# CONTROLLED ATMOSPHERE IR BELT FURNACE

# Model LA-306 Operation & Theory

Infrared Furnace Setup, Operation, Theory and Troubleshooting Guide Second Edition

Stephen L. Barber

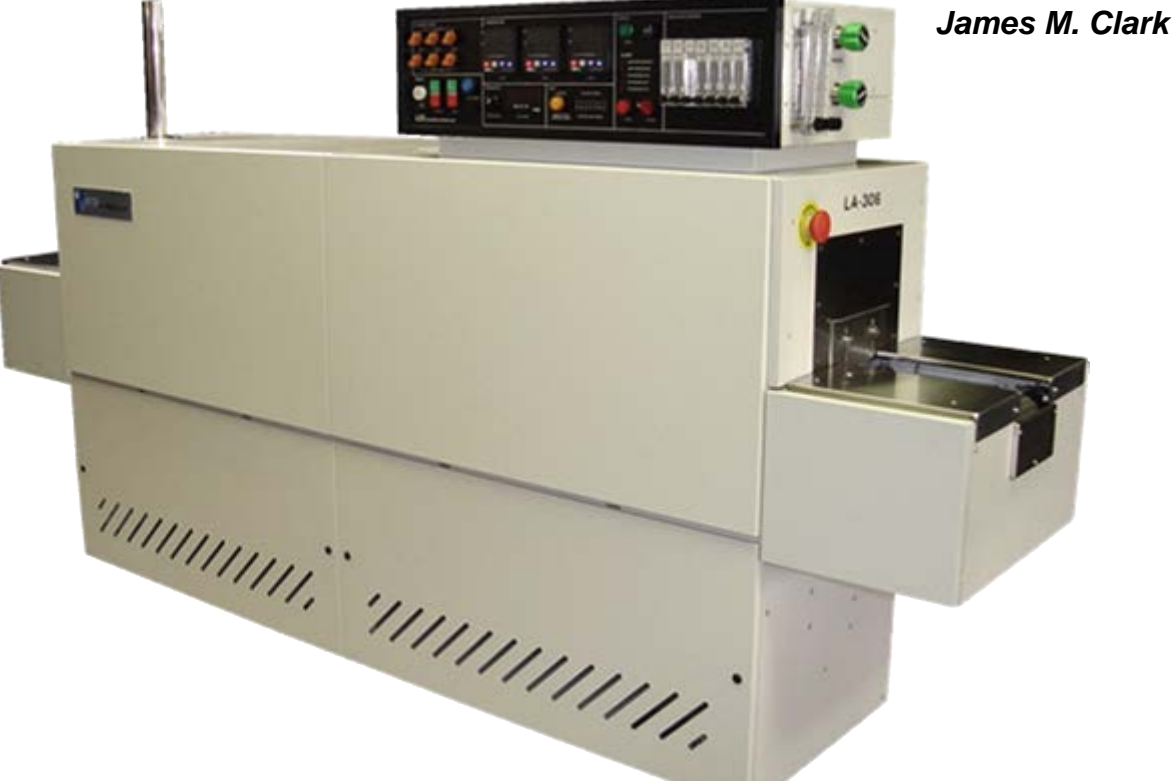

## **Covers LCI LA-306 Models with PLC** Includes supplement for LCI refurbished RTC LA-306 models

This manual contains operating instructions, theory and information regarding features and options which may or may not be included in your furnace system.

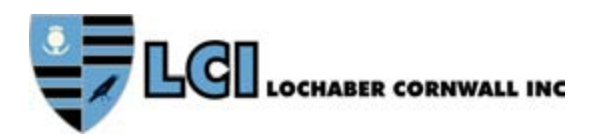

# **Controlled Atmosphere IR Belt Furnace**

#### **Operation & Theory**

Second Edition

Part No. 676-120306-01 CD Part No. 676-120306-02 Perfect bound Part No. 676-120306-03 Casewrap Hardcover

By: Stephen L. Barber, James M. Clark Photography by: Chris Roode

Published by: Lochaber Cornwall, Inc., 675 North Eckhoff Street, Ste D, Orange, California 92868 USA

714.935.0302 fax 714.935.9809 www.LCIfurnaces.com service@furnacepros.com

Copyright ©2013 by Lochaber Cornwall, Inc., Orange, California, USA. All rights reserved.

ISBN: 978-1-304-36724-2 ID: 14066613

Manufactured in the United States of America.

Limit of Liability/Disclaimer of Warranty. The information in this document is subject to change without notice. The statements, configurations, technical data and recommendations in this document are believed to be accurate and reliable, but are presented without express or implied warranty. The publisher and author make no representation or warranties with respect to the accuracy or completeness of the contents of this work and specifically disclaim all warranties including without limitation warranties of fitness for a particular purpose. No warranty may be created or extended by sales or promotional materials. The advice and strategies contained herein may not be suitable for every situation. If professional assistance is required, the services of a competent professional should be sought. Neither the publisher nor the author shall be liable for damages arising herefrom. Warranties for FurnacePros or Lochaber Cornwall, Inc. products and services shall be limited to those are set forth in the express warranty statements accompanying such products and services. Nothing herein should be construed as constituting an additional warranty. THERE ARE NO OTHER WARRANTIES, EXPRESS, STATUTORY OR IMPLIED, INCLUDING THOSE OF MERCHANTABILITY AND OF FITNESS FOR PARTICULAR PURPOSE, NOR ANY AFFIRMATION OF FACT NOR REPRESENTATION WHICH EXTENDS BEYOND THE DESCRIPTION OF THE FACE HEREOF.

Users must take full responsibility for their application of any products, recommendations, processes or procedures mentioned in this document. Lochaber Cornwall shall not be liable for technical or editorial errors or omissions contained herein. The information in this document is proprietary to Lochaber Cornwall, Inc.

No part of this publication may be reproduced or transmitted in any form or by any means, electronic or mechanical without express written permission from the publisher.

For information on parts, service and aftermarket products and reconditioned furnaces and to obtain technical support please contact FurnacePros Aftermarket Services at +1.714.935.0302.

Trademarks. LCI, LCI Furnaces, Lochaber Cornwall logo and shield and FurnacePros logo are trademarks or registered trademarks of Lochaber Cornwall, Inc. All other trademarks are the property of their respective owners.

Library of Congress Cataloging-in-Publication Data.

Controlled Atmosphere Belt Furnace, Operation & Theory, LA-306 Models / Stephen L. Barber, James M. Clark

ISBN 978-1-304-36724-2 (paper)

- 1. Infrared Furnace 2. IR Furnace Operation 3. IR Furnace Setup 4. Process Engineering
- 5. Thermal Processing Theory 6. LA-306 I. Title.

Price US \$150.00

## **INTRODUCTION**

This manual covers the LCI IR LA-306 furnace, high quality controlled atmosphere infrared belt furnace designed for industrial production and laboratory infrared thermal processing. This edition is for models manufactured in 2013 and later, controlled with a programmable logic controller (PLC). If you have acquired an RTC LA-306 rebuilt by LCI with a PLC, this manual describes its operation with the few exceptions noted in Chapter 14.

Achieving high performance and high yields is attainable with careful adjustment of the sophisticated digital temperature controllers and exceptional process gas system provided on the LA-306. Infrared furnaces are highly responsive to critical temperature settings. With lamps as the primary heat source, the equipment is literally heating with light. The unique gas management system provides an extremely even distribution and well regulated flow of gas throughout the process chambers. While the furnace is very easy to use, understanding how to control both the heat and gas flow is essential to achieve exceptional performance of the furnace. When the interaction of the control elements are well managed the tool can achieve its potential. For many, our furnaces become regarded more than just an effective tool; they are viewed as a fine instrument that can produce results over a variety of thermal processing conditions.

## WHAT IS IN THIS MANUAL

This manual explains furnace equipment installation and setup, operation and troubleshooting of LA-306 series and LA-309-V series PLC controlled furnaces as well as RTC LA-306 furnaces refurbished by LCI. Some equipment described in this manual is optional or may not apply to your model as configured. The manual also covers aspects of infrared processing theory and techniques to assist you in achieving highly repeatable and reliable thermal processes.

Study this manual carefully. Experience has shown that clients who thoughtfully master the contents of this manual can become expert in understanding the process system capabilities of our infrared furnaces. In doing so, many are able to push the initial process performance envelope and thus achieve higher degrees in both process reliability and throughput than previously anticipated.

Note that throughout this Owner's Manual the equipment is generally referred to as a furnace. A dryer is a furnace with only the top lamp elements installed or operated.

## FORMATTING CONVENTIONS

This manual uses the following formatting conventions.

------

DANGER: This signifies a potential threat to human safety.

Warning: This signifies a potential threat to equipment damage or product loss.

Note: This signifies an important fact that could affect process control.

\_\_\_\_\_

Examples are shown in italic text.

Bold text words or phrases embedded in this document, are terms with definitions in the glossary.

Bold Underlined text is used for pop-up windows, button descriptions & selector button/box choices.

· · · ·

Cross-references to "Section Titles" are bound with quotes.

(Optional  $\Box$ ) accessories will be shown in parenthesis with a checkbox. If supplied, please check the box as appropriate.

\_\_\_\_\_

\_\_\_\_\_

# **ABOUT LCI**

LCI Furnaces specializes in the manufacture and sales of near infrared (0.5-5.5  $\mu$ m) wavelength continuous belt dryers, ovens and furnaces worldwide. We provide the highest quality controlled atmosphere infrared thermal processing equipment, parts and service available anywhere.

We endeavor to improve our equipment design and performance. To this end, LCI encourages users to suggest ideas for improving designs and service. Additionally, we will discuss, in confidence, new thermal processing requirements, however difficult or routine they may be. If needed, LCI can design new equipment and features to meet the special and challenging needs our partners require.

Should you have a furnace operating question, contact LCI Furnaces or FurnacePros Technical Support.

## WHERE TO GET HELP

#### **Corporate Offices & Factory**

| Address: | 675 N Eckhoff St, Ste D      |  |
|----------|------------------------------|--|
|          | Orange, California 92868 USA |  |
| e-mail:  | admin@lochabercornwall.com   |  |
| Phone:   | +1 (714) 935-9781            |  |
| Fax:     | +1 (714) 935-9809            |  |

#### **Technical Support & Service**

| Department: | Aftermarket             |
|-------------|-------------------------|
| e-mail:     | service@furnacepros.com |
| Phone:      | +1 (714) 935-0302 x220  |

## **Aftermarket Parts Ordering**

| Department: | Aftermarket            |
|-------------|------------------------|
| e-mail:     | parts@furnacepros.com  |
| Phone:      | +1 (714) 935-0302 x220 |

## **Equipment Sales, Upgrades & Factory Reconditioning**

| Department: | Sales & Marketing    |
|-------------|----------------------|
| e-mail:     | info@lcifurnaces.com |
| Phone:      | +1 (714) 935-0813    |

#### **Websites**

| New Furnaces:      | www.LCIfurnaces.com |
|--------------------|---------------------|
| Aftermarket Parts: | www.FurnacePros.com |

# **GENERAL SAFETY GUIDELINES**

The following set of guidelines is intended to create awareness of potential health and safety hazards.

#### **Normal Good Laboratory Practice**

Normal good laboratory practices apply to the operation of IR furnaces. Do not use the space above the furnace as storage. Do not block the cabinet doors preventing the cooling of the electronic equipment inside. Do not operate with side covers off as this will prevent normal cooling of the electronic equipment thus voiding the warranty. Tuck electrical cords out of the way. Do not store flammables in the vicinity of the furnace and especially while operating the furnace with an oxygen atmosphere.

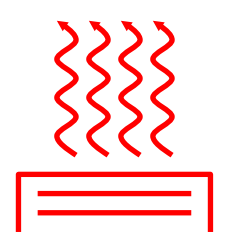

HIGH TEMPERATURES. In general, the operation of any furnace may expose operators or maintenance technicians to the risk of burns. After being processed in an infrared furnace, customer product may still be dangerous to handle. Each owner is responsible for providing a safe work environment and proper training in the handling of material being processed in a furnace.

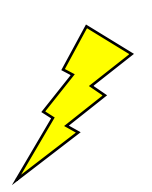

ELECTRICAL SHOCK HAZARD. IR furnaces operate at high voltages. Operation with side covers off constitutes a safety hazard. Ensure that main power is off while side covers are removed.

Electrical shock hazards exist for those technicians who service the furnace. High voltages are required to operate the furnace and precautions must be taken to reduce the exposure to these elements. Again, it is the responsibility of the furnace owner to assure that only properly trained service technicians, familiar with high voltage operations be allowed to service the equipment

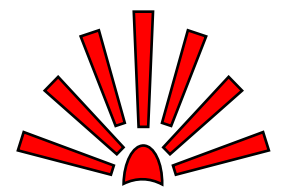

EXPLOSION Explosive dangers may exist in the high temperature process environment of the furnace. If the furnace operates with process gas containing hydrogen, measures must be taken to avoid the dangers of explosion. Furthermore, improper gas flow balance may draw oxygen rich air into the furnace, mixing with effluent gases and material from products, also creating a hazardous environment.

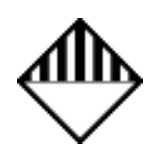

HAZARDOUS MATERIALS. Persons performing maintenance tasks such as replacement of lamps may become exposed to silica fiber compounds and/or toxic process residue. Such tasks should be performed by qualified persons wearing gloves, eye protection and a facemask to prevent inhalation of particulates or contact with toxic materials.

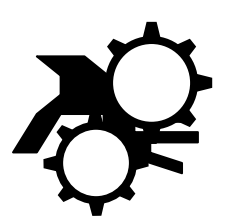

ROTATING EQUIPMENT. Roller dangers exist when working around the conveyor belt of the furnace. Care should be taken not to place hands or garments on or near the belt drive mechanisms when the conveyor system is operating as roller crush may occur. Operators should avoid walking near the open ends of the conveyor belt. Those who must be near the moving parts should wear close fitting clothing.

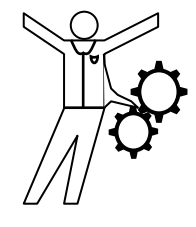

#### SAFETY EQUIPMENT

#### **EMO Buttons**

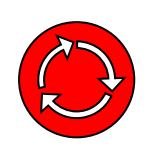

Each LA-306 infrared furnace is fitted with at least two SEMI S2 compliant Emergency Machine Off buttons (EMO's), one located at each end of the furnace. Each Emergency Machine Off button (EMO) is attached directly to a switch that automatically shuts down all furnace electrical systems. In many cases, process gas flow will remain on after power is shut off.

Locate the EMO buttons and insure their proper function prior to regular furnace operation.

#### **Panel Interlock Switches**

The LA-306 has (3) interlock switches positioned to prevent operation of the furnace with high voltage panel access covers out of place. One is located on the control enclosure hinged back access door, and one on each of the lower side panels closest to the furnace entrance safeguarding access to the high voltage at the chamber lamps. The control enclosure top access plate is not interlocked.

Bypass this switch to allow furnace operation with the panels removed. Grasp the protruding switch and pull it out to override the switch (see Figures). Setting the panel switches in bypass mode is useful during SCR calibration and other troubleshooting.

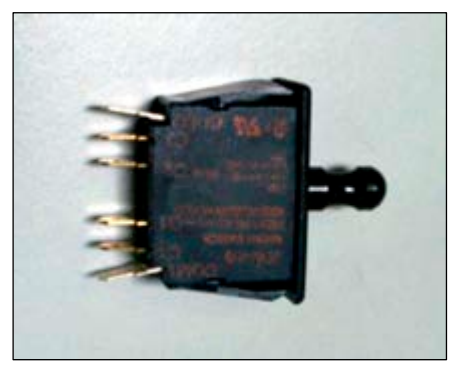

Panel Switch in Normal Operation Position (in)

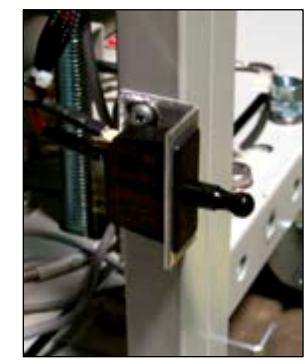

Panel Switch Installed - Bypass (out) Position

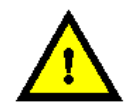

DANGER: Bypassing the panel interlock switches increases maintenance personnel exposure to electrical hazards. The user must ensure that any interlock switches placed in override mode are returned to normal operation following any inspection or adjustment.

#### Dual Gas - Forming Gas: Nitrogen/Hydrogen Premix (DGO Option

The dual gas option provides for use of forming gas (FG) as a process gas. Use of FG is generally safe provided the concentration of hydrogen in the mixture is lower than the lower flammable limit of hydrogen. Hydrogen is flammable in concentrations of 4-74% in air; explosive range is 18-59% in air. Dual gas furnaces are equipped with an audible alarm to indicate low nitrogen and forming gas supply pressure.

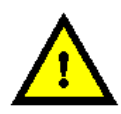

DANGER: Except for furnaces specifically equipped with the hydrogen option, combustible gas should NOT be connect to the furnace. Forming gas or other gas mixtures which have a combustible gas component can be safely introduced into furnace provided the delivered concentration is below its lower flammable limit (LFL) in air.

#### Hydrogen/Nitrogen Mixing (HO/NHM Option

Hydrogen/nitrogen mixing requires the addition of combustible gas sensors at key points on the furnace as well as additional flow and pressure sensors to assure the hydrogen introduced in an oxygen free furnace environment. Exhaust stack ignitors are also added to harmlessly flame any free hydrogen that maybe evacuated from the furnace. Use of Hydrogen ( $H_2$ ) in the heating chamber requires special furnace owner safety considerations including:

- 1. Furnace installation ensuring proper ventilation and safe source gases,
- 2. Special warm up and cool down procedures must be followed.

3. Gas flow balance is critical to the safety of all personnel working near a infrared furnace operating with hydrogen process gas. Escaping hydrogen gas, or the admission of oxygenated gas into the process section is extremely hazardous.

These three elements ensure that no additional H2 gas is allowed into the furnace and that the remaining H2 is diluted and removed as quickly as possible.

# CONTENTS

| INTR        | ODUCTION                             | iii        |
|-------------|--------------------------------------|------------|
| <u>WHA</u>  | T IS IN THIS MANUAL                  | iii        |
| ABO         | UT LCI                               | iv         |
| GEN         | ERAL SAFETY GUIDELINES               | v          |
| CON         | TENTS                                | vii        |
| <u>Chap</u> | ter 1                                | 1-1        |
| FUR         | NACE EQUIPMENT                       | 1-1        |
| 1.1         | Furnace Description                  | . 1-1      |
| 1.2         | Furnace Views                        | . 1-2      |
| 1.3         | Thermal Process Elements             | . 1-4      |
| 1.4         | Heat Transfer Methods                | . 1-4      |
| 1.5         | Controlled Atmosphere                | . 1-5      |
| 1.6         | Hermetically Sealed Systems          | . 1-5      |
| 1.7         | Furnace Process Equipment            | . 1-5      |
| 1.8         | Load Station (LOAD)                  | . 1-5      |
| 1.9         | Entrance Baffle & Exhaust Stack (BE) | . 1-5      |
| 1.10        | Chamber                              | . 1-6      |
| 1.11        | Transition Tunnel (TT)               | . 1-7      |
| 1.12        | Cooling Tunnel (CACT)                | . 1-7      |
| 1.13        | Unload Station (UNLOAD)              | . 1-7      |
| 1.14        | Console Controls & Indicators        | . 1-7      |
| 1.15        | Programmable Logic Controller (PLC)  | 1-13       |
| 1.16        | Furnace Auxiliary Equipment          | 1-13       |
| <u>Chap</u> | ter 2                                | <u>2-1</u> |
| INST        | ALLATION                             | 2-1        |
| 2.1         | Unpacking the Equipment              | . 2-1      |
| 2.2         | Location & Initial Installation Work | . 2-1      |
| 2.3         | Providing Power                      | . 2-6      |
| 2.4         | Providing Process Gas                | . 2-8      |
| 2.5         | Analyzers and Sampling               | 2-10       |
| 2.6         | Product Alert Sensors                | 2-11       |
| 2.7         | Exhaust Requirements                 | 2-12       |
| 2.8         | Water and Drain Connections          | 2-14       |
| <u>Chap</u> | ter 3                                | <u>3-1</u> |
| INITI       | AL SETUP                             | 3-1        |
| 3.1         | Emergency Machine Off Switch (EMO)   | . 3-1      |
| 3.2         | Interlocks                           | . 3-1      |
| 3.3         | Control Console                      | . 3-1      |
| 3.4         | Functional Checkout                  | . 3-2      |

| <u>Chap</u> | ter 4 4-1                                            |
|-------------|------------------------------------------------------|
| OPE         | RATION 4-1                                           |
| 4.1         | Furnace Operation 4-1                                |
| 4.2         | Furnace Alerts & Alarms 4-5                          |
| 4.3         | Energizing Lamps 4-8                                 |
| 4.4         | Testing Lamps 4-9                                    |
| 4.5         | Gas Flow Control 4-10                                |
| Chap        | ter 5 5-1                                            |
| MOD         | IFYING CONTROL STRATEGIES 5-1                        |
| 5.1         | Modifying Zone Controllers 5-1                       |
| 5.2         | Controller PID Tuning 5-4                            |
| 5.3         | Automatic PID Group Selection                        |
| 5.4         | Manual PID Group Selection 5-8                       |
| 5.5         | Viewing Controller Output Level 5-8                  |
| 5.6         | Restoring Factory Presets 5-9                        |
| Chap        | ter 6 6-1                                            |
| OPTI        | ONAL EQUIPMENT 6-1                                   |
| 61          | Options Summary 6-1                                  |
| 6.1         | Air Filter Regulator (AFR option 🗖 )                 |
| 6.2         | Gas Reservoir (AR10 option $\Box$ )                  |
| 6.3         | Alternate Belt Speed (option 🗆 )                     |
| 6.4         | Circuit Breaker (CB-3 option 🗖 )                     |
| 6.5         | 3-Phase Electrical (ELECT-3PH option ) 6-2           |
| 6.6         | European Certification (CE option 🗇 )                |
| 6.7         | Load Extension (CXE15 option <b>D</b> )              |
| 6.8         | Unload Extension (CXX15 option  ) 6-3                |
| 6.9         | Dual Gas (DGO option 🗖 )                             |
| 6.10        | H2/N2 Mixing (HO/NHM option D)                       |
| 6.11        | Intermediate Exhaust (IE option 🗖 )                  |
| 6.12        | Supply Gas Mixing (GSM option 🗖 )                    |
| 6.13        | Line Filter (LFI option 🗖 )                          |
| 6.14        | Moisture Analyzer (MA option D)                      |
| 6.15        | Oxygen Analyzer (OA option 🗖 ) 6-8                   |
| 6.16        | Sample System (OSS option $\Box$ ) 6-10              |
| 6.17        | Chamber Height, 1-in (PH1 option 🗖 ) 6-11            |
| 6.18        | Chamber Height, 4-in (PH4 option 🗖 ) 6-11            |
| 6.19        | Belt Travel, Right to Left (RTL option $\Box$ ) 6-11 |
| 6.20        | Product Alert (SENSLAS option 🗖 ) 6-12               |
| 6.21        | Sample Ports (SSP option $\square$ )                 |
| 6.22        | Ultrasonic Cleaner (UCD option $\Box$ ) 6-14         |
| 6.23        | Uninterruptable Power Supply (UPS option D) 6-14     |

| Chap  | ter 7                               | 7-1        |
|-------|-------------------------------------|------------|
| SER   | VICE & MAINTENANCE                  | 7-1        |
| 7.1   | Service and Maintenance Access      | 7-1        |
| 7.2   | Routine Maintenance                 | 7-5        |
| 7.3   | Daily Maintenance                   | 7-5        |
| 7.4   | Monthly Maintenance                 | 7-5        |
| 7.5   | Other Recommended Maintenance       | 7-5        |
| 7.6   | Troubleshooting                     | 7-10       |
| 7.7   | Troubleshooting Process Problems    | 7-15       |
| 7.8   | Service                             | 7-16       |
| 7.9   | Calibration                         | 7-25       |
| Chap  | ter 8                               | <u>8-1</u> |
| PRO   | CESS ENGINEERING                    | 8-1        |
| 8.1   | IR Furnace Process                  | 8-1        |
| 8.2   | Furnace Construction                | 8-3        |
| 8.3   | Heating Chamber Design              | 8-4        |
| 8.4   | PID Tuning Concepts                 | 8-6        |
| 8.5   | Gas Flow                            | 8-8        |
| Chap  | ter 9                               | 9-1        |
| THE   | RMAL PROCESSING THEORY              | 9-1        |
| 9.1   | Infrared Waves                      | 9-1        |
| 9.2   | Infrared Heating                    | 9-2        |
| 9.3   | Thermal Process                     | 9-3        |
| 9.4   | Temperature Profiling               | 9-3        |
| Chap  | ter 10                              | 10-1       |
| DRA   | WINGS & SCHEMATICS                  | 10-1       |
| 10.1  | Furnace Arrangement LA-306          | 10-2       |
| 10.2  | Furnace Arrangement   A-306 Extende | d 10-3     |
| 10.3  | Furnace Chamber                     | 10-4       |
| 10.4  | Furnace Chamber. Intermediate Exhau | st 10-5    |
| 10.5  | Process Gas Plumbing, Single Gas    | 10-6       |
| 10.6  | Process Gas Plumbing, Dual Gas      | 10-7       |
| 10.7  | Supply Gas Mixing                   | 10-8       |
| 10.8  | Safety Panel (208-240 Vac)          | 10-9       |
| 10.9  | Safety Panel (380-415 Vac)          | . 10-10    |
| 10.10 | 0 Power Control, PLC LA-306         | . 10-11    |
| 10.1  | 1 Frame Wiring                      | . 10-12    |
| 10.12 | 2 Control Console                   | . 10-13    |
| 10.1  | Zone Control, 1 PH                  | . 10-14    |
| 10.1  | Zone Control, 3 PH                  | . 10-15    |
| 10.1  | Element Wiring                      | . 10-16    |
| 10.1  | Element Wiring – Hi Power           | . 10-17    |
| 10.2  | Analyzer & OSS Control              | . 10-18    |

| 10.1 Product Alert 1                                   | 0-19        |
|--------------------------------------------------------|-------------|
| Chapter 11                                             | <u>11-1</u> |
| SPECIFICATIONS                                         | 11-1        |
| 11.1 Furnace Specifications                            | 11-2        |
| 11.2 Fuse List                                         | 11-3        |
| 11.3 Average 3-ph Current at Temperature               | 11-4        |
| 11.4 Average 1-ph Current at Temperature               | 11-5        |
| Chapter 12                                             | 12-1        |
| APPENDIX - MSDS                                        | 12-1        |
| 12.1 MSDS M0090 Fiberfrax® QF Cements                  | 12-2        |
| 12.2 MSDS M0042 Fiberfrax® Duraboard®                  | 12-8        |
| 12.3 Fiberfrax® Refractory Ceramic Fiber<br>MSDS 00011 | 2-14        |
| 12.4 MSDS M0055 Fiberfrax® High Purity<br>Papers1      | 2-20        |
| 12.5 Kaowool® Insulation MSDS 2031                     | 2-26        |
| 12.6 MSDS 0732 RTV Silicone 732 1                      | 2-31        |
| 12.1 MSDS MagnaForm Boards 1                           | 2-32        |
| Chapter 13                                             | <u>13-1</u> |
| GLOSSARY                                               | 13-1        |

| Chapter | · 14                             | 14-1        |
|---------|----------------------------------|-------------|
| RTC L   | A-306 SUPPLEMENT                 | 14-1        |
| 14.1 T  | he Rebuilt RTC LA-306            | 14-1        |
| 14.2 C  | onsole Controls & Indicators     | 14-2        |
| 14.3 Ir | stallation                       | 14-2        |
| 14.4 Ir | itial Setup                      | 14-2        |
| 14.5 O  | peration                         | 14-2        |
| 14.6 N  | odifying Control Strategies      | 14-2        |
| 14.7 S  | ervice & Maintenance             | 14-2        |
| 14.8 N  | SDS                              | 14-2        |
| 14.9 S  | pecifications                    | 14-3        |
| 14.10   | Average Current vs. Temperature  | 14-4        |
| 14.11   | RTC LA-306 DRAWINGS              | 14-5        |
| 14.12   | Furnace Arrangement, RTC LA-306  | 14-6        |
| 14.13   | Furnace Chamber, RTC LA-306      | 14-7        |
| 14.14   | Frame Wiring – Refurb RTC LA-306 | 14-8        |
| Chapter | · 15                             | <u>15-1</u> |
| Furnad  | e Configuration                  | 15-1        |

# FIGURES

| Figure 1-1 Furnace Front Elevation 1-1                               |
|----------------------------------------------------------------------|
| Figure 1-2 Furnace Front Elevation 1-2                               |
| Figure 1-3 Entrance Elevation 1-2                                    |
| Figure 1-4 Exit Elevation 1-2                                        |
| Figure 1-5 Exit Elevation 1-2                                        |
| Figure 1-6 Rear Elevation 1-3                                        |
| Figure 1-7 Top Front View 1-3                                        |
| Figure 1-8 Process Sections 1-4                                      |
| Figure 1-9 Furnace Internals 1-5                                     |
| Figure 1-10 LA-306 Control Console 1-7                               |
| Figure 1-11 Power control panel 1-8                                  |
| Figure 1-12 Energize Lamps control panel 1-8                         |
| Figure 1-13 Zone Temperature Controllers 1-9                         |
| Figure 1-14 Temperature Controller Indicators<br>and Control Buttons |
| Figure 1-15 Transport Panel 1-10                                     |
| Figure 1-16 Test Panel 1-10                                          |
| Figure 1-17 Zone Lamp Strings-Standard 1-10                          |
| Figure 1-18 Zone Lamp Strings-High Power 1-10                        |
| Figure 1-19 Status Panel 1-11                                        |
| Figure 1-20 Gas Flowmeters - Single Gas 1-12                         |
| Figure 1-21 Gas Flowmeters - Dual Gas 1-12                           |
| Figure 1-22 PLC and Power Supply 1-13                                |
| Figure 1-23 PLC CPU 1-13                                             |
| Figure 1-24 Pressure Switch 1-14                                     |
| Figure 1-25 Transport Drive Motor 1-14                               |
| Figure 2-1 Name Plate 2-1                                            |
| Figure 2-2 Shipping Brackets                                         |
| Figure 2-3 Leveling Feet 2-3                                         |
| Figure 2-4 Chamber Support Bracket 2-3                               |
| Figure 2-5 Location of Support Brackets 2-3                          |
| Figure 2-6 Belt Path 2-4                                             |
| Figure 2-7 Belt Orientation 2-4                                      |
| Figure 2-8 Belt Splice 2-4                                           |
| Figure 2-9 Lower Access Panel 2-5                                    |
| Figure 2-35 Belt Weight with packing 2-5                             |
| Figure 2-11 Belt Weight in Place 2-5                                 |
|                                                                      |

| Figure 2-12 Proper Alignment of Belt Weight 2-5                             |
|-----------------------------------------------------------------------------|
| Figure 2-13 Standard Back Entry Power Port 2-6                              |
| Figure 2-14 1-PH 2-6                                                        |
| Figure 2-15 208-240Vac, 3-PH, 4 wire 2-6                                    |
| Figure 2-16 380-415Vac, 3PH 4-wire 2-6                                      |
| Figure 2-17 Single Phase Circuit Breaker 2-7                                |
| Figure 2-18 3-Phase Circuit Breaker (Option) 2-7                            |
| Figure 2-19 Process Gas Connections – Single<br>Gas 2-8                     |
| Figure 2-20 Process Gas Connections - Dual<br>Gas 2-8                       |
| Figure 2-21 Process Gas Connections with 2-9                                |
| Figure 2-22 Oxygen analyzer on furnace 2-10                                 |
| Figure 2-23 Analyzer power & sample line connection 2-10                    |
| Figure 2-24 Install SENSLAS bracket 2-11                                    |
| Figure 2-25 Adjust SENSLAS bracket height 2-11                              |
| Figure 2-26 Install SENSLAS sensor over center of product lane 2-11         |
| Figure 2-27 Connect SENSLAS cable 2-11                                      |
| Figure 2-28 Exhaust Connection 2-12                                         |
| Figure 2-29 Exhaust Connection Detail 2-12                                  |
| Figure 2-30 Typical Hydrogen Furnace Process<br>Gas Exhaust Connection 2-13 |
| Figure 2-31 UCD Water Connections 2-14                                      |
| Figure 3-1 EMO Switch 3-1                                                   |
| Figure 3-2 Lower Panel Interlock 3-1                                        |
| Figure 3-3 LA-306 Control Console ON 3-1                                    |
| Figure 4-1 Process Gas Control Flowmeters 4-10                              |
| Figure 6-1 3-Phase Circuit Breaker (Option) 6-2                             |
| Figure 6-2 3-Phase Electrical (Option) 6-2                                  |
| Figure 6-3 CE Mark 6-3                                                      |
| Figure 6-4 Unload station with CXX15 6-3                                    |
| Figure 6-5 Control Enclosure showing 3 options: 6-4                         |
| Figure 6-6 LA-306 with Intermediate Exhaust 6-5                             |
| Figure 6-7 Supply Gas Mixing System Control<br>Panel                        |
| Figure 6-8 MM510 Moisture Analyzer 6-7                                      |
| Figure 6-9 EC913 Oxygen Analyzer 6-8                                        |
|                                                                             |

# Contents

| Figure 6-10 Oxygen Analyzer with OSS 6-8                 |
|----------------------------------------------------------|
| Figure 6-11 Oxygen Analyzer next to Control<br>Console   |
| Figure 6-12 EC913 Oxygen Analyzer Rear View6-9           |
| Figure 6-13 Sample System control panel 6-10             |
| Figure 6-14 EC913 Oxygen Analyzer Rear<br>Controls       |
| Figure 6-15 LTR and RTL Furnaces 6-11                    |
| Figure 6-16 SENSLAS System 6-12                          |
| Figure 6-17 SENSLAS Control Panel 6-12                   |
| Figure 6-18 Calibrate Sensor 6-12                        |
| Figure 6-19 Sample Port Chamber Penetration6-13          |
| Figure 6-20 Zone Port Locations 6-13                     |
| Figure 6-21 Ultrasonic Cleaner installation 6-14         |
| Figure 7-1 Front Access Panels                           |
| Figure 7-2 Front Access Panels                           |
| Figure 7-3 Rear Access Panels7-2                         |
| Figure 7-4 Control Enclosure Access Door<br>Closed       |
| Figure 7-5 Access Door Open7-3                           |
| Figure 7-6 Lower Access Panel Removal                    |
| Figure 7-7 Lower Access Panel Installation 7-3           |
| Figure 7-8 Hanging Lower Access Panel                    |
| Figure 7-9 Hanging Lower Access Panel                    |
| Figure 7-10 Top Panel In Place7-4                        |
| Figure 7-11 Entrance Panels7-4                           |
| Figure 7-12 Drive Enclosure Access Panels 7-4            |
| Figure 7-13 Test Panel: Lamp String Failure<br>Indicator |
| Figure 7-14 Cut Wire at Ball Joint7-16                   |
| Figure 7-15 Second Cut at Opposite Side 7-16             |
| Figure 7-16 Remove belt wire 7-16                        |
| Figure 7-17 Belt Splice                                  |
| Figure 7-18 Belt Orientation 7-17                        |
| Figure 7-19 Belt Path 7-17                               |
| Figure 7-20 Insert Splice Wire7-18                       |
| Figure 7-21 Belt Splice                                  |
| Figure 7-22 Belt Weight in Place7-18                     |
| Figure 7-23 Proper Alignment of Belt Weight 7-18         |
|                                                          |

| Figure 7-24 Sprocket Alignment                      | 7-19       |
|-----------------------------------------------------|------------|
| Figure 7-25 Belt Tracking Adjustment Diagra         | ım 7-20    |
| Figure 7-26 Drip Tray Cleaning Diagram              | 7-21       |
| Figure 7-27 Air Rake Alignment Ring                 | 7-21       |
| Figure 7-28 SCR installed                           | 7-22       |
| Figure 7-29 Lamp Indicator Installation             | 7-23       |
| Figure 7-30 Lamp in Panel                           | 7-23       |
| Figure 7-31 Lamp Replacement                        | 7-24       |
| Figure 7-32 Belt Speed Calibration Diagram          | 7-27       |
| Figure 7-33 Belt Speed Display Meter                | 7-28       |
| Figure 7-34 IPS Inlet Pressure Switch               | 7-30       |
| Figure 7-35 Air Pressure sensor                     | 7-30       |
| Figure 8-1 IR Furnace Process Sections              | 8-1        |
| Figure 8-2 Heating Chamber Construction. E view     | ind<br>8-4 |
| Figure 9-1 Dominant Wavelength Graph                | 9-1        |
| Figure 9-2 Temperature Profile                      | 9-3        |
| Figure 9-3 Equiilibrium Profile                     | 9-5        |
| Figure 9-4 Non-equilibrium profile                  | 9-5        |
| Figure 9-5 Temperature Profiling Apparatus.         | 9-6        |
| Figure 9-6 Data Logger                              | 9-6        |
| Figure 9-7 Brass Forging Sample                     | 9-7        |
| Figure 9-8 Metal PlateSample                        | 9-7        |
| Figure 9-9 Silicon Wafer Entering Furnace           | 9-7        |
| Figure 9-10 Recording Setpoints                     | 9-7        |
| Figure 9-11 Brass forging sample exiting<br>furnace | 9-8        |
| Figure 9-12 Sample plate exiting furnace            | 9-8        |
| Figure 9-13 880 °C Annealing profile                | 9-10       |
| Figure 9-14 880 °C Brass Forging profile            | 9-10       |
| Figure 9-15 250 °C Curing Profile                   | 9-11       |
| Figure 9-16 860 °C Thick Film profile               | 9-11       |
| Figure 9-17 860 °C Spike profile                    | 9-12       |
| Figure 9-18 652 °C 1205 Brazing profile             | 9-12       |
| Figure 14-1 RTC LA-306 Furnace Front<br>Elevation   | 14-1       |
| Figure 14-2 Entrance                                | 14-1       |
| Figure 14-3 RTC LA-306 Control Console              | 14-2       |
|                                                     |            |

# TABLES

| Table 1-1  | Furnace Arrangement                                         |
|------------|-------------------------------------------------------------|
| Table 1-2  | Furnace Lamps Wiring Configuration1-6                       |
| Table 1-3  | Initial Pressure Alarm Settings 1-14                        |
| Table 3-1  | Functional Checkout                                         |
| Table 4-1  | Cold Start Up 4-1                                           |
| Table 4-2  | Changing the Profile 4-2                                    |
| Table 4-3  | Standby 4-3                                                 |
| Table 4-4  | Resume Operation from Standby4-3                            |
| Table 4-5  | Shut Down 4-4                                               |
| Table 4-6  | Alerts & Alarms – Controls ON 4-5                           |
| Table 4-7  | Alerts & Alarms – Lamps ON 4-6                              |
| Table 4-8  | Over Temperature Alarm                                      |
| Table 4-9  | Lamp String Test 4-9                                        |
| Table 5-1  | Unlock/Lock Temperature Controller Keys5-1                  |
| Table 5-2  | Changing Temperature Deviation Alert Limits5-2              |
| Table 5-3  | Changing Over temperature Alarm Limit5-2                    |
| Table 5-4  | Changing READY Light Limits                                 |
| Table 5-5  | View & Change PID Parameter Group5-5                        |
| Table 5-6  | Zone Auto Tuning                                            |
| Table 5-7  | Start/Stop Autotune Process                                 |
| Table 5-8  | View Temperature Controller Output Level                    |
| Table 5-9  | Restore Temperature Controller Factory Settings             |
| Table 5-10 | 0 Restore Temperature Controller Factory Operation Settings |
| Table 6-1  | Summary of Advanced Features & Options                      |
| Table 7-1  | Recommended Maintenance & Frequency                         |
| Table 7-2  | Troubleshooting Power                                       |
| Table 7-3  | Temperature Control Troubleshooting                         |
| Table 7-4  | Zones, Lamp Strings and Lamps                               |
| Table 7-6  | Initial Alarm Settings                                      |
| Table 9-1  | Equilibrium Belt Speed Recommendations                      |
| Table 14-  | 1 Applicable Drawings for LCI Rebuilt RTC LA-306            |

Description of the LA-306 IR furnace basic thermal process elements, standard hardware and their functions. Refer to Chapter 6 for optional equipment description and operation.

# 1.1 Furnace Description

The LA-306 is a 1000  $^{0}$ C compact, near-infrared, conveyor belt furnace for laboratory and general purpose thermal processing in a controlled atmosphere, free of outside contamination. Process gas may be CDA, N<sub>2</sub> or another inert gas. Dual gas furnaces may use Nitrogen and a reducing gas such as Forming Gas (pre-mixed N<sub>2</sub>/H<sub>2</sub>) or another type of process gas introduced into the heating chamber.

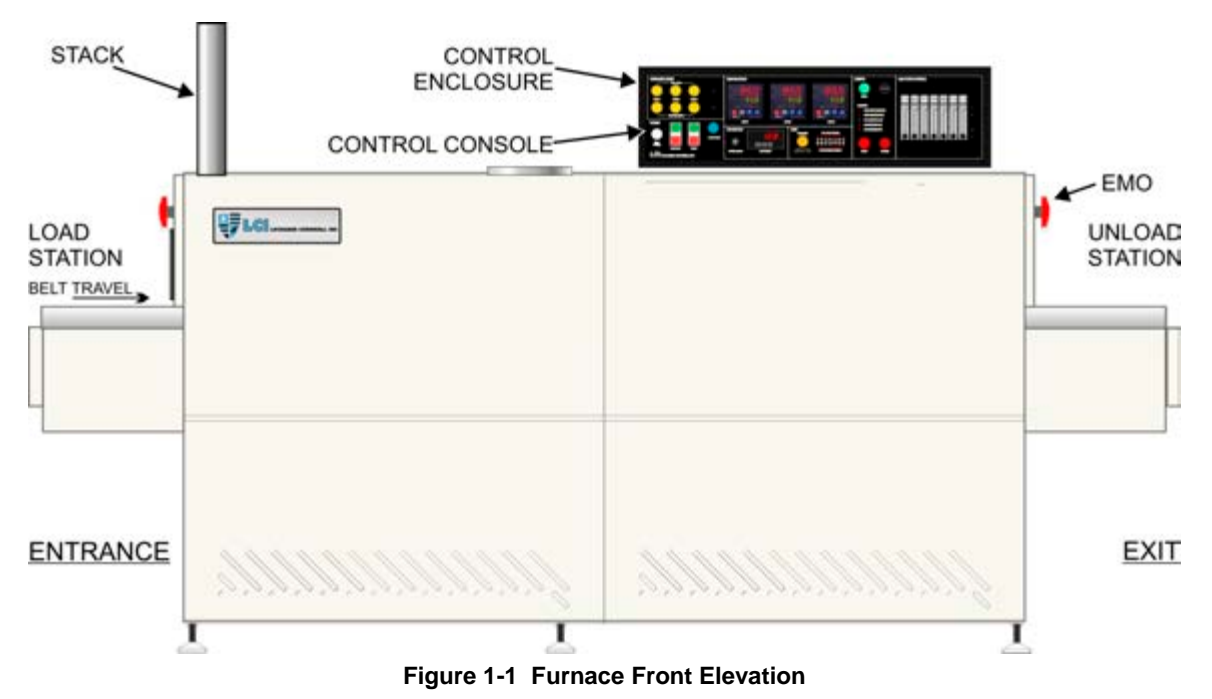

The LA-306 furnace transports product on a 150 mm (6-inch) wide belt. In the standard design the chamber clearance above the belt is 50 mm (2 inches). Optionally the furnace can be ordered with 25 mm (1-inch) or 100 mm (4-inch) vertical clearance above belt. LA-306 furnaces feature a hermetically sealed heating chamber permitting atmospheric control of the furnace chamber process environment. Baffle sections before and after the heating section contain curtains that hang down to just above the belt to further isolate the furnace chamber from the room atmosphere and from the cooling section.

The LA-306 can process substrates, wafers, PCBs, metal, ceramic, glass or polycarbonate parts for electronic package sealing, thermo-setting polymer curing, reflow soldering, copper and hybrid/thick film firing, brazing, annealing, brazing, tempering and metal sintering applications, or almost any kind of general thermal processing requiring precision temperature control in a controlled atmosphere environment.

The LA-306 can also be used for precise curing of coatings on optical lenses, advanced thin film crystalline silicon, cadmium telluride (CdTe alloys) and certain copper indium diselenide (CIS-alloys) as well as many dental lab and production applications.

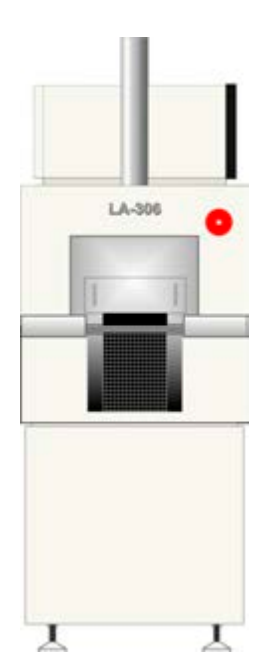

# **1.2 Furnace Views**

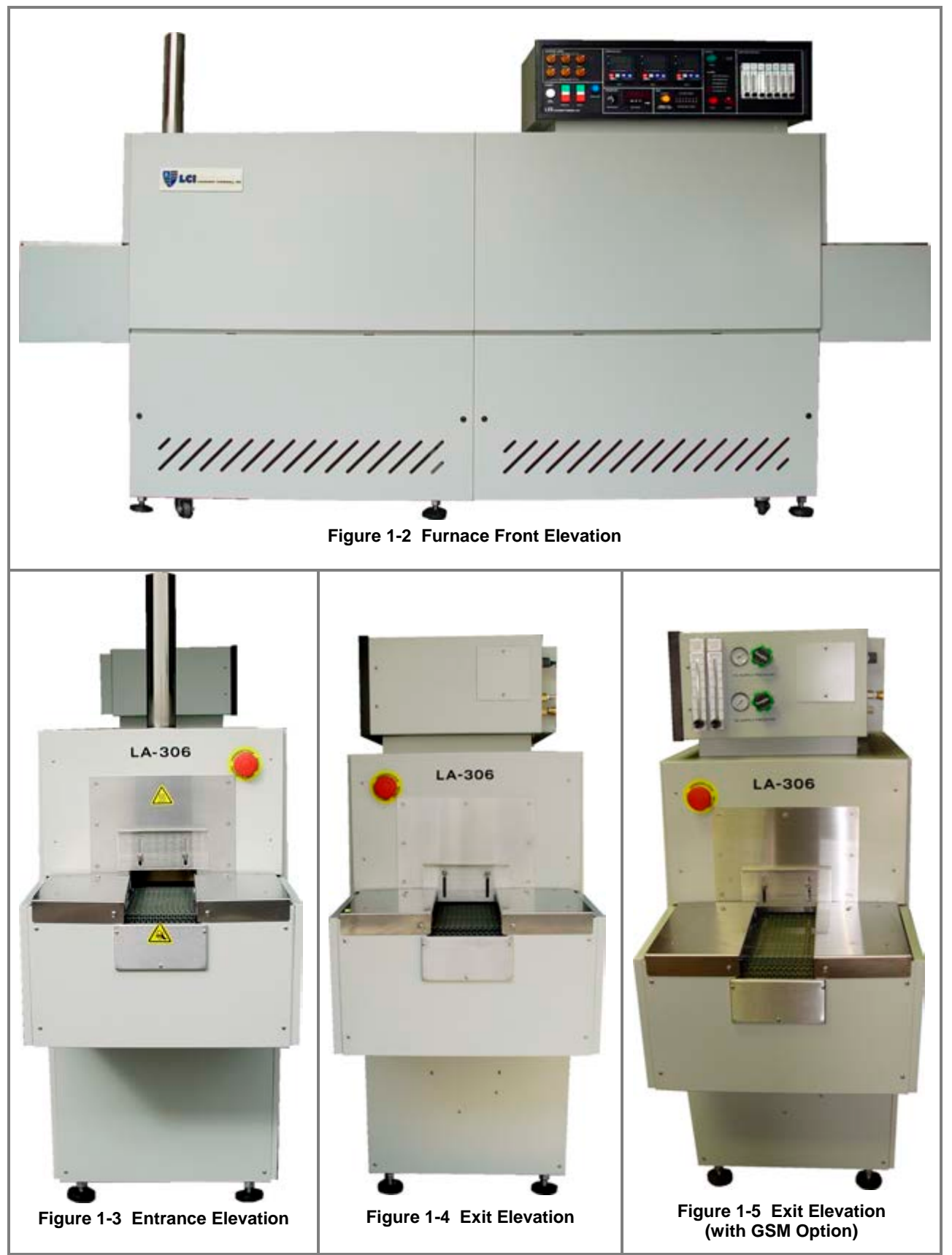

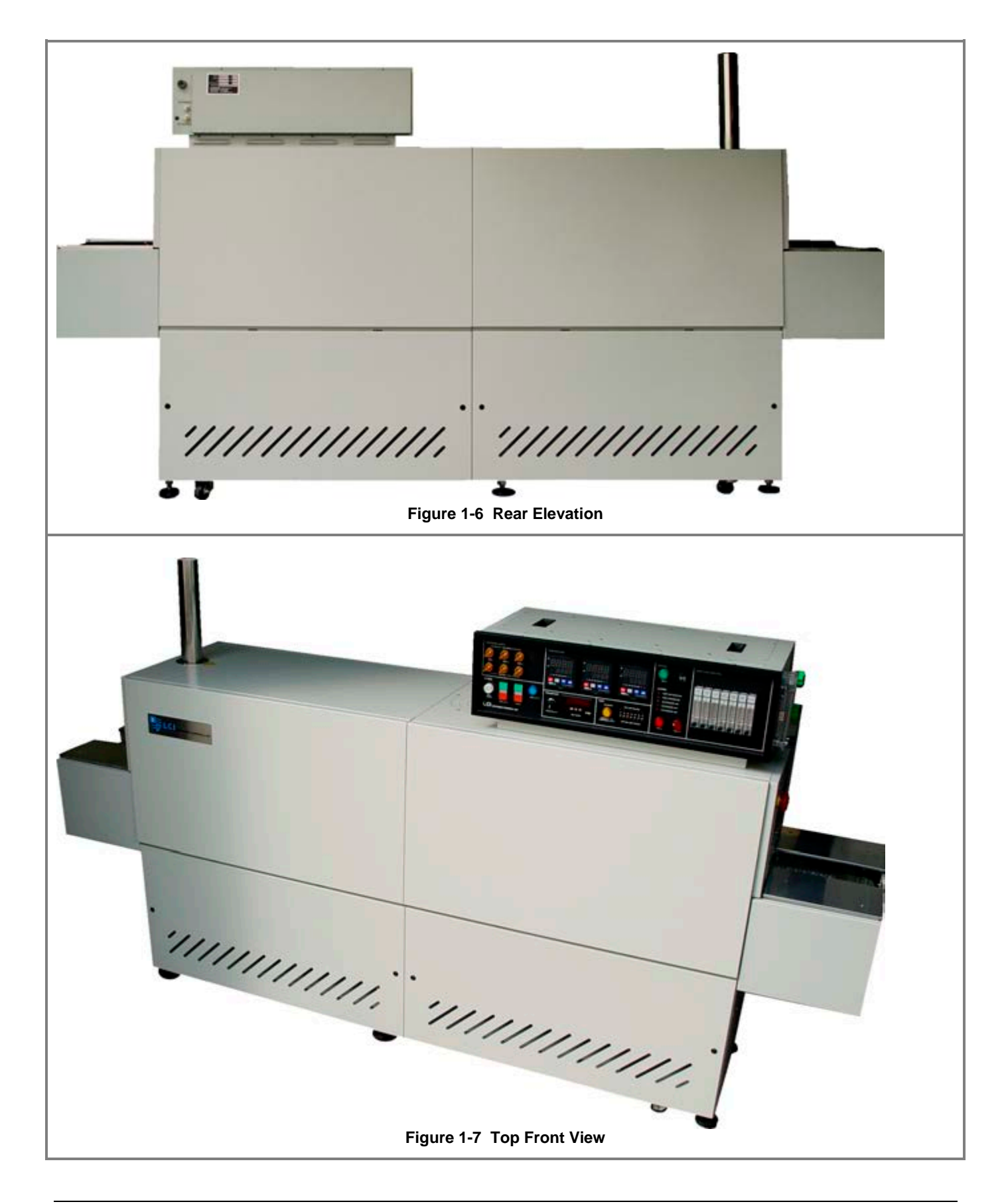

# **1.3 Thermal Process Elements**

During furnace operation, parts are carried from the load station through the heating and cooling sections of the furnace to the unload station on a 152 mm (6-inch) wide belt driven by an adjustable speed motor. Maximum vertical parts clearance inside the standard furnace is 50 mm (2 inches).

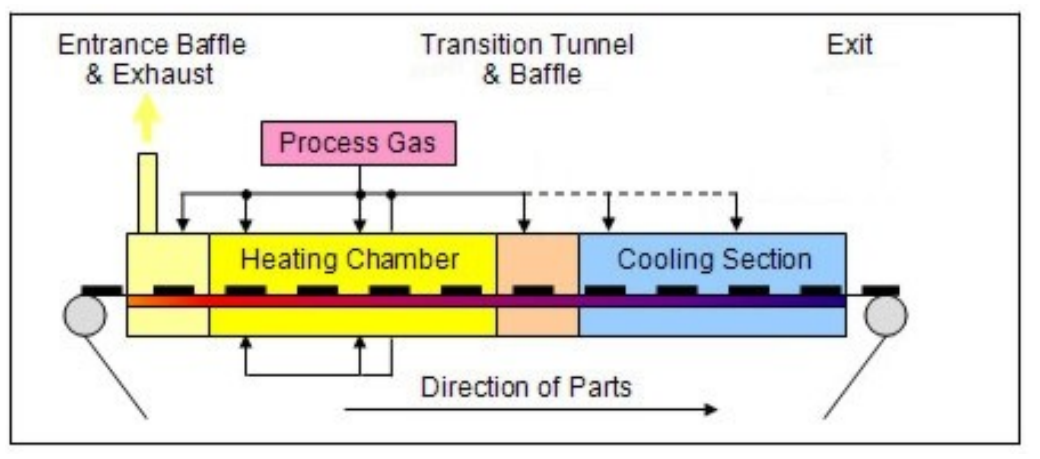

Figure 1-8 Process Sections

**Process atmosphere** is controlled much like a clean room: pressurized gas is pushed through the heating chamber insulated walls providing pre-heated, laminar flow for a uniform, stable atmosphere.

**Zones.** The heating chamber is divided into 3 zones separated by insulating dividers so that adjacent zones can maintain different setpoint temperatures, if required. Control starts with K-type thermocouples in each zone quickly sensing changing conditions and feeding these signals to individual digital PID controllers for each zone. The PID loop controllers drive arrays of IR quartz heating lamps inside the heating chamber so as to maintain the desired temperature setpoint in each zone.

**Product cooling** is by radiant cooling and CDA or N2 gas convective cooling in an enclosed tunnel, with exterior fan heat removal.

# 1.4 Heat Transfer Methods

Transfer of heat in the furnace is by three different methods: Radiation, Convection and Conduction. In order of their contribution to heating the product, these methods are:

#### A. Radiation

The furnace lamps emit infrared electromagnetic waves which, when striking and absorbed by product on the belt, cause its temperature to rise. "Heat lamps" and microwave ovens work in a similar manner and it is also the way the sun heats the Earth. The infrared radiation does not directly heat the process gas within the furnace.

#### **B.** Convection

During operation, lamp radiation heats the chamber top, bottom and side wall insulation. As the process gas enters the furnace through the porous ceramic insulation, it is heated to near the setpoint temperature of the zone. This flow of heated gas transfers heat to the product on the belt. Hair dryers and home forced air heating function in the same fashion.

#### C. Conduction

Lamp radiation heats the transport belt which becomes a heat source for the product supported on the belt. Electric stoves and hot plates heat in this way.

# **1.5 Controlled Atmosphere**

LCI furnaces are equipped with the ability to supply constant streams of a supplied process gas. This feature allows the user to reduce product oxidation or contamination, remove process effluents or reduce other potentially negative effects of ambient air at high temperatures.

A controlled atmosphere also helps establish higher consistency in thermal processes. When a product travels through the process section, slight changes in the atmospheric conditions in a non-controlled atmosphere environment can affect the stability and consistency of the product temperature profile.

# 1.6 Hermetically Sealed Systems

For most furnace systems, the lamps ends are enclosed in plenums. Gas fed to the plenums keeps the lamps cool and prolongs the life of the lamp and improves lamp IR performance. Balancing the furnace gas inflows and outflows enables the furnace to maintain a hermetic seal. While not air-tight, a hermetic seal resists the mixing of the outside atmosphere with the furnace atmosphere by maintaining a higher pressure inside the furnace chamber.

## 1.7 Furnace Process Equipment

The furnace process equipment includes an entrance baffle with an eductor equipped exhaust stack, a heating chamber, a transition tunnel between the heating and cooling sections, and a closed atmosphere cooling tunnel, configured for 50mm (2-inch) product height (PH2) and arranged as shown in Figure 1-9 (see Chapter 6, PH1 and PH4, for optional product height choices). Together, the individual sections function together to provide a carefully controlled gas atmosphere, precise temperature profile and two-stage controlled atmosphere cooling.

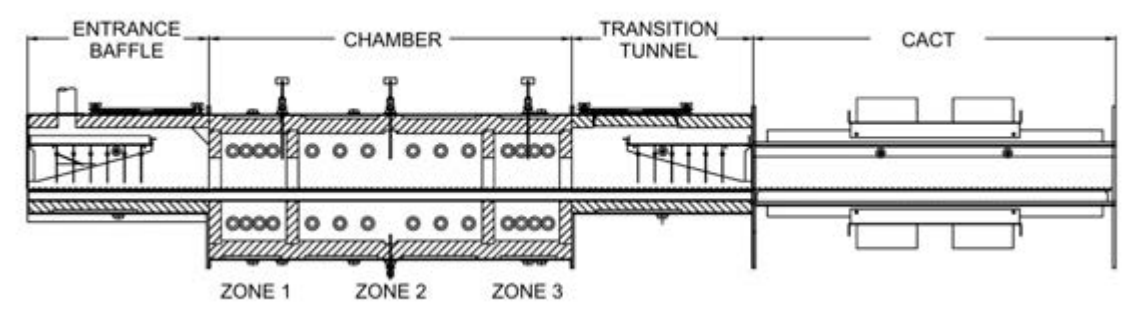

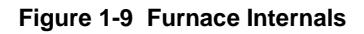

# 1.8 Load Station (LOAD)

Located immediately before the furnace entrance, the Load station consists of two (2) horizontal stainless steel surfaces 370 mm (14.5 inches) long x 206 mm (8.125 inches) wide positioned on either side of the belt. The Load station provides a convenient area for handling product and for holding profiling equipment. Extensions in multiples of 380 mm (15 inches) can be added to increase the length of the Load station.

# 1.9 Entrance Baffle & Exhaust Stack (BE)

The entrance baffle isolates the heating section from the ambient air outside the furnace entrance. It is housed in a welded stainless steel shell lined with ceramic fiber insulation. An N<sub>2</sub> or CDA gas curtain with a series of hanging stainless steel baffle plates serves to act as a thermal barrier as well as purge the baffle and help prevent ambient air from entering the furnace. Owner can stipulate baffle clearance of 6 mm to 40 mm (0.25 to 1.5 inches) above the belt (or eliminate entirely). Adjust gas flow to the ENTR BAFFLE flowmeter to isolate Zone 1 from room atmosphere.

A venturi-assisted exhaust stack, or "eductor", draws furnace gases out of the furnace. Before exhausting via the stack, the process gas passes over a removable drip tray to collect exhaust condensation and prevent it from falling into the baffle section and contaminating the product. The eductor pulls 10-15 times its process gas flow from the furnace. Adjust gas flow to the STACK flowmeter to balance the furnace gas outflow with the gas inflow.

# 1.10 Chamber

The furnace chamber is similar in construction to the entrance baffle and is usually hermetically sealed with plenum covers over the lamp ends. Inside this section, arrays of tungsten filament quartz heating lamp tubes located above and below the belt, generate intense near-wave (sometimes called "short-wave") infrared light with a color temperature of 2500 K (peak wave length of  $1.16 \,\mu\text{m}$ ). These lamps are very efficient heaters with very fast response times, producing up to 600 W per lamp at full power and capable of heating the furnace chamber to a state of equilibrium within minutes.

**Lamp Arrangement.** The lamps are arranged symmetrically above and below the belt. The top and bottom lamps may be used independently or together to configure the best possible heat transfer mode for each individual process. **Table 1-1 Furnace Arrangement** shows the distribution of lamps and available power in each zone.

| Table 1-1 Furnace Arrangement                                                                                 |                                                                                                    |       |    |              |                                                          |
|----------------------------------------------------------------------------------------------------|----------------------------------------------------------------------------------------------------|-------|----|--------------|----------------------------------------------------------|
| Zone                                                                                                    | Standard Furnac<br># of Lamps Lamp Max. Available<br>Zone Length (mm) Top / Btm Spacing (mm) Zone Power (W) |       |    |              | e High Power Furnace<br>Max. Available<br>Zone Power (W) |
| 1                                                                                                    | 190                                                                                                    | 4 / 4 | 30 | 4800         | 4800                                                     |
| 2                                                                                                    | 380                                                                                                    | 6/6   | 58 | 3800 - 4800* | 7200                                                     |
| 3                                                                                                    | 190                                                                                                    | 4 / 4 | 30 | 4800         | 4800                                                     |
| *Depends on line voltage; 208 Vac: 3800W; 220 or 380 Vac: 4200W; 230 or 400 Vac: 4500W; 240 or 415 Vac: 4800W |                                                                                                    |       |    |              |                                                          |

**Standard and High Power Configurations.** LA-306 furnaces are wired in standard configuration or high power configuration. In the standard configuration Zones 1 and 3 are wired with two (2) parallel strings, each consisting of two (2) lamps in series. Zone 2 is wired with two (2) parallel strings, each string consisting of two (2) lamps in series. Either only in Zone 2 which is wired with three (3) parallel strings, each string consisting of two (2) lamps in series. Either model will perform well throughout the design temperature range of the furnace (100-1000 <sup>o</sup>C), the standard model is optimized for 100-700 <sup>o</sup>C operation, while the high power model is optimized for 500-1000 <sup>o</sup>C operation. Lamps within the furnace are arranged as shown in Table 1-2.

| Table 1-2 Furnace Lamps Wiring Configuration |                        |                             |                    |                             |                    |
|----------------------------------------------|------------------------|-----------------------------|--------------------|-----------------------------|--------------------|
|                                              | Standard Configuration |                             | High Power (       | Total                       |                    |
| Zone                                         | Strings<br>Top/Btm     | Lamps per String<br>Top/Btm | Strings<br>Top/Btm | Lamps per String<br>Top/Btm | Number<br>of Lamps |
| 1                                            | 2                      | 2                           | 2                  | 2                           | 8                  |
| 2                                            | 2                      | 3                           | 3                  | 2                           | 12                 |
| 3                                            | 2                      | 2                           | 2                  | 2                           | 8                  |

**Zones.** The heating chamber is partitioned into 3 separate zones using ceramic fiber dividers. The dividers are designed with the smallest possible opening consistent with the parts clearance specifications. This partitioning assures very high thermal isolation between zones. Although the heating profile across the belt is extremely uniform, heat losses through the furnace side walls and at the belt edge supports produce a temperature drop near the edges of the transport belt. Away from the extreme edges of the belt, overall temperature uniformity across the belt is normally better than  $\pm 3$  °C.

**Temperature Measurement.** Inside the furnace chamber, at the top center of each zone a type K thermocouple measures the temperature in that zone and provides feedback to each respective zone PID controller to determine the amount of power necessary to maintain setpoint temperatures. However useful these thermocouples are for controlling the temperature in each zone, the actual part is exposed to three heat transfer methods. As with any furnace, the most accurate way to determine what temperature product on the belt actually sees from these three methods of heating is to profile the furnace with a thermocouple placed directly on the product surface.

**Chamber Process Gas.** Process gas (CDA,  $N_2$ , FG or other gas) is preheated before reaching the furnace interior by allowing it to permeate through the hot porous ceramic fiber insulation. This method of gas distribution improves furnace IR behavior and helps keep the furnace interior clean. Adjust ZONE flowmeters to keep the lamps on as long as possible and to control the process atmosphere.

# 1.11 Transition Tunnel (TT)

The transition tunnel separates the furnace chamber from the closed atmosphere cooling tunnel. The transition tunnel is constructed using the same materials as the furnace section to minimize thermal stresses to the product caused by excessive cooling rates. Convective gas cooling of product is produced by the controlled flow of process gas into this tunnel via gas rakes. Hanging stainless steel baffle plates act as a thermal barrier and help contain the furnace heating and cooling atmospheres in their respective sections. Owner can stipulate baffle clearance of 6 mm to 40 mm (0.25 to 1.5 inches) above the belt (or eliminate entirely). Adjust TRANS TUNNEL flowmeter to control product initial temperature drop and to isolate the furnace atmosphere from the cooling section.

## 1.12 Cooling Tunnel (CACT)

The closed atmosphere cooling tunnel (CACT) is a 76 mm (30 inch) long high efficiency heat exchanger that reduces the temperature of the product on the belt as it passes through. It is constructed of extruded aluminum heat sink material and is not insulated. Inside, a carefully controlled atmosphere of CDA or N2 gas is maintained to cool the product to a safe temperature. Fans mounted on the exterior of the CACT transfer heat to the air inside of the furnace cabinet. This cabinet air is then exhausted by cabinet fan through an opening in the furnace top cover into the room or for removal by facility exhaust ducting.

To inhibit drafts and ambient air from entering the CACT, a hanging stainless steel baffle plate is mounted directly to the CACT exit. Adjust gas flow using the COOLING flowmeter to isolate the transition tunnel from room atmosphere and to control product cooling rate.

# 1.13 Unload Station (UNLOAD)

Located immediately after the furnace cooling section exit, the Unload station consists of two (2) horizontal stainless steel surfaces 370 mm (14.5 inches) long x 206 mm (8.125 inches) wide positioned on either side of the belt. The Unload station provides a convenient area for handling and inspection product exiting the furnace and for product removal. Extensions in multiples of 380 mm (15 inches) can be added to increase the length of the Unload station.

# 1.14 Console Controls & Indicators

## 1.14.1 Control Console

Interface with the furnace is via the Control Console (Figure 1-10) mounted over the cooling section of the furnace. The Control Console is divided into 7 logical panels: Power panel, Energize Lamps panel, Temperature panel, Transport panel, Test panel, Status panel and Gas Flow Control panel. The Control Console is used to communicate with the programmable logic controller (PLC), housed within the Control Enclosure, that controls furnace operation.

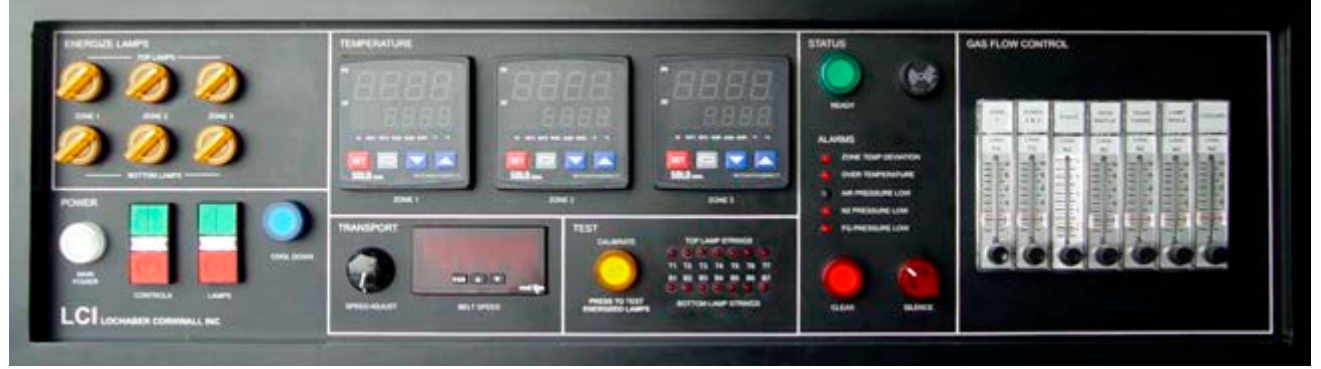

Figure 1-10 LA-306 Control Console

## 1.14.2 POWER Panel

#### A. MAIN POWER lamp

**Indicates connected power.** When this WHITE light is ON, the furnace is connected to the power line.

#### B. CONTROLS pushbuttons with indicator

#### Switches power to the furnace control system.

Pressing the green switch applies power to the furnace controls, belt motor and cooling fans.

Pressing the red switch shuts off power to the furnace and acts electrically in the same way as pushing an EMO button.

Between the switches is an indicator light that stays ON while the control system is ON.

#### C. LAMPS pushbuttons with indicator

Switches power to selected heating elements. These buttons work only when CONTROLS indicator is ON.

Pressing the green switch applies power to the lamps.

Pressing the red switch shuts off power to the lamps.

Between the switches is an indicator light that stays ON while the lamps are ON.

#### D. COOL DOWN pushbutton with lamp

**Starts Cool Down cycle.** Pressing this button begins a controlled cool down sequence. The furnace lamps shut down immediately, but the Cool Down circuit keeps the zone controllers, transport belt and cooling fans ON to help cool the furnace until one of these conditions occurs:

- 1. All zones cool to below 100°C
- 2. 120 minutes have passed
- 3. The operator pushes the red CLEAR pushbutton.

While in COOL DOWN, the blue indicator in the pushbutton remains lit until the Cool Down condition is met, then the blue light turns OFF.

COOL DOWN can be cancelled using the CLEAR button on the Status panel.

**Cool Down – Auto Shut Down.** After starting COOL DOWN, if the operator then presses the red CONTROLS button, the cooling cycle will continue as above, except that after the cooling cycle is complete, all displays, the belt and fans shut OFF.

## 1.14.3 ENERGIZE LAMPS Panel

#### A. Zone Selector Switches with Lamps

Each switch turns the respective top or bottom heating elements in the designated zone ON or OFF. When a switch is turned CW, those elements are selected to be ON and the switch light turns ON. Turning a lighted switch CCW turns those elements OFF.

Selected zones remain selected even when furnace power is OFF.

NOTE: Change zone selection only with LAMPS OFF to maximize zone selection switch life.

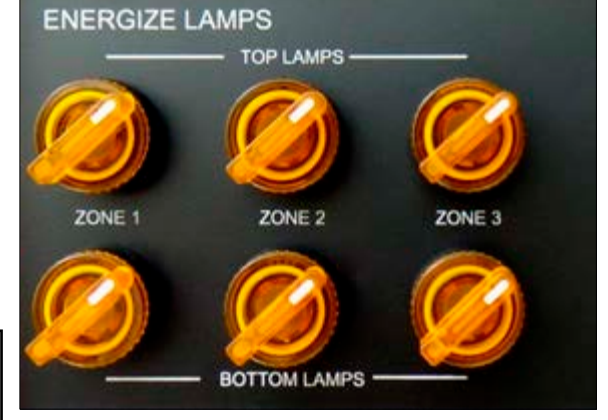

Figure 1-12 Energize Lamps control panel

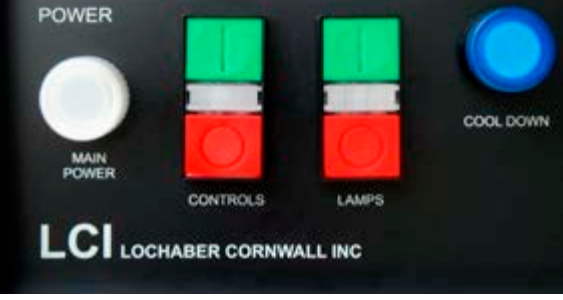

Figure 1-11 Power control panel

## 1.14.4 TEMPERATURE Panel

**Controls Zone Temperature.** Independent control of each furnace zone is provided by type K sensing thermocouples, located above the belt in each zone, coupled to digital temperature controllers that regulate the power output of the lamps and sense alarm or alert conditions in each zone. The behavior of the furnace zone heating elements is controlled via these sophisticated PID temperature controllers (Figure 1-13).

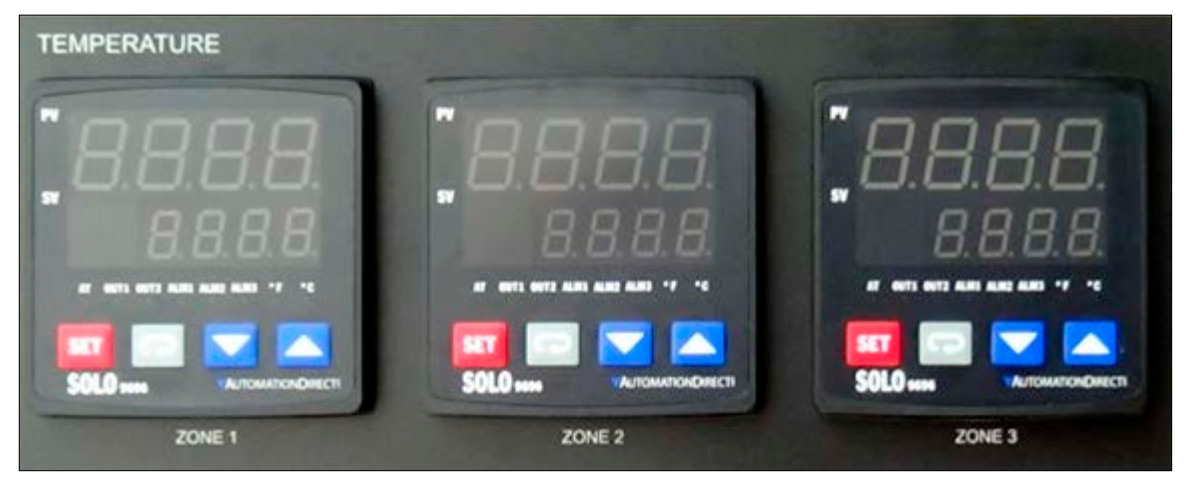

Figure 1-13 Zone Temperature Controllers

Each zone controller is a digital single-loop PID controller with loop Autotune and three alarm functions. The controller's closed loop temperature control system uses K-type thermocouples for feedback. For each zone, four individual PID models are independently optimized to provide excellent furnace performance throughout the 100-1000°C operating range of the furnace. The zone controllers automatically select the PID control model closest to the target setpoint. Zone temperature controller indicators and controls are illustrated in Figure 1-14.

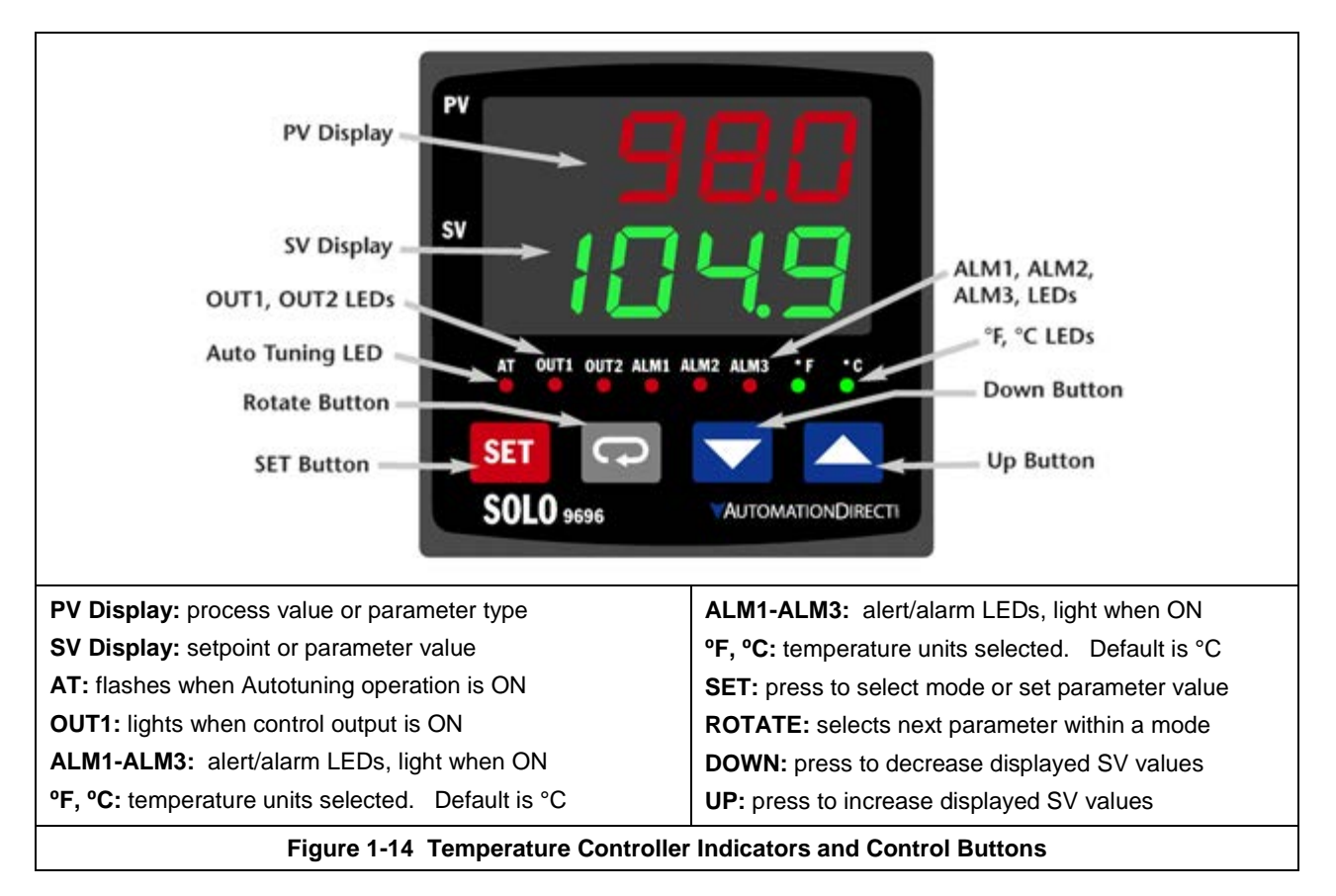

## 1.14.5 TRANSPORT Panel

#### A. SPEED ADJUST Knob

**Sets belt speed.** The Transport Speed Adjust knob controls the speed of the transport belt. CW rotation increases belt speed, CCW rotation decreases belt speed. Fine tuning is possible with roughly 10 turns between minimum and maximum speed settings.

#### **B. BELT SPEED Indicator**

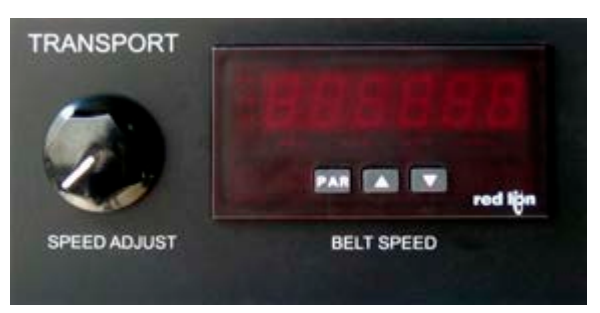

Figure 1-15 Transport Panel

**Displays belt speed.** The digital display meter shows belt speed in inches per minute (ipm), millimeters per minute (mm/m), centimeters per minute (cm/min), or other custom units of rate.

The **PAR**,  $\square$  and  $\square$  are only used to change the display parameters and are normally disabled during furnace operation.

## 1.14.6 TEST Panel

#### A. CALIBRATE pushbutton

**Starts lamp string test and calibrate SCR cycles.** Whenever the LAMPS button is ON, 25% power is applied directly to the lamps selected on the ENERGIZE LAMPS panel, allowing a reliable check for failed lamps using TOP and BOTTOM LAMP STRING indicators, or to adjust the SCR line voltage settings during SCR maintenance.

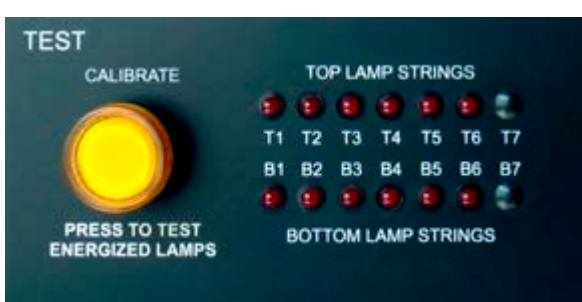

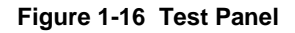

The CALIBRATE mode ends automatically after 2 minutes. Pressing the CLEAR button ends the CALIBRATE mode immediately. Lamp (SCR) control is then returned to the zone controllers.

#### B. TOP LAMP STRINGS and BOTTOM LAMP STRINGS indicators

**Failed lamp indicator displays lamp string current flow.** A lamp "string" is 2 or 3 IR heating lamps wired in series to maximize each lamp's efficiency. Whenever the LAMPS button is ON and current is flowing to the energized zone, corresponding furnace TOP lamp strings T1 through T7 above the belt, and BOTTOM lamp strings B1 through B7 below the belt are continuously monitored for lamp failure. Strings T1/B1 are closest to the furnace entrance, and T7/B7 are closest to the exit. See Figure 1-17 (for a Standard furnace) or Figure 1-18 (for High Power furnace) for correlation of lamp strings to zones.

**During normal operation,** if an indicator is lit, the lamps in the string are fine. If unlit, the commanded power may be too low or OFF for an accurate assessment (a condition most likely during actual operation of the furnace); one of the lamps in that string may have failed; or the string may not be in the group of lamps selected on the ENERGIZE LAMPS panel. For a more definitive assessment, use the CALIBRATE mode to check the lamps before running product in the furnace or during maintenance checks.

**Lamp Strings by Zone.** LEDs that should be lit for each zone are indicated in Figure 1-17 and Figure 1-18. In each zone, all TOP and all BOTTOM LEDs, if energized, should be lit at the same time. If only one LED in a zone does not light it indicates the lamp string may contain a failed lamp or loose wire.

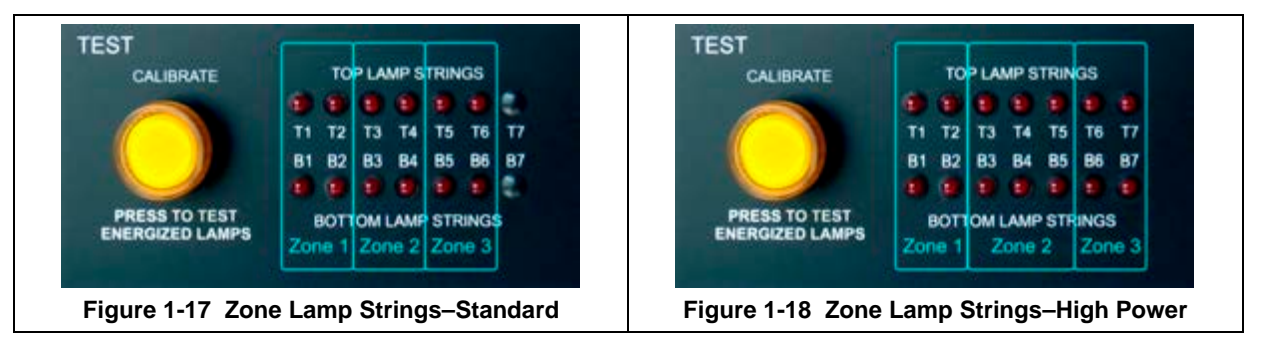

# 1.14.7 STATUS Panel

## A. READY lamp

**Indicates the furnace is ready to process parts.** After all zones have heated to their SV setpoint values and the controllers have reported all PV process temperatures as within process ready limits for 2 minutes, the process READY light (green) on the STATUS panel will turn ON.

## B. BUZZER

Audible warning. Broadcasts with an audible signal of any alert or alarm condition.

## C. ALARMS

**Indicates the condition that caused an alert or alarm.** An alert condition will only produce an audible and visual warning. An alarm condition will produce an audible and visual warning and immediately shut off the lamps. Any alert or alarm condition will shut off the READY Lamp. LED indicators stay lit until CLEAR is pressed.

## D. ZONE TEMP DEVIATION alert indicator

Lights when a zone has experienced a process temperature outside the setpoint temperature (ALM1) limits set in the zone controller. Factory setting is +/-  $10^{\circ}$ C.

## E. OVER TEMPERATURE alarm indicator

Lights when a zone has experienced a process temperature higher than the maximum limit (ALM2) set in the zone controller and the lamps have been turned OFF. Factory setting is 1005  $^{\circ}$ C.

#### F. AIR PRESSURE LOW alert indicator (optional)

Lights when the CDA (clean, dry air) gas manifold has insufficient gas pressure, effecting operation. Factory setting is 55-60 psi.

#### G. N2 PRESSURE LOW alert indicator (optional)

The N2 (nitrogen) gas manifold has insufficient gas pressure, effecting operation. Factory setting is 55-60 psi.

## H. FG PRESSURE LOW alert indicator (optional)

On dual Gas Systems only, this lamp indicates the furnace chamber manifold has insufficient FG (forming gas, H2/N2 mix) pressure.

If system is equipped with GSM (Supply Gas Mixing system), this alarm indicates the furnace manifold gas selected at the GSM is low, effecting operation. Factory setting is 55-60 psi.

#### I. CLEAR pushbutton with lamp

**Indicates and clears alerts, alarms, Calibrate and Cool down.** This red lamp lights with any alert or alarm condition or any condition that can be cleared (including Calibrate and Cool Down cycles). Press the button to:

- 1. Clear all alerts and alarms, and will
- 2. Immediately cancel the CALIBRATE or COOL DOWN function, if active.

Continuing alert and alarm conditions will re-light the lamp, however, so it is best to correct the cause of the alert or alarm condition before pressing the CLEAR button.

#### J. SILENCE switch with red lamp

**Silences buzzer.** Turn the SILENCE switch CW to silence the buzzer. This will also turn the SILENCE red lamp ON as a reminder to the operator that the buzzer is disabled.

Silencing alerts is useful when changing setpoint temperatures, calibrating the SCRs, or auto tuning a zone.

Turning the lighted SILENCE switch CCW will enable the audible buzzer and turn the SILENCE lamp OFF.

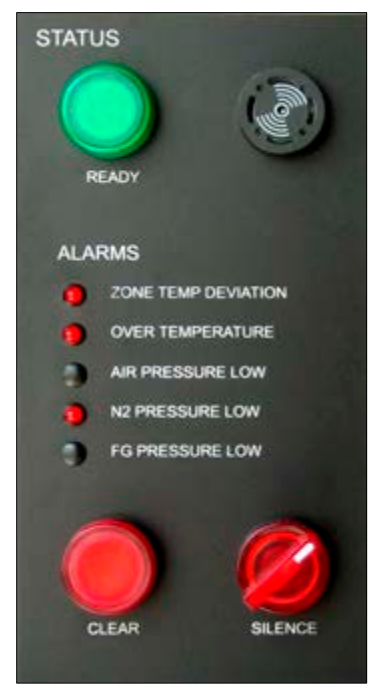

Figure 1-19 Status Panel and Alarm Controls

## 1.14.8 GAS FLOW CONTROL Panel

**Indicates and controls Process Gas flow.** Atmosphere control is adjusted manually using needle valve flowmeters which control gas flow to the various parts of the furnace and out the exhaust stack in order to achieve overall gas flow balance within the furnace. The flowmeters are graduated in liters per minute. Meter arrangement may vary depending whether the furnace is a single or dual gas configuration (See Figure 1-20 and Figure 1-21).

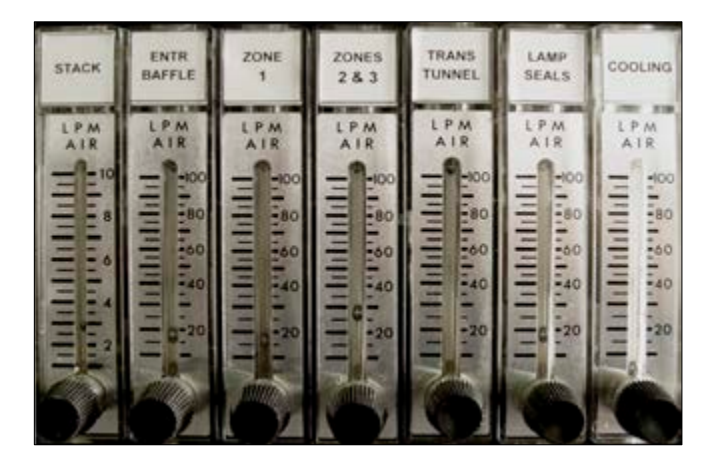

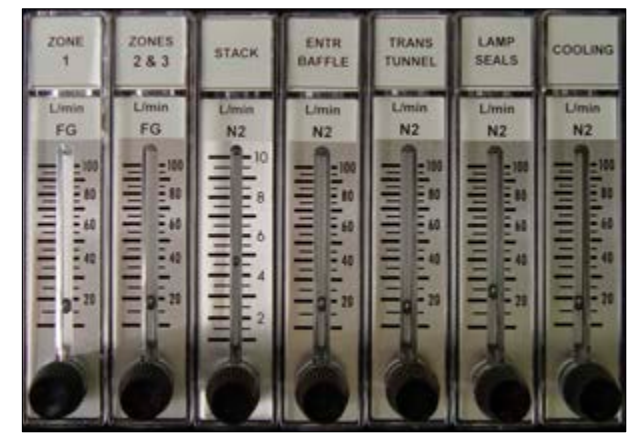

Figure 1-20 Gas Flowmeters - Single Gas

Figure 1-21 Gas Flowmeters - Dual Gas

Each flowmeter is identified with a label as to specific function and is adjustable from zero flow to full scale by means of a needle valve control knob. Turning this knob CW decreases flow; CCW increases flow. Flow is read on the graduated scale at the mid-point of the bead. Standard flowmeters include:

#### A. STACK

Controls flow to the exhaust stack venturi. Stack flow has the capacity to exhaust from the furnace atmosphere a volume 15 times the flow setting (for example, 5 L/m Stack flow removes 75 L/m of furnace atmosphere).

#### B. ENTR BAFFLE

Controls flow to the entrance baffle isolating the furnace from room air.

#### C. ZONE 1

Controls flow to furnace chamber zone 1.

#### D. ZONES 2 & 3

Controls flow to furnace chamber zones 2 and 3.

#### E. TRANS TUNNEL

Controls flow to the transition tunnel isolating the heating chamber and cooling chamber from one another.

#### F. LAMP SEALS

Controls flow to the sealed lamp plenum boxes on each side of the furnace heating chamber.

For furnaces equipped with a SEALS flowmeter, to prevent damage to the element seals and avoid premature lamp failure:

- When operating at 400 °C or below, set the SEALS flowmeter to at least 20 L/min.

- When operating above 400 °C, set the SEALS flowmeter to a minimum of 24 L/min.

#### G. COOLING

Controls flow to the CACT closed atmosphere cooling tunnel gas rakes.

# 1.15 Programmable Logic Controller (PLC)

The furnace is controlled by a programmable logic controller or PLC. The PLC is a compact expandable high speed microcomputer. Basic input and output functions (I/O) are managed by the PLC including alert and alarm signals, sensors and ready status. The PLC on each furnace may vary according to installed features and options.

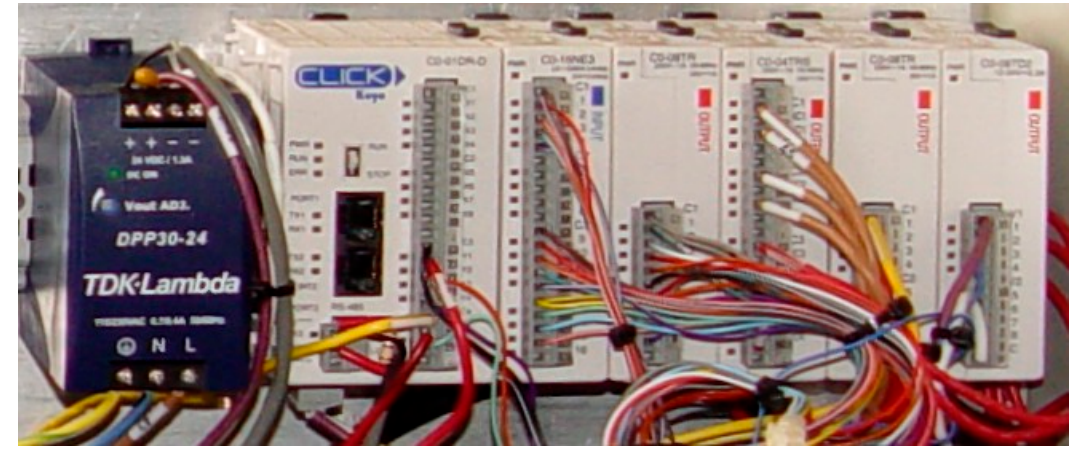

Figure 1-22 PLC and Power Supply

The PLC generally consists of a CPU module and a number of digital and analog input and output modules. The CPU is the central processing unit or controller and contains the furnace program. The input modules receive signals from the furnace indicating its operating state. After processing the input information, the CPU sends instructions to the furnace via the output modules causing the ready light to come on or an alarm to sound. The PLC contains non-volatile FLASH ROM memory to store the factory installed program.

The CPU Contains Status indicators, communication ports and a PLC mode switch. See Section xx for a description of the status lights.

The PLC mode switch must always be in the RUN position to operate the furnace.

Port 1 is an RS-232C programming port.

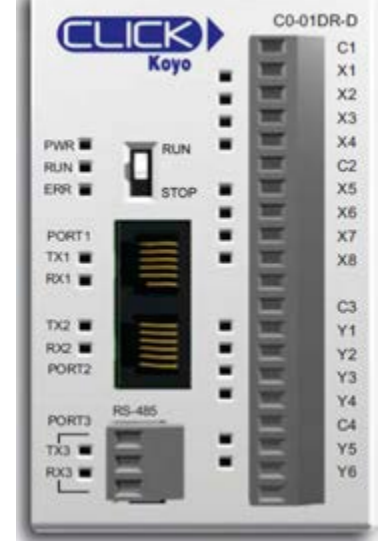

Figure 1-23 PLC CPU

# **1.16 Furnace Auxiliary Equipment**

#### 1.16.1 Cabinet Fans

**Cabinet Fan.** The furnace is equipped with one (1) 10-inch diameter fan mounted on the underside of the top of the furnace cabinet. This fan exhausts heat emitted from the outside of the furnace chamber and cooling tunnel into the room or customer installed exhaust system.

**Enclosure Fan.** The control enclosure is cooled by fan(s) mounted under the enclosure. These fans pull cool air from the room into the enclosure through vents in the enclosure base. The air is forced into ports in the back panel, across heat sinks where SCR's are mounted, and exhausts out of the top of the rear door panel.

**Cooling System Fans.** The exterior of the CACT cooling tunnel is cooled by fans mounted on the top and bottom of the tunnel. Cabinet air forced over the cooling tunnel removes heat conducted from the tunnel interior. This air is evacuated via the cabinet fan.

## 1.16.2 Low Pressure Alarms (IPS)

Gas Supply Pressure Switches are installed on the process gas manifolds. These switches are normally closed. They open when proper pressure is present in the process gas supply lines.

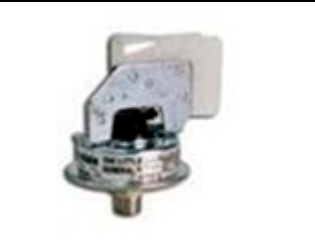

The pressure switches are factory set to open when pressure falls below the pressure set points in Table 1-3 for Gas 1 and Gas 2.

Figure 1-24 Pressure Switch

| Table 1-3 Initial Pressure Alarm Settings |                                                       |                |                     |  |  |
|-------------------------------------------|-------------------------------------------------------|----------------|---------------------|--|--|
| Manifold                                  | Process Gas                                           | Pressure Set P | Pressure Set Points |  |  |
| Gas 1                                     | Nitrogen or CDA                                       | 55-60 psi      | 3.8-4.1 Bar         |  |  |
| Gas 2                                     | Nitrogen, Forming Gas or other (Dual Gas option only) | 55-60 psi      | 3.8-4.1 Bar         |  |  |
| Gas 2                                     | Hydrogen (H <sub>2</sub> option only)                 | 55-60 psi      | 3.8-4.1 Bar         |  |  |

The pressure switch set points can be adjusted manually. Locate the switch in the process gas supply line. To increase the set point turn the wheel clockwise. Turn the top of the switch counter clockwise to decrease the pressure set point so the alarm will not occur until the pressure drops to a lower point.

## 1.16.3 Belt Travel (LTR)

Standard direction for belt travel is from left to right when facing the furnace Control Console. As an option, the furnace can be configured for right to left operation (See section 6.19 for LTR and RLT plan view).

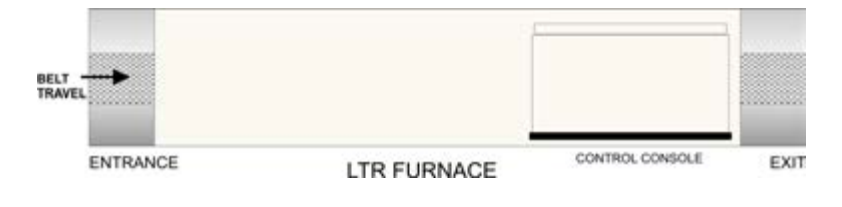

## 1.16.4 Transport Belt

The standard LA-306 standard conveyor belt is designed for high temperature applications. The belt is a close weave design manufactured from high temperature Nichrome-V wire, comprised of 80% nickel and 20% chromium. This belt offers fast heat-up times, more uniform operating temperatures and excellent mechanical stability. It also exhibits minimum shrinkage, growth, sag or distortion in use.

For some low temperature applications (under 500 °C) a stainless steel belt may be requested at a lower cost.

## 1.16.5 Transport Drive Motor

The transport drive motor assembly consists of aBodine type ABL filtered SCR motor control connected to a robust 1/5 HP Brushless DC parallel shaft gearmotor assembly. The transport motor assembly is mounted near the exit of the furnace with chain drive and rollers selected to provide the desired belt speed range. Usually derived from the target process profiles and desired production rates, the motor sprockets may appear different than the example shown in Figure 1-25.

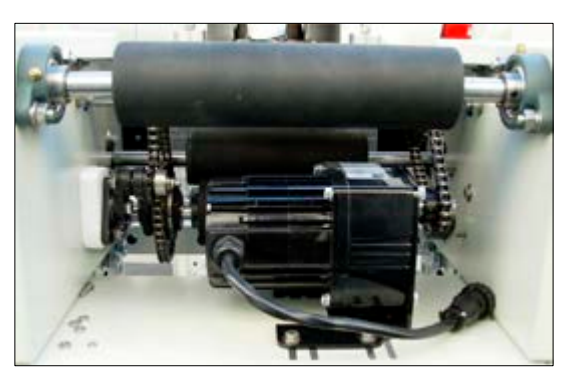

## 1.16.6 Universal Transformers

Figure 1-25 Transport Drive Motor

All primary transformers used in the furnace are manufactured specifically for our furnaces. These transformers are 50/60 Hz multi-tap and can be configured to operate the furnace at most commonly available voltages worldwide.

For some low temperature applications (under 500 °C) a stainless steel belt may be requested at a lower cost.

Detailed steps for successful installation of an LA-306 furnace. Included both standard and optional equipment.

# 2.1 Unpacking the Equipment

## 2.1.1 Un-banding and Verification

Remove the banding from the shipping container and carefully disassemble. Refer to the sales order or your purchase order to verify the model of your furnace system and good receipt of all options, accessories, and special configurations, which were ordered according to the original purchase order or specification. If you cannot locate a listed item, immediately notify the carrier and Technical Support.

# 2.2 Location & Initial Installation Work

## 2.2.1 Machine Inspection

Remove the upper and lower side covers from both sides of the machine. Inspect all lamp connections for soundness and for loose hardware that may have become dislodged during shipment. Inspect the lower electrical compartment for shipping damage, loose connections, or components. Finally, inspect the furnace interior, checking for broken lamps, foreign objects, or any components that may have come loose during shipment. Report any shipping damage immediately to the LCI Furnaces or FurnacePros Technical Support Department.

## 2.2.2 Machine Label

The furnace label generally appears as in **Figure 2-1 Name Plate** and indicates the voltage, phase connected power and current. Actual operating values are much lower and can be found in Chapter 11 Specifications.

This label will normally be located near the Power Input either on the side or rear of the Control Enclosure.

## 2.2.3 Machine Location

**Furnace Environment Considerations.** Location of the machine is important. The furnace environment

should be clean and dry, especially if the furnace is to be used for to create a low oxygen or other controlled environment. The lower the moisture levels in the room where the furnace is located, the easier it will be to achieve low oxygen and moisture levels in the furnace. Locate furnace away from fans, blowers or other equipment or drafts that can influence atmospheric conditions inside the furnace.

**Installing Through a Wall.** If installing the furnace through a wall between two rooms, make sure that the room pressures are equalized to avoid influencing the furnace atmosphere.

## 2.2.4 Lifting and Machine Placement

Locate the machine on an unyielding floor in the final installation position so that the access panels along the length of the furnace can be removed for calibration, servicing and maintenance. Lift the machine at the approximate locations shown on the installation drawing, and slide the shipment skid out from under the machine. Do not attempt to lift the machine at only one point or at points other than recommended; failure to follow these instructions invites frame damage and will void the warranty.

NOTE: The lifting device must extend under the machine and support both sides of the frame structure. See drawing 803-091306 Furnace Arrangement for location.

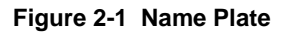

Chapter 2

**INSTALLATION** 

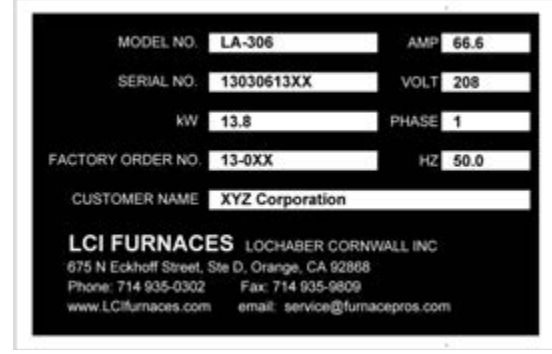

## 2.2.5 Removal of Shipping Restraint Brackets

Large furnaces operating at high temperatures experience considerable growth from thermal expansion. All models are equipped with support slides which allow stress free expansion to take place. To secure the process chamber during shipment, restraining brackets (labeled SHIPPING BRACKET) attach directly between the chamber and frame.

Before operating the furnace first remove the top hex nuts and washers which secure each bracket to the frame. Then remove the shipping bracket and discard or store for use when moving the furnace again.

WARNING: Failure to remove the top bracket invites structural damage and will void the warranty.

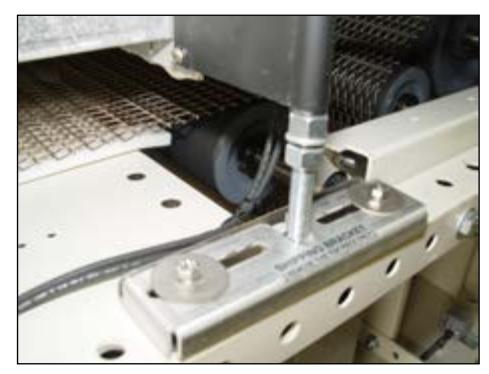

Figure 2-2 Shipping Brackets

## 2.2.6 Leveling Machine

Remove the base covers and using an open-end wrench on the screw flats, adjust the leveling feet to level (Figure 2-3) the frame within 0.06 inch overall. Tighten leveling nuts to lock in place.

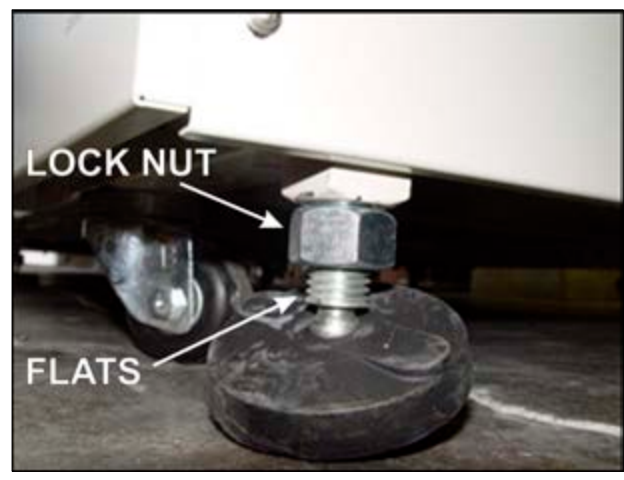

Figure 2-3 Leveling Feet

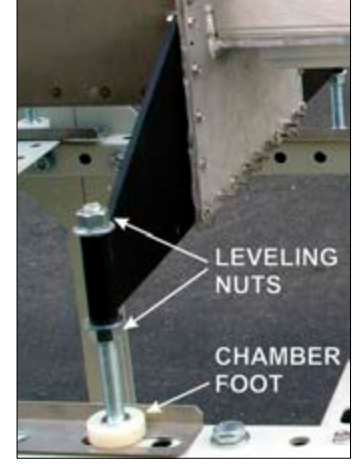

Figure 2-4 Chamber Support Bracket

After the frame is level, adjust the 2 Leveling Nuts (Figure 2-4) on each of the 8 Chamber Support Brackets to 0.06 inch overall. See location of brackets in Figure 2-5. Adjust so that all brackets evenly support the weight of the furnace chamber assembly. Tighten nuts to lock in place.

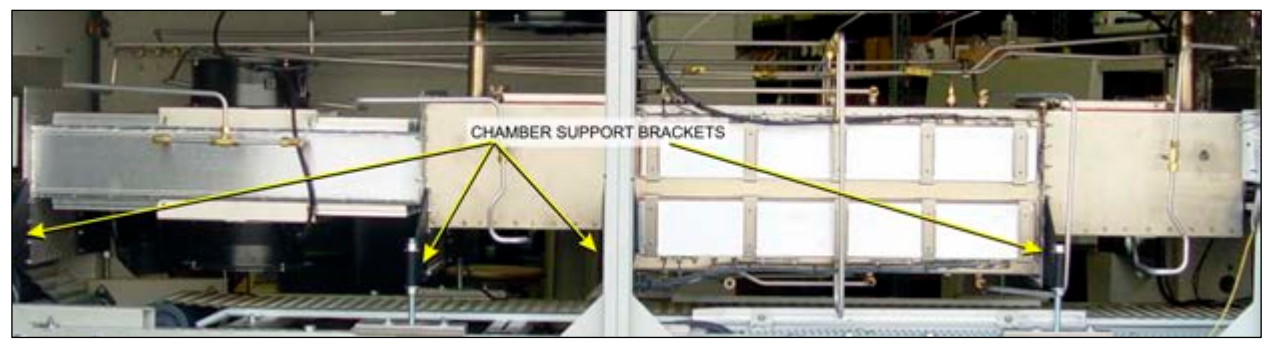

Figure 2-5 Location of Support Brackets

## 2.2.7 Installation of the Transport Belt

LA-306 furnaces are usually shipped with the belt already properly installed. However, if the shipment is expected to be exposed to rough handling or irregular terrain during shipment, the transport belt may have been intentionally left uninstalled to protect the furnace interior. This section can be used for installing the belt on a new furnace or for replacing a damaged or worn belt.

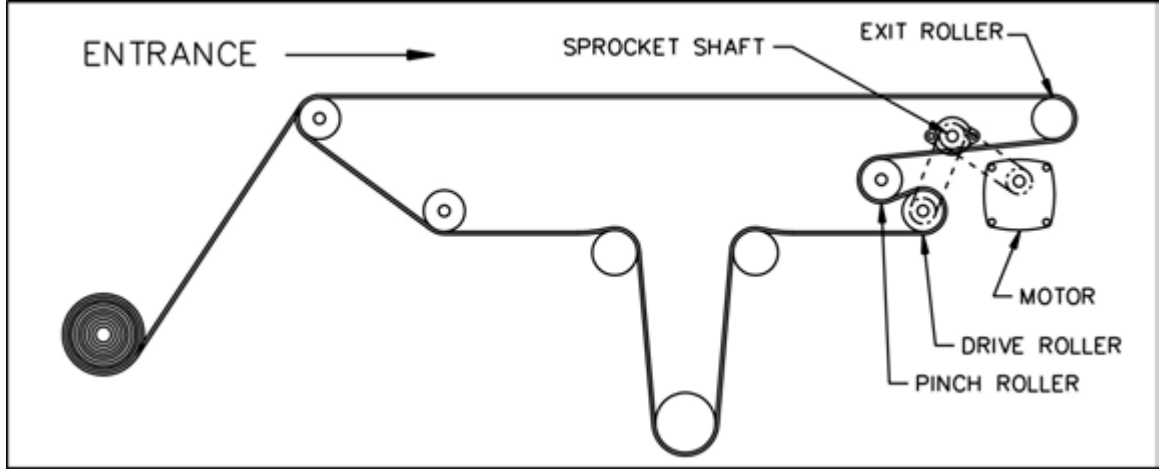

Figure 2-6 Belt Path

When installing the belt, have an assistant ready to help guide the belt into the furnace entrance.

#### A. Threading Belt

Extend a long wire or stick (to act as a pull rod) through the furnace chamber, being careful not to damage the lamps or insulation.

Securely attach the leading edge of the belt to the pull rod. Carefully pull the belt through the furnace from the exit end, while an assistant at the entrance unrolls and guides the belt into the furnace.

When the belt has been pulled through the furnace chamber, remove the pull rod and thread a pull wire through the rollers and drive drum, as shown in Figure 2-6. Pull the leading edge of the belt to the entrance and splice.

#### B. Splicing the Belt

Line up the ends of the belt so they are parallel and slightly overlapping.

Splice the belt by inserting one of the cross-section wires through the belt mesh across the width of the belt as shown in Figure 2-8.

The wire should be even and parallel and aligned with the belt edges. The cross-section wire will stay in place without any finishing at either end.

#### C. Belt Weight

Install belt weight as shown in Section 2.2.8B, Figure 2-11 and Figure 2-12.

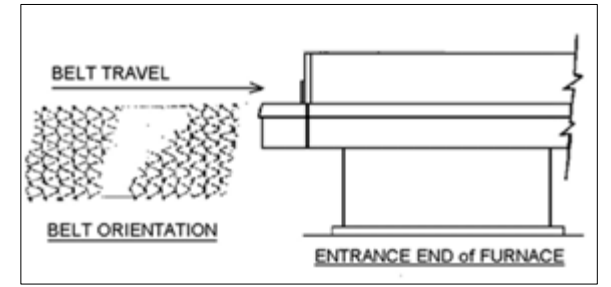

Figure 2-7 Belt Orientation

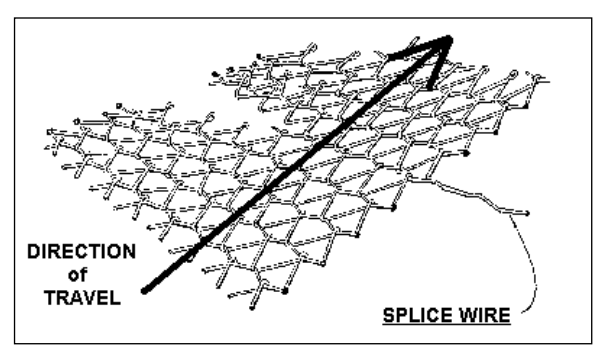

Figure 2-8 Belt Splice

## 2.2.8 Unpacking and Installation of Belt Weight

#### A. Locate and Unpack Belt Weight

Remove one of lower side panel near the furnace exit (below Control Enclosure). Using a flat screw driver turn the two latches to release and pull off the panel. This panel can be rotated and hung from the upper panel.

Locate the belt weight as shown in Figure 2-35. Unwrap and remove packing.

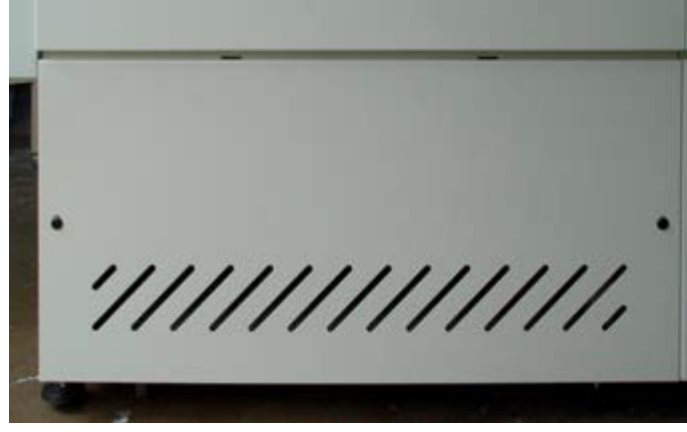

Figure 2-9 Lower Access Panel

Figure 2-10 Belt Weight with packing

#### B. Install Belt Weight

Reinsert belt weight as shown in Figure 2-11. If necessary, pull belt to the left or right to align Belt so that Belt Weight is allowed to move freely as shown in Figure 2-12.

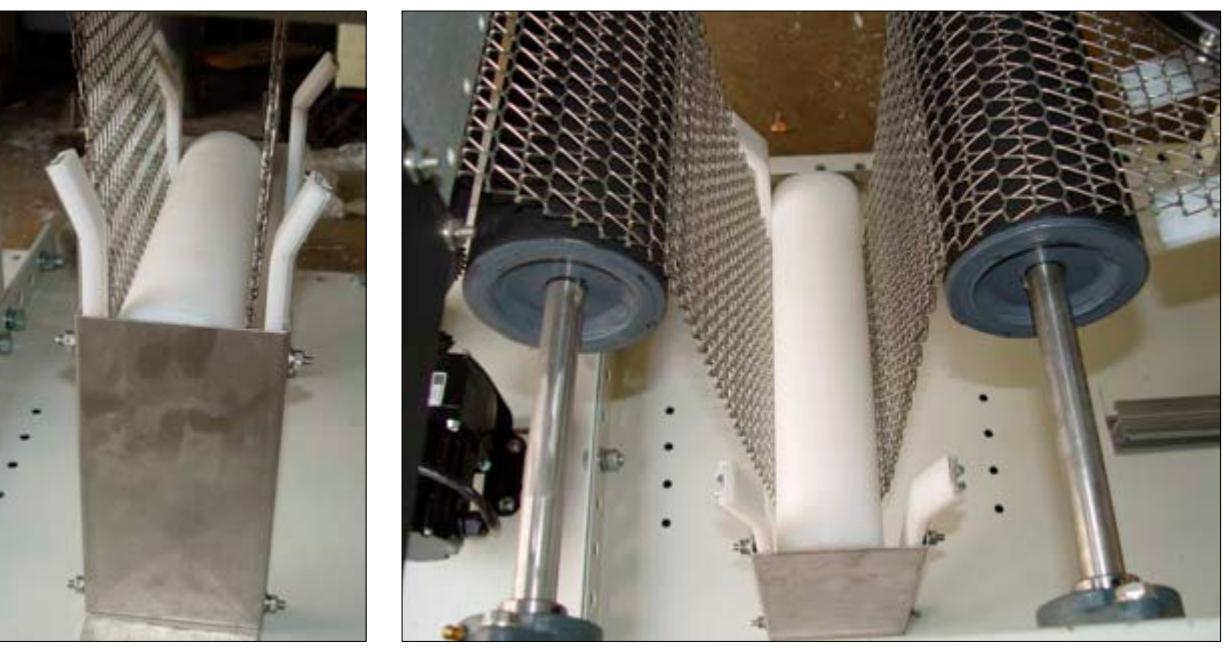

Figure 2-11 Belt Weight in Place

Figure 2-12 Proper Alignment of Belt Weight

# 2.3 Providing Power

The furnaces are shipped wired for the voltage specified on the nameplate. For all cases (except when a separate 3-phase circuit breaker is installed) electrical power, matching the specifications on the nameplate shall be connected to terminal block TB1 via the access panel on the Control Enclosure.

Unscrew top fastener using a Philips head screwdriver to open access panel. Connect power to terminal block through Power Input port on back the Control Enclosure.

Verify nameplate voltage and whether the furnace is configured for single phase or 3-phase power.

WARNING: Do not connect power source different than as indicated on the label.

# 2.3.1 Facility Connections

## Single phase 208-240 Vac power source connection

Connect as follows (refer to drawing 802-101779-01):

- 1. Connect facility power LINE to TB1-01 terminal
- 2. Connect the NEUTRAL to TB1-02 terminal
- 3. Connect the Earth ground to the TB1-GND (yellow/green) terminal.

## 3-phase 208-240 Vac power source connection

Connect only as a 3-phase with no connection to Neutral (3-phase inside Delta connection) - (refer to drawing 802-101779-01):

- 1. Connect facility Leg 1 to TB1-01 terminal
- 2. Connect facility Leg 2 to TB1-02 terminal
- 3. Connect facility Leg 3 to TB1-03 terminal
- 4. Connect the Earth ground to the TB1-GND (yellow/green) terminal.

## 3-phase 380-415 Vac power connection

Connect only as a 3-phase with a Neutral (3-phase "Y" connection) (refer to drawing 802-101779-02):

- 1. Connect facility Leg 1 to TB1-01 terminal
- 2. Connect facility Leg 2 to TB1-02 terminal
- 3. Connect facility Leg 3 to TB1-03 terminal
- 4. Connect the facility NEUTRAL to TB1-04 terminal
- 5. Ground:
  - a) If a 4-wire system, keep jumper between TB1-04 and Ground.
  - b) If a 5-wire system, remove jumper and connect the Earth ground to the TB1-GND (yellow/green) terminal.

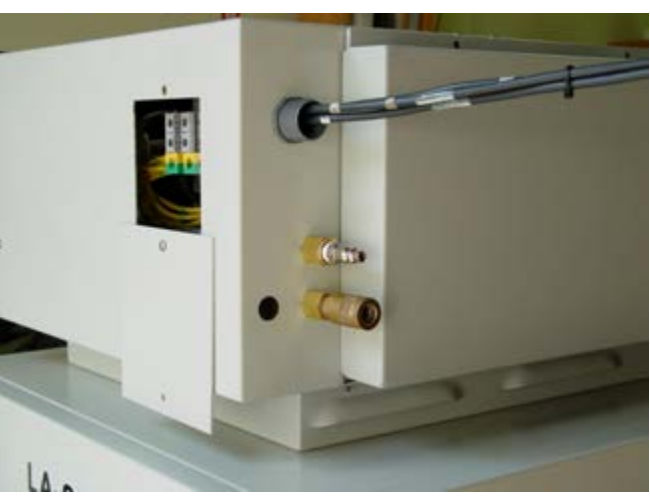

Figure 2-13 Standard Back Entry Power Port

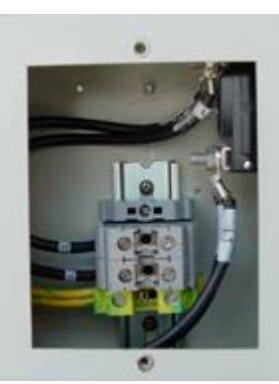

Figure 2-14 1-PH

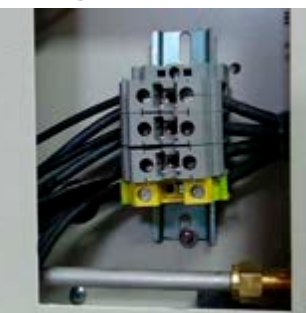

Figure 2-15 208-240Vac, 3-PH, 4 wire

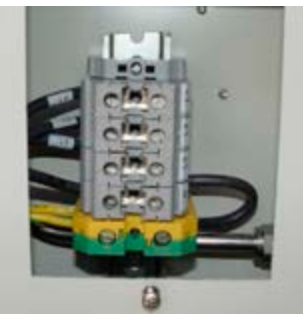

Figure 2-16 380-415Vac, 3PH 4-wire

## 2.3.2 Single Phase Circuit Breaker (CB-1)

On single phase furnaces, a single-phase circuit breaker supplied as standard, will be mounted in the Control Enclosure on top of the furnace at the location shown on the Furnace Arrangement drawing. See example in Figure 2-17. Wire supply power to the terminal block TB1 as instructed in section 2.3. All national, city and local codes should be followed when wiring this system for power.

See Facilities drawing 803-091306 and Chapter 10 Engineering, and Chapter 11 Specifications for power requirements with connected and operating loads.

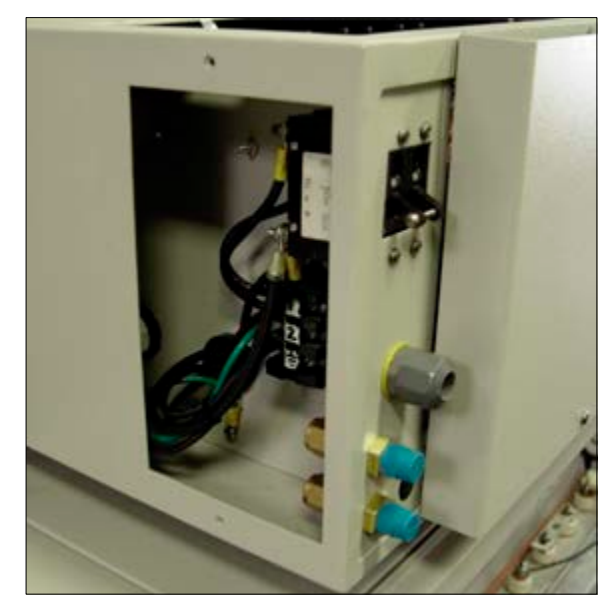

Figure 2-17 Single Phase Circuit Breaker

## 2.3.3 Three Phase Circuit Breaker (CB-3 option )

A three-phase circuit breaker, if supplied, will be mounted in a separate enclosure on top of the furnace at the location shown on the Furnace Arrangement drawing. Wire supply power to the terminal block TB1 as instructed in section 2.3. All city and local codes should be followed when wiring this system for power.

See Facilities drawing 803-091306 and Chapter 10 Drawings, and Chapter 11 Specifications for power requirements with connected and operating loads.

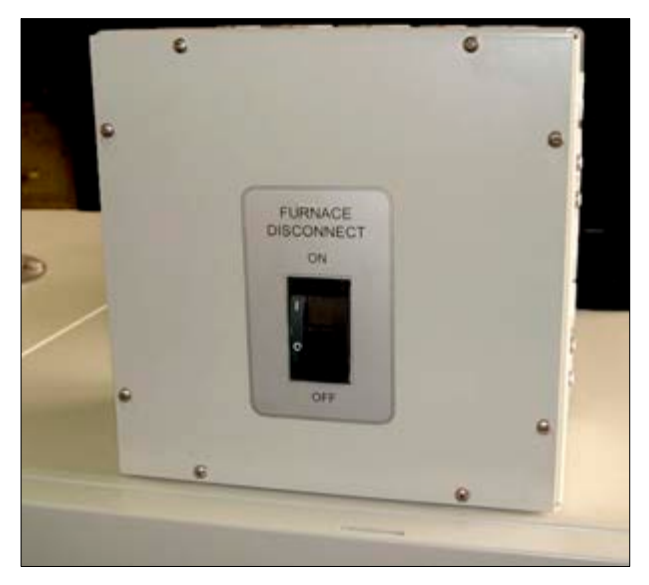

Figure 2-18 3-Phase Circuit Breaker (Option)

# 2.4 Providing Process Gas

Oil-free dry process gas at a maximum recommended dew point of 15°C (59°F), shall be brought to the machine through a customer supplied lines with a minimum inside diameter of 3/4 inch. Initial supply pressure shall not exceed 70 psig (except if optional supply gas Mixing System in included. In addition to a supply line filters and condensate traps, and regulators to reduce supply pressure to 70 psig must be installed on the supply line before entering the furnace.

DANGER: The flowmeters on these furnaces are rated at 70 psi maximum. Operating above 70 psi exposes the operator to possible injury.

The supply temperature of any gas including air should be above the dew point of the room air to prevent condensation from forming on the feed lines and dripping into the furnace.

See 803-091306 Furnace Arrangement drawing for location of process connections. An example of typical process air connection is shown in Figure 2-19.

## 2.4.1 Single Gas Furnace

On single gas furnaces, Gas 1 port is for connecting CDA (clean dry compressed air) or nitrogen or other process gas to supply all furnace flowmeters on the front of the control console. Gas 1 port is a <sup>1</sup>/<sub>4</sub> inch female pipe connection.

# 2.4.2 Dual Gas Furnace (DGO option ]

On Dual Gas furnaces (optional), Gas 1 is the primary gas connection for CDA or nitrogen to all furnace auxiliaries including inlet and transition tunnel baffles, entrance exhaust stack eductor, lamp seals and CACT cooling chamber. Gas 1 port is a <sup>1</sup>/<sub>4</sub> inch female pipe connection.

Gas 2 port is for nitrogen or forming gas supply to the furnace heating chambers. Gas 2 port is a <sup>1</sup>/<sub>4</sub> female pipe connection.

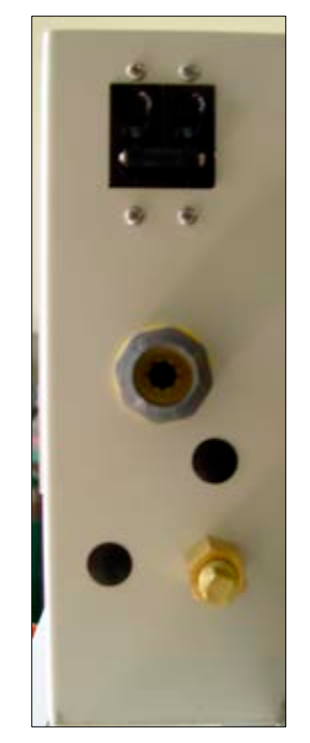

Figure 2-19 Process Gas Connections – Single Gas

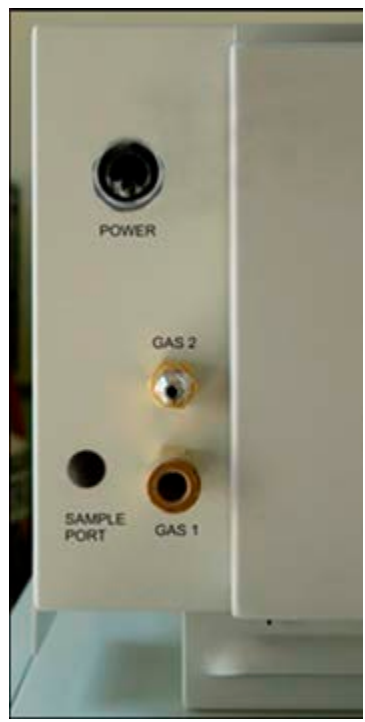

Figure 2-20 Process Gas Connections - Dual Gas

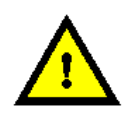

DANGER: Except for furnaces specifically equipped with the hydrogen option, combustible gas should NOT be connect to the furnace. Forming gas or other gas mixtures which have a combustible gas component can be safely introduced into furnace provided the delivered concentration is below its lower flammable limit (LFL) in air.

# 2.4.3 Supply Gas Mixing System (GSM option )

An option on Dual Gas furnaces, the Supply Gas Mixing System facilitates connection of two process gases which can then be alternatively selected or mixed while the furnace is operating. In addition, the system includes two pressure regulators that can accept supply line pressures of from 100 psi – 3500 psi (6.5-240 bar). Pressure gauges in both lines allow the user to adjust the pressure on both lines to the pressure the furnace requires: 70 psig (4.8 bar).

Gas 1 is the primary gas connection for nitrogen to all furnace auxiliaries including inlet and transition tunnel baffles, entrance exhaust stack eductor, lamp seals and CACT cooling chamber. In addition, this port feeds the N2 (Nitrogen) supply pressure gauge and flowmeter located on the side of the control console. Gas 1 port is a <sup>1</sup>/<sub>4</sub> inch female pipe connection.

Gas 2 port is for premixed FG (forming gas) supply. This port feeds the FG (N2/H2) premix supply pressure gauge and flowmeter on the side of the control console. Gas 2 port is a <sup>1</sup>/<sub>4</sub> female pipe connection.

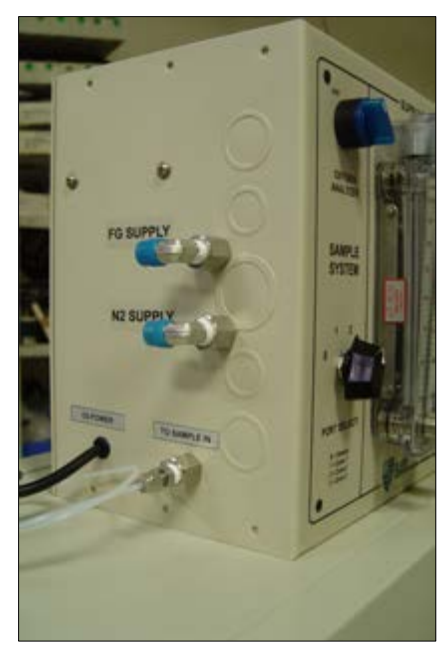

Figure 2-21 Process Gas Connections with Supply Gas Mixing System & Sample System

# 2.5 Analyzers and Sampling

## 2.5.1 Sampling System (OSS option )

The sampling system option may require connection of an analyzer to the sample port if not already connected internally on the furnace. Figure 2-21 depicts an analyzer connected via Teflon tubing to the sampling system enclosure.

## 2.5.2 Oxygen Analyzer (OA option )

An option available on most furnaces, an Oxygen Analyzer can be positioned on the top of the furnace and connect to a sample port or integrated with an OSS Sampling System.

#### A. Installation

Gently remove the oxygen analyzer from the box and place on the LA-306 furnace near the sample line port located on the side of the Control Enclosure or, if a separate Sample System Enclosure is provided as shown in Figure 2-22.

Connect power cable to power plug on back of analyzer, see Figure 2-23.

Connect sample gas line to oxygen analyzer SAMPLE IN connection. Hand tighten fitting.

If so configured, connect the SAMPLE OUT line the vent line. To isolate the cell when not in use, if not already installed, you may connect a check valve to the SAMPLE OUT vent line. However, make sure that the check valve does not pressurize the cell. The check valve should require less than 23 mbar (1/3 psig) to open.

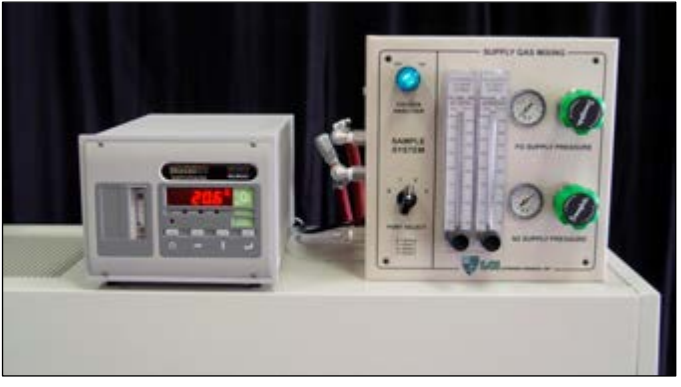

Figure 2-22 Oxygen analyzer on furnace

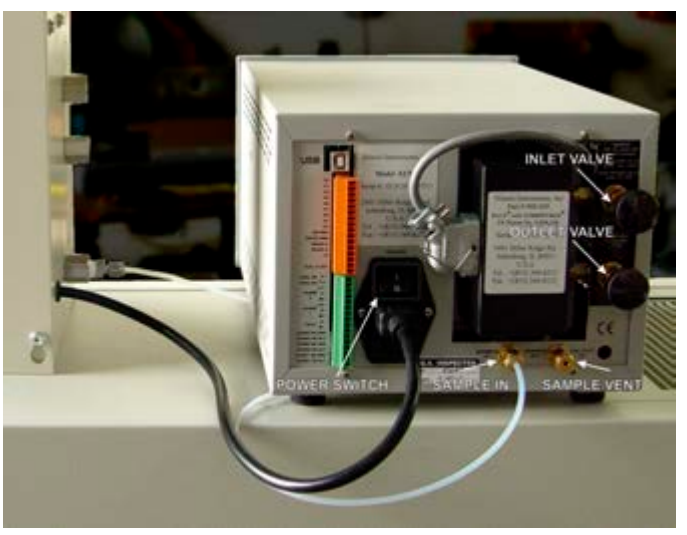

Figure 2-23 Analyzer power & sample line connection

Turn ON power switch located just above power cord on back of analyzer (Figure 2-23).

Open IN valve (top valve) full CCW (Figure 2-23).

With analyzer on, open OUT valve sufficiently to obtain 0.1-0.15 L/min on the flowmeter.

#### **B.** Analyzer Relocation

The analyzer can be removed and used on other devices. To remove the analyzer :

- 1. Close sample gas valves.
- 2. Unplug power to analyzer.
- 3. Remove sample line at analyzer.
- 4. Gently relocate analyzer.
- 5. Install as in 2.5.2A, except:
  - a) Use power cable with finished with plug and socket to connect to 117 Vac at an alternate location.
  - b) Use alternate Teflon line with fittings to connect to alternate sample source.
# 2.6 Product Alert Sensors

# 2.6.1 Laser Product Alert (SENSLAS option )

Furnaces equipped with a SENSLAS laser product sensor may require installation of the sensor if shipped separately. To install the SENSLAS sensor:

1. Insert bracket threaded legs through holes on Unload Station and fasten each leg with a washer and hex nut below the Unload Station table (see Figure 2-24.

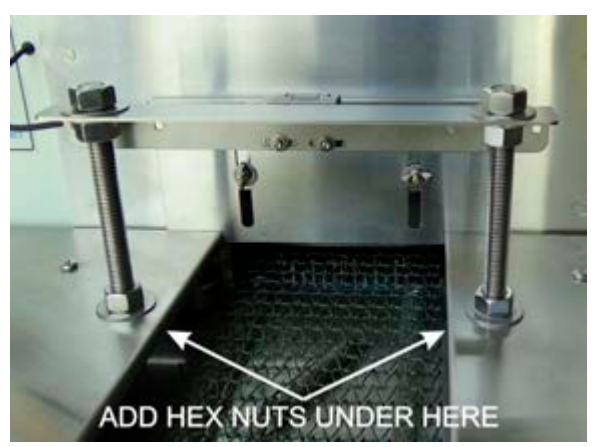

Figure 2-24 Install SENSLAS bracket

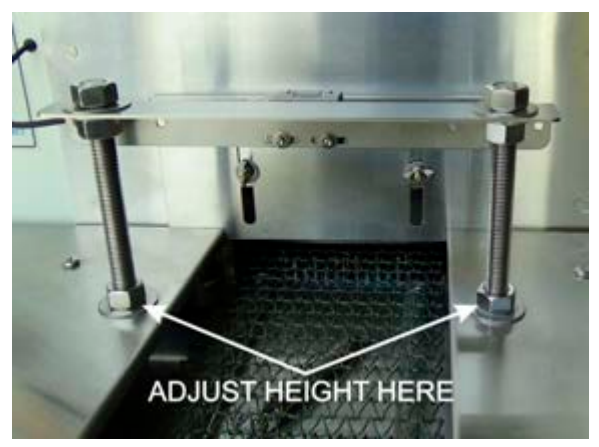

Figure 2-25 Adjust SENSLAS bracket height

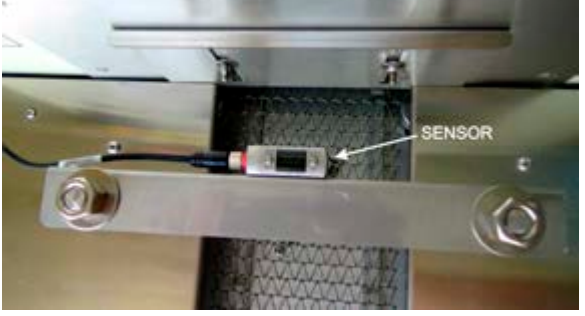

Figure 2-26 Install SENSLAS sensor over center of product lane

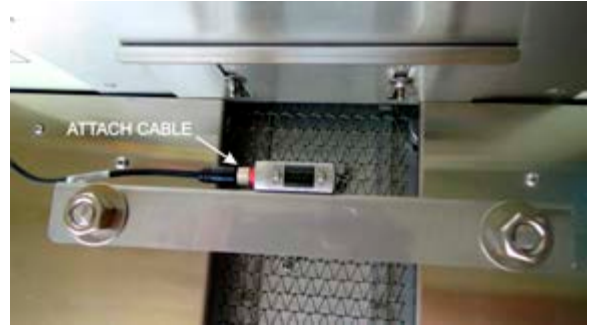

Figure 2-27 Connect SENSLAS cable

2. Level bracket by loosening and tightening nuts above and below Unload Station table (see Figure 2-25).

3. If sensor is not already attached to bracket, install sensor to bracket using supplied fasteners. Adjust to center laser over product lane and tighten. See single lane example in Figure 2-26.

4. Connect sensor cable to sensor and hand tighten. See Figure 2-27.

# 2.7 Exhaust Requirements

#### 2.7.1 Cabinet Gas Exhaust Requirements

A 4-inch round duct with 8x12 inch rectangular hood can be installed above the 10-inch diameter cabinet cooling exhaust fan to reduce the additional heat load the furnace can add to its environment. This duct generally does not need to be insulated. Since the cabinet fan only cools the cabinet interior, if the furnace is installed in an adequately ventilated room, this exhaust duct may not be required.

See 803-091306 Facility Arrangement for suggested duct and hood location.

#### 2.7.2 Non-combustible Process Gas Exhaust Requirements

In most applications, process exhaust and heat is vented to the outside atmosphere. It is the customer's responsibility to review the process, local laws, and facility in deciding on an exhaust system. Insulated exhaust duct and a collector hood is routinely used for non-combustible process gas. Do not make any direct connections to the furnace exhaust stacks or apply any load to the furnace itself. A minimum 2.0 inch clearance between the 3-inch diameter exhaust stacks and venting hood or device is required. We recommend a 4-inch diameter insulated exhaust duct with an 8-inch diameter insulated hood.

Figure 2-28 Exhaust Connection and Figure 2-29 Exhaust Connection Detail show typical exhaust connections.

See 803-091306 Facility Arrangement for suggested duct and hood location.

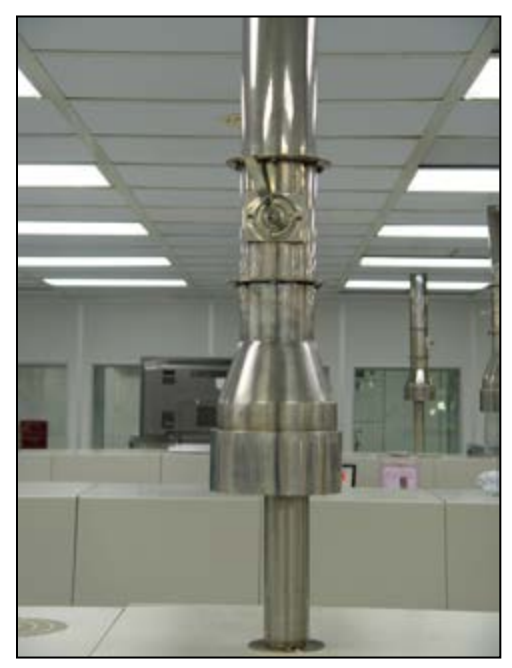

Figure 2-28 Exhaust Connection

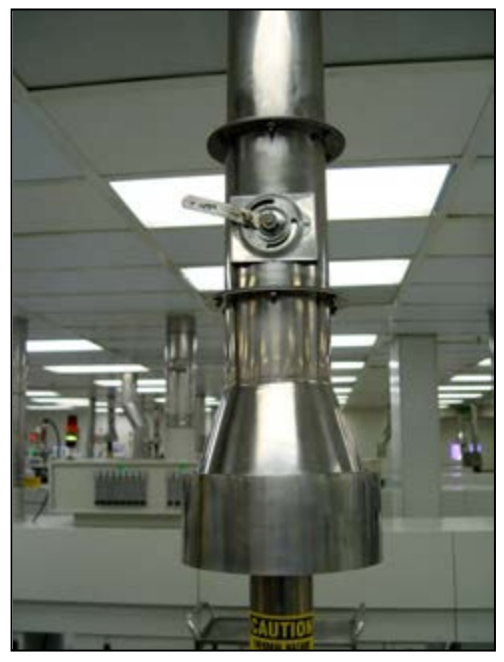

Figure 2-29 Exhaust Connection Detail

#### 2.7.3 Combustible Process Gas Exhaust Requirements (hydrogen option only )

In most applications, process exhaust and heat must be vented to the outside atmosphere. It is the user's responsibility to review the process, local laws, and facility in deciding on an exhaust system. If combustible gases are present, a wide collector hood suitable for 300°C operation with a 30-inch inside diameter, or larger, is routinely used. The hoods are typically located a minimum of 24 inches above each igniter stack. See Furnace Arrangement drawing for suggested sizes and locations.

<u>Do not</u> make any direct connections to any chamber exhaust stack or apply any load to the furnace itself. Clearance between the exhaust stacks and venting device is required. See Figure 2-30 for example of a typical hydrogen furnace exhaust connection.

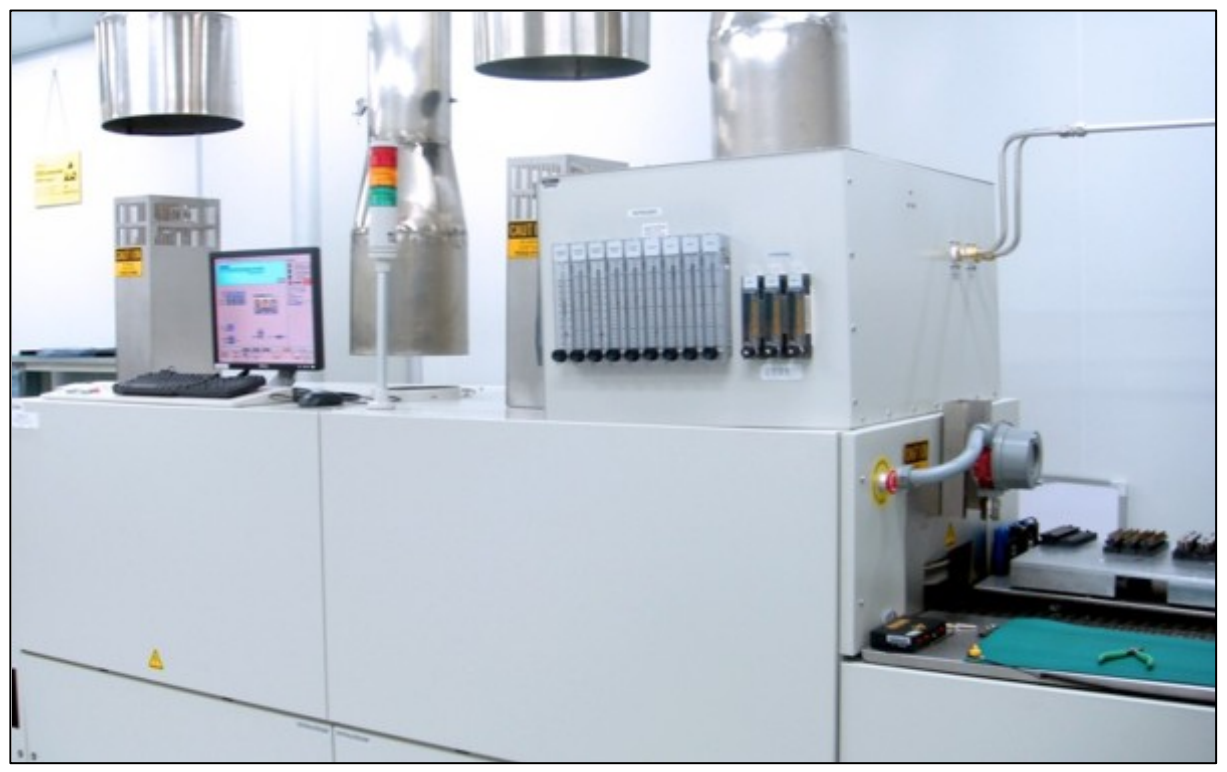

Figure 2-30 Typical Hydrogen Furnace Process Gas Exhaust Connection

# 2.8 Water and Drain Connections

### 2.8.1 Water Supply and Drain Connections for UCD (option )

Furnaces equipped with an ultrasonic cleaner dryer (UCD) system will require the customer to connect clean water supply lines to the connections provided.

Pipe water supply connection through rectangular opening in lower panel similar as shown in Figure 2-. Supply pressure shall not exceed 100 psig. The furnace shall include a water pressure regulator to reduce water pressure to a maximum of 30 psig.

**Drains.** For UCD systems a drain line capable of intermittent flows of 40 gpm at 40 psi (5-10 minute durations) must be connected to the water drain connection. . See Furnace Arrangement drawing 803-091306 for connection locations, sizes and maximum and typical flow rates.

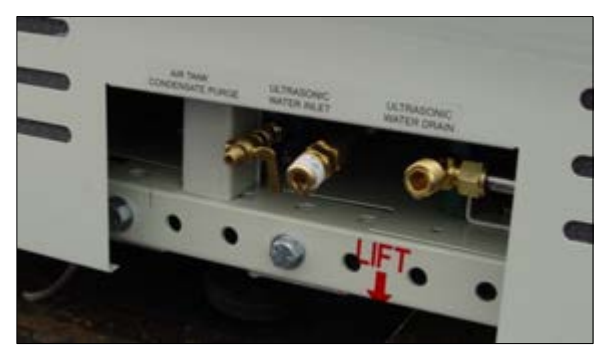

Figure 2-31 UCD Water Connections with Air Purge

### 2.8.2 Process Gas Reservoir (option )

If a CDA reservoir tank is supplied, it may be desirable to connect a drain line to the purge valve to accommodate low pressure discharges of water. See Figure 2-31 for air purge connection example.

Recommended initial setup and checkout of the LA-306 IR furnace. Perform after the furnace has been moved to a new location or if the furnace has been inactive for longer than 90 days.

# 3.1 Emergency Machine Off Switch (EMO)

Pressing an EMO button, located at each end of the furnace, cuts all power to the machine circuits immediately. Rotating the button CW and pulling outward will reset the button. Both buttons must be reset to connect power to the furnace.

Note: These buttons are for emergency use only and should not be used for routine shutdown of the furnace.

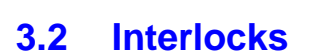

There are three (3) electrical interlocks on the furnace: One on the Control Enclosure Access Door, and one on each of the Lower Entrance Panels, Front and Rear, opposite the heating chamber. During normal operation, all three of these access panels must be in place to allow power to be applied to the furnace. Opening the Control Enclosure Access Door or removing either Lower Entrance Panel causes an interlock to cut all power to the furnace.

The Control Enclosure Top Access Panel is held in place by machine screws and is NOT interlocked. This panel should always be in place while power is being applied to the furnace.

The interlocks are for your protection since both 117 Vac and 208-415 Vac circuitry and connections are inside the control enclosure and heating chamber. Trained personnel with a good understanding of the dangers involved may choose to override the interlocks by pulling outward on the interlock shaft to the "maintenance" position to restore power to the furnace while the interlocked panels are still removed.

DANGER: Dangerous voltage and current (potentially lethal) may be present in the control box with the interlocks in "maintenance" position.

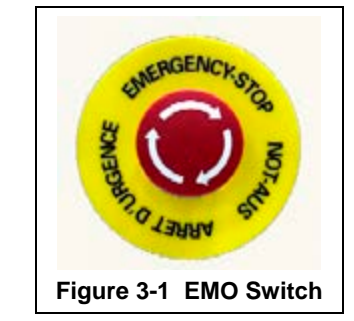

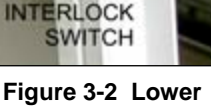

### Panel Interlock

## 3.3 Control Console

During normal operation the user will manage all furnace functions via the Control Console. Figure 3-3 shows an operating Control Console. The elements of the Control Console are described in Section 1.14.

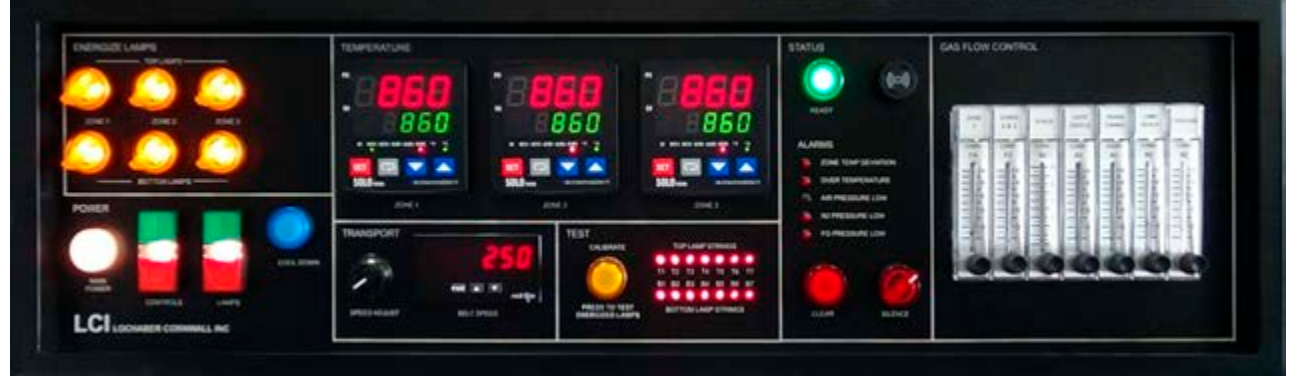

Figure 3-3 LA-306 Control Console ON

# 3.4 Functional Checkout

Before operating the furnace the first time, after moving the furnace to a new location or after a prolonged shutdown (more than 90 days), a functional check of critical machine functions is essential for successful operation.

| Table 3-1 Functional Checkout     |                   |                                                                                      |                                                                                                 |
|-----------------------------------|-------------------|--------------------------------------------------------------------------------------|-------------------------------------------------------------------------------------------------|
| Action                            |                   | Comments / Changes                                                                   |                                                                                                 |
| 1. Replace covers                 |                   | Install any covers that are removed during checkou                                   | e off the machine or that were t.                                                               |
| 2. Confirm MAIN POW               | /ER light ON      | If not on, turn on power to                                                          | o the furnace.                                                                                  |
|                                   |                   | Caution: Dangerous vo<br>present throug<br>and on lamp v<br>lamps.                   | oltages and current are now<br>ghout the control enclosure<br>vire connections to the furnace   |
| 3. Turn on the process gas supply |                   | Adjust gas pressure on ir                                                            | nlet regulator to                                                                               |
| valve                             |                   | between:                                                                             |                                                                                                 |
|                                   |                   | 4.5 – 5 bar                                                                          |                                                                                                 |
|                                   |                   | 450 – 500 kPa                                                                        |                                                                                                 |
|                                   |                   | 65 – 72 psig                                                                         |                                                                                                 |
|                                   |                   | <u>Note</u> : Exceeding the up flowmeters.                                           | oper limit could damage the                                                                     |
| 4. Adjust process gas flowmeters  |                   | Adjust gas flowmeters or the functional checkout p                                   | GAS FLOW CONTROL panel for per the table below.                                                 |
|                                   |                   | Use same settings for CI                                                             | DA, N2 or FG.                                                                                   |
|                                   |                   | Final gas flow settings du<br>to suit the process and p<br>below are only a starting | uring operation must be adjusted<br>roduct being fired. The figures<br>point for initial setup. |
| For single gas manifo             | old LA-306:       | For <b>dual gas</b> manifold I                                                       | _A-306:                                                                                         |
| <u>Flowmeter</u>                  | Setting (L/m)     | <u>Flowmeter</u>                                                                     | Setting (L/m)                                                                                   |
| ZONE 1                            | 9.0               | STACK                                                                                | 4.1                                                                                             |
| ZONES 2 & 3                       | 25.0              | ENTR BAFFLE                                                                          | 17.0                                                                                            |
| STACK                             | 4.1               | ZONE 1                                                                               | 9.0                                                                                             |
| ENTR BAFFLE                       | 17.0              | ZONES 2 & 3                                                                          | 25.0                                                                                            |
| TRANS TUNNEL                      | 12.0              | TRANS TUNNEL                                                                         | 12.0                                                                                            |
| LAMP SEALS                        | 24.0              | LAMP SEALS                                                                           | 24.0                                                                                            |
| COOLING                           | 24.0              | COOLING                                                                              | 24.0                                                                                            |
| (all settings ± 10%)              |                   | (all settings ± 10                                                                   | %)                                                                                              |
| Set LAMP SEALS for                | minimum 24 L/m at | temperatures greater than                                                            | 400 °C to prolong lamp life.                                                                    |

| Table 3-1 Functional Checkout                                                                                                    |                                                                                                    |  |
|----------------------------------------------------------------------------------------------------|----------------------------------------------------------------------------------------------------|--|
| Action                                                                                                    | Comments / Changes                                                                                                    |  |
| 4a. Flowmeter settings for processing                                                                                                   | For dual gas manifold LA-306 Low O2 Firing:                                                                                                    |  |
| with low oxygen<br>NOTE: The furnace internals must be dry<br>and the furnace must be located in a<br>dry environment. Protect entrance | Flowmeter Setting (L/m)                                                                                                    |  |
|                                                                                                    | STACK 2.0                                                                                                    |  |
|                                                                                                    | ENTR BAFFLE 20.0                                                                                                    |  |
| and exit from drafts to keep furnace                                                                                                    | ZONE 1 20.0                                                                                                    |  |
| Initially, continuous operation with                                                                                                    | ZONES 2 & 3 30.0                                                                                                    |  |
| nitrogen at process temperatures                                                                                                    | TRANS TUNNEL 15.0                                                                                                    |  |
| to remove residual moisture from the                                                                                                    | LAMP SEALS 20.0                                                                                                    |  |
| inside of the furnace and all process                                                                                                   | $(all softings \pm 10\%)$                                                                                                    |  |
| gas feed lines.                                                                                                    | (all settings ± 10%)                                                                                                    |  |
| Set LAMP SEALS for minimum 24 L/m at                                                                                                    | temperatures greater than 400 °C to prolong lamp life.                                                                                                    |  |
| 5. Push CONTROLS green button                                                                                                    | Powers up the control system.                                                                                                    |  |
|                                                                                                    | Wait a few seconds for the zone controllers to initialize and display current zone and setpoint temperatures (Main Screen).                                                                                                    |  |
|                                                                                                    | Check that the cabinet cooling exhaust fans, and optional cooling tunnel exterior fans and product cooling fans are turning                                                                                                    |  |
|                                                                                                    | If a zone controller displays no Lond, End Londs, or End                                                                                                    |  |
|                                                                                                    | <b>Prof</b> see Section 4.2.1. of Furnace Alerts and Alarms for possible causes and remedies.                                                                                                    |  |
| 6. Check transport belt operation.                                                                                                    | Vary the conveyor speed from minimum (25 mm/m or 1 ipm) to maximum (508 mm/m or 20 ipm) using the TRANSPORT panel BELT SPEED knob.                                                                                                    |  |
|                                                                                                    | Check for smooth belt operation at all speeds.                                                                                                    |  |
|                                                                                                    | As a quick check on the belt speed, set the belt speed to 508 mm/m, 50 cm/min or 20 ipm. Place an object on the moving belt and time it from when it enters the furnace until it exits the furnace. The distance from furnace chamber entrance to chamber exit is 2336 mm (92 in). Divide this distance by the time in minutes (for example: a time of 4 minutes and 36 seconds converts to 4.6 minutes) to get an estimate of the actual belt speed. This estimate will vary with the accuracy of your timing measurement, but assuming a 3-second error over a 4.6 minute time, your estimate should be within 1% of the speed shown on the BELT SPEED readout. |  |
| 7. Set all zone controllers to 300 °C                                                                                                   | Press controller <b>o</b> r <b>o</b> keys to enter the setpoint                                                                                                    |  |
|                                                                                                    | temperature on the green SV display, and store the value.                                                                                                    |  |
|                                                                                                    | Notice how the dim setpoint temperature SV display will                                                                                                    |  |
|                                                                                                    | brighten when the SET key stores the value.                                                                                                    |  |

| Table 3-1 Functional Checkout                                                                                    |                                                                                                    |  |
|----------------------------------------------------------------------------------------------------|----------------------------------------------------------------------------------------------------|--|
| Action                                                                                                    | Comments / Changes                                                                                                    |  |
| 8. Check zone switches                                                                                           | On the ENERGIZE LAMPS panel, cycle each zone switch,<br>one at a time, and verify that the zone indicator lamp turns<br>ON (turn CW) and turns OFF (turn CCW).                                                                                                    |  |
|                                                                                                    | Finally, for the next step in this functional checkout, set <u>all</u> zone switches OFF (CCW).                                                                                                    |  |
| 9. Check zone power and lamps:<br>On the TEST panel, press the<br>CALIBRATE pushbutton (ON).                     | One at a time, turn the zone switches ON (CW) and push<br>the LAMPS green button to turn on power to the lamps.<br>Verify that these LAMP STRINGS indicators on the TEST<br>Panel turn ON when the corresponding zone switch is ON:                                                  |  |
| Note: If the Temperature Deviation alert<br>sounds during this test it can be<br>silenced by turning the SILENCE | For standard power LA-306 furnaces,<br><u>Zone Switch</u> <u>LAMP STRINGS</u><br>ZONE 1 TOP T1, T2                                                                                                    |  |
| Note: A 2-minute timer may shut off the                                                                          | ZONE 2 TOP         T3, T4           ZONE 3 TOP         T5, T6                                                                                                    |  |
| pushbutton lamp will go OFF if this                                                                              | ZONE 1 BOTTOM B1, B2                                                                                                    |  |
| happens) before you complete this                                                                                | ZONE 2 BOTTOM B3, B4                                                                                                    |  |
| this happens, press the                                                                                          | ZONE 3 BOTTOM B5, B6                                                                                                    |  |
| CALIBRATE pushbutton again to<br>continue to send the calibration<br>signal to the SCRs.                         | For high power LA-306 furnaces,<br>Zone Switch LAMP STRINGS                                                                                                    |  |
| Note: Try to perform this lamp check                                                                             | ZONE 1 TOP T1, T2                                                                                                    |  |
| quickly as the zone temperatures                                                                                 | ZONE 2 TOP T3, T4, T5                                                                                                    |  |
| the calibration signal is applied to                                                                             | ZONE 3 TOP T6, T7                                                                                                    |  |
| the lamps.                                                                                                    | ZONE 1 BOTTOM B1, B2                                                                                                    |  |
|                                                                                                    | ZONE 2 BOTTOM B3, B4, B5                                                                                                    |  |
|                                                                                                    | ZONE 3 BOTTOM B6, B7                                                                                                    |  |
|                                                                                                    | If all 2 or 3 lamp strings are ON, that bank of lamps is good.                                                                                                    |  |
|                                                                                                    | Push the LAMPS red button to shut OFF the lamps and<br>turn the zone switch OFF (CCW), then repeat this process<br>until all zone switches and lamp strings have been<br>checked.                                                                                                    |  |
|                                                                                                    | At the end of this check, the LAMPS should be OFF.                                                                                                    |  |
|                                                                                                    | If one of the lamp strings LEDs is OFF, the string may have a burned out lamp that needs to be replaced. See section 4.4.                                                                                                    |  |
|                                                                                                    | If all lamp strings LEDs are OFF for any pair of zone<br>switches for the same zone (for instance T1 and T2, B1<br>and B2), it means that the zone has a blown fuse (most<br>likely) or an SCR controller (least likely) that needs to be<br>replaced. See sections 7.5.4 and 7.5.5. |  |

| Table 3-1 Functional Checkout                          |                                                                                                    |
|--------------------------------------------------------|----------------------------------------------------------------------------------------------------|
| Action Comments / Changes                              |                                                                                                    |
| 10. Press the CLEAR button on the<br>ALARM panel       | Ends CALIBRATE MODE and returns control of the lamp SCRs to the zone controllers.                                                                                                    |
| 11. Wait for zone temperatures to settle, if necessary | Monitor zone controllers until all zone PV temperatures (red display) are at, or below, 300 °C (green display).                                                                                                    |
| 12. Set all zone switches ON.                          |                                                                                                    |
| 13. Push LAMPS green button                            | Turns lamps ON again.                                                                                                    |
|                                                        | The K1 lamp contactor will close with an audible click<br>sending power to the zone switches. Each zone controller<br>OUT1 LED indicator (red) will be on.                                                            |
|                                                        | Zone PV temperatures will start to rise as increasing heat is reported by the zone thermocouples.                                                                                                    |
|                                                        | The "soft start" controls will increase power gradually for<br>the first 20 seconds of the warm up to limit the in-rush<br>current to the lamps.                                                                      |
|                                                        | The zone controllers will now drive the SCRs to produce<br>just the correct amount of lamp power to keep the PV<br>display from the thermocouple as close as possible to the<br>SV setpoint temperature in each zone. |
| 14. Wait for the green READY light                     | The furnace is now stabilized at 300 °C.                                                                                                    |
|                                                        | When the READY light appears during normal operation (this may take several minutes), the furnace is ready to process parts.                                                                                          |
| 15. Start of Shut Down Test:                           | COOL DOWN blue indicator turns ON. The red CLEAR pushbutton will light as well.                                                                                                    |
|                                                        | Lamps turn OFF. The red PV zone temperatures will start<br>to fall as the zones cool. All fans, the transport belt, and<br>the zone controllers stay on. See section 1.4.2 for more<br>information.                   |
|                                                        | To speed the COOL DOWN process, the user may increase belt speed and gas flow in the zones.                                                                                                    |
| 16. Push CONTROLS red button while                     | Turns console controls OFF.                                                                                                    |
| still in COOL DOWN mode.                               | The COOL DOWN Mode will keep the fans , transport belt, and the zone controllers ON until COOL TIME expires.                                                                                                    |
|                                                        | When all zone temperatures are <100°C, all fans, the belt<br>and the PLC and zone controllers shut off automatically.                                                                                                 |
| 17. When all zones are below 100 °C                    | Shut off the process gas supply valve.                                                                                                    |
|                                                        | The functional test is complete.                                                                                                    |

Operating instructions and guidelines for normal startup, operation and shutdown of the furnace. Refer to chapter 6 to view operating instructions for optional equipment.

## 4.1 Furnace Operation

Daily operation of the furnace requires a routine start up procedure to assure long life of the furnace and to guard against premature failures. In particular, gas flow should be established before turning on the heating elements to protect temperature sensitive components from excessive heat. To prolong lamp life, do not operate at zone temperatures above 1000 °C.

### 4.1.1 Retained Control Settings:

When power is shut off to the furnace control system, these settings are retained:

All zone controller parameters, values and settings. The belt speed setting. Energized lamp selections. Gas flow settings. The alert/alarm buzzer silenced status.

### 4.1.2 Start Up Procedure (Cold Start – controls OFF, lamps OFF)

| Table 4-1 Cold Start Up                  |                                                                                                    |  |
|------------------------------------------|----------------------------------------------------------------------------------------------------|--|
| Action                                   | Comments / Changes                                                                                                    |  |
| 1. Confirm MAIN POWER light ON           | If not on, turn on power to the furnace.                                                                                                    |  |
| 2. Turn on the process gas supply valve  | Adjust gas flowmeters on GAS FLOW CONTROL panel for appropriate flow for the product being fired.                                                                  |  |
| 3. Push CONTROLS green button            | Powers up the control system. Wait a few seconds<br>for the zone controllers to initialize and display<br>current zone and setpoint temperatures (Main<br>Screen). |  |
| 4. Confirm desired setpoint temperatures | Press controller T or L keys to enter the temperature, and set key to store the value.                                                                             |  |
| 5. Confirm lamps to be energized         | Select on the ENERGIZE LAMPS panel.                                                                                                    |  |
| 6. Confirm desired belt speed.           | Set using the TRANSPORT panel BELT SPEED<br>knob.<br>Briefly examine the transport system, making sure<br>the belt is operating smoothly.                          |  |
| 7. Push LAMPS green button               | Turns lamps ON. When the lamps first turn on, the SCR "soft start" capability limits the in-rush of current to the cold lamps.                                     |  |
| 8. Wait for the green READY light        | The furnace is now ready to process product.                                                                                                    |  |

| Table 4-2 Changing the Profile          |                                                                                                    |  |
|-----------------------------------------|----------------------------------------------------------------------------------------------------|--|
| Action Comments / Changes               |                                                                                                    |  |
| 1. Push LAMPS red button                | Turns lamps OFF.                                                                                                    |  |
|                                         | The red PV zone temperatures will start to fall as<br>the zones cool. The furnace control system will<br>stay on, as will the transport belt, cabinet and<br>cooling fans.                                                                                  |  |
| 2. Set any new setpoint temperatures    | Press controller T or L keys to enter the temperature, and st key to store the value.                                                                                                    |  |
| 3. Confirm lamps to be energized        | Select on the ENERGIZE LAMPS panel.                                                                                                    |  |
| 4. Confirm desired belt speed           | Set using the TRANSPORT panel BELT SPEED knob.                                                                                                    |  |
|                                         | Briefly examine the transport system, making sure the belt is operating smoothly.                                                                                                    |  |
| 5. Set/confirm gas flowmeters           | Adjust gas flowmeters on GAS FLOW CONTROL panel for appropriate flow for the product being fired.                                                                                                    |  |
| 6. Wait for zone temperatures to settle | Monitor zone controllers until all zone PV<br>temperatures (red display) are at, or below, new<br>SV temperatures (green display).                                                                                                    |  |
| 7. Push LAMPS green button              | Turns lamps ON.                                                                                                    |  |
|                                         | Zone PV temperatures will start to rise as<br>increasing heat is reported by the zone<br>thermocouples. The "soft start" controls will<br>increase power gradually for the first 20 seconds of<br>the warm up to limit the in-rush current to the<br>lamps. |  |
| 8. Wait for the green READY light       | The furnace is now ready to process product.                                                                                                    |  |

## 4.1.3 Change to a New Profile With a Hot Furnace (controls ON, lamps ON)

| Table 4-3 Standby                                            |                                                                                                    |
|--------------------------------------------------------------|----------------------------------------------------------------------------------------------------|
| Action                                                       | Comments / Changes                                                                                                    |
| 1. Push COOL DOWN START button.                              | COOL DOWN blue indicator turns ON. The red CLEAR pushbutton turns on.                                                                              |
|                                                              | Lamps turn OFF. The red PV zone temperatures will start to fall as the zones cool. All fans, the transport belt, and the zone controllers stay on. |
|                                                              | You can press the CLEAR pushbutton at any time to cancel COOL DOWN mode.                                                                           |
| 2a. If furnace is to be restarted in 1 hour or less          | Maintain operational gas flows during short shut<br>down periods to assure rapid stabilization upon<br>start up.                                   |
| 2b. If furnace is to be in Standby Mode for more than 1 hour | When all zone temperatures fall below 200 °C, shut off the process gas supply valve.                                                               |

### 4.1.4 Place Hot Furnace in Standby Mode (controls ON, lamps OFF):

The furnace can be left in this mode indefinitely without harm.

### 4.1.5 Resume Operation From Standby Mode (controls ON, lamps OFF):

| Table 4-4 Resume Operation from Standby  |                                                                                                    |
|------------------------------------------|----------------------------------------------------------------------------------------------------|
| Action                                   | Comments / Changes                                                                                                    |
| 1. Turn on the process gas supply valve  | Adjust gas flowmeters on GAS FLOW CONTROL panel for appropriate flow for the product being fired.                                         |
| 2. Confirm desired setpoint temperatures | Press controller and or keys to enter the temperature, and strain key to store the value.                                                 |
| 3. Confirm lamps to be energized         | Select on the ENERGIZE LAMPS panel.                                                                                                    |
| 4. Confirm desired belt speed.           | Set using the TRANSPORT panel BELT SPEED<br>knob.<br>Briefly examine the transport system, making sure<br>the belt is operating smoothly. |
| 5. Push LAMPS green button               | Turns lamps ON.                                                                                                    |
| 6. Wait for the green READY light        | The furnace is now ready to process product.                                                                                              |

| 4.1.6 | Completely | Shut Down a | a Hot Furnace | (controls | <b>OFF</b> , lamps | OFF): |
|-------|------------|-------------|---------------|-----------|--------------------|-------|
|-------|------------|-------------|---------------|-----------|--------------------|-------|

| Table 4-5 Shut Down                                                                                                    |                                                                                                    |
|----------------------------------------------------------------------------------------------------|----------------------------------------------------------------------------------------------------|
| Action                                                                                                    | Comments / Changes                                                                                                    |
| 1. Push COOL DOWN START button                                                                                                    | COOL DOWN blue indicator turns ON.                                                                                       |
|                                                                                                    | Lamps turn OFF. The red PV zone temperatures will start to fall as the zones cool.                                       |
| 2. Push CONTROLS red button                                                                                                    | Turns controls OFF.                                                                                                    |
|                                                                                                    | The COOL DOWN Mode will keep the transport belt, cabinet and cooling fans ON until all zone temperatures are <100 °C.    |
|                                                                                                    | When that condition exists, all displays, the belt,<br>the fans, zone controllers and the PLC shut off<br>automatically. |
| <u>IMPORTANT NOTE</u> : To exit COOL DOWN at any time, push the CONTROLS green button to turn<br>the controls ON and press the red CLEAR pushbutton to cancel COOL<br>DOWN. You are now in STANDBY mode; see 4.1.5 to resume operation. |                                                                                                    |
| 3. When all zones are below 200 °C                                                                                                    | Shut off the process gas supply valve.                                                                                   |
|                                                                                                    | 1                                                                                                    |

# 4.2 Furnace Alerts & Alarms

### 4.2.1 With the CONTROLS button ON:

| Table 4-6 Alerts & Alarms – Controls ON                                                             |                                                                                                    |
|----------------------------------------------------------------------------------------------------|----------------------------------------------------------------------------------------------------|
| Problem                                                                                             | Comments/Remedies                                                                                                    |
| A zone controller displays <b>no font</b> or <b>fre infe</b><br>instead of the process and setpoint | The thermocouple or its connection to the controller may be bad.                                                                                                    |
| temperatures:                                                                                       | Check the input wiring and the thermocouple (replace if necessary).                                                                                                    |
| A zone controller displays <b>End Prob</b> instead of the process and setpoint temperatures:        | There is an error within the controller.                                                                                                    |
|                                                                                                    | Cycle the power to the controller by pressing the<br>CONTROLS red button to shut down the control<br>system, waiting 10 seconds, then pressing the<br>CONTROLS green button to restart the control<br>system. This should clear the problem and the<br>Main Screen should appear. |

#### 4.2.2 With the LAMPS button ON:

#### The buzzer sounds and/or the CLEAR button is lit.

Turn SILENCE switch clockwise to silence the buzzer.

Check STATUS panel LED indicators for source of error.

| Table 4-7 Alerts & Alarms – Lamps ON            |                                                                                                    |
|-------------------------------------------------|----------------------------------------------------------------------------------------------------|
| Problem                                         | Comments / Remedies                                                                                                    |
| ZONE TEMP DEVIATION LED is ON:                  | This is an Alert and the furnace will continue operation.                                                                                                    |
|                                                 | Check all zone controllers for an ALM1 LED (red) indicator<br>ON. That zone has experienced a process temperature<br>outside the setpoint temperature +/- the ALM1 limits set in<br>the controller. The factory set ALM1 limits are +/- 10°C.                                      |
|                                                 | Try to remedy the situation while the furnace continues to run. Remedies include:                                                                                                    |
|                                                 | Do nothing. It may have been a transient anomaly.                                                                                                    |
|                                                 | <b>Check eductor gas flow.</b> You may have to adjust the entrance exhaust eductor flow slightly up or down to pull more or less zone heat towards front of furnace.                                                                                                    |
|                                                 | <b>Check zone gas flows.</b> You may have to increase zone gas flow to increase flow stability through the zone.                                                                                                    |
|                                                 | Change the zone setpoint. A slightly higher or lower temperature might better accommodate temperature fluctuations in this particular profile. Adjust the zone controller setpoint using the ► or ► keys to enter the temperature, and press <sup>51</sup> key to store the value. |
|                                                 | Autotune the zone PID settings. See 5. Modifying Control Strategies, below.                                                                                                    |
|                                                 | Widen the Bar and/or Bar I limits set for the zone.<br>See 5. Modifying Control Strategies, below.                                                                                                    |
| AIR PRESSURE LOW or                             | This is an Alert and the furnace will continue operation.                                                                                                    |
| N2 PRESSURE LOW or<br>EG PRESSURE LOW LED is ON | The indicated gas manifold has seen a drop in gas pressure.                                                                                                    |
|                                                 | Remedy the situation while the furnace continues to run<br>by immediately turning on the identified gas supply (or<br>supplies) to the furnace.                                                                                                    |
|                                                 | <u>Note</u> : If the gas supply (or supplies) cannot be<br>restored <u>immediately</u> , push the COOL DOWN button<br>to avoid damage to furnace components and do not<br>operate furnace with lamps on until the gas supply<br>can be restored.                                   |

When the alert condition is remedied, and the ALM1 LED turns OFF, reset the alarm system and buzzer:

Push the CLEAR button. The CLEAR lamp and the ZONE TEMP DEVIATION LED turn OFF.

Turn the lighted SILENCE switch counterclockwise. The SILENCE lamp turns OFF and the audible buzzer is enabled.

Verify the green READY lamp is ON and return to normal furnace operation.

#### 4.2.3 If the IR lamps shut off, buzzer sounds, the CLEAR lamp turns ON:

Turn the SILENCE switch clockwise to silence the buzzer.

Check STATUS panel LED indicators for source of error.

| Table 4-8 Over Temperature Alarm |                                                                                                    |  |  |
|----------------------------------|----------------------------------------------------------------------------------------------------|--|--|
| Problem                          | Comments/Remedies                                                                                                    |  |  |
| OVER TEMPERATURE LED is ON:      | This is an Alarm and the furnace cannot continue with the LAMPS turned ON.                                                                                                    |  |  |
|                                  | Check all zone controllers for a PV temperature at or near 1005 °C. That zone has experienced a process temperature higher than the ALM2 limit set in the controller. The factory set ALM2 limit is 1005 °C.                                                         |  |  |
|                                  | Remedy the situation while the furnace cools down.<br>Remedies include:                                                                                                    |  |  |
|                                  | <b>Check eductor gas flow.</b> You may have to adjust the entrance exhaust eductor flow slightly up or down to pull more or less heat towards front of furnace.                                                                                                    |  |  |
|                                  | <b>Check zone gas flow.</b> You may have to increase zone gas flow to increase flow stability through the zone.                                                                                                    |  |  |
|                                  | <b>Change the zone setpoint.</b> A slightly higher temperature might better accommodate temperature fluctuations in this particular profile. Adjust the zone controller setpoint using the , or . keys to enter the temperature, and press ; key to store the value. |  |  |
|                                  | Autotune the zone PID settings. See 5. Modifying Control Strategies, below.                                                                                                    |  |  |
|                                  | Check affected zone SCR for "output stuck open"<br>failure (i.e. applying full power to lamps with no control<br>input signal). If confirmed, replace zone SCR immediately.<br>See 4.3.2 for more information.                                                       |  |  |

When the alarm condition is remedied, and the ALM2 LED on the affected zone turns OFF, reset the alarm system and buzzer:

Push the CLEAR button. The CLEAR lamp and the OVER TEMPERATURE LED turn OFF.

Turn the lighted SILENCE switch counterclockwise. The SILENCE lamp turns OFF and the audible buzzer is enabled.

Push LAMPS green button to turn the lamps ON.

Verify the green READY lamp is on and then return to normal furnace operation.

## 4.3 Energizing Lamps

The ability to turn banks of lamps off and on via the zone switches on the ENERGIZE LAMPS panel allows the user great flexibility in applying energy to each zone. Use just the top lamps in each zone for drying moisture or volatile organic compounds from the top surface of substrates or trays, or curing thermosetting compounds or coatings on wafers or polycarbonate materials. Use both top and bottom lamps in traditional furnace applications. Use just the bottom lamps to emphasize conduction heating of parts from the transport belt and from IR radiation on the bottom of metallic or ceramic parts carriers.

### 4.3.1 Selecting banks of lamps

Top lamps only, bottom lamps only, both top and bottom lamps, or no lamps at all can be selected in each zone to give the user flexibility in applying energy to each zone. Select which lamps you want to energize before pressing on the Lamps ON button to ensure smooth power up to operating temperatures.

#### 4.3.2 Troubleshooting & resolving zone control issues using Zone Switches

Zone switches are also useful for testing lamps (see section 4-9) and checking for blown lamp fuses (see Table 7-2 Troubleshooting Power).

If heat in any zone increases rapidly into a "runaway" condition even if the zone controller OUT1 LED indicator is dark (the controller output is OFF), the heat can be stopped by shutting off the affected zone top and bottom switches. In this event, the zone SCR most likely has failed with an *output stuck open fault* and needs to be replaced.

If the heat in any zone steadily stays above the SV (temperature setpoint value), but is not in a *runaway* condition, shut off the affected zone top and bottom switches and see if the heat decreases. If it does not, the furnace has a process gas flow problem or the SV in adjacent zones may need to be lowered.

## 4.4 Testing Lamps

Whenever the lamps are on, the TOP LAMP STRINGS and BOTTOM LAMP STRINGS LED displays on the TEST panel indicate that power is being delivered to each string of lamps selected to be ON via the ENERGIZE LAMPS panel zone switches. However, especially at zone temperatures below 300 °C, sometimes the lamps require very little power to maintain the SV temperature. When current in the lamps falls below the threshold of detection, the LED display for that string will turn OFF, indicating a *potential* burned out lamp. The user can test for burned out lamps using the zone calibration signal in the following manner.

| Table 4-9 Lamp String Test                                                                                                    |                                                                                                    |  |  |  |
|----------------------------------------------------------------------------------------------------|----------------------------------------------------------------------------------------------------|--|--|--|
| Action                                                                                                    | Comments / Changes                                                                                                    |  |  |  |
| 1. Confirm MAIN POWER light ON.                                                                                                    | If not on, turn on power to the furnace.                                                                                                    |  |  |  |
| 2. Confirm process gas supply ON.                                                                                                    |                                                                                                    |  |  |  |
| 3. Press CONTROLS green button.                                                                                                    | Powers up the control system.                                                                                                    |  |  |  |
| 4. Select banks of lamps to be tested                                                                                                    | Using the zone switches on the ENERGIZE LAMPS panel, turn each switch clockwise to ON to select.                                                                                                    |  |  |  |
| 5. Press LAMPS green button.                                                                                                    | Turns LAMPS ON.                                                                                                    |  |  |  |
| 6. On the TEST panel, press the CALIBRATE pushbutton (ON).                                                                                                    | For each zone switch turned ON, verify that these LAMP STRINGS indicators on the TEST Panel turn ON:                                                                                                    |  |  |  |
| <ul> <li><u>Note</u>: If the Temperature Deviation alert sounds during this test it can be silenced by turning the SILENCE switch CW on the STATUS panel.</li> <li><u>Note</u>: A 2-minute timer may shut off the source of the second second seco</li></ul> | For standard power LA-306 furnaces,<br><u>Zone Switch</u> <u>LAMP STRINGS</u><br>ZONE 1 TOP T1, T2<br>ZONE 2 TOP T3, T4<br>ZONE 3 TOP T5, T6<br>ZONE 1 BOTTOM B1, B2<br>ZONE 2 BOTTOM B3, B4                                                                                                    |  |  |  |
| CALIBRATE signal (the<br>pushbutton lamp will go OFF if<br>this happens) before you<br>complete this check of zone<br>power and lamps. If this happens,<br>press the CALIBRATE pushbutton<br>again to continue to send the<br>calibration signal to the SCRs.                                                                                                    | ZONE 3 BOTTOM B5, B6<br>For high power LA-306 furnaces,<br><u>Zone Switch</u> <u>LAMP STRINGS</u><br>ZONE 1 TOP T1, T2<br>ZONE 2 TOP T3, T4, T5<br>ZONE 3 TOP T6, T7<br>ZONE 1 BOTTOM B1, B2<br>ZONE 2 BOTTOM B3, B4, B5                                                                                                    |  |  |  |
| Note: Try to perform this lamp check<br>quickly as the zone temperatures<br>will rise during this process while<br>the calibration signal is applied to<br>the lamps.                                                                                                    | ZONE 3 BOTTOM B6, B7<br>If all 2 or 3 lamp strings are ON, that bank of lamps is good.<br>If one of the lamp strings LEDs is OFF, the string has a burned out<br>lamp that needs to be replaced. See section 7.6.5.                                                                                                    |  |  |  |
|                                                                                                    | If both lamp strings LEDs are OFF for any pair of zone switches for<br>the same zone (for instance T1 & T2, B1 & B2), it means that the<br>zone has a blown fuse (most likely, check F33-F35 on the Power<br>Control Schematic 802-101780-01) or an SCR controller (least<br>likely) that needs to be replaced (section 7.9.1). |  |  |  |
| 7. Press the LAMPS red button.                                                                                                    | Shuts the lamps OFF.                                                                                                    |  |  |  |
| 8. Press the CLEAR button on the<br>ALARM panel.                                                                                                    | Ends CALIBRATE MODE and returns control of the lamp SCRs to the zone controllers.                                                                                                    |  |  |  |

## 4.5 Gas Flow Control

The process gas flowmeters are located on the Control Console. The flowmeters control process gas flow to the furnace elements as labeled.

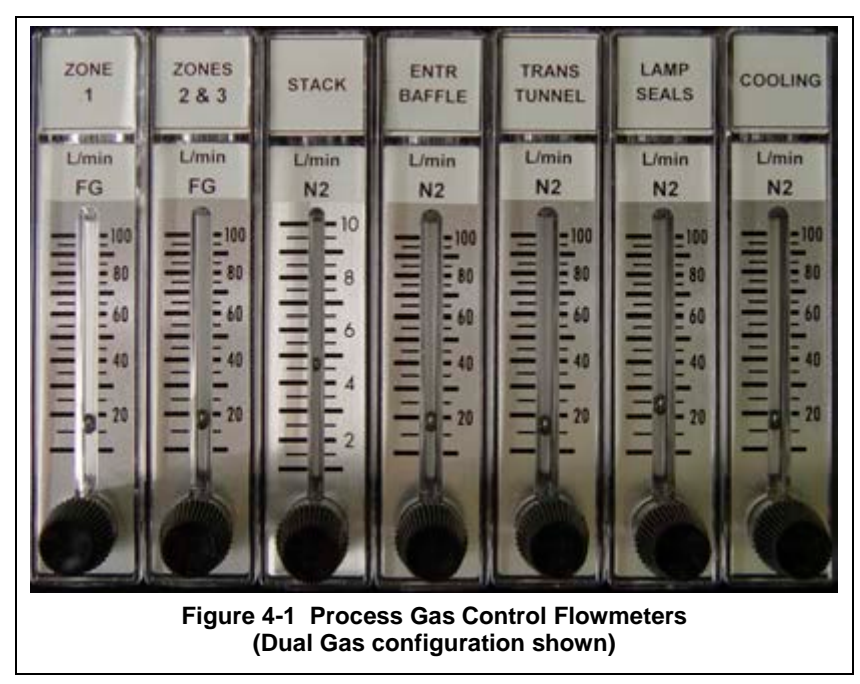

On dual gas furnaces the zone flowmeters are connected to Port 2 gas supply, all other flowmeters are connected to Port 1 gas supply.

On furnace equipped with the SUPPLY GAS MIXING system, the zone flowmeters may receive gas from Port1, Port2 or a mixture of both. See section 3.4 for recommended initial settings. See sections for 8.5 through 8.5.5 for process engineering calculations.

#### 4.5.1 Adjusting Flowmeters

Turn the black flowmeter needle valve knob counterclockwise to increase gas flow and clockwise to decrease gas flow or close the valve completely.

Note: The STATUS ALARMs only report on LOW SUPPLY GAS PRESSURE to the gas manifolds. If the supply gas pressure is adequate, the alarms will NOT indicate absence of sufficient gas flow to the furnace elements even if the flowmeter valves are completely closed.

#### 4.5.2 Indicator Flags

Small plastic indicator flags may have been provided with the furnace to indicate preferred settings.

- 1. Press the indicator flag into place in front of scale with the red line on the back side next to the scale.
- 2. Slide the flag from the bottom of the top of the scale and back again 3 or 4 times to remove the mold release agent which is present on the flowmeter.
- 3. Slide the pointer flag to the desired location and place in service.

Instructions for changing furnace operating parameters, alert and alarm levels. Includes steps and values for re-entering factory default settings. Refer to chapter 6 for optional equipment.

# 5.1 Modifying Zone Controllers

Each of the zone controllers in the furnace have been preset for PID operation and tuned for four operating levels. During furnace operation, the controller will automatically select the appropriate PID control loop parameters to use based on the current zone setpoint temperature.

In addition, values for temperature deviation alerts ( $\pm 10$  °C), an over temperature alarm (1005 °C), and the READY lamp have been preset at the factory. However, during normal operation of a well-balanced furnace,  $\pm 1-2$  °C should be expected.

For most applications and users, these settings provide excellent control and process protection. Therefore, the furnace has arrived preset with all controller key pad operation disabled except for changing the zone setpoint temperature using the  $\square$ ,  $\square$  and  $\square$  keys.

### 5.1.1 Changing the Zone Setpoint Temperature

Adjust the zone controller setpoint using the rest or rest keys to enter the temperature, and press rest key to store the value. The controller output will change immediately after the value is stored. To apply all temperature changes at the same time, press LAMPS OFF button, make and set changes on the zone controllers, then press LAMPS ON button. The SCR "soft start" will limit current in-rush and the temperature changes will proceed smoothly together.

### 5.1.2 Unlocking and Re-locking Controller Keys

If you need to change any of the controller settings (other than the setpoint temperature), you first must unlock access to the key programming pads.

To unlock the key pad: press **st** and **c** keys at the same time. All keys now function.

To relock the key pad from the Main Screen:

|                           | Table 5-1 Unlock/Lock Temperature Controller Keys |                                                                                          |  |
|---------------------------|---------------------------------------------------|------------------------------------------------------------------------------------------|--|
| Parameter<br>(PV display) | Value<br>(SV display)                             | Action                                                                                   |  |
|                           |                                                   | Press the 🖸 key repeatedly until 🗔 appears.                                              |  |
| LoE                       | oFF                                               | Press 🔽 or 🔼 keys to select Lock Mode:                                                   |  |
|                           |                                                   | The Lock feature is disabled.                                                            |  |
|                           |                                                   | LoC All key pad operation is ignored.                                                    |  |
|                           |                                                   | LECE All key pad operation is ignored except for                                         |  |
|                           |                                                   | or <b>t</b> keys for changing SV. This is the factory default setting.                   |  |
|                           |                                                   | Press Still button to select choice, then press Still again to return to the Main Screen |  |

Press the 🖸 key to access Operation Mode Parameters, and continue:

### 5.1.3 Changing Temperature Deviation Alert Limits

From the Main Screen:

| Table 5-2 Changing Temperature Deviation Alert Limits |                       |                                                                                                    |  |
|-------------------------------------------------------|-----------------------|----------------------------------------------------------------------------------------------------|--|
| Parameter<br>(PV display)                             | Value<br>(SV display) | Action                                                                                                    |  |
|                                                       |                       | Press the $\mathbf{P}$ key repeatedly until $\mathbf{R}$ $\mathbf{H}$ appears.                                                                                                    |  |
| RL IH                                                 | 10                    | Sets the high limit for the temperature deviation alert.<br>Alert is activated when PV temp reaches SV temp<br>and then will trigger ON if PV temp rises above SV<br>temp + BL #                                     |  |
|                                                       |                       | Press and keys to change this setting. Press<br>key to store new value.<br>Press R key for next parameter.<br>Press I twice to return to the Main Screen.                                                            |  |
| RL IL                                                 |                       | Sets the low limit for the temperature deviation alert.<br>Alert is activated when PV temp reaches SV temp<br>and then will trigger ON if PV temp fall below SV<br>temp - FL FL<br>Press T T FL ST FP keys as above. |  |

### 5.1.4 Changing Over temperature Alarm Limit

Changing this alarm will remove the factory setting of 1005 °C. This upper limit acts to shut down the furnace in the event of an erratic zone or shorted output SCR causing thermal runaway above the 1000 °C furnace design maximum. **While changing this value is not recommended**, the advanced user may wish to set this lower than 1005 °C for use in monitoring a peak temperature limit on one of their thermal processes.

From the Main Screen:

| Table 5-3 Changing Over temperature Alarm Limit |                       |                                                                                                    |  |
|-------------------------------------------------|-----------------------|----------------------------------------------------------------------------------------------------|--|
| Parameter<br>(PV display)                       | Value<br>(SV display) | Action                                                                                                    |  |
|                                                 |                       | Press the 🖸 key repeatedly until 🕮 appears.                                                                                                    |  |
| AL 2H                                           | 1885                  | Sets the limit for the over temperature alarm. Alarm is activated when PV temp rises above <b>FLER</b> .                                                                                                    |  |
|                                                 |                       | The factory default setting is 1005 °C to prevent damage<br>to the lamps. The advanced user may wish to set this lower<br>than 1005 °C for use in monitoring a peak temperature limit on<br>one of their thermal processes. |  |
|                                                 |                       | When this alarm is triggered, the lamps will shut off.                                                                                                    |  |
|                                                 |                       | Press 🗖 and 🔼 keys to change this setting. Press 💵 key to store new value.                                                                                                    |  |
|                                                 |                       | Press 🖸 key for next parameter.                                                                                                    |  |
|                                                 |                       | Press SET twice to return to the Main Screen.                                                                                                    |  |

## 5.1.5 Changing READY Light Limits

From the Main Screen:

| Table 5-4 Changing READY Light Limits |                       |                                                                                                    |  |
|---------------------------------------|-----------------------|----------------------------------------------------------------------------------------------------|--|
| Parameter<br>(PV display)             | Value<br>(SV display) | Action                                                                                                    |  |
|                                       |                       | Press the 🖸 key repeatedly until RL 3H appears.                                                                                                    |  |
| RL 3H                                 |                       | Sets the high limit for the READY light.<br>READY will turn ON when the PV temp is within the<br>range of SV temp – A and SV temp + A A A A<br>The READY light limits are different from the<br>temperature deviation limits.<br>Press and a keys to change this setting.<br>Press set key to store new value.<br>Press set key for next parameter.<br>Press set twice to return to the Main Screen.                     |  |
| RL 3L                                 | Ð                     | Sets the low limit for the READY green light.<br>READY will turn ON when the PV temp is within the<br>range of SV temp – ALT and SV temp + ALT.<br>Note: the READY light limits are different from the<br>temperature deviation limits. The READY green light<br>will turn on only after the furnace is within limits on all<br>3 zones for a 2-minute period free of alerts or alarms.<br>Press I I I FR keys as above. |  |

## 5.2 Controller PID Tuning

The temperature controllers PID loop parameters are preset at the factory. Before making changes, the user should read and understand section 5.6.1 below. In any case, factory preset values can always be restored, if necessary (see section **5.6 Restoring Factory Presets**).

#### 5.2.1 Factory Preset Zone Controller Settings

Quite often a thermal process will change its characteristics notably as it heats up. For this reason, each zone controller can automatically select the most useful PID control loop parameters closest to the desired setpoint temperature entered by the user.

Each zone controller in this furnace can store 4 groups of PID parameter values identified as **PLOB**, **PLOB**,

**ELGE** and **ELGE**. Within each group, the following PID parameters can be stored, shown in this table with their factory default values:

| Zone 1                         | Group 0      |     | Group 1  |     | Group 2 |             | Group 3 |     |
|--------------------------------|--------------|-----|----------|-----|---------|-------------|---------|-----|
| PID Group Label<br>(read only) | PIdO         | 256 | PEd I    | 458 | PE82    | 55 <b>5</b> | PEd3    | 858 |
| Setpoint Target                | 5 <b>.</b> 0 | 250 | 50 1     | 450 | 5.2     | 650         | 5.3     | 850 |
| Proportion Band                | P3           | 50  | P :      | 60  | P2      | 70          | 83      | 95  |
| Integral Time                  | <b>.</b> 8   | 8   | <u> </u> | 8   | 22      | 10          | 53      | 10  |
| Derivative Time                | 88           | 1   | d 1      | 2   | 82      | 2           | 83      | 3   |
| Integral Offset                | CoF0         | 10  | CoF (    | 30  | CoF2    | 50          | Cof3    | 70  |
|                                |              |     |          |     |         |             |         |     |
| Zone 2                         | Group 0      |     | Group 1  |     | Group 2 |             | Group 3 |     |
| PID Group Label<br>(read only) | PIdO         | 250 | PEd I    | 450 | PEd2    | 658         | PC03    | 858 |
| Setpoint Target                | 5 <b>.</b> 0 | 250 | 5u 1     | 450 | 5.2     | 650         | 5.3     | 850 |
| Proportion Band                | P8           | 40  | P I      | 40  | 82      | 50          | 83      | 70  |
| Integral Time                  | <b>.</b> 8   | 8   | <u> </u> | 8   | 22      | 8           | 53      | 8   |
| Derivative Time                | 88           | 1   | 81       | 2   | 82      | 2           | 83      | 3   |
| Integral Offset                | CoF0         | 10  | CoF (    | 35  | CoF2    | 50          | CoF3    | 70  |
|                                |              |     |          |     |         |             |         |     |
| Zone 3                         | Group 0      |     | Group 1  |     | Group 2 |             | Group 3 |     |
| PID Group Label<br>(read only) | PEdD         | 250 | PEd I    | 450 | PE d2   | 656         | PEd3    | 858 |
| Setpoint Target                | 5.0          | 250 | 55 1     | 450 | 5.2     | 650         | 5.3     | 850 |
| Proportion Band                | P3           | 40  | P ;      | 50  | 88      | 70          | 83      | 85  |
| Integral Time                  | 28           | 14  |          | 14  | .2      | 11          | 23      | 10  |

The active group of PID values in use for a particular controller can be either manually selected by the user

d {

CoF (

1

10

dО

CoF8

**Derivative Time** 

**Integral Offset** 

(**ECCE** – **ECCE**) or automatically selected by the controller (**ECCE**) based on the Setpoint Target closest to the controller setpoint temperature.

3

20

d2

CoF2

3

50

dЗ

CoF3

The factory has pre-tuned the furnace in each zone for 250 °C, 450 °C, 650 °C and 850 °C and has preset automatic selection in each zone. For most applications, these preset values provide excellent control.

3

70

### 5.2.2 Viewing and Changing a PID Parameter Group

From the Main Screen, press the SET key:

| Table 5-5 View & Change PID Parameter Group |                       |                                                                                                    |  |
|---------------------------------------------|-----------------------|----------------------------------------------------------------------------------------------------|--|
| Parameter<br>(PV display)                   | Value<br>(SV display) | Action                                                                                                    |  |
| 8E                                          | oFF                   | Ignore, press 🖸 key for next parameter                                                                                                    |  |
| Pīdn                                        | For PID0-3:           | PV displays currently active PID Group <b>Edde</b> and its target setpoint temperature <b>Edde</b> :                                           |  |
|                                             | For PID4:             |                                                                                                    |  |
|                                             | 8 IF o                | E de la PID Group 2                                                                                                    |  |
|                                             |                       | PLUE is PID Group 3                                                                                                    |  |
|                                             |                       | PEdH is PID Group Auto Select                                                                                                    |  |
|                                             |                       | Press And key to select active PID group.                                                                                                    |  |
|                                             |                       | Press 💷, then 🖸 key to view/edit PID group.                                                                                                    |  |
|                                             |                       | Press SET twice to return to the Main Screen.                                                                                                  |  |
| Suh                                         | nnn                   | Target setpoint temperature for selected active PID Group                                                                                      |  |
|                                             |                       | Press 🗖 and 🗖 keys to change this setting.                                                                                                    |  |
|                                             |                       | Press set key to store new value.                                                                                                    |  |
|                                             |                       | Press 🖸 key for next parameter.                                                                                                    |  |
|                                             |                       | Press SET twice to return to the Main Screen.                                                                                                  |  |
| <u>Pa</u>                                   | nan.n                 | Proportion band for selected active PID Group                                                                                                  |  |
|                                             |                       | Press 🔽 🔼 🖭 🕞 keys as above.                                                                                                    |  |
|                                             | nnn                   | Integral time (in seconds) for selected active PID Group PID.                                                                                  |  |
|                                             |                       | Press 🔽 🖾 🖼 🖬 keys as above.                                                                                                    |  |
| da                                          | nnn                   | Derivative time (in seconds) for selected active PID Group                                                                                     |  |
|                                             |                       | Press 🔽 🔼 💷 🗭 keys as above.                                                                                                    |  |
| CoF                                         | nnn                   | Integral offset for selected active PID Group Pede.<br>This parameter will improve the speed that the PV<br>reaches the SV on furnace startup. |  |
|                                             |                       | Press M K Et Keys as above.                                                                                                    |  |
| Ignore all othe                             | er parameters bey     | yond this point. Press <b>SET</b> to return to Main Screen.                                                                                    |  |

### 5.2.3 Zone Auto Tuning

Auto Tuning a zone replaces the active PID Group control parameters stored in the zone controller with new values. You can Auto Tune 1, 2 or 3 zones at the same time using this procedure.

Before starting the Auto Tuning process on the furnace,

- CONTROLS should be ON.
- LAMPS should be OFF.
- Set desired setpoint temperature in each zone controller.
- Select the lamps to be energized.
- Set the desired belt speed.

For each controller involved in the Auto Tuning process, select the active PID Group and the target temperature to be changed using Auto Tune. **Caution: Auto tune will replace all factory default values for the zone.** 

From the Main Screen, press the **SET** key:

| Table 5-6 Zone Auto Tuning |                       |                                                                  |  |
|----------------------------|-----------------------|------------------------------------------------------------------|--|
| Parameter<br>(PV display)  | Value<br>(SV display) | Action                                                           |  |
| 8E                         | oFF                   | Ignore, press 🖸 key for next parameter                           |  |
| Pidn                       | For PID0-3:           | PV displays currently active PID Group                           |  |
|                            | חחח                   | its target setpoint temperature mini                             |  |
|                            |                       | PEdE is PID Group 0                                              |  |
|                            | For PID4:             | PEd I is PID Group 1                                             |  |
|                            | Alleo *               | PEdE is PID Group 2                                              |  |
|                            |                       | PEdB is PID Group 3                                              |  |
|                            |                       | PEdH is PID Group Auto Select*                                   |  |
|                            |                       | * Note: For Auto Tune, select the active PID Group               |  |
|                            |                       | from among PEBB – PEBB only.                                     |  |
|                            |                       | Press 🔽 and 🔼 key to select PID group.                           |  |
|                            |                       | Press SET key to make PID group active.                          |  |
|                            |                       | Press D key to change the target setpoint temperature.           |  |
|                            |                       | Press SET twice to return to the Main Screen.                    |  |
| Sun                        | ההח                   | Target setpoint temperature for selected active PID Group PEdra. |  |
|                            |                       | Press 🔽 🔼 🖭 🗊 key to change target temperature.                  |  |
|                            |                       | Press <b>SET</b> key to store target temperature.                |  |
|                            |                       | Press set again to return to the Main Screen                     |  |

When back to the Controller Main Screen and ready to start, push LAMPS green button to turn the lamps ON and start heating the furnace.

At any point while the current process temperature (red PV display) is still below the setpoint temperature (green SV display) on the controller, press stee key once on the controller to prepare to Autotune the PID loop and proceed as follows:

| Table 5-7 Start/Stop Autotune Process |                       |                                                                                                    |  |
|---------------------------------------|-----------------------|----------------------------------------------------------------------------------------------------|--|
| Parameter<br>(PV display)             | Value<br>(SV display) | Action                                                                                                    |  |
| B                                     | OFF                   | Press key to select an<br>Press key to select aff<br>Press stat to start or stop the Autotuning process.                                                                                                    |  |
|                                       |                       | Auto Tuning activated. Controller 🚰 indicator turns<br>and the process begins when the process temperature in zone reaches the setpoint temperature.<br>After Auto Tuning is complete, this value returns to<br>after, the new<br>action values are stored and normal zone control resumes using those values. |  |
|                                       | aff                   | Auto Tuning deactivated. If this value is selected<br>during the Auto Tuning process, the controller stops<br>the Auto Tuning process immediately and does not<br>change any PID values.                                                                                                    |  |
| R2                                    |                       | At any time with Auto Tuning activated, you may<br>press st to return to the Main Screen while the Auto<br>Tuning process continues.<br>When the controller AT indicator LED turns OFF,<br>Auto Tuning is complete.                                                                                            |  |

These new PID values are stored in the controller permanently in the active PID group, unless they are changed by another Auto Tuning process or by manual change via the controller buttons.

Verify the green READY lamp is on and then return to normal furnace operation, if desired.

Note that the Auto Tuning process will not start until the process temperature reaches the setpoint temperature; if the process temperature is at or above the setpoint temperature, Auto Tuning will never start.

To restore factory default settings, follow the steps in 5.2.2 to manually enter the values found in the tables in 5.2.1

## 5.3 Automatic PID Group Selection

By selecting PID4 as the active PID Group, the controller will choose automatically the PID0, PID1, PID2 or PID3 group with the target setpoint value closest to the controller setpoint temperature entered by the furnace operator. This mode is factory set as the default mode.

If there are 2 or more PID Groups that have target setpoint values equally close to the setpoint temperature, the controller uses the lowest number PID Group (e.g. if PID Groups 0 -3 have the same target setpoint value, the controller uses PID0 parameters for control).

### 5.4 Manual PID Group Selection

The user can select PID0, PID1, PID2 or PID3 Group as the active PID group for any controller. See 5.2.2 Viewing and Changing a PID Parameter Group for details. For advanced users only.

## 5.5 Viewing Controller Output Level

The controllers supply a 0-10 Vdc output control signal to the SCRs to regulate lamp power. To view the controller output level in percent:

|                           | Table 5-8 View Temperature Controller Output Level |                                                                                              |  |  |
|---------------------------|----------------------------------------------------|----------------------------------------------------------------------------------------------|--|--|
| Parameter<br>(PV display) | Value<br>(SV display)                              | Action                                                                                       |  |  |
|                           |                                                    | Press the 🖸 key repeatedly until 📴 appears.                                                  |  |  |
|                           | nnn.n                                              | This parameter is a "read -only" display of the controller output over a 0.0 - 100.0% range. |  |  |
|                           |                                                    | Use it to confirm controller output level.                                                   |  |  |
|                           |                                                    | Press <b>st</b> twice to return to the Main Screen.                                          |  |  |

#### From the Main Screen

## 5.6 Restoring Factory Presets

Zone controllers can be restored to their factory settings by entering and storing the data in the Value column of Table 5-9 and Table 5-10:

### 5.6.1 Restoring Factory Initial Settings

From the Main Screen:

| Table 5-9 Restore Temperature Controller Factory Settings |                       |                                                                                    |  |
|-----------------------------------------------------------|-----------------------|------------------------------------------------------------------------------------|--|
| Parameter<br>(PV display)                                 | Value<br>(SV display) | Comments                                                                           |  |
|                                                           |                       | Press the set key and hold for 3 seconds to enter the <b>Initial Setting</b> mode. |  |
|                                                           |                       | For each Parameter below:                                                          |  |
|                                                           |                       | Press 🔽 and 🔼 keys to change the value.                                            |  |
|                                                           |                       | Press <b>set</b> key to store new value.                                           |  |
|                                                           |                       | Press 🖸 key for next parameter.                                                    |  |
|                                                           |                       | Press SEE twice to return to the Main Screen.                                      |  |
| EnPE                                                      | Ľ                     | T/C type K (-200 – 1300 °C)                                                        |  |
| EPUn                                                      | Ξ                     | Temperature units                                                                  |  |
| EB-H                                                      | 1005                  | Highest temperature                                                                |  |
| EP-L                                                      | E                     | Lowest temperature                                                                 |  |
| Ebrl                                                      | <i>P</i> .8           | PID control                                                                        |  |
| 5-HC                                                      | KERE                  | Output 1 configuration                                                             |  |
| RLR (                                                     | 8                     | Alarm 1 type                                                                       |  |
| RLR2                                                      | 8                     | Alarm 2 type                                                                       |  |
| RLA3                                                      | 4                     | Alarm 3 type                                                                       |  |
| SRLR                                                      | oFF                   | System Alarm feature disabled                                                      |  |
| CoSH                                                      | on                    | Allows changes via RS-485 port                                                     |  |
| E-SL                                                      | reu                   | Modbus RTU protocol                                                                |  |
| [-no                                                      | 1 1                   | Network address for Zone 1 controller, or                                          |  |
|                                                           | 12                    | Network address for Zone 2 controller, or                                          |  |
|                                                           | 13                    | Network address for Zone 3 controller                                              |  |
| 6 <b>P</b> 5                                              | 8600                  | Baud rate                                                                          |  |
| LEn                                                       | 8                     | Bit length                                                                         |  |
| Prey                                                      | EuEn                  | Parity                                                                             |  |
| StoP                                                      |                       | Stop bit                                                                           |  |
|                                                           |                       | Press st twice to return to the Main Screen.                                       |  |

# 5.6.2 Restoring Factory Zone PID Settings

See 5.2.1 for factory zone controller settings. Follow the steps in section 5.2.2 Viewing and Changing a PID Parameter Group to manually re-enter these settings.

## 5.6.3 Restoring Factory Operation Settings

From the Main Screen:

| Table 5-10 Restore Temperature Controller Factory Operation Settings |                       |                                                                   |  |  |  |
|----------------------------------------------------------------------|-----------------------|-------------------------------------------------------------------|--|--|--|
| Parameter<br>(PV display)                                            | Value<br>(SV display) | Comments                                                          |  |  |  |
|                                                                      |                       | Press the <b>Operation</b> mode.                                  |  |  |  |
|                                                                      |                       | For each Parameter:                                               |  |  |  |
|                                                                      |                       | Press $\blacksquare$ and $\blacksquare$ keys to change the value. |  |  |  |
|                                                                      |                       | Press SET key to store new value.                                 |  |  |  |
|                                                                      |                       | Press 🖸 key for next parameter.                                   |  |  |  |
|                                                                      |                       | Press SET twice to return to the Main Screen.                     |  |  |  |
| r=5                                                                  | rUn                   | Controller run                                                    |  |  |  |
| 5P                                                                   |                       | Display format (no decimal point)                                 |  |  |  |
| RL IH                                                                | 18                    | Alarm 1 high                                                      |  |  |  |
| RL IL                                                                | 18                    | Alarm 1 low                                                       |  |  |  |
| RF5H                                                                 | 1885                  | Alarm 2 high                                                      |  |  |  |
| RL 3H                                                                | 18                    | Alarm 3 high                                                      |  |  |  |
| RL 3L                                                                | <i>18</i>             | Alarm 3 low                                                       |  |  |  |
| LaE                                                                  | L0C2                  | Lock mode (allows only 🔽 🔼 & 💷 key entry)                         |  |  |  |
| olie i                                                               | 888.B                 | Setting is read-only and cannot be changed.                       |  |  |  |
|                                                                      |                       | Press <b>SET</b> to return to the Main Screen.                    |  |  |  |

Features and operation of the most common LA-306 equipment options that may have been included with the furnace or added later. See Table 6-1 for a summary of featured options.

| 6.1 | <b>Options</b> | <b>Summary</b> |
|-----|----------------|----------------|
|-----|----------------|----------------|

| Table 6-1 Summary of Advanced Features & Options |                              |            |                                                    |                |                                               |  |  |  |
|--------------------------------------------------|------------------------------|------------|----------------------------------------------------|----------------|-----------------------------------------------|--|--|--|
| <u>AFR</u>                                       | Air filter/trap<br>regulator | ELECT-3PH  | 3-phase power                                      | <u>PH1</u>     | 25 mm chamber height                          |  |  |  |
| <u>AR10</u>                                      | Gas Reservoir                | <u>GSM</u> | Supply gas mixing system                           | <u>PH2</u>     | 50 mm chamber height (standard, section 1.10) |  |  |  |
| Belt Speed                                       | Alternate belt speed         | HO/NHM     | H <sub>2</sub> operation N <sub>2</sub> /H2 mixing | <u>PH4</u>     | 100 mm chamber height                         |  |  |  |
| <u>CB-3</u>                                      | 3-phase circuit<br>breaker   | <u>H</u>   | Intermediate exhaust<br>stack                      | <u>RTL</u>     | Right to Left Belt Travel                     |  |  |  |
| <u>CE</u>                                        | CE mark                      | <u>LFI</u> | Line Interference<br>Filter                        | <u>SENSLAS</u> | Laser product alert system                    |  |  |  |
| <u>CXE15</u>                                     | Load station<br>extension    | MA         | Moisture analyzer                                  | <u>SSP</u>     | Sample ports                                  |  |  |  |
| <u>CXX15</u>                                     | Unload station extension     | <u>OA</u>  | Oxygen Analyzer                                    | UCD            | Ultrasonic belt cleaner                       |  |  |  |
| DGO                                              | Dual gas operation           | <u>OSS</u> | Gas sampling system                                | <u>UPS</u>     | Uninterruptable Power<br>Supply               |  |  |  |

## 6.1 Air Filter Regulator (AFR option **D**)

High volume compressed air filter, moisture trap and pressure regulator to assure supply compressed air is clean, dry and at the proper pressure before entering the furnace. If this option is not selected, customer must assure that an adequate supply of clean dry compressed gas not exceeding 5 bar (70 psig) is connected to the furnace.

# 6.2 Gas Reservoir (AR10 option 🗖 )

Pressure vessel for compressed air or nitrogen, 30-56 L (8-15 gal). Acts as a local reservoir to reduce process gas pressure fluctuations. Also can assure that in the event of process gas supply failure, an adequate supply of compressed gas is available to purge furnace of volatile or toxic gases.

Consists of an ASME tank, plumbing, pressure relief valve and drain.

## 6.3 Alternate Belt Speed (option 🗖 )

Standard belt speed is 5-500 mm/min. Alternate belt speeds can be offered increasing or decreasing the current min/max belt speed. Special conveyor belt speeds may require changes to motor speed, horsepower and/or gearing for this option.

## 6.4 Circuit Breaker (CB-3 option 🗖 )

A three phase circuit breaker can be installed in an enclosure on the top of the furnace for convenient shutoff of the furnace when not in use. (Figure 6-1). On three phase systems, the standard single phase circuit breaker switch is omitted.

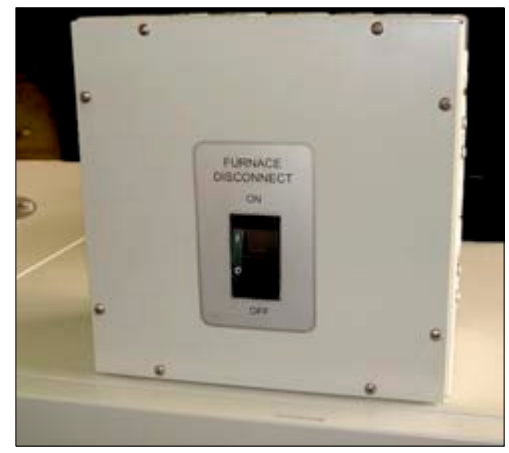

Figure 6-1 3-Phase Circuit Breaker (Option)

# 6.5 3-Phase Electrical (ELECT-3PH option )

New in 2013, the LA-306 can be configured for operation on three phase power. Featuring lower energy consumption and faster response time, the furnace can be configured for 208, 220, 380, 400, or 415 Vac three phase voltages (50/60 Hz).

### 6.5.1 ELECT-3PH Equipment

Adds transformers, 3-phase wiring and logic. Deletes standard single phase circuit breaker switch. See section 6.4 for 3-phase circuit breaker option.

See installation section 2.3 for particulars on 4-wire and 5 wire hookup.

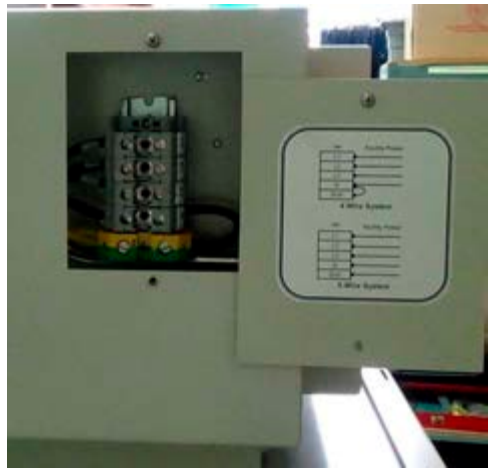

Figure 6-2 3-Phase Electrical (Option)

6-3

# 6.6 European Certification (CE option 🗆 )

A strict implementation of CE requirements is followed according to the following documents:

Council Directive 2004.108/EC (EMC) Council Directive 2006/42/EC (MSD) Council Directive 2006/95/EC (LVD)

Compliance with all safety relevant provisions referring to:

- Controls
- Protection against mechanical hazards
- Required characteristics of guard and protection devices
- Protection against other hazards such as electrical, fire, noise and vibration

The following supplemental options must also be added to achieve the standard:

- Operation Manual for European Union (included)
- Circuit Breaker (must purchase CB-3 option separately)
- Line Filter (included)

# 6.7 Load Extension (CXE15 option 🗆 )

Increases standard 368 mm (14.5-inch) stainless steel Load station at the entrance of the furnace in 380 mm (15-inch) increments. Useful if a longer product load area is needed. (Similar to Figure 6-4)

Increases furnace length by a like amount.

# 6.8 Unload Extension (CXX15 option 🗆 )

Increases standard 368 mm (14.5-inch) stainless steel Unload station length at the exit of the furnace in 380 mm (15-inch) increments. Used for product inspection or to provide a longer period for product removal.

Increases furnace length by a like amount.

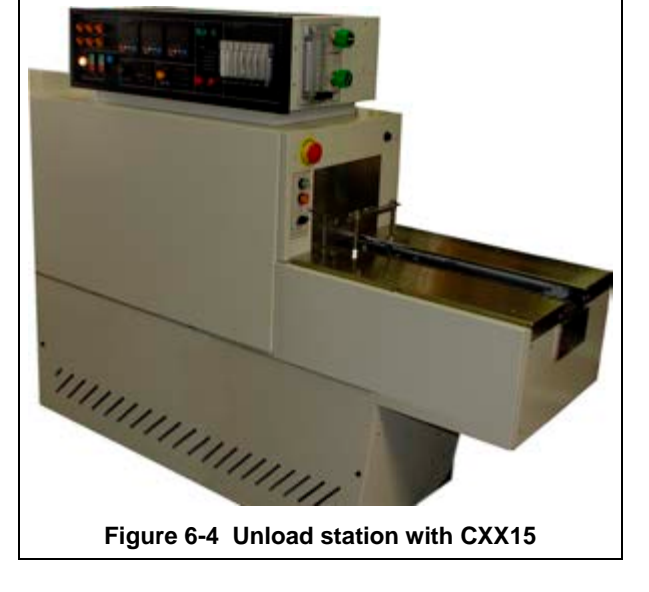

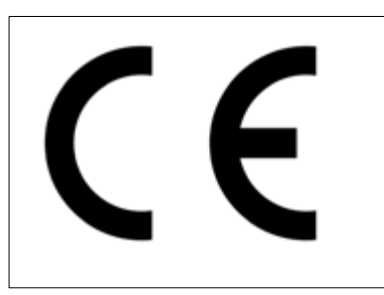

Figure 6-3 CE Mark

# 6.9 Dual Gas (DGO option 🗖 )

Dual gas systems can allow more expensive specialty gas to be introduced into the furnace chamber while another gas can be provided to all furnace auxiliaries.

### 6.9.1 DGO Equipment

Includes separate manifold for supply of a different gas to the furnace heating zones. Gas 1 can be CDA or nitrogen supplied to eductors, entrance baffle, transition tunnel, lamp seals, and the cooling system. Gas 2 is usually nitrogen, forming gas or other specialty gas (Figure 6-5). The flowmeters may be in a different array to accommodate grouping of zone flowmeters for Gas 2 supply.

An alarm will sound if either Gas 1 or Gas 2 supply is low in pressure. The Control Console Status panel will have an indicating light for each gas area of the furnace.

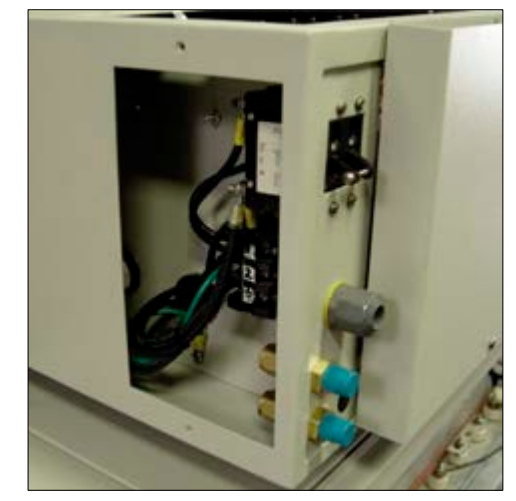

Figure 6-5 Control Enclosure showing 3 options: Circuit Breaker; Dual Process Gas; & Sample Port

### 6.9.2 DGO Operation

A furnace plumbed for dual gas is operated in much the same was as a single gas furnace.

- 1. Operators must assure that gas is flowing from both supply sources.
- 2. Dual gas systems have a second alert lamp for Gas 2.
- 3. Typical systems will have nitrogen gas supplied for Gas 1 and forming gas supplied for Gas 2.

# 6.10 H2/N2 Mixing (HO/NHM option 🗖 )

Hydrogen/nitrogen mixing allows hydrogen and nitrogen to be introduced separately into the furnace gas mixing system where it is blended before being introduced into the furnace heating chamber.

### 6.10.1 HO/HNM Equipment

Hydrogen/nitrogen mixing requires the addition of a special gas mixing console and combustible gas sensors at key points on the furnace as well as additional flow and pressure sensors to assure the hydrogen introduced in an oxygen free furnace environment. Exhaust stack ignitors are also added to harmlessly flame any free hydrogen that maybe evacuated from the furnace.

### 6.10.2 HO/HNM Operation

Use of Hydrogen (H2) in the heating chamber requires special furnace owner safety considerations including:

- 1. Furnace installation ensuring proper ventilation and safe source gases,
- 2. Special warm up and cool down procedures must be followed.
- 3. Gas flow balance is critical to the safety of all personnel working near a infrared furnace operating with hydrogen process gas. Escaping hydrogen gas, or the admission of oxygenated gas into the process section is extremely hazardous.

These three elements ensure that no additional H2 gas is allowed into the furnace and that the remaining H2 is diluted and removed as quickly as possible.

Separate operating instructions will be provided for the HO/NHM option.

# 6.11 Intermediate Exhaust (IE option 🗆 )

Adds an exhaust stack after the furnace heating chamber to permit faster evacuation of toxic gases, moisture or undesirables. Also provides for better isolation of the furnace chamber and more sophisticated balancing of the furnace atmosphere, especially important in low-oxygen firing.

### 6.11.1 IE Equipment

Includes exhaust stack and drip tray in transition tunnel (Figure 6-6). Includes an additional flowmeter dedicated to the transition tunnel eductor labeled TRANS STACK. The flowmeter at the entrance baffle stack will be labeled ENTR STACK on systems with more than one exhaust stack.

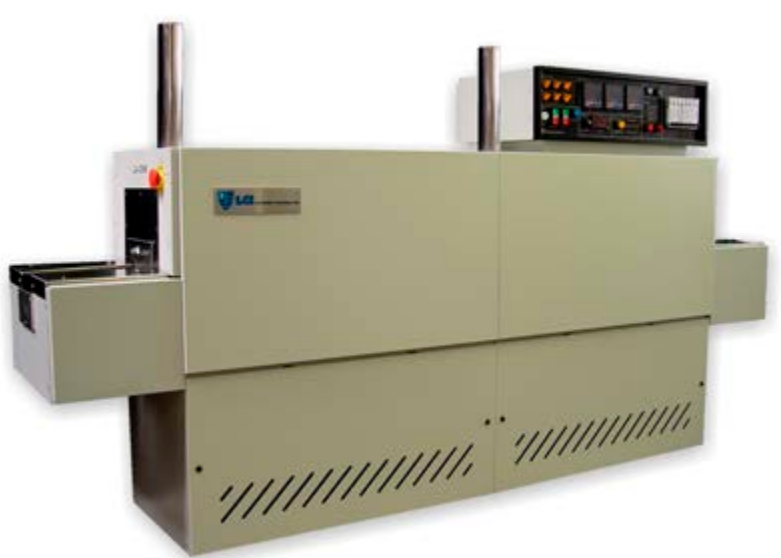

Figure 6-6 LA-306 with Intermediate Exhaust

### 6.11.2 IE Operation

- 1. Adjust the TRANS STACK flowmeter to achieve the desired evacuation rate of gases from furnace Zone 3 and the transition tunnel, and to prevent gases from the cooling section from entering the furnace chamber.
- 2. Lower flow may be required at the ENTR STACK flowmeter so that furnace maintains desired balance.

# 6.12 Supply Gas Mixing (GSM option 🗖 )

The GSM system option allows for rapid switching between two gas sources to the furnace heating zones. The GSM system provides pressure regulation of two gas sources at pressures within the range 100-3500 psig down to a furnace operating pressure of 70 psig.

Supply Gas 1 is typically nitrogen (N2) or air (CDA) and plumbed to all furnace areas including inlet baffle, stack eductor, transition tunnel and cooling section as well as through the Gas 1 flowmeter to the furnace heating zones.

Supply Gas 2 is typically nitrogen (N2) or forming gas (FG) and plumbed through the Gas 2 flowmeter to the furnace heating zones.

### 6.12.1 GSM Equipment

The GSM system includes two (2) high flow 0-3500 psig pressure regulators each with a 0-100 psi pressure gauge and flowmeter. Users can adjust for 100% forming gas to the furnace for critical reducing operations and later

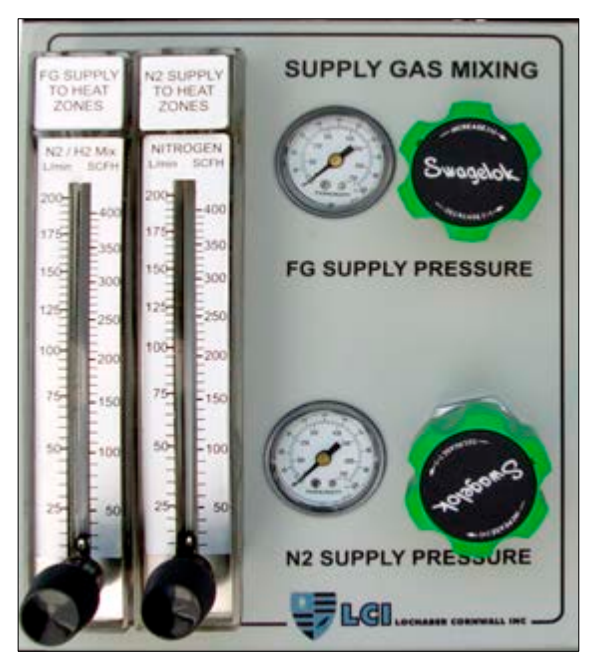

Figure 6-7 Supply Gas Mixing System Control Panel

quickly switch to nitrogen to conserve higher cost specialty gas. User can also adjust flowmeters to increase amount of nitrogen in the forming gas mix (Figure 6-7).

The system can be ordered with alternate pressure ranges.

### 6.12.2 GSM Operation

To operate the furnace with Gas1 only (nitrogen):

- 1. Adjust Gas1 pressure.
- 2. Open Gas1 flowmeter and adjust Gas1 pressure to 70 psig.
- 3. Close Gas2 flowmeter.

To operate with Gas2 (forming gas) to furnace zones, Gas 1 to furnace auxiliaries:

- 1. Adjust Gas2 pressure.
- 2. Open Gas2 flowmeter and adjust Gas2 pressure to 70 psig.
- 3. Close Gas1 flowmeter.

To operate with both Gas1 and Gas2 to furnace zones, Gas 1 to furnace auxiliaries:

- 1. Adjust Gas1 and Gas2 pressure.
- 2. Open Gas1 flowmeter and adjust Gas1 pressure to 70 psig.
- 3. Open Gas2 flowmeter and adjust Gas2 pressure to 70 psig.
- 4. Adjust Gas1 and Gas2 flowmeters to achieve volume percent balance of gas entering the furnace chamber. Both should read the same pressure to assure even mixing.

NOTE: Note: Each GSM flowmeter is sized to accommodate full flow to all zones through the furnace. Consequently when the individual zone flowmeters on the Control Console are at low settings, the flow through the larger Gas1 and Gas2 flowmeters may appear to near zero if the sum of the flow is near the minimum operating range of the flowmeter (minimum is 10% of full flow).
# 6.13 Line Filter (LFI option 🗖 )

An AC power line interference filter reduces the potential electrical interference generated by SCRs and motor controls within the furnace. Compliant with IEC 60950. This option is included on furnaces with the European CE option.

# 6.14 Moisture Analyzer (MA option D)

For processes that are sensitive to moisture, a moisture analyzer can provide status of monitored zones.

The moisture analyzer can be connected to any one sample port (with SSP option) or can used with a 3-port sample system (OSS option).

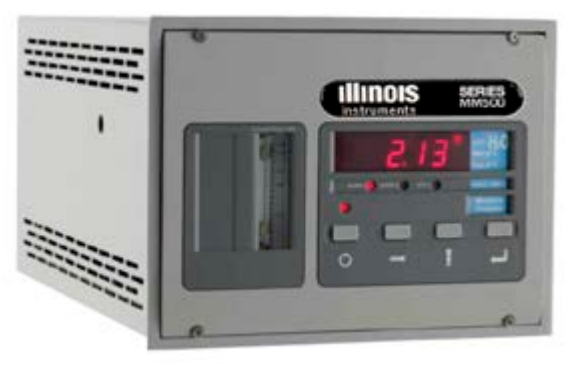

Figure 6-8 MM510 Moisture Analyzer

## 6.14.1 MA Equipment

The brand of moisture analyzer can generally be specified by the owner. A high quality choice, the MM510 electrolytic moisture analyzer is designed for precise measurement of moisture in gas over a wide range (0.1 ppm to 1000 ppm with  $\pm$  5% accuracy). The analyzer is configured with an internal sample pump. The sample systems are manufactured using stainless steel throughout with 1/8-inch tube connections on the sample line. Sample flow is 0.05-0.5 L/min (50-500 cc/minute) controlled.

**MM510 Sensor.** The phosphorus pentoxide moisture sensor consists of a dual platinum winding formed around a quartz tube about 8 cm long. A constant voltage is applied across the windings and the current monitored. The moisture in the sample gas stream causes the resistance of the platinum coil to change. The change in resistance results in a change in measured current providing an absolute measure of the moisture contained in the process sample gas. Unlike aluminum oxide sensors, the phosphorus pentoxide sensor does not require annual factory calibration.

## 6.14.2 MA Operation

The model of moisture analyzer selected will be factory set for your application.

- 1. Startup of the furnace will start the moisture sampling if the analyzer is left enabled by the operator.
- 2. A switch on the back of the analyzer allows shutoff of the analyzer while the furnace is running, if desired.
- 3. Sample line flow is controlled by the valve knob on the back of the analyzer Adjust to 0.15 L/min

# 6.15 Oxygen Analyzer (OA option 🗖 )

An oxygen analyzer can assure furnace settings result in a low oxygen environment in the furnace chamber during operation.

## 6.15.1 OA Equipment

The brand of moisture analyzer can generally be specified by the owner. A high quality choice, the EC913 process oxygen analyzer uses an electrochemical RACE<sup>TM</sup> cell for accurate measurement of oxygen (measuring range: 0.1 ppm-30% at  $\pm$  2%) and features microprocessor controlled functions, large auto-ranging LED display, and fast response. To avoid interference, indicate if hydrogen gas will be present.

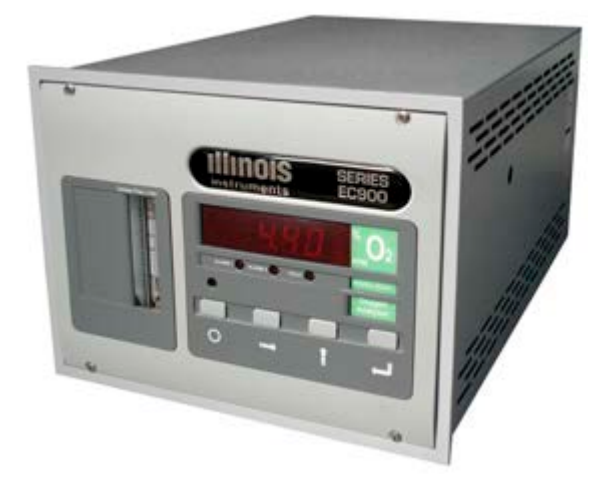

Figure 6-9 EC913 Oxygen Analyzer

The analyzer is fitted with an integral sample pump downstream of the sensor. The sample Out value on the back of the analyzer is used for flow control and is adjustable from 0.05-0.5 L/min (50-500 cc/min) sample rate (default is 0.1 to 0.15 L/min).

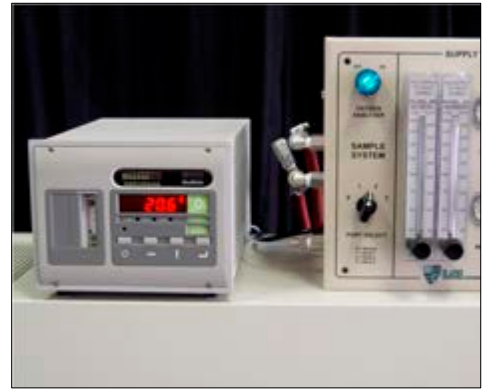

Figure 6-10 Oxygen Analyzer with OSS

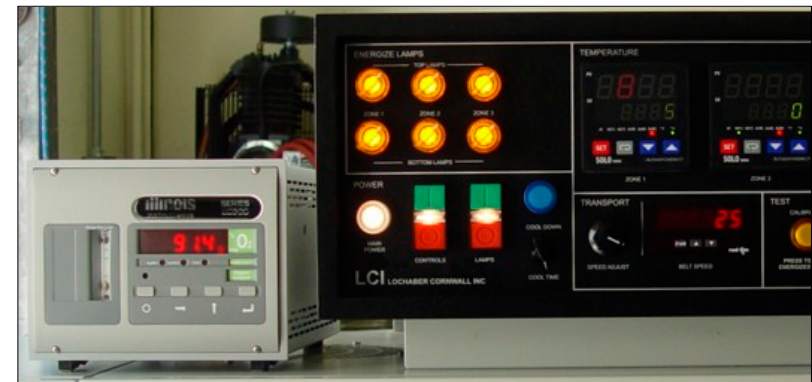

Figure 6-11 Oxygen Analyzer next to Control Console

## 6.15.2 Analyzer Initial Setup (without OSS)

- 1. Open IN valve full CCW (on back of analyzer, Figure 6-12).
- 2. Enable analyzer by turning Power Switch on back of analyzer to ON position.

Note A: In this configuration, analyzer will start and stop with furnace CONTROLS switch.

## 6.15.3 OA Operation (without OSS)

- 1. Start furnace.
- 2. Press Controls ON to energize Sample System and to start analyzer.
- 3. Adjust lower OUT valve CCW until Sample Flow flowmeter on front of analyzer reads 0.1-0.15 L/min (Figure 6-12).

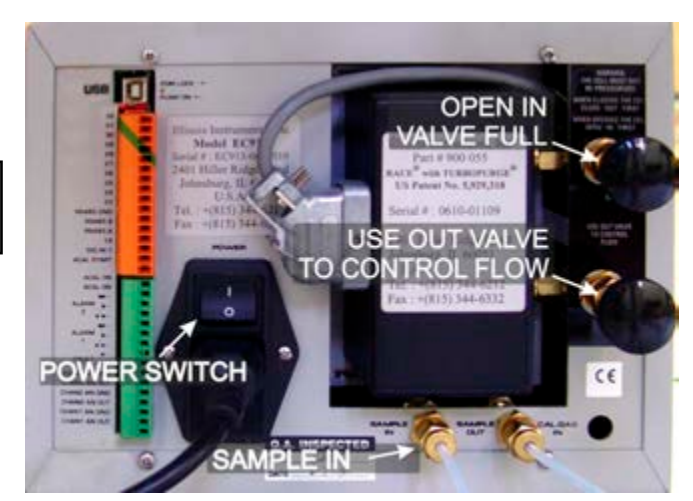

Figure 6-12 EC913 Oxygen Analyzer Rear View

4. Wait until sample line has been completely refreshed with new sample gas (usually 2-5 minutes at startup).

Note A: When the sample line is dry, accurate readings can be obtained within minutes. If the sample line contains moisture, it may take from 20 minutes or longer. Moisture may be purged from the sample line by disconnecting the line from the analyzer and using a dry gas (nitrogen) to flush the line. Be careful to keep the pressure under 2.5 bar (35 psig) to avoid disconnecting the sample line from the furnace.

Note B: When nitrogen is connected to Gas 1, Port Select S will sample the source nitrogen. Ports 1, 2 and 3 sample the respective furnace zones.

## 6.15.4 Shut Down Analyzer (without OSS)

If the analyzer is to be out of service for a period of time, isolate the cell to prolong its life:

- 1. Close OUT valve first on back of analyzer (to isolate cell).
- 2. Close IN valve on back of analyzer (to isolate cell).

Note A: Analyzer valves can be left in open position while connected to the LA-306 as the sample port manifold will isolate the analyzer cell from gas flow when the system is off.

Note B: To prolong cell life, limit sampling of air. Close valves on back of analyzer to isolate the cell.

## 6.15.5 Startup Operation and Shutdown with OSS

See section 6.16 OSS Option for OA oxygen analyzer initial setup, operation and shutdown with the Oxygen Sampling System.

# 6.16 Sample System (OSS option **D**)

The OSS option provides user selection of any one of 3 furnace ports or the source gas (nitrogen) to a sample gas line to the gas analyzer equipment (typically moisture and/or oxygen analyzer).

## 6.16.1 OSS Equipment

This system consists of electrical controls and piping of a 4-port manifold to a source gas and 3 sample ports. The sample ports are located on the bottom of each furnace chamber zone. The Source is piped from Gas1 (or the nitrogen source) through a pressure regulator adjusted to 35 mbar (0.5 psig) and connected to port 1 on the manifold.

### 6.16.2 Analyzer Initial Setup (with OSS)

- Enable analyzer by turning Power Switch on back of analyzer (Figure 6-12) to ON position.
- 2. Open IN valve full CCW (on back of analyzer, (Figure 6-14).

Note A: In this configuration, analyzer will start and stop with furnace CONTROLS switch.

## 6.16.3 OA Operation (with OSS)

- 1. Turn blue selector switch ON.
- 2. Select port to be sampled.
- 3. Start furnace.
- 4. Press Controls ON to energize Sample System and start analyzer.

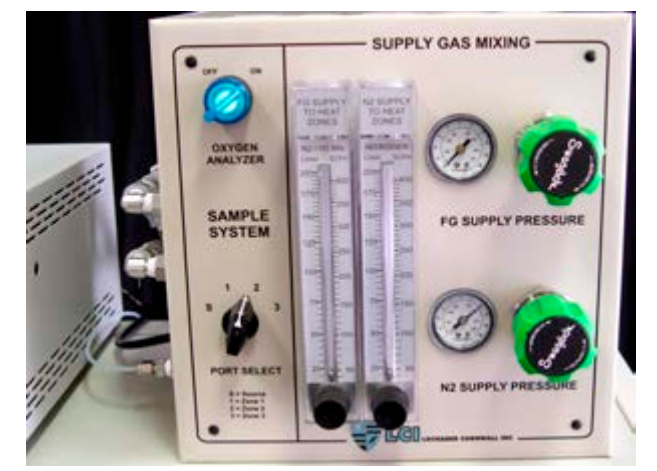

Figure 6-13 Sample System control panel (shown with Supply Gas Mixing System)

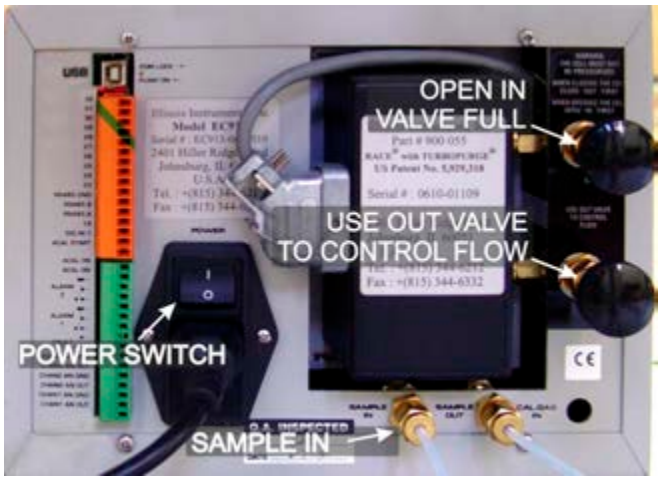

Figure 6-14 EC913 Oxygen Analyzer Rear Controls

5. Adjust OUT valve until Sample Flow flowmeter on front of analyzer reads 0.1-0.15 L/min (Figure 6-14).

Note A: When the sample line is dry, accurate readings can be obtained within minutes. If the sample line contains moisture, it may take from 20 minutes or longer. Moisture may be purged from the sample line by disconnecting the line from the analyzer and using a dry gas (nitrogen) to flush the line. Be careful to keep the pressure under 2.5 bar (35 psig) to avoid disconnecting the sample line from the furnace.

Note B: When nitrogen is connected to Gas 1, Port Select S will sample the source nitrogen. Ports 1, 2 and 3 sample the respective furnace zones.

## 6.16.4 Shut Down Analyzer (with OSS)

If the analyzer is to be out of service for a period of time, further isolate the cell to prolong its life.

- 1. If system is not equipped with a check valve on the Sample OUT line, close OUT valve on back of analyzer (to isolate cell).
- 2. If analyzer is disconnected from the OSS, Close IN valve on back of analyzer (to isolate cell).

Note A: Analyzer valves can be left in open position while connected to the LA-306 as the sample port manifold will isolate the analyzer cell from gas flow when the system is off.

Note B: To prolong cell life, limit sampling of air.

## 6.17 Chamber Height, 1-in (PH1 option **D**)

Standard clearance throughout the furnace chamber, baffles and cooling sections provide for a 50 mm (2-inch) clearance for product travelling on the belt. The furnace can be ordered with a chamber height of 25 mm (1-inch) to improve heating profile characteristics. With a smaller heating cavity and smaller internal volume throughout, the PH1 option offers energy and process gas savings. Owner can stipulate entrance baffle and transition tunnel baffle clearance of 6 mm to 13 mm (0.25 to 0.5 inches) above the belt (or eliminate entirely).

## 6.18 Chamber Height, 4-in (PH4 option **D**)

Standard clearance throughout the furnace chamber, baffles and cooling sections provide for a 50 mm (2-inch) clearance for product travelling on the belt. The furnace can be ordered with a chamber height of 100 mm (4-inch) to allow for processing taller product. With a larger heating cavity and larger internal volume throughout, the PH4 option will consume more energy and process gas. Owner can stipulate entrance baffle and transition tunnel baffle clearance of 6 mm to 90 mm (0.25 to 3.5 inches) above the belt (or eliminate entirely).

# 6.19 Belt Travel, Right to Left (RTL option 🗖 )

The furnace can be configured so the belt travels from right to left when facing the control panel. This option is useful when furnaces are located opposite one another in parallel production lines. Allows one operator to manage furnaces in two production lines (one standard LTR and one RTL).

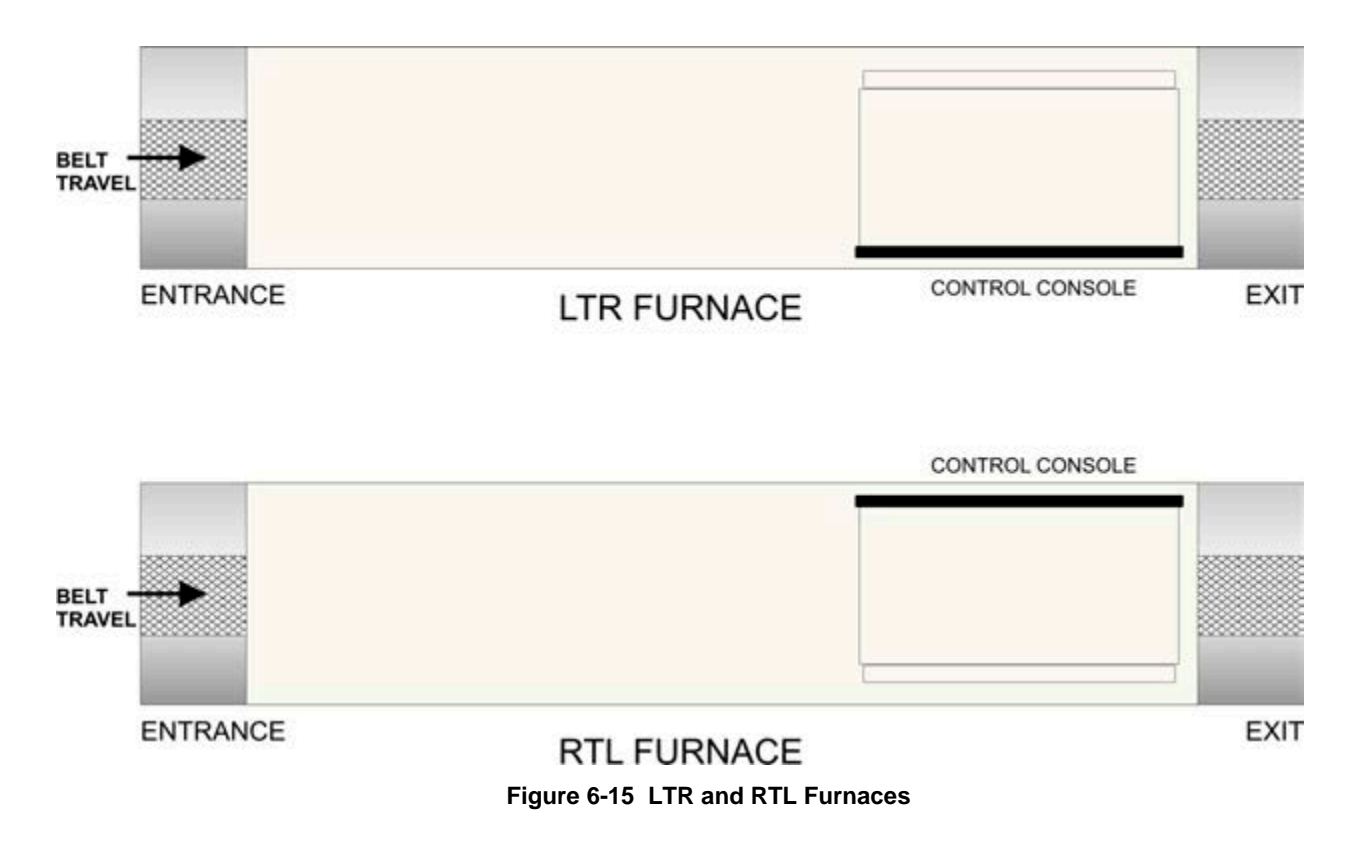

# 6.20 Product Alert (SENSLAS option

The SENSLAS system alerts operators when product exits the furnace. For longer processes, operators can perform other tasks in the same work area and respond when product appears at the furnace Unload station (Figure 6-16).

## 6.20.1 SENSLAS Equipment

This system consists of a laser sensor and audible chime with volume control. The SENSLAS system is conveniently controlled at vertical face of the furnace exit. The sensor is mounted on an adjustable bracket approximately 74 mm (3 inches) from the furnace exit (Figure 6-18).

## 6.20.2 SENSLAS Operation

Easy to operate, the operate turns the system on using a lighted switch. Each time product passes under the sensor, the Clear button lights and a gentle audible chime continues to sound until the Clear button is pressed. Turning a four position selector switch changes the volume of the chime from quiet to loud. To disable the system, the ON/OFF switch is turned counterclockwise (Figure 6-17).

- 1. Turn the SENSLAS Off/On clockwise.
- Place hand under laser sensor and adjust the 2 volume selector (1=low, 4=high) to desired sound level.
- 3. When parts pass under sensor, chime will sound and clear button lights until reset.
- 4. Press CLEAR button to reset chime.

When enabled, the system can be switched on and off at the furnace Control Console when either of the CONTROLS buttons is pressed.

## 6.20.3 Sensor Calibration

The sensor can be calibrated using two objects: a sample of the product (foreground) and a thin flat sheet of metal or other material (background).

- Turn on the SENSLAS system. 1.
- Set the belt at a slow speed (125-250 mm/min (5-2. 10 ipm).
- 3. Place the two objects in line just before the laser

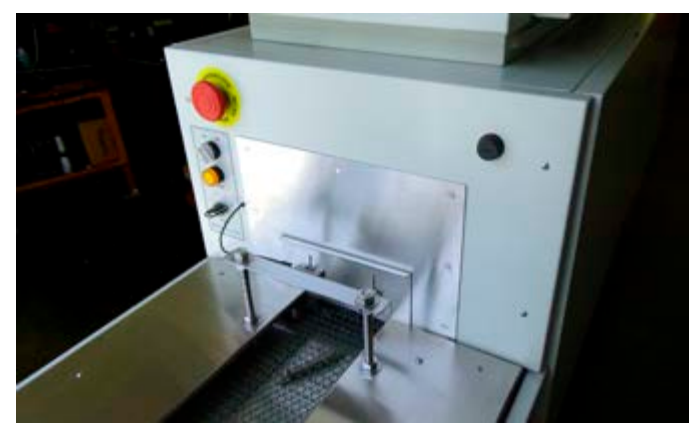

Figure 6-16 SENSLAS System

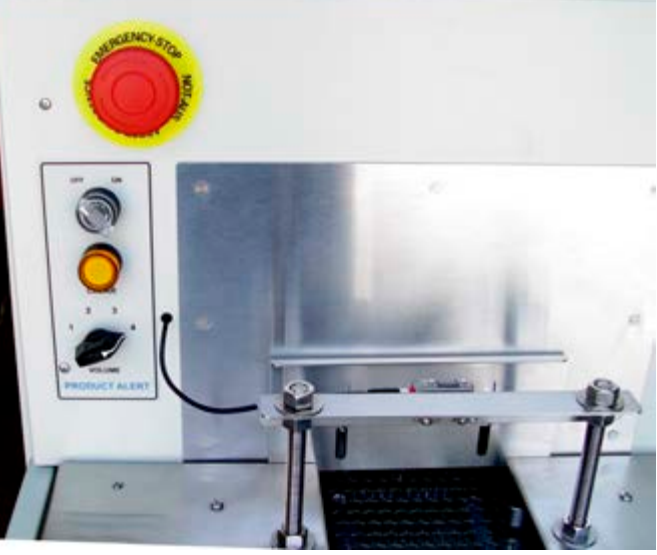

Figure 6-17 SENSLAS Control Panel

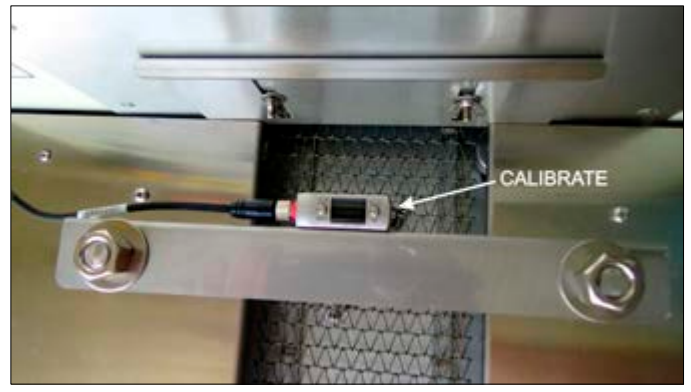

Figure 6-18 Calibrate Sensor

- sensor with background object on the center of the belt first immediately followed by the foreground object.
- As the background object passes under the laser beam, press calibrate button on the side of the sensor for less than 1 4. second Figure 6-18.
- 5. As the foreground object passes under the sensor press the button again for less than 1 second.
- 6. The sensor is now calibrated to sense objects between the height of the background and the foreground.

# 6.21 Sample Ports (SSP option **D** )

Allows connection of an oxygen analyzer, moisture analyzer or other gas analyzer. Must be used with a sample pump (not included).

This option includes a drilled and shrouded sample port connection located on the underside of one or more zones (see Figure 6-19 and Figure 6-20 Zone Port Locations). Also includes plumbing to the Control Enclosure or OSS enclosure for easy analyzer hookup. See typical port for analyzer sample line connection in Figure 2-20 and Figure 2-21. Figure 6-5 shows analyzer port connection on a RTC LA-306.

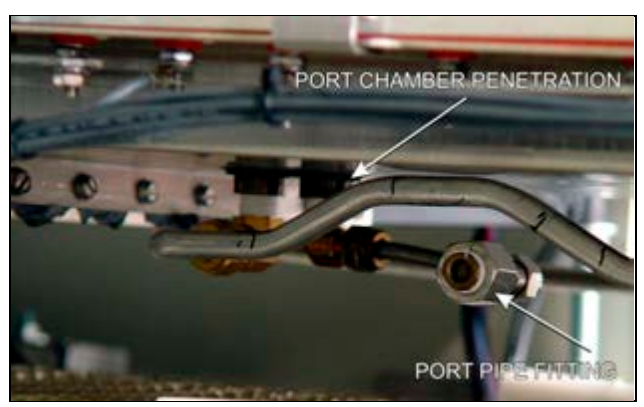

Figure 6-19 Sample Port Chamber Penetration

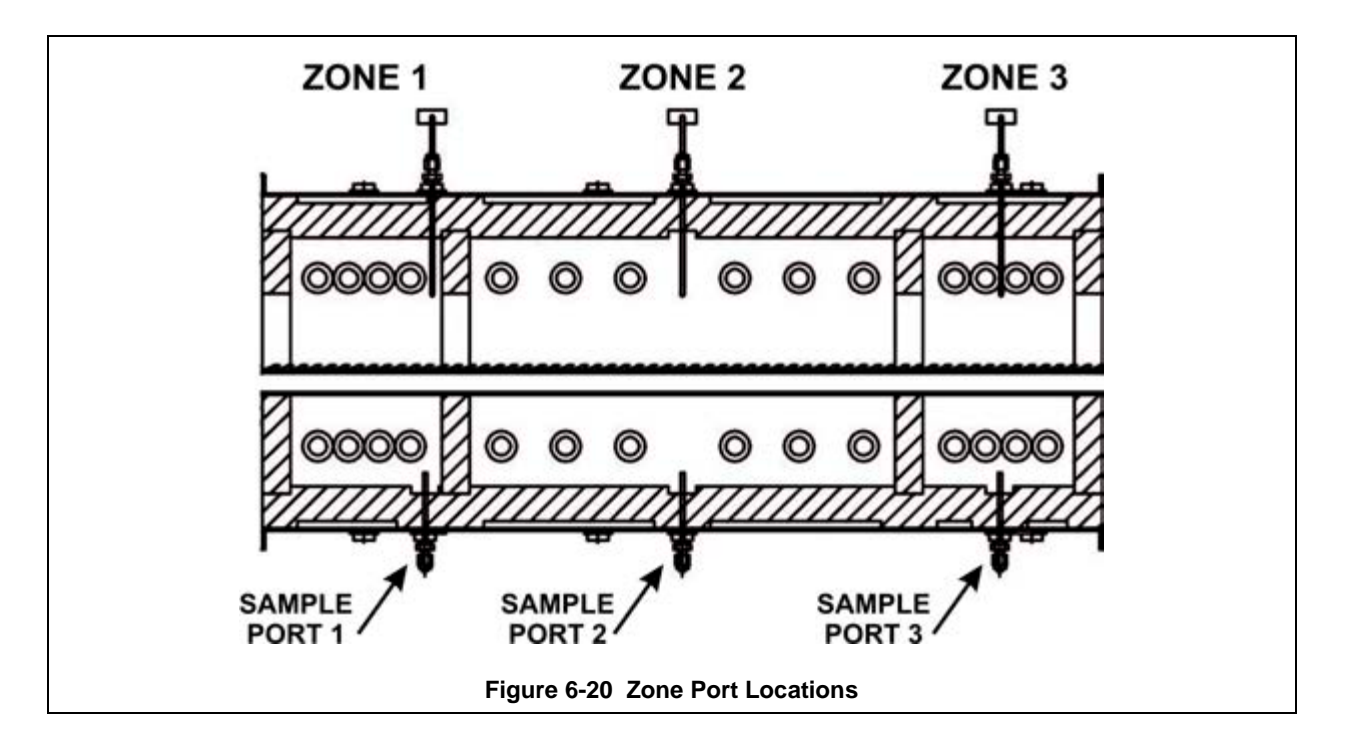

SSP is included for 3 ports standard in the OSS option.

# 6.22 Ultrasonic Cleaner (UCD option □)

The ultrasonic belt cleaning system removes contamination that accumulates on the belt during normal furnace operation.

## 6.22.1 UCD Equipment

This system includes an ultrasonic tank, belt dryer and timer system to enable automatic cleaning of the belt. A fan-driven air dryer removes water droplets and can be provided with an optional heater to The ultrasonic belt cleaning system removes contamination that accumulates on the belt during normal furnace operation. This system includes an ultrasonic tank, belt dryer and timer system to enable automatic cleaning of the belt. A fan-driven air blow-off removes water droplets and can be provided with an optional heater to further drive moisture from the belt. The belt is drawn through an ultrasonic tank that is automatically filled and drained by a timer and control circuitry. The cleaning/drying of the belt takes place when the furnace is off-line. This option requires connection to facility water source and water drain.

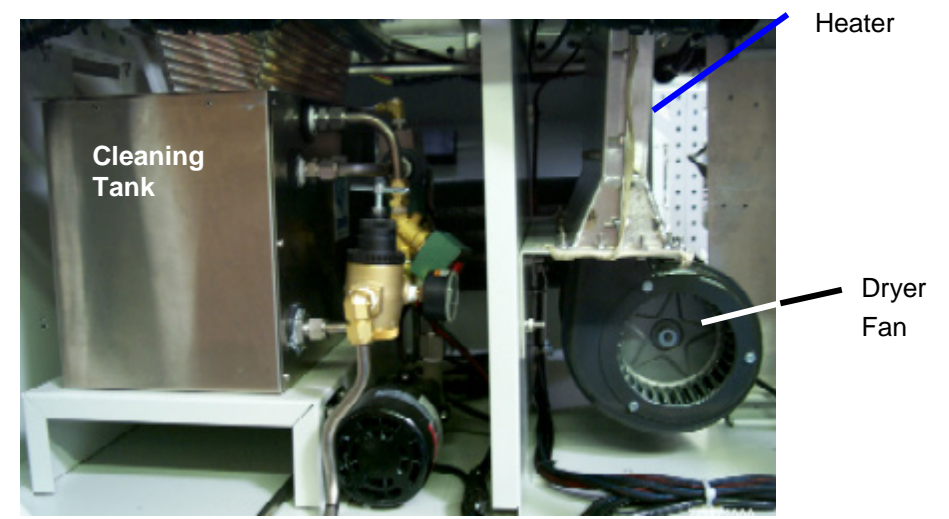

Figure 6-21 Ultrasonic Cleaner installation

# 6.23 Uninterruptable Power Supply (UPS option )

This option adds an uninterruptable power supply to keep the belt, fans, and control system running for at least twenty minutes during a power outage. The transport belt continues to run at set speed which minimizes product loss during brief power failures. The unit automatically switches from standby to process start upon restoring power, whether provided by generator backup or city power.

## 7.1 Service and Maintenance Access

INTERLOCKED PANELS. Interlock switches will cut power to the furnace when the panel is removed or opened. Interlocks are located on the entrance lower panels on both the front and back fo the furnace. In addition, the control enclosure rear access door is interlocked. The control enclosure top access plate is not interlocked.

Observe extreme caution when the furnace power is engaged while the access panels are removed. Dangerous levels of AC and DC voltages will be present.

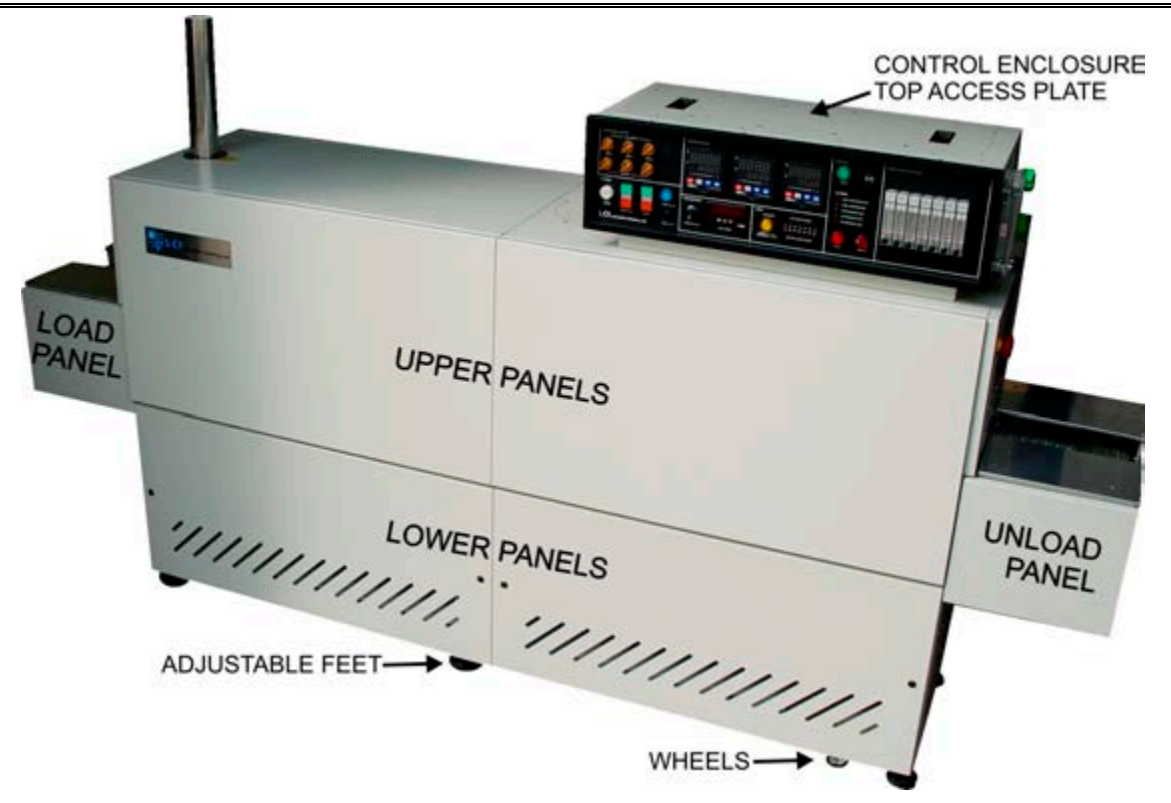

Figure 7-1 Front Access Panels

LOWER PANELS. Gain access to the lower sections of the furnace by turning the quick release screws and removing the panels (see Figure 7-6 and Figure 7-7). For convenience, lower panels can be rotated and hung from the slots in the upper panels during service (see Figure 7-8). Make sure the EPO interlock switches (Figure 7-10) on the front two lower electrical panels are pulled out if the furnace is to be energized while these lower panels are off.

When a panel that houses an optional Disconnect Switch is removed, turn the switch to off to disengage the switch and allow removal of the panel.

UPPER PANELS. Once the lower panels have been removed. The upper side panels can be lifted and removed. Upper panels can be hung from adjacent upper panels (see Figure 7-9). When replacing the upper panels carefully lower the top of the panel into the slot provided and insert the bottom of the panel so it is resting on the stainless steel shoulder screws (see Figure 7-10).

CONTROL ENCLOSURE. To gain access to control system components including SCR's, pressure switches, temperature controller and belt speed tachometer, open drop down door and/or top access panel. To open interlocked dropdown door, remove the 4 machine screws along rear top shown in Figure 7-4. To remove control enclosure top access panel, remove screws along its perimeter. This panel is not interlocked. Caution dangerous voltages are present in the control enclosure when power is connected to the furnace.

COOLING SYSTEM. Remove lower and upper front or rear exit panels to access cooling system.

LOAD/UNLOAD PANELS. These panels located on either side of the furnace near the entrance and are not interlocked. Remove either panel to gain access to transport drive rollers. Remove rear adjacent to service an owner-installed UPS (if so equipped).

FURNACE DRIVE ENCLOSURE. Remove side panels at exit to adjust the belt tracking.

HEATING ELEMENTS. Remove entrance UPPER side panels near entrance to access lamp elements.

UCD AND CDA FILTERS & REGULATORS (optional). Remove side lower panels to access the Ultrasonic Cleaner Dryer tank heater, solenoids, water regulator and CDA filter and regulators if so equipped. Remove lower electrical panel near the exit to access Ultrasonic Generator (if so equipped).

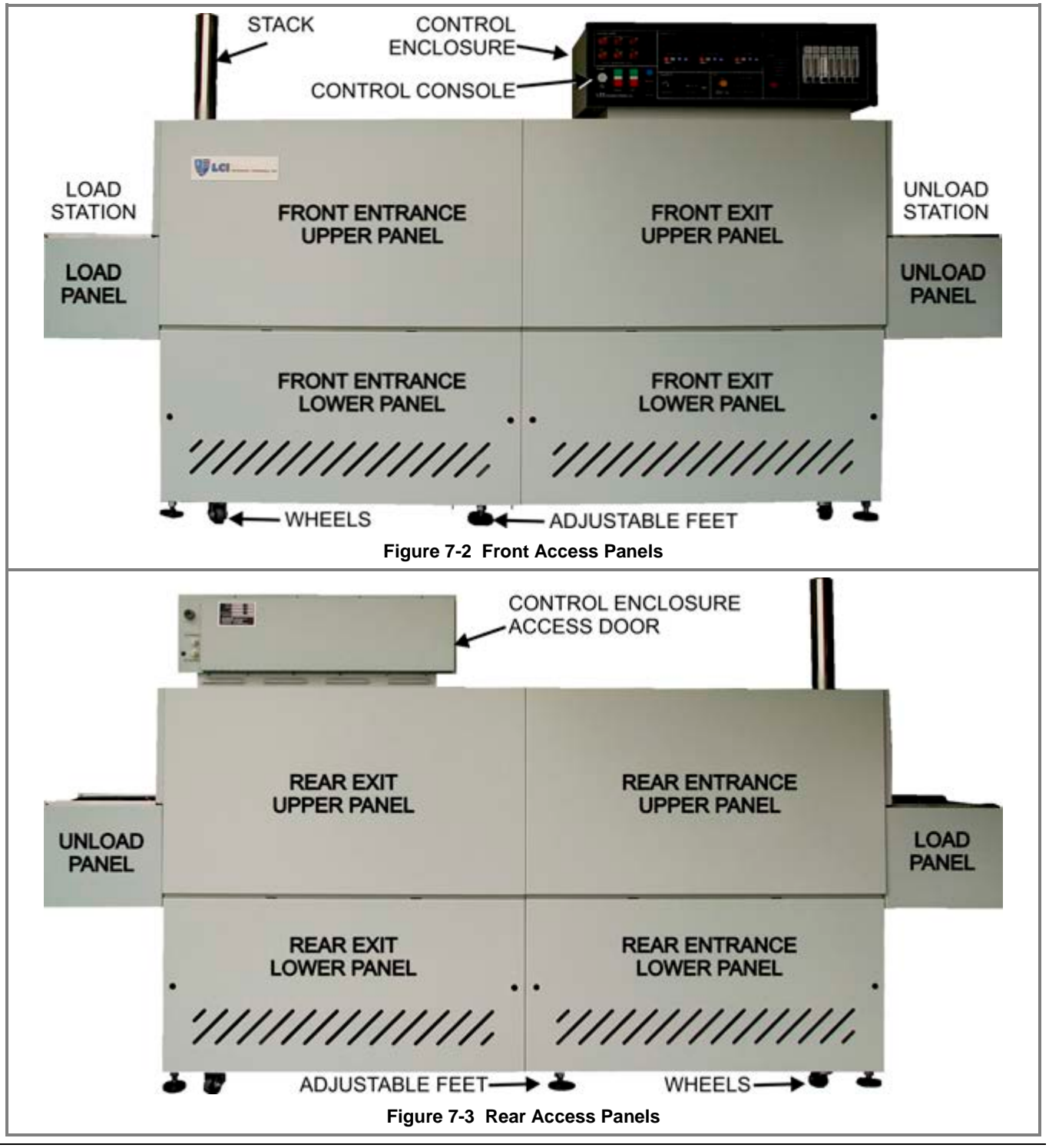

# Service & Maintenance

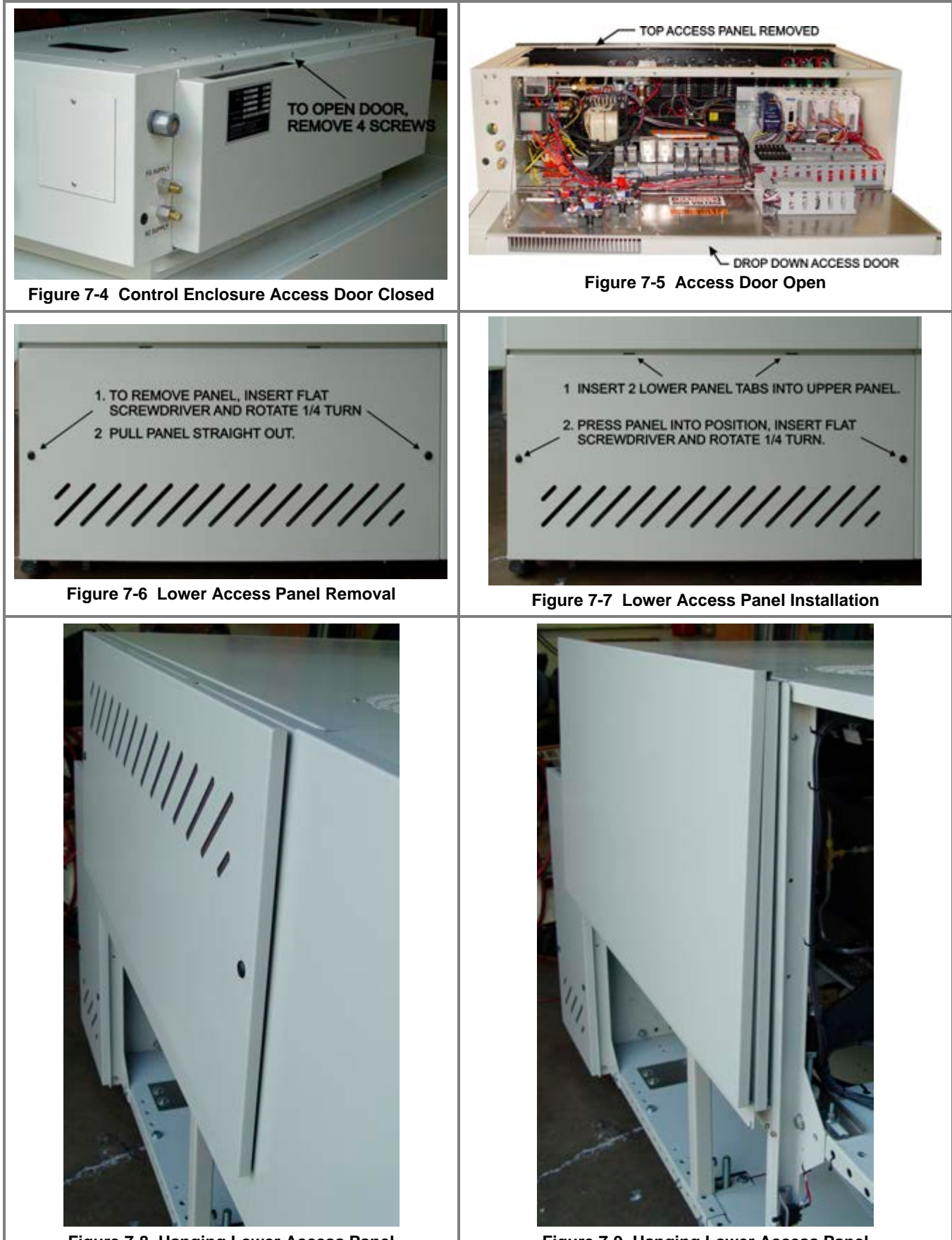

Figure 7-8 Hanging Lower Access Panel

Figure 7-9 Hanging Lower Access Panel

# Chapter 7

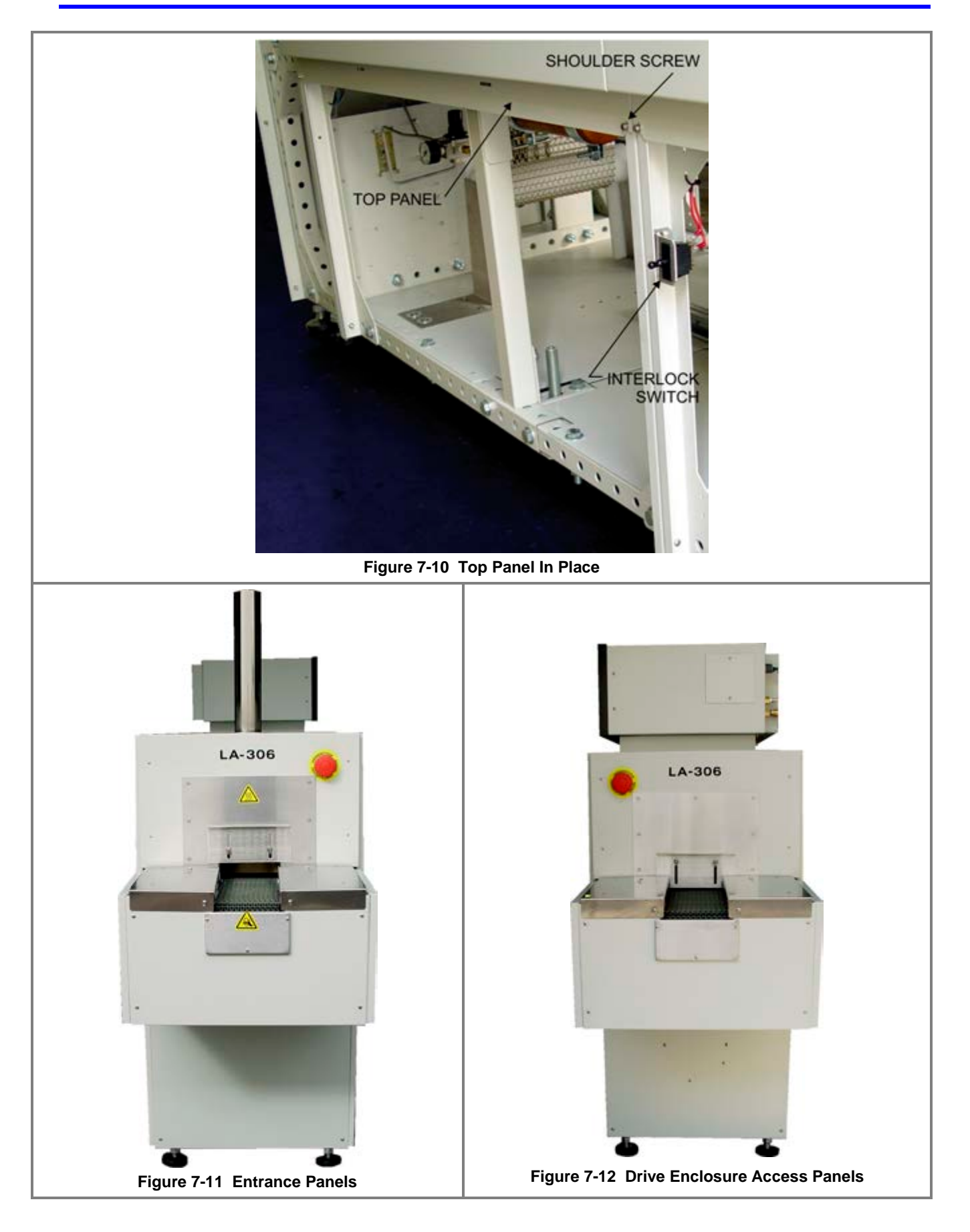

## 7.2 Routine Maintenance

Generally external cleaning is all that is required. The chambers should not be touched or removed. If chamber cleaning is required, contact FurnacePros.

WARNING. DO NOT ATTEMPT TO OPEN OR MANUALLY CLEAN THE CHAMBERS OR THE FURNACE MAY BE INOPERABLE DUE TO DAMAGE TO THE INSULATION. Contact the manufacturer if cleaning is required.

## 7.3 Daily Maintenance

Daily maintenance consists of a series of functional checks that will alert maintenance personnel to any signs of developing problems. The importance of regularly checking the machine cannot be over stressed to prevent not only damage to the machine, but also loss of productive time and product. Whenever the furnace is started up the failure alarms should be checked for signs of trouble. All alarm functions should be monitored, such as the lamp failure indicator, to see if corrective action is required. While the machine is being started, each control and switch should be briefly checked to ensure that all functions are working properly. Any controls that do not respond as expected, or alarms that do not clear should be investigated and corrected before putting the machine into operation.

## 7.4 Monthly Maintenance

Monthly maintenance, in general, means four weeks of operation for one eight-hour shift per day. This period of operation is not an absolute number, and it is possible that some of the tasks are needed more or less often. Experience with the machine and process being performed should dictate the need.

Note: Run a temperature profile, no less often than monthly, on machines that are used for sensitive processes.

On machines that are used for a variety of products, it is advisable to set up a profiling schedule so that each process can be checked periodically. In general, the most sensitive profiles should be checked at least monthly, while less sensitive profiles could be checked every 2-6 months. However, consistency of profiling results may indicated more or less frequent profile checks.

# 7.5 Other Recommended Maintenance

Table 7-1 lists furnace equipment and maintenance tasks and recommended intervals. Many of these items are optional equipment and may not be found on your furnace. In many cases visual inspection can determine whether any preventative maintenance is required. Often maintenance intervals are determined by the process and furnace use.

# Chapter 7

| Table 7-1 Recommended Maintenance & Frequency     |                                                                                                    |                                                   |  |
|---------------------------------------------------|----------------------------------------------------------------------------------------------------|---------------------------------------------------|--|
| Equipment                                         | Recommended Maintenance                                                                                                    | Recommended<br>Interval                           |  |
| Air Filters,<br>Compressed<br>air                 | <image/>                                                                                                    | 6 months or<br>as required.                       |  |
| Compressed<br>Air Tank<br>(optional)              | With air pressure still on the furnace system, remove the door panel below and to the left of the flowmeters. Open the small valve for the air compressor reservoir drain. Purge the tank until the condensate has been removed.                                                                                                    | Monthly or<br>as required.                        |  |
| Belt Shaft<br>Bearings-<br>perm                   | To gain access to the belt shaft bearings remove the end covers from both<br>ends of the machine. Located at both ends of each belt shaft are<br>permanently-lubricated bearings. These bearings should not be lubricated.                                                                                                    | None                                              |  |
| Belt Shaft<br>Bearings<br>with grease<br>fittings | Bearings with grease fittings should be lubricated with a general<br>multipurpose bearing grease. Apply enough grease to the bearing block so<br>that excess grease can be visually seen squirting out along the shaft of the<br>device. Wipe off all excess grease that has squirted out to avoid dirt<br>accumulation.                                                                                                    | 3 years                                           |  |
| Belt Shaft<br>Rollers                             | The belt shaft rollers should be inspected periodically to make sure that they are centered on their respective shafts. Remove the end covers to gain full access to the belt shaft rollers. If a roller is misaligned, loosen the setscrews that hold the roller onto the shaft and use a rubber mallet to move the roller on its shaft. Use a scale to make sure the rollers are centered to within 0.125 inches on the belt shaft. | After first 30<br>days,<br>annually<br>thereafter |  |

| Table 7-1 Recommended Maintenance & Frequency |                                                                                                    |                                                                            |  |
|-----------------------------------------------|----------------------------------------------------------------------------------------------------|----------------------------------------------------------------------------|--|
| Equipment                                     | Recommended Maintenance                                                                                                    | Recommended<br>Interval                                                    |  |
| Belt<br>Tracking<br>Adjustment                | The belt should be checked<br>periodically to make sure that it is<br>tracking through the center of the<br>oven. Belt tracking can be<br>checked visually at the entrance<br>and exit ends of the oven. The<br>belt should be centered between<br>the belt guides at the entrance<br>and exit ends of the oven. If the<br>belt tracks off-center this problem<br>can be rectified by realigning the<br>belt shafts. First, set the belt<br>speed to zero and remove the end covers at the entrance and exit end of the<br>machine to expose the frame ends and the belt shaft bearing mounts at the<br>end of the belt shafts. The following procedure can be used to correct<br>tracking problems at either end of the furnace.<br>Loosen the belt shaft bearing mount bolts at one end of the furnace<br>(entrance or exit). While facing the end (entrance or exit) of the furnace, use<br>the following procedure. If the belt is tracking to your left, pull the left side of<br>the belt shaft forward and/or move the right side of the belt shaft forward<br>and/or move the left side of the belt shaft rearward. If<br>the belt is tracking to your right, pull the right side of the belt shaft forward<br>and/or move the left side of the belt shaft rearward. Repeat this procedure<br>at the other end of the furnace. It is best to make these adjustments in small<br>increments. Adjustments that are too large will cause a belt tracking<br>problem in the other direction. Now run the belt at its highest speed and<br>observe how the belt is tracking. Repeat the adjustment procedure until the<br>belt tracking is centered. | Weekly                                                                     |  |
| Chamber                                       | The chamber normally does not require maintenance. If a problem with the chamber is suspected, contact the manufacturer. Because the process gas is inserted through the insulation, the gas flow through the insulation generally prevents contamination from accumulating on the chamber walls. To reduce flux or other residue accumulated in the chamber, the zones can be set at 400°C to place the furnace into a self-cleaning cycle for about an hour to burn out organic residues.                                                                                                    | Process<br>dependent                                                       |  |
| Cooling<br>Fans                               | Inspect all system cooling fans for freedom of movement and proper operation.                                                                                                    | 1 year                                                                     |  |
| Drip Trays                                    | Remove and clean the drip tray, located under the process exhaust stack.<br>Access to the tray is through the top removable section of the furnace<br>chamber, located above the tray at the furnace entrance. Depending on the<br>process, if very little buildup is found, cleaning may not be necessary more<br>than once a year.                                                                                                    | After the first<br>6 months of<br>operation;<br>as required<br>thereafter. |  |
| Drive Chain                                   | The chain drive system is contained<br>in the motor enclosure at the exit<br>end of the oven. Lubricate the drive<br>chain with FurnacePros #100523<br>chain lube or a commercial quality<br>non-dripping chain lube.                                                                                                    | Every 1 year<br>of operation                                               |  |

| Table 7-1 Recommended Maintenance & Frequency |                                                                                                    |                                                                                |  |
|-----------------------------------------------|----------------------------------------------------------------------------------------------------|--------------------------------------------------------------------------------|--|
| Equipment                                     | Recommended Maintenance                                                                                                    | Recommended<br>Interval                                                        |  |
| Drive Chain<br>Tensioner                      | The chain tensioner is equipped with a grease fitting for lubrication. The chain tensioner should be lubricated every 6 months with a general multipurpose bearing grease. Apply enough grease to the tensioner so that excess grease can be visually seen squirting out along the shaft of the device. Wipe off all excess grease that has squirted out to avoid dirt accumulation.                                                                                                    | 6 months                                                                       |  |
| Drive Motor<br>Mounts                         | The drive motor is contained in the enclosure at the exit end of the oven.<br>The motor mount bolts must be checked periodically and tightened if<br>necessary.                                                                                                    | Annually, or as required.                                                      |  |
| Exhaust<br>Stack                              | A visual inspection of the stack is recommended along with each drip tray cleaning. With a flashlight, look down the furnace stack.                                                                                                    | After the first 6 months,                                                      |  |
|                                               | Check the exhaust stacks, after 6 months of operation, for possible buildup of materials generated from firing processes.                                                                                                    | and<br>thereafter as                                                           |  |
|                                               | The stacks should be cleaned, as necessary, with a brush and solvent to remove the buildup. A periodic inspection of the stacks is essential to establish a sensible maintenance cycle, since some processes will require frequent cleaning, and others require none at all.                                                                                                    | requirea.                                                                      |  |
|                                               | Contact LCI/FurnacePros if new gasket material is required to reattach the stack.                                                                                                    |                                                                                |  |
| Lamp<br>Heating<br>Elements                   | No maintenance is required for the heating elements other than replacement<br>when one fails. Note that with low temperature operations, the lifetime of the<br>heating element is in excess of 100,000 hours. At temperatures increase<br>above 260C, the life of the lamps declines over time. Should failure occur, it<br>will be sudden. When lamps are firing, the EM Top/Bottom Lamp String<br>LED's on the control console will immediately reveal any lamp string with a<br>failure. Use ohmmeter for best results (section 7.6.5), visual inspection is<br>unreliable. Refer to section 7.8.9 for instructions for changing heating<br>elements.<br>Operating with sufficient process gas to the lamp seals (plenums) will greatly<br>increase lamp life. | Inspect<br>regularly;<br>replace<br>lamps as<br>required.                      |  |
| Lamp Seals                                    | Inspect the lamp seals (Kaowool packing around the ends of the infrared lamps) for loose, cracked or missing packing material. Once the side covers are removed, the lamp seals can be visually inspected.<br>Inspect after first 6 months of operation.                                                                                                    | <500C<br>operation,<br>every 2-3<br>years;<br>>500C<br>operation,<br>annually. |  |
|                                               | Heat Lamp                                                                                                    |                                                                                |  |
| Sprocket<br>Alignment                         | The sprockets are contained in the motor enclosure at the exit end of the oven. Visually verify that the sprockets are aligned. Adjust according to the furnace Reference Manual, Chapter 7.                                                                                                    | After first 30<br>days and<br>annually<br>thereafter.                          |  |
| Sprocket<br>Shaft                             | The sprockets are contained in the motor enclosure at the exit end of the oven. The sprocket shaft bearing block is equipped with a grease fitting for                                                                                                    | After first 6<br>months;                                                       |  |

| Table 7-1 Recommended Maintenance & Frequency |                                                                                                    |                             |  |
|-----------------------------------------------|----------------------------------------------------------------------------------------------------|-----------------------------|--|
| Equipment                                     | Recommended Maintenance                                                                                                    | Recommended<br>Interval     |  |
| Bearing<br>Block                              | lubrication. The bearing block should be lubricated with a general<br>multipurpose bearing grease. Apply enough grease to the bearing block so<br>that excess grease can be visually seen squirting out along the shaft of the<br>device. Wipe off all excess grease that has squirted out to avoid dirt<br>accumulation.                                    | annually<br>thereafter.     |  |
| Transport<br>Belt Length                      | Check the length of the transport belt and shorten it if the gravity loop comes within 6 inches of the floor. A properly shortened belt should hang between 2 and 3 inches below the main frame.                                                                                                    | Annually, or as required.   |  |
| Transport<br>Clutch                           | The clutch should be inspected periodically to insure proper tension on the belt. To adjust, a large hex nut at the chain sprocket end of the drive drum must be tightened until the drum turns. If the drum cannot be stopped by firm pressure with your hands, the clutch is too tight. Do not over tighten the clutch, as it is there for safety reasons. | Annually, or<br>as required |  |

# 7.6 Troubleshooting

To troubleshoot, follow all suggested remedies sequentially to determine source of the problem.

#### 7.6.1 Transport System - Jerking or Vibrating of the Belt

Items to check include:

- a) Make sure the belt is not overloaded with heavy product.
- b) Verify belt tensioning weight is free to move.
- c) Verify belt is free to move without obstruction from product or objects penetrating belt.
- d) Adjust belt tracking (see section 7.8.5).

See Table 7-1Recommended Maintenance and Frequency for information on other items which may be the root cause of a jerking belt including maintenance and adjustment of Belt shaft rollers, Belt Tracking Adjustment, Drive Chain, and Drive Chain Tensioner.

## 7.6.2 Troubleshooting Power Issues

Note that remedial steps marked "\*" require access to the controls enclosure and should be performed only by qualified maintenance personnel. Remember to pull out the controls enclosure interlock switch to the "maintenance" position to supply power to the enclosure with the access panel open.

| Table 7-2 Troubleshooting Power                                                                                              |                                       |                                                                                                    |  |
|----------------------------------------------------------------------------------------------------|---------------------------------------|----------------------------------------------------------------------------------------------------|--|
| Symptom                                                                                                    | Cause                                 | Remedy                                                                                                    |  |
| MAIN POWER lamp is OFF.                                                                                                    | Power is OFF to furnace.              | 1. Turn power back on at the circuit breaker.                                                                                                    |  |
|                                                                                                    |                                       | 2. Check EMOs (twist CW to reset)<br>and Interlock switches: pull out to<br>Maintenance position or make sure<br>side panels are in place on both sides<br>of the furnace section and on the<br>control enclosure rear access panel. |  |
|                                                                                                    |                                       | 3. Check TR0 transformer line fuses<br>F1 and F2. Refer to Drawing 802-<br>101779 Safety Panel Schematic for<br>details*.                                                                                                    |  |
| MAIN POWER lamp is OFF.                                                                                                    | MAIN POWER lamp                       | 1. Replace MAIN POWER lamp.                                                                                                    |  |
| All controls and displays are ON.                                                                                            | is burned out.                        |                                                                                                    |  |
| MAIN POWER lamp is ON.<br>CONTROLS indicator is OFF.                                                                         | Power is OFF to the CONTROLS circuit. | 1. Push green CONTROLS button to turn CONTROLS ON.                                                                                                    |  |
| All controls and displays are OFF.                                                                                           |                                       | 2. If this does not turn controls and displays ON, check 24 Vac supply fuse FA (5A, AGC). Refer to Drawing 802-101780 Power Control Schematic for details*.                                                                          |  |
|                                                                                                    |                                       | 3. Check operation of K2 relay*:                                                                                                    |  |
|                                                                                                    |                                       | If no green indicator light visible, press<br>red button on relay. If the relay does<br>not switch, replace relay.                                                                                                    |  |
|                                                                                                    |                                       | 4. Check that PLC is on*:                                                                                                    |  |
|                                                                                                    |                                       | If PLC is all dark and 24 Vdc power<br>supply (immediately to the left of the<br>PLC) green light is dark, check power<br>supply fuse FJ (2A, AGC).                                                                                  |  |
| MAIN POWER lamp is ON.<br>CONTROLS indicator is OFF.                                                                         | CONTROLS lamp is<br>burned out.       | 1. Replace CONTROLS lamp*.                                                                                                    |  |
| All controls and displays are ON.                                                                                            |                                       |                                                                                                    |  |
| MAIN POWER lamp is ON.<br>CONTROLS indicator is ON.                                                                          | Power is OFF to 117<br>Vac supply.    | 1. Check fuse FB (4A, AGC)*.                                                                                                    |  |
| All controls and displays are OFF.<br>All controllers, the belt speed<br>display, the PLC, the fans and the<br>belt are OFF. |                                       | If no green indicator light visible, press<br>red button on relay. If the relay does<br>not switch, replace relay.                                                                                                    |  |

# Chapter 7

| Table 7-2 Troubleshooting Power                                                                                                    |                                                                     |                                                                                                    |  |  |
|----------------------------------------------------------------------------------------------------|---------------------------------------------------------------------|----------------------------------------------------------------------------------------------------|--|--|
| Symptom                                                                                                    | Cause                                                               | Remedy                                                                                                    |  |  |
| MAIN POWER lamp is ON.                                                                                                    | 117 Vac fuse blown.                                                 | 1. Check following fuses*:                                                                                                    |  |  |
| CONTROLS indicator is ON.                                                                                                    |                                                                     | FE – Zone 1 Controller (1A, AGC)                                                                                                    |  |  |
| All controls are ON.                                                                                                    |                                                                     | FF – Zone 2 Controller (1A, AGC)                                                                                                    |  |  |
| The fans and the belt are ON.                                                                                                    |                                                                     | FG – Zone 3 Controller (1A, AGC)                                                                                                    |  |  |
| are OFF.                                                                                                    |                                                                     | FH – Belt Speed Display (new furnace:<br>1A, AGC; rebuilt RTC furnace:<br>0.5A, AGC).                                                                                                    |  |  |
|                                                                                                    |                                                                     | Refer to Drawing 802-101781 Frame Wiring Schematic for details.                                                                                                    |  |  |
| MAIN POWER lamp is ON.                                                                                                    | Rotate BELT SPEED                                                   | 1. Turn power off to the furnace at the                                                                                                    |  |  |
| CONTROLS indicator is ON.                                                                                                    | belt. If the belt still                                             | and motor fuse on the motor speed                                                                                                    |  |  |
| Zone controllers, the belt speed display and the fans are ON.                                                                                                    | does not move, it is<br>likely that a fuse is<br>blown on the motor | controller. Refer to Drawing 802-101781<br>Frame Wiring Schematic for details*.                                                                                                    |  |  |
| The belt is not moving.                                                                                                    | speed controller.                                                   |                                                                                                    |  |  |
| MAIN POWER lamp is ON.                                                                                                    | No power to the                                                     | 1. Confirm there is no OVERTEMPERATURE                                                                                                    |  |  |
| CONTROLS indicator is ON.                                                                                                    | lamps.                                                              | Alarm active, preventing lamps from<br>turning ON – refer to section 4.2.3 for                                                                                                    |  |  |
| All controls and displays are ON.<br>The fans and the belt are ON.                                                                                                    |                                                                     | details. Press CLEAR pushbutton on the ALARM panel to clear such an Alarm.                                                                                                    |  |  |
| LAMPS indicator is ON.                                                                                                    |                                                                     | <ol> <li>Confirm that desired zone switches are<br/>in ON position on the ENERGIZE LAMPS<br/>panel.</li> </ol>                                                                                                    |  |  |
| OFF and zone controller PV<br>temperatures are falling or not<br>changing.                                                                                                    |                                                                     | 3. Confirm that zone controller setpoint temperatures have been set (SV display is bright and steady).                                                                                                    |  |  |
| Note: In normal operation at lower                                                                                                    |                                                                     | 4. Confirm that zone controller OUT1 LED indicators are ON.                                                                                                    |  |  |
| setpoint temperatures, the LAMP<br>STRINGS indicators will turn OFF<br>whenever lamp power maintaining<br>zone temperature falls below the                                                          |                                                                     | 5a. Cycle LAMPS red and green<br>pushbuttons OFF and ON. You should<br>easily hear the "snap" of the K1 lamp<br>contactor opening and closing.                                                                                                    |  |  |
| threshold of the LAMP STRINGS<br>current sensors. In that case, the<br>reduced power to the lamps is still<br>sufficient to keep zone controller<br>PV temperatures at setpoint SV<br>temperatures. |                                                                     | 5b. If the K1 "snap" is not heard, check<br>operation of the NO1 terminal on the PLC<br>CO-04TRS module (4 <sup>th</sup> module to the<br>right of the PLC power supply). Cycling<br>the LAMPS pushbutton (see 5a above)<br>should cycle the NO1 red LED on/off. If<br>the NO1 red LED turns on and the K1<br>contactor does not the contactor or its |  |  |
|                                                                                                    |                                                                     | <ul><li>coil is bad and must be replaced *.</li><li>6. Check lamp fuses F30, F31, F32, F33, F34 and F35*.</li></ul>                                                                                                    |  |  |

| Table 7-3 Temperature Control Troubleshooting                                                     |                                                                                                    |                                                                                                    |  |
|---------------------------------------------------------------------------------------------------|----------------------------------------------------------------------------------------------------|----------------------------------------------------------------------------------------------------|--|
| Symptom                                                                                           | Cause                                                                                                    | Remedy                                                                                                    |  |
| A PV zone temperature is always<br>higher than its SV setpoint<br>temperature.                    | Turn zone switches for<br>the affected zone OFF. If<br>the PV temperature<br>remains high or is<br>increasing, heat is being<br>added to the zone from<br><u>outside</u> the zone. | <ol> <li>Increase gas flow into zone.</li> <li>Change direction of gas flow.</li> <li>Change setpoint to hold higher<br/>temperature.</li> <li>Change setpoint of adjacent<br/>zone(s).</li> <li>See section 7.6.2 for more<br/>information.</li> </ol> |  |
| A PV zone temperature is<br>unstable, with temperature<br>varying up and down several<br>degrees. |                                                                                                    | <ol> <li>See sections 7.6.2 and 7.6.3 for<br/>more information.</li> <li>Auto Tune the zone. See<br/>section 7.6.4 for more information.</li> </ol>                                                                                                    |  |
| Zone heat increasing rapidly<br>toward an over-temperature<br>condition and cannot be stopped     | SCR output shorted                                                                                                    | <ol> <li>Replace the SCR*. See section</li> <li>7.7.1 for more information.</li> <li>Contact the LCI factory for<br/>properly configured replacement<br/>SCR controller.</li> </ol>                                                                     |  |

## 7.6.3 Troubleshooting Temperature Control

## 7.6.4 Element Failure Indication (EM)

The element monitor LEDs on the Test panel indicate an open heating circuit or failed lamp heating elements. An LED turns ON when current is flowing through its respective lamp string. A lamp string is one or more lamps connected in series.

Press the CALIBRATE button to energize the lamps in the zones that are switched ON. LEDs that fail to light in an energized zone indicate a failed lamp sting. See **Table 7-4 Zones, Lamp Strings and Lamps** to identify which strings should be ON when a zone is switched ON and the CALIBRATE button is pressed.

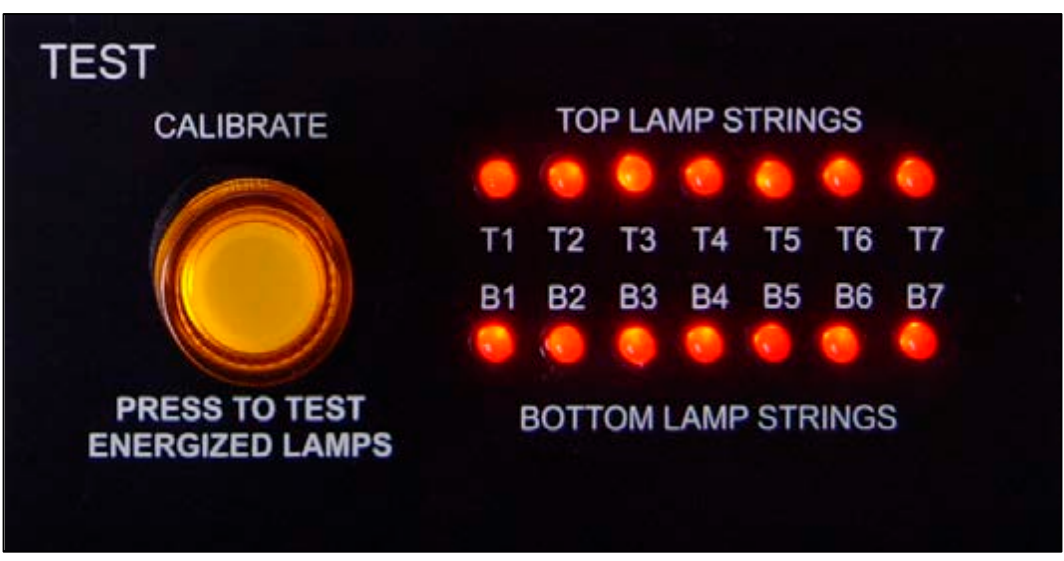

Figure 7-13 Test Panel: Lamp String Failure Indicator

If a lamp string LED does not light when operating, follow the procedure in Section **7.6.5 Heating Element Test Procedure** to isolate the failed lamp.

Note: During normal operation at very low current levels, the LED lamps may not light.

### 7.6.5 Heating Element Test Procedure

To simplify troubleshooting, the TOP LAMP STRINGS and BOTTOM LAMP STRINGS LED arrays display the specific location of a suspected failed lamp string during operation. For a more reliable check, the user should perform the Testing Lamps process in section 4.4.

Visual inspection of the lamps (either by looking down the entrance of the furnace or by removing the lamp covers) with the power on or off is not reliable. When adjacent lamps are on, reflected light will make a defective element appear okay. If the Testing Lamps process confirms that a string has failed, note the LAMP STRINGS indicator (T1, B1, etc.) that was OFF during the test, and use the following procedure to isolate which lamp in that identified string has failed.

This procedure is to be used to test for open heating or failed lamp heating elements.

#### A. Required Equipment

- 1. Ohmmeter (or Continuity Tester)
- 2. 3/8" Box or Open End Wrench
- 3. Control & Element Wiring Schematic 802-101814

#### **B. Test Procedure**

Remove all power from the furnace, and if a UPS or EPS is installed, locate and shut off the unit. Remove all side covers, completely exposing all lamp terminations.

| Table 7-4 Zones, Lamp Strings and Lamps |            |                        |        |  |
|-----------------------------------------|------------|------------------------|--------|--|
| Standard Power LA-306                   |            | High Power LA-306      |        |  |
| TOP LAMP STRINGS                        | Lamps      | TOP LAMP STRINGS Lamps |        |  |
| T1 – Zone 1                             | E1, E2     | T1 – Zone 1            | E1, E2 |  |
| T2 – Zone 1                             | E3, E4     | T2 – Zone 1            | E3, E4 |  |
| T3 – Zone 2                             | E1, E2, E3 | T3 – Zone 2            | E1, E2 |  |
| T4 – Zone 2                             | E4, E5, E6 | T4 – Zone 2            | E3, E4 |  |
| T5 – Zone 3                             | E1, E2     | T5 – Zone 2            | E5, E6 |  |
| T6 – Zone 3                             | E3, E4     | T6 – Zone 3            | E1, E2 |  |
|                                         |            | T7 – Zone 3            | E3, E4 |  |
| Standard Power LA                       | -306       | High Power LA-306      |        |  |
| BOTTOM LAMP STRINGS                     | Lamps      | BOTTOM LAMP STRINGS    | Lamps  |  |
| B1 – Zone 1                             | E1, E2     | B1 – Zone 1            | E1, E2 |  |
| B2 – Zone 1                             | E3, E4     | B2 – Zone 1            | E3, E4 |  |
| B3 – Zone 2                             | E1, E2, E3 | B3 – Zone 2            | E1, E2 |  |
| B4 – Zone 2                             | E4, E5, E6 | B4 – Zone 2            | E3, E4 |  |
| B5 – Zone 3                             | E1, E2     | B5 – Zone 2            | E5, E6 |  |
| B6 – Zone 3                             | E3, E4     | B6 – Zone 3            | E1, E2 |  |
|                                         |            | B7 – Zone 3            | E3, E4 |  |

Locate the identified failed string and the lamps in that string using this table:

Within each zone, lamp E1 is nearest the entrance end of the furnace.

Disconnect one end of each of the 2 or 3 lamps in the suspect string and measure the resistance of each lamp. The resistance of a good lamp is  $\leq 10 \Omega$ . A higher reading identifies a defective lamp that should be replaced.

Refer to section **7.8.9 Infrared Heat Lamp** Replacement for lamp replacement instructions.

Once the elements have been completely tested, replace the covers on the furnace. Turn on the EPS/UPS (if so equipped) and power to the furnace. Bring the furnace up to temperature, and, next, run a profile verifying that no leaks occurred around the lamps that were replaced.

The procedure is now complete.

# 7.7 Troubleshooting Process Problems

#### 7.7.1 Belt speed

Measure the belt speed with a stopwatch. If it differs from the value on the process screen by more than 5% (1 IPM off for each 20 IPM of belt speed), re-calibrate the belt speed. Follow the Belt Speed Calibration procedure in section **7.9.3 Belt Speed Calibration** of this manual.

#### 7.7.2 Resolving zone control issues

**Zone switches** are useful for use in troubleshooting and resolving zone control issues, testing lamps (see section 4-9) and checking for blown lamp fuses (see Table 7-2 Troubleshooting Power).

**Zone Control.** If heat in any zone increases rapidly into a "runaway" condition even if the zone controller OUT1 LED indicator is dark (the controller output is OFF), but the heat can be stopped by shutting off the affected zone top and bottom switches, the zone SCR probably has failed with a shorted output and needs to be replaced.

If the heat in any zone steadily stays above the SV, but is not in a "runaway" condition, shut off the affected zone top and bottom switches and see if the heat decreases. If it does not, the furnace has a process gas flow problem or the SV in adjacent zones may need to be lowered.

**Types of Energy.** The ability to turn banks of lamps off and on via the zone switches on the ENERGIZE LAMPS panel allows the user great flexibility in applying energy to each zone. Use just the top lamps in each zone for drying moisture or volatile organic compounds from the top surface of substrates or trays, or curing thermosetting compounds or coatings on wafers or polycarbonate materials. Use both top and bottom lamps in traditional furnace applications. Use just the bottom lamps to emphasize conduction heating of parts from the transport belt and from IR radiation on the bottom of metallic or ceramic parts carriers.

#### 7.7.3 Temperature or large power fluctuations

If the temperature is slow to respond to large deviations from setpoint temperature, it may be a problem with the PID settings. If you need to modify a particular zone, see the procedures in section **5.2 Controller PID Tuning**.

At low temperatures ( $<100^{\circ}$ C) or near the maximum temperature, if there is an unacceptable deviation from setpoint, the SCR may need to be calibrated. If the SCR is out of calibration, most likely it will not be noticeable in the medium range of the temperature. If necessary, calibrate the SCR's using the procedure in section 7.9.1.

NOTE: PID tuning should only be attempted by qualified personnel. Unreasonable PID parameters can stress the components of the system and cause premature failure of some electrical systems.

#### 7.7.4 Unstable zone temperatures

If the temperature fluctuates by more than 5 degrees in less than 20 seconds after you reached ready state, it might be a problem with the PID settings. If you notice unstable behavior in a certain zone, you may need to modify the PID loop parameters for that particular zone. Follow the procedures in section **5.2 Controller PID Tuning** to retune the PID loop parameters.

NOTE: PID tuning should only be attempted by qualified personnel. Unreasonable PID parameters can stress the components of the system and cause premature failure of some electrical systems.

#### 7.7.5 Abnormal sensor behavior

There are numerous sensors (standard and optional) on the furnace, from thermocouples to a optional gas analyzer, and so on. If one particular sensor seems to behave erratically, you will need to look into the value reported by the control system and recalibrate or replace as necessary.

The errors could be

- a temperature with a erroneous or negative value,
- a gas analyzer readout that never changes value.

## 7.8 Service

### 7.8.1 Damaged Belt Options

If a section of the belt is damaged you can:

- A. Straighten the wires in the section, or
- B. Replace the section with a belt splice, or
- C. Replace the belt.

#### 7.8.2 Straightening the Belt

If the damage is not too severe the belt often can be straightened.

1. Move the damaged section to the entrance load or exit unload area.

2. Using a pair of long nose pliers gently bend the distorted wires to match the pattern of the undamaged portion of the belt.

3. Use a straight edge to verify that any dips in the damaged section have been removed.

4. Turn on the compressed gas supply to tension the belt. Start the furnace and operate the belt without heat to verify alignment.

#### 7.8.3 Replacing a Belt Section

If a section of the belt becomes damaged, but the rest of the belt is in good condition, a new section of belt can be installed.

Contact FurnacePros to order a replacement belt that will meet your needs.

#### A. Determine the Portion of Belt to be Replaced

1. Mark off the section to be removed with a masking tape or permanent marking pen on either end of the damaged area of the belt. Note: compressed gas supply to furnace should be off.

2. Remove the weight tensioning bar from the holder. Lift the weight bar out to relieve the belt.

3. Take all the slack out of the belt by grasping the belt on either side of its width and pulling evenly and firmly.

4. The damaged belt section should then be located at the entrance load or exit unload area so you can work on the belt and splice it easily.

#### B. Removal of the Bad Section of Belt

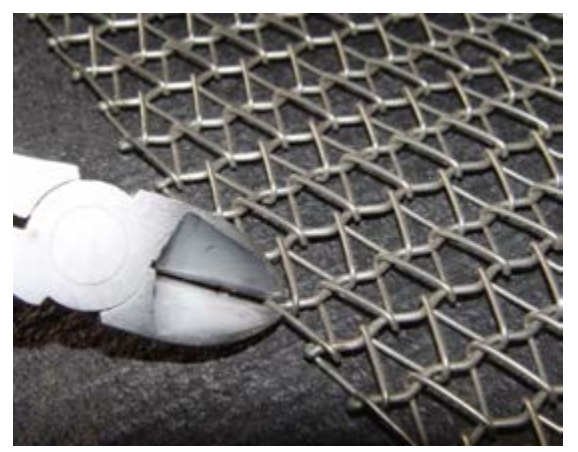

Figure 7-14 Cut Wire at Ball Joint

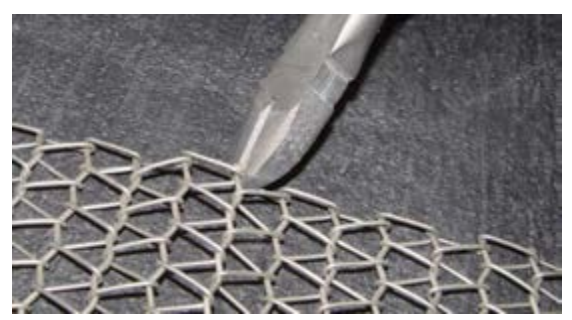

Figure 7-15 Second Cut at Opposite Side

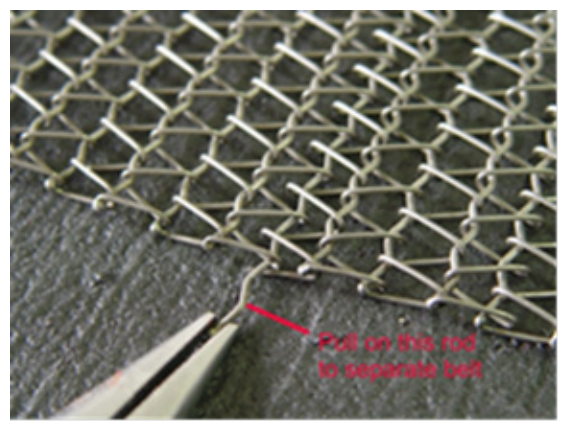

Figure 7-16 Remove belt wire

1. Cut one of the cross-section wires travelling the width of the belt at the front of the damaged section. Make cut at ball joint on either side of the belt (see Figure 7-14 and Figure 7-15).

- 2. Remove the wire by pulling straight through the belt (Figure 7-16) and retain for later splicing.
- 3. Remove a second cross-section wire on the other end of the damaged section in the same manner.
- 4. Measure the length of the section removed and prepare a new section of belt the same size by removing one of the cross-section wires.

#### C. Install new section of the Transport Belt

Place the new belt section parallel and slightly overlapping the edge of the remaining belt on the furnace. Make sure to orient the belt as shown in
 Figure 7-17Error! Reference source not found.

 Splice as shown in Figure 7-17 and Figure
 7-20 by inserting one of the cross-section wires through the belt mesh across the width of the belt. Insert a second wire at the other end of the splice

to the rest of the belt.

3. Both wires should be even and parallel and aligned with the belt edges. The cross-section wires will stay in place without any finishing at either end.

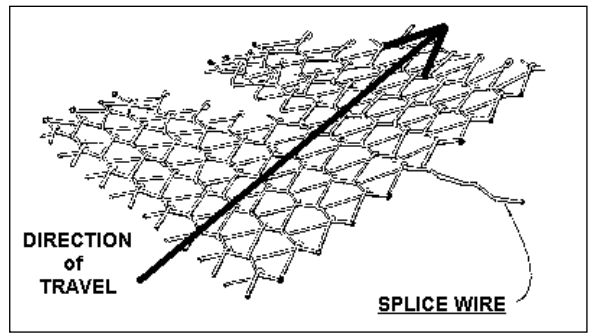

Figure 7-17 Belt Splice

4. Reinsert belt weight as shown in Figure 7-22. If necessary, pull belt to the left or right to align

Belt so that Belt Weight is allowed to move freely as shown in Figure 7-22.

5. Turn on the compressed gas supply to tension the belt. Start the furnace and operate the belt without heat to verify alignment.

### 7.8.4 Transport Belt Replacement

If the belt becomes damaged, or too worn or dirty for continued satisfactory performance, a new belt can be installed. Contact FurnacePros to order a replacement belt that will meet your needs.

#### A. Removal of the Transport Belt

1. At the entrance of the furnace, cut one of the cross-section wires travelling the width of the belt Make cut at ball joint on either side of the belt (see Figure 7-14 and Figure 7-15).

2. Remove the wire by pulling straight through the belt (Figure 7-16) and retain for later splicing.

#### B. Installation of the Transport Belt

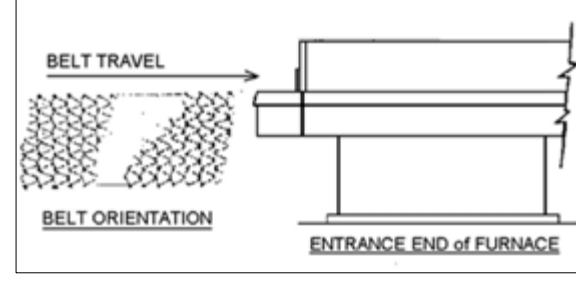

When installing the belt, have an assistant ready to help guide the belt into the furnace entrance.

Figure 7-18 Belt Orientation

- 1. Position the new belt at the furnace entrance. Orient belt as shown in Figure 7-18.
- 2. Attach the leading of the new belt to the end of the old belt (see Figure 7-19).
- 3. From the exit, carefully pull the belt through the furnace from the exit end, while an assistant at the entrance unrolls and guides the belt into the furnace

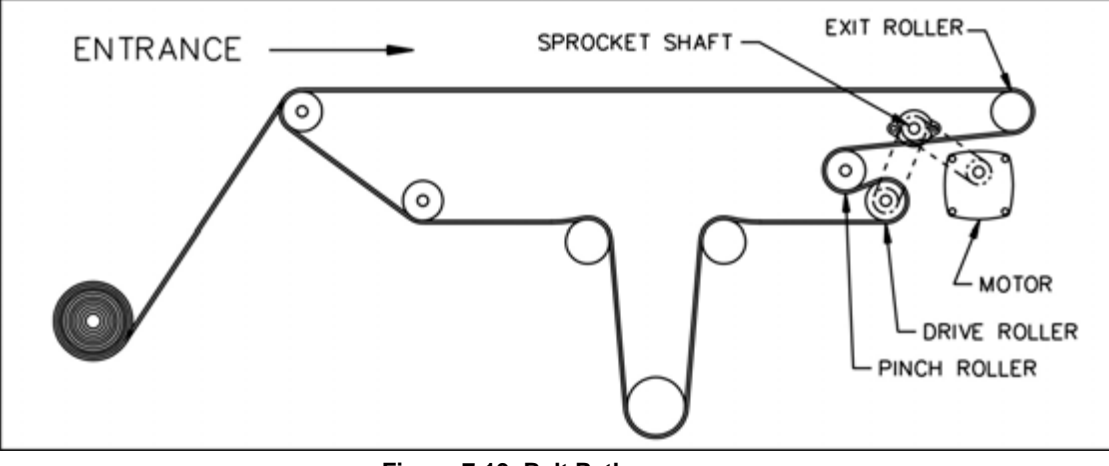

Figure 7-19 Belt Path

4. When the belt has been pulled through the furnace chamber, detach it from the old belt and thread a pull wire through the rollers and drive drum, as shown in Figure 7-19 Belt Path. Pull the leading edge of the belt to the entrance and splice.

#### C. Splicing the Belt

1. Line up the ends of the belt so they are parallel and slightly overlapping.

2. Splice the belt by inserting one of the crosssection wires through the belt mesh across the width of the belt as shown in Figure 7-20 and Figure 7-21.

3. The wire should be even and parallel and aligned with the belt edges. The cross-section wire will stay in place without any finishing at either end.

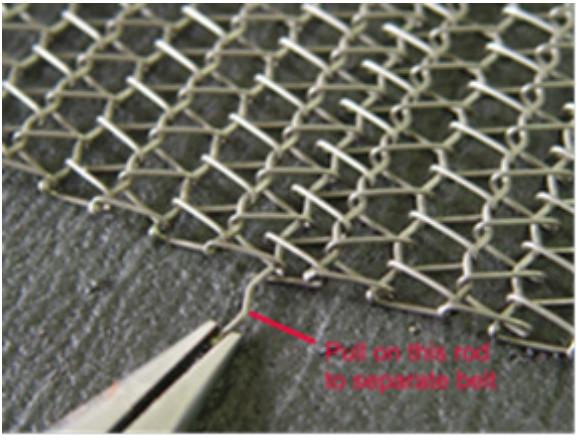

Figure 7-20 Insert Splice Wire

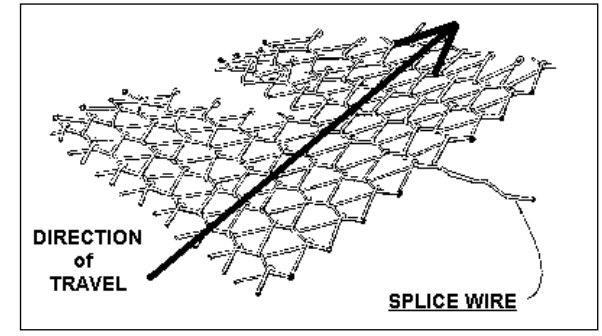

#### D. Install Belt Weight

Reinsert belt weight as shown in Figure 7-22. If necessary, pull belt to the left or right to align Belt so that Belt Weight is allowed to move freely as shown in Figure 7-22.

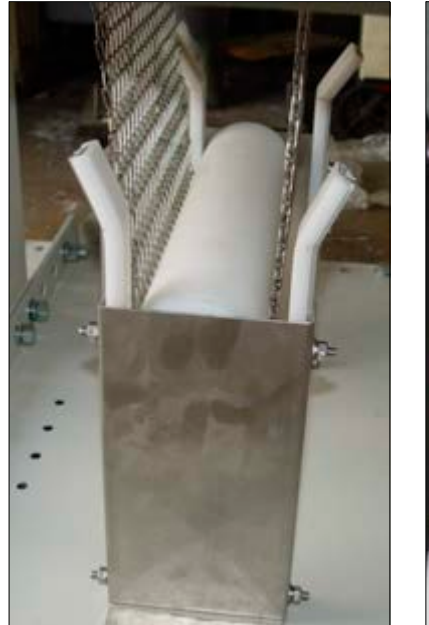

Figure 7-22 Belt Weight in Place

Figure 7-21 Belt Splice

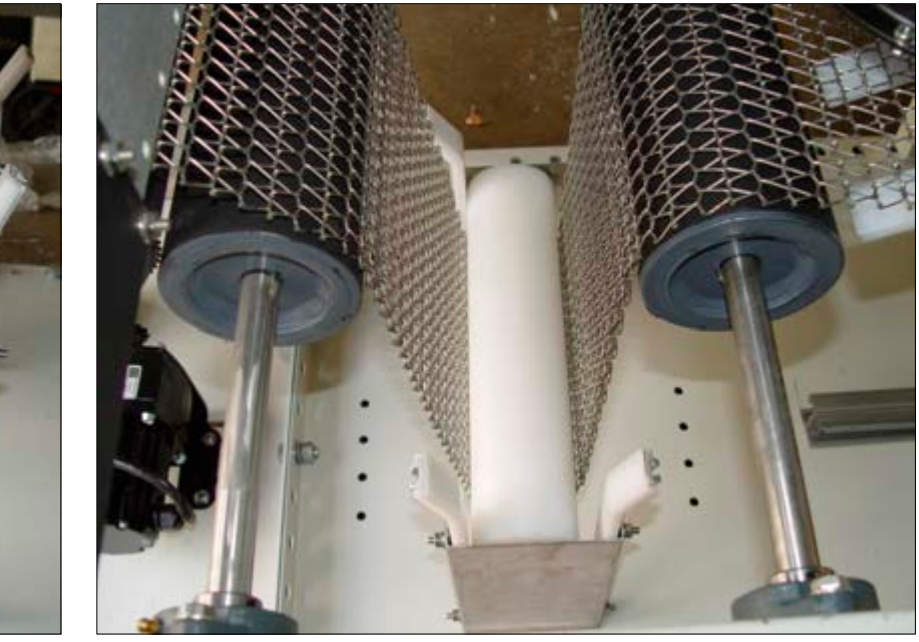

Figure 7-23 Proper Alignment of Belt Weight

## 7.8.5 Drive Train / Belt Alignment

#### A. Sprocket Alignment

Unscrew the end cover at the exit end of the furnace to reveal the motor and drive mechanism. All sprockets should be perfectly aligned. Adjustments can be made by loosening the setscrews on the sprocket flanges. A straight edge can be useful for this operation.

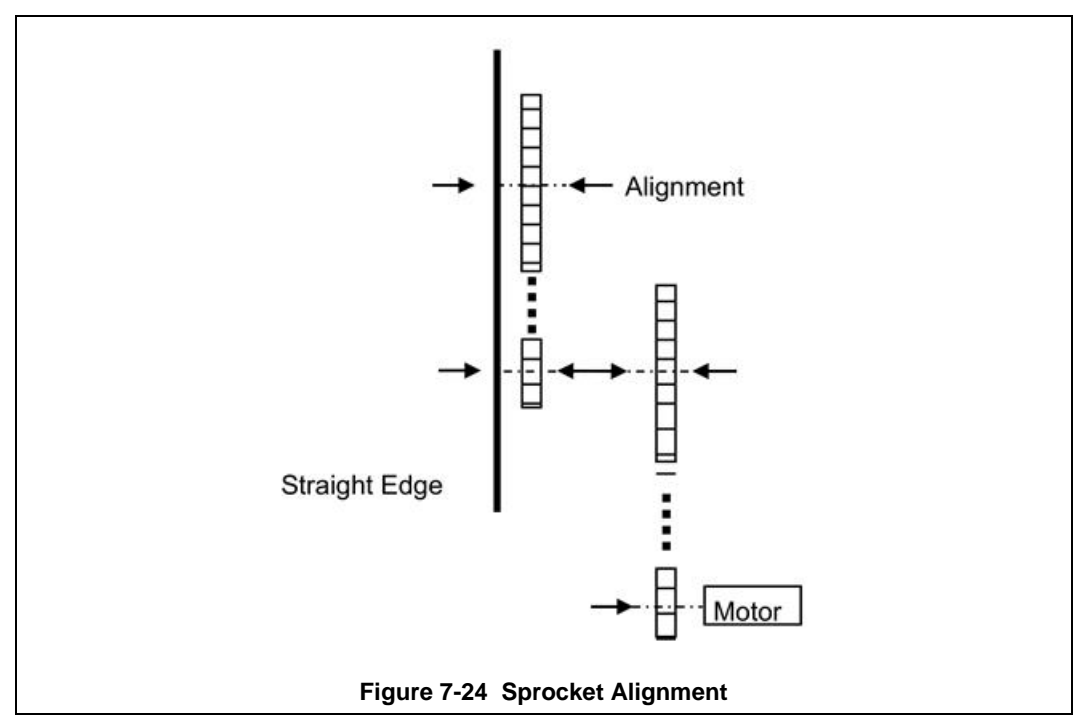

#### B. Motor Mount Bolts

Motor mount bolts must be checked periodically and tightened if necessary.

#### C. Sprocket Shaft Bearing Block Bolts

These shafts must be checked periodically. You will need to remove the end side covers to gain access to the bolts.

Sprocket shaft and roller shaft bearings are sealed units requiring no maintenance. The greasing points are redundant.

#### D. Chain Tension and Drive Chains

The chain tensioner is equipped with a grease fitting for lubrication. Apply sufficient grease to the tensioner so that grease can be seen squirting out along the shaft. Remove excess grease.

If the tensioner is spring loaded, no adjustment is necessary. For other types of tensioners, slacken the mounting bolts and turn the tensioner towards the chain. Tighten the bolts. A correctly tensioned chain can just be lifted from the tensioner sprocket, but cannot be lifted clear of the sprocket teeth.

Drive chains should be lubricated with a non-dripping chain lubricant every 30 days.

#### E. Belt Roller Alignment

If a roller is misaligned on its shaft, loosen the setscrews that secure the roller on its shaft. Use a rubber mallet to move the roller. Rollers need to be centered within 0.125 inches so you will need a ruler or scale for this operation.

#### F. Clutch Adjustment

With the motor running, the belt should be stoppable by placing firm pressure on the entrance roller. If the belt can be stopped too easily, tighten the clutch nut. If it cannot be stopped at all, slacken the clutch nut.

#### G. Belt Tracking

To check belt tracking:

- 1. Turn Furnace Lamps OFF
- 2. Adjust belt speed to maximum
- 3. Stand at the furnace exit or entrance and look along the length of the belt.
  - If the belt appears to be running toward one side, pull the belt to the center.
  - If the belt still appears to be running toward one side, you will need to adjust the tracking.

To adjust belt tracking:

- 1. Belt tracking is adjusted at any or all of 4 points at both ends and both sides of the Furnace as shown in Figure 7-25 Belt Tracking Adjustment Diagram.
- 2. Remove covers at entrance and exit ends of the furnace.
- 3. Observe belt travel and determine required adjustments to move Belt Shaft Drive Roller more perpendicular to the belt path.
- 4. Follow maintenance instructions in Table 7-1 under Belt Tracking Adjustment to make actual adjustments

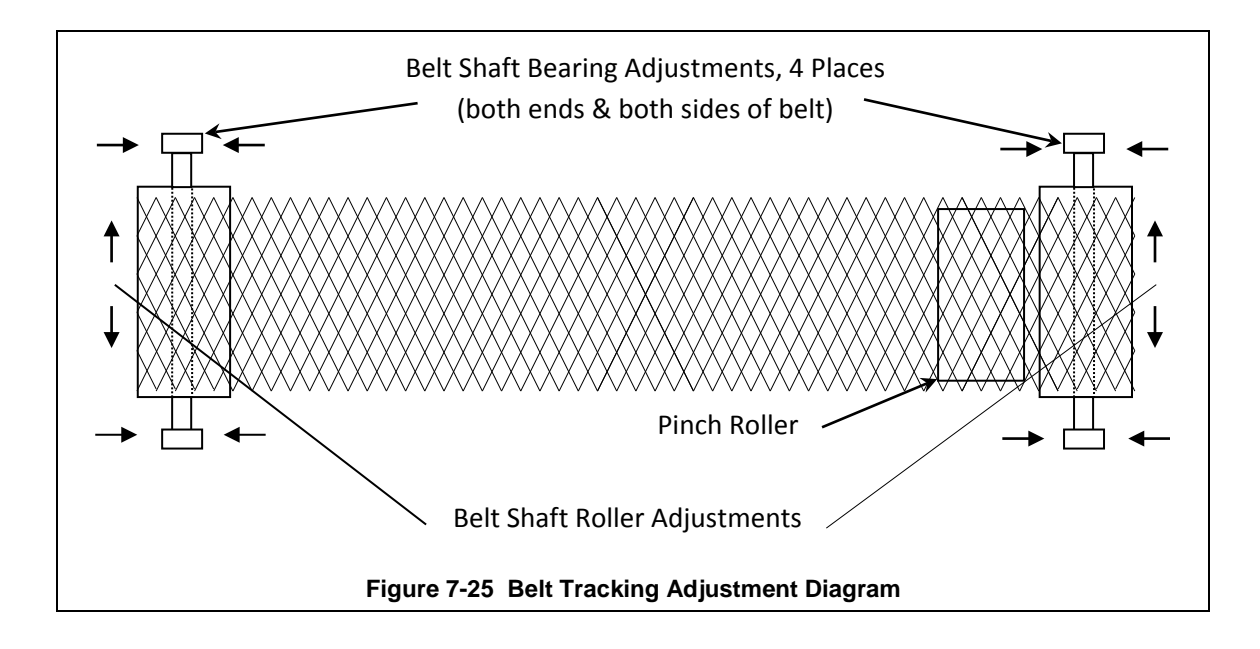

## 7.8.6 Drip Tray Cleaning

Drip trays are located in the furnace entrance baffle and transition tunnel baffle sections. Drip trays may collect condensate it the exit gas is not cool enough to keep the exhaust in a gaseous state.

The maintenance and period for drip trays depends very much on the processes being run. You may only have to use a vacuum to remove debris from the drip tray instead of removing the whole assembly. While some processes require drip trays to be cleaned every month, others processes may barely soil the drip trays.

#### A. Drip Tray Removal

1. Unscrew and remove the furnace side covers. If necessary, remove the cooling fan assembly.

2. Disconnect the T-pieces that connect the gas supply to the air-rake tubes. The T-pieces must be disconnected at the top and bottom but the connection to the air-rake tube may remain connected.

- 3. Undo the air-rake retaining nut.
- 4. Completely remove the air-rake tubes.
- 5. Undo the butterfly nuts holding the drip-tray inspection cover in place and remove the inspection cover.
- 6. Remove the drip tray being careful not to damage the attached baffle plates.

#### B. Clean Drip Tray

1. Wash or mechanically clean drip tray parts.

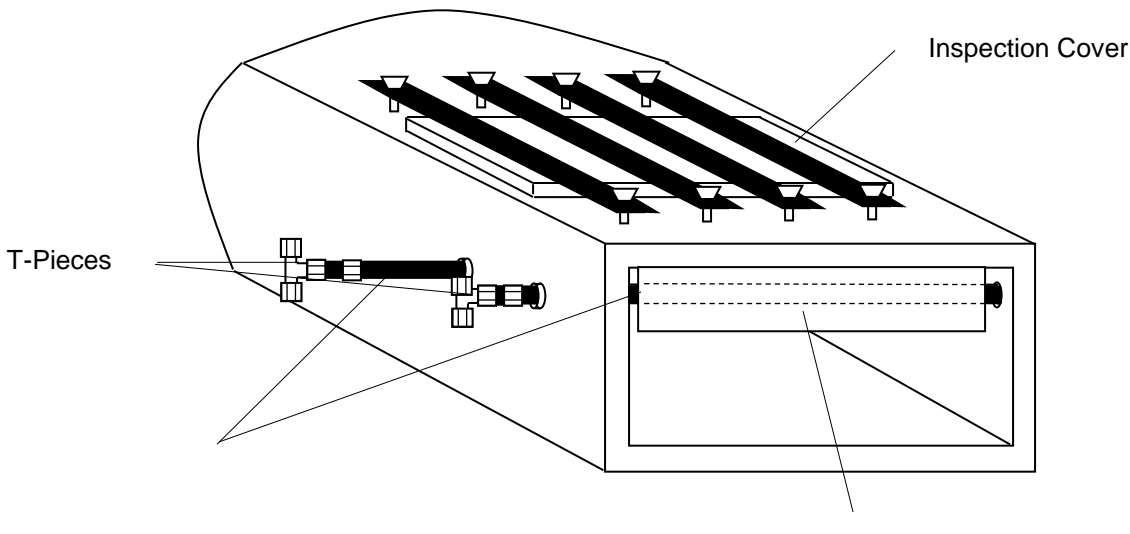

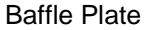

Figure 7-26 Drip Tray Cleaning Diagram

#### C. Drip Tray Installation

Re-installing the drip tray is easier if the baffle plates are tied flat against the drip tray. This is easily achieved by loosely wrapping a piece of wire around the drip tray and baffle plates.

1. Insert the drip tray and baffle assembly. Remove the wire.

2. Replace the inspection cover and reattach clamps. After several hours of operation, check the butterfly nuts on the inspection cover, and tighten if necessary.

3. Reinstall air rakes making sure that they are oriented as before with the notch on the alignment ring facing up.

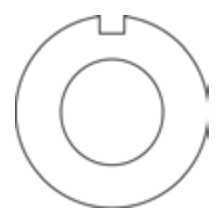

Figure 7-27 Air Rake Alignment Ring

## 7.8.7 Replacing SCR Control Modules

#### A. SCR REMOVAL

To remove the entire SCR assembly, disconnect the 10Vdc and the 24 Vac wire pairs. Unscrew the Line and Load wires. If you are only replacing the firing board, remove the (2) firing board screws. If you are removing the entire assembly, remove the (2) SCR Mounting screws. See **Figure 7-28 SCR installed** 

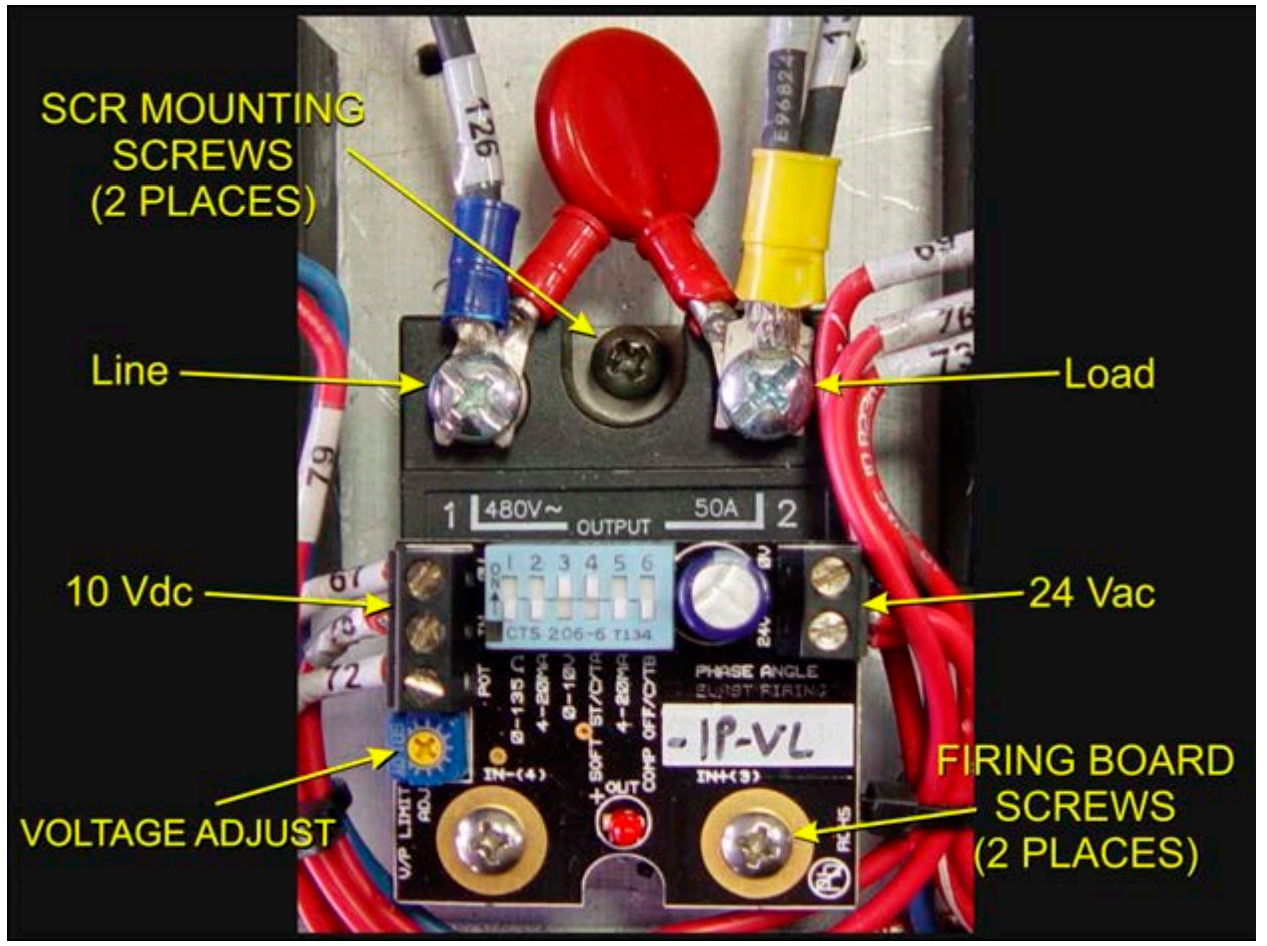

Figure 7-28 SCR installed

#### **B. SCR INSTALLATION**

Install an entire SCR assembly, by first checking that thermal paste is applied to the back of the SCR and the heat sink (aluminum plate) in the location where is will be mounted. Screw the assembly to the heat sink. Connect the 10 Vdc control wires, the 24 Vac control voltage wires and the Line and Load wires with red capacitor in place. Make sure the dip switch is set as shown in Figure 7-28. Then follow the procedure on page 7-25, section **7.9.1 Calibrate SCRs** to calibrate the SCR.

### 7.8.8 Replacing Console Indicator Lamps

Alarm LED's are pressed into the face of the control console. They can be removed by disconnecting the two leads and pushing from the inside. Alarm indicator lamps are 24Vdc LEDs and must be installed with the proper polarity to avoid damage to the LED.

The lamp indicator LEDs are inserted through the panel from the backside (see Figure 7-30 Lamp in Panel). To remove them from the control console, remove the LED rear retaining ring and press from the front of the Control Console. These parts are integral with the black current indicator. The whole single LED assembly should be replaced if damaged (see Figure 7-29 Lamp Indicator Installation).

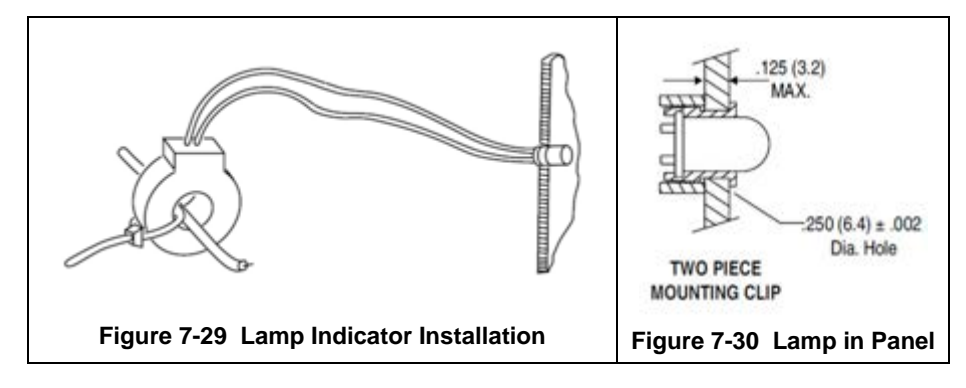

#### 7.8.9 Infrared Heat Lamp Replacement

#### A. Tools Required:

| (2) 3/8 in. open ended wrenches | Replacement Kaowool packing material |
|---------------------------------|--------------------------------------|
| Allen wrench                    | Lint free cloth or protective gloves |
| Flashlight                      |                                      |

#### **B. Handling Heating Lamps**

<u>Warning</u>: Whenever handling furnace heat lamps, special care must be taken not to touch the surface of the lamp. Leftover salt from handling the lamps can cause hot spots which can reduce lamp performance or cause failure.

If the cleanliness of a heat lamp is suspect, clean the lamp with isopropyl alcohol and wipe with a lint-free cloth prior to use.

#### C. Lamp Removal

All power should be removed from the furnace before replacing lamps.

1. If Plenum covers are supplied, remove the setscrews securing the plenum clamps and carefully remove plenum covers. Care must be taken not to damage the rubber seal between the plenum chamber and the chamber cover.

2. Short one lamp from each zone to the furnace frame to remove any charge residing in the lamps.

3. Taking care not to disturb the ceramic insulating blocks, use one of the 3/8" wrenches to hold the base nut while you loosen the fastening nut.

<u>Warning</u>: If the furnace is equipped with the hermetic seal (Option **□**), any cracks to the insulating block will result in furnace chamber leaks and should be replaced if broken.

- 4. Disconnect the element lead from the insulating terminal block. Repeat this step for the opposite side.
- 5. Remove lamp and old packing material.

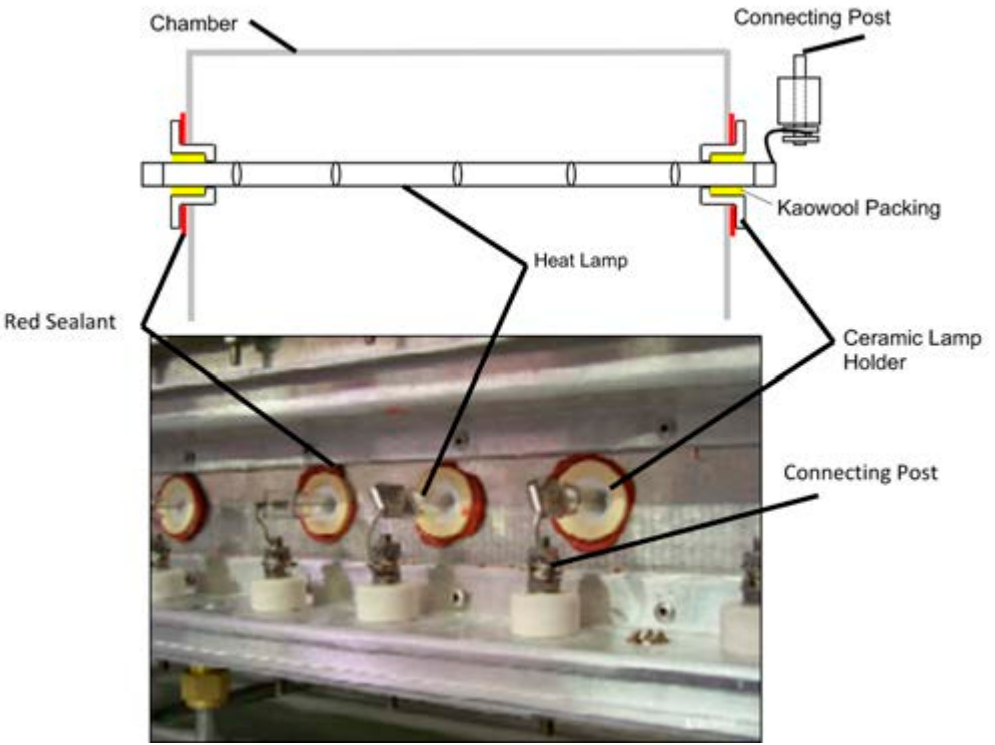

Figure 7-31 Lamp Replacement Cross-section Across-the-Belt Diagram (top), End View Picture (bottom)

#### D. Lamp Installation

- 1. Make sure the red sealant securing the ceramic lamp holder is intact. Unsealed ceramic lamp holders may be resealed with Kaowool packing.
- 2. Using a lint free cloth or protective gloves, remove the lamp from its carton being very careful not to touch the glass with bare hands.
- 3. Straighten the connecting lead on one end of a new lamp and slide it into place. You may need the flashlight to locate the opposite side's ceramic holder. Once the lead appears from the ceramic holder, you may carefully pull the lamp through the furnace chamber.

If threading the lamp is difficult. Thread a dowel or stiff wire through the furnace. Tape the lead to the dowel or wire and then pull the lamp into position.

- 5. Pack the ceramic holders on both sides with the kaowool packing material.
- 6. Center the lamp to  $\pm 1/32$ -in. ( $\pm 0.8$ -mm) and recheck the packing.
- 7. Wrap the connection leads around the connection terminals in the same direction as the nut will be tightened. Use two wrenches, as you did when removing the connection, to ensure the connection post is not disturbed.
- 8. Cut off excess connection wire.
- 9. Replace plenum covers being careful not to damage the rubber seal.

# 7.9 Calibration

### 7.9.1 Calibrate SCRs

Calibration of the SCRs is usually necessary only if an SCR or SCR controller is replaced. Good maintenance practice, however, is to check SCR calibration every 6 months or so, or if the furnace seems to be slower than usual to reach operating temperature.

This calibration procedure will require use of an RMS responding voltmeter/multimeter and a thin blade screwdriver, and will require that the access cover to the control enclosure be opened.

# <u>Caution</u>: dangerous voltages and current will be present throughout the inside of the control enclosure and on wire connections to the furnace lamps when the furnace MAIN POWER lamp is ON.

| Action                                                                                                    | Comments/Changes                                                                                                    |  |
|----------------------------------------------------------------------------------------------------|----------------------------------------------------------------------------------------------------|--|
| 1. Open the control enclosure rear access cover.                                                                                                    | Remove the 4 screws along the top of the access cover<br>and allow the cover to open flat. Opening this cover will<br>shut off all power to the furnace (when interlock switch<br>opens). |  |
| 2. Locate SCRs on far left side of rear access cover.                                                                                                    | SCRs &<br>Controllers                                                                                                    |  |
| 3. Identify DIP switch and maximum<br>voltage potentiometer on SCR<br>controllers. Note that DIP switch<br>body may be a color other than blue,<br>but the switches are always white. | SCR Controller<br>DIP Switch<br>(Blue with 6 white slide switches)<br>Maximum Voltage Potentiometer<br>(Blue with yellow pot adjustment)                                                  |  |
| 4. Locate lamp terminal block TB6.                                                                                                    | TB6 Location                                                                                                    |  |
| 5. On each SCR to be calibrated, slide<br>its DIP switch in position 3 to OFF<br>(down) position. DO NOT change<br>switch in position 4.                                              | Readies SCR to receive calibration signal.                                                                                                    |  |
| 6. Pull out interlock switch shaft to<br>"maintenance" position.                                                                                                    | <b><u>Caution</u></b> : Dangerous voltages and current are now present throughout the control enclosure and on wire connections to the furnace lamps.                                     |  |
| 7. Check/adjust process gas flowmeters.                                                                                                    | Ensure process gas is ON. Adjust LAMP SEALS gas flowmeter to at least 25 L/m flow rate.                                                                                                   |  |
| 8. Push CONTROLS green button.                                                                                                    | Powers up the control system.                                                                                                    |  |
| 9. Turn zone switch(es) ON for only the<br>TOP lamps in the zone(s) to be<br>calibrated. All other zone switches<br>should be OFF.                                                    |                                                                                                    |  |

# Chapter 7

| Action                                                                                                    | Comments/Changes                                                                                                    |  |  |
|----------------------------------------------------------------------------------------------------|----------------------------------------------------------------------------------------------------|--|--|
| 10. Push LAMPS green button.                                                                                                    | Turns LAMPS ON.                                                                                                    |  |  |
| 11. Press the CALIBRATE pushbutton (ON).                                                                                                    | Sends calibration signal to selected SCRs.                                                                                                    |  |  |
| 12. With the voltmeter, probe these TB6<br>terminals for AC RMS voltage:                                                                                                    | TB6 Probe Point<br>LabelsTB6 103 (gray) and<br>TB6 105 (orange)For SCR 1, probeTB6 103 (gray) and<br>TB6 105 (orange)For SCR 2, probeTB6 128 (gray) and<br>                                                                                                    |  |  |
| 13. Rotate yellow screw on SCR<br>potentiometer CCW to the stop, then<br>rotate CW until these voltages<br>appear on the voltmeter at the<br>probed TB6 terminals. To maximize<br>both power and lamp service life, DO<br>NOT EXCEED these values: | All         High-Power         Standard           Facility Power         SCR1 & 3         High-Power         SCR2           208 Vac         176 Vrms         176 Vrms         176 Vrms           220 or 380 Vac         176 Vrms         176 Vrms         187 Vrms           230 or 400 Vac         176 Vrms         176 Vrms         195 Vrms           240 or 415 Vac         176 Vrms         176 Vrms         204 Vrms |  |  |
| 14. Repeat steps 12 and 13 for all SCRs being calibrated.                                                                                                    | A built-in timer will shut off the calibration signal after 2<br>minutes. If you need more time to complete the<br>calibration process, press the CALIBRATE pushbutton to<br>turn on the signal for another 2 minutes.                                                                                                    |  |  |
|                                                                                                    | ON will gradually heat the zones as can be seen from the PV display on each controller. If zone temperatures exceed 500 °C, let the zones cool down below 250 °C before continuing.                                                                                                    |  |  |
|                                                                                                    | It is a good idea to allow the transport belt to stay on<br>during calibration to help remove any excess heat from<br>the zones.                                                                                                    |  |  |
| 15. When finished, press LAMPS red<br>OFF button.                                                                                                    | Turns lamps OFF.                                                                                                    |  |  |
| 16. Push CLEAR button.                                                                                                    | Turns calibration signal OFF.                                                                                                    |  |  |
| 17. On each SCR calibrated, slide its DIP<br>switch in position 3 back to ON (up)<br>position.                                                                                                    | Readies SCR to receive 0-10 Vdc controller signal.                                                                                                    |  |  |
| 19. Close the control enclosure rear access cover.                                                                                                    | Replace the 4 screws along the top of the access cover to seal the control enclosure.                                                                                                    |  |  |
|                                                                                                    | The SCR calibration process is now complete.                                                                                                    |  |  |

## 7.9.2 Belt Speed Measurement

The belt speed has been calibrated at the factory. The actual belt speed can be verified by the following procedure.

Tools Required: Tape Measure & Stop Watch.

- Measure the distance from the furnace entrance gate to the exit gate.
- Set the belt to the desired speed. (Set belt to the maximum speed if you plan to reprogram the Belt Speed Display meter.).
- S Place an object on the belt to act as a marker
- Start the timer as the marker enters the entrance gate.

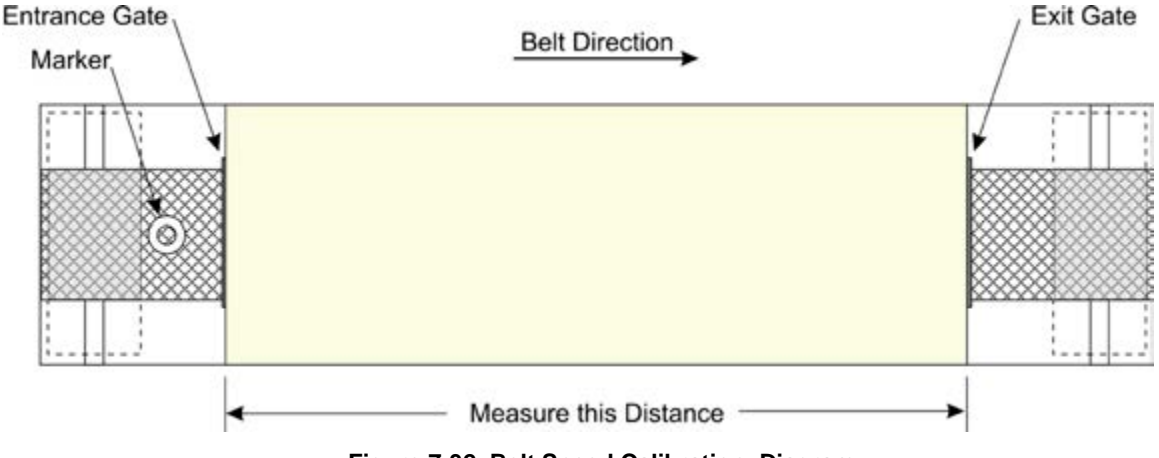

Figure 7-32 Belt Speed Calibration Diagram

• When the marker on the belt reaches the exit belt tray, stop the timer. Record the time in seconds.

CALCULATE ACTUAL BELT SPEED:

Convert the measured distance from step **0** above to inches.

Convert the time from **step** I to minutes.

Compute the actual belt speed according to the following equation:

#### 7.9.3 Belt Speed Calibration

If you need to reprogram the Belt Speed Display:

- Configure the Belt Speed display for PROGRAM Mode as described in section 7.9.4C.
- Follow the steps in section 7.9.2 at maximum Belt Speed.
- Enter the calculated ACTUAL BELT SPEED in the Belt Speed Display RATE SCALING DISPLAY field.
- **O** Reset Display to OPERATOR Mode as described in 7.9.4J.

## 7.9.4 Belt Speed Display Meter Programming

#### A. OPERATOR MODE

The **Belt Speed** digital display meter shows the belt speed in inches per minute (ipm), or millimeters per minute (mm/m), or centimeters per minute (cm/min), or almost any other preferred units for speed.

In the Operator Mode the **PAR**, **S** and

are only used to change the display settings and should be disabled during normal furnace operation.

#### **B. PROGRAMMABLE PARAMETERS**

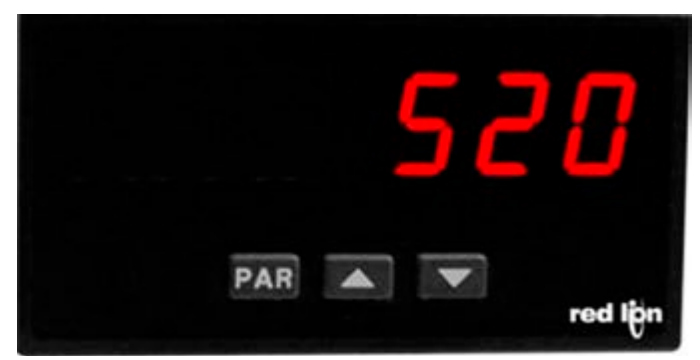

Figure 7-33 Belt Speed Display Meter

The Belt Speed display meter is a digital tachometer configured for the furnace ordered. To change the display units or any other parameter requires enabling the PROGRAM MODE to enable the display buttons: **PAR**,

 $\square$  and  $\square$ . The Belt Speed indicator has five programmable parameters which are entered in the sequence shown in Table 7-5.

| Table 7-5 Belt Speed Tachometer Parameters         |         |                               |                            |                            |
|----------------------------------------------------|---------|-------------------------------|----------------------------|----------------------------|
| Parameter                                          | Display | Value (default)<br>mm/min     | Value (default)<br>cm/min  | Value (default)<br>in/min  |
| Decimal Position                                   | dec.pe  |                               |                            | 88.8                       |
| Low Update Time                                    | LO-Ude  | 5                             | 5                          | 2                          |
| High Update Time                                   | HI -Ude | Ч                             | Ч                          | Ч                          |
| Rate Scaling Display<br>Value<br>(Max Belt Speed)  | RE-d5P  | measured max<br>speed, mm/min | measured max speed, cm/min | Measured max speed, in/min |
| Rate Scaling<br>Input Value<br>(pulses per second) | קר-י של | # of pulses at<br>max speed   | # of pulses at max speed   | # of pulses at max speed   |
| End                                                | End     |                               |                            |                            |

#### C. CONFIGURE FOR PROGRAM MODE

The **PAR**,  $\square$  and  $\square$  are disabled during normal furnace operation. To reprogram the Belt Speed Display requires shutdown of the furnace and enabling the Program Mode via dip switch on the back of the display. This requires opening the Control Enclosure.

- 1. Shut off the furnace power and open the back of the control enclosure.
- 2. Find the 6-position dipswitch on the back of the digital tachometer. Move the program disable switch number 5 from OFF to ON to enable the display buttons.
- 3. Start the furnace.
- 4. Press the PAR key to enter Programming Mode. The meter briefly displays FFF followed by the first programming parameter described in the table below. Pressing the Tomoves the selection to the right to select the digit position in the parameter value. Pressing Tomorements the selected digit or parameter value.
- 5. Pressing the **PAR** key saves each entered value.
#### D. LOW UPDATE TIME - DISPLAY UPDATE (0.1 to 99.9 seconds)

The Low Update Time is the minimum amount of time between display updates. The factory setting of 2.0 allows a minimum of four seconds between updates. Low values below 0.3 will update the display correctly, but may cause the display to appear unsteady.

#### E. HIGH LOW UPDATE TIME - DISPLAY ZERO (0 to 99.9 seconds)

The High Update Time is the maximum amount of time before the display is forced to zero. The High Update Time must be higher than the Low Update Time and also higher than the desired slowest readable speed (one divided by pulses per second). The factory setting of 5.0 will force the display to zero for speeds below 0.2 Hz or one pulse every 5 seconds.

#### F. RATE SCALING DISPLAY VALUE (0 to 999999

Enter the maximum Belt Speed value for the units selected.

#### G. RATE SCALING INPUT VALUE (0 to 99999.9)

The Rate Scaling Input Value is the number of pulses that corresponds to the maximum belt speed.

#### H. PROGRAM MODE END

The Belt Speed display meter exits the Programming Mode when the PAR key is pressed to save the Rate scaling value. The meter briefly displays End upon exiting Programming Mode. All programmed selections are now transferred to the non-volatile memory and the meter returns to the Belt Speed display. (If power loss occurs during Programming Mode, verify parameter changes and reprogram, if necessary, when power is restored.

#### I. PROGRAM MODE TIMEOUT

The Belt Speed display meter has an automatic time out feature. If no keypad activity is detected for approximately 60 seconds, the meter automatically exits the Programming Mode. The meter briefly displays and returns to the Belt Speed display. When automatic timeout occurs, any changes that were made to the parameter currently being programmed will NOT be saved.

#### J. RESET DISPLAY TO OPERATOR MODE

To completely exit Programming Mode and return the Belt Speed display meter to Operator Mode, lockout the display buttons via the dip switch on the back of the display. This requires opening the Control Enclosure.

- 1. Shut off the furnace power and open the back of the control enclosure.
- 2. Find the 6-position dipswitch on the back of the digital tachometer. Move the program disable switch number 5 from ON to OFF to enable the display buttons.
- 3. Start the furnace

The **PAR** key, **Solution** and **Solution** are disabled during normal furnace operation.

Chapter 7

### 7.9.5 Thermocouples

The thermocouples are type K and are pre-calibrated. They do not require any additional calibration.

#### 7.9.6 Low Gas Pressure Switch Calibration

Inlet Pressure Switches are installed on the process gas manifolds. These switches are normally open. They close when proper pressure is present in the process gas supply lines.

The switches are set to open when pressure falls below set points in the following table:

| Table 7-6 Initial Alarm Settings |                                         |            |           |  |
|----------------------------------|-----------------------------------------|------------|-----------|--|
| Port                             | Manifold                                | Pressure   |           |  |
| Gas 1                            | CDA or Nitrogen                         | 55-60 psig | 3.8-4 Bar |  |
| Gas 2                            | Nitrogen Forming Gas, or other (Option) | 55-60 psig | 3.8-4 Bar |  |

The pressure switch set points can be adjusted manually. Locate the switch in the process gas supply line. To increase the set point turn the wheel clockwise. Turn the top of the switch counter clockwise to decrease the pressure set point so the alarm will not occur until the pressure drops to a lower point.

#### A. Gas Supply Low Pressure Switch Calibration

The process gas pressure switch is located on the gas supply manifold for each gas supplied.

If a reservoir tank is supplied, the pressure switch is located at or near the compressed air receiver. See drawing 802-101780-01.

#### **B.** Calibration

3.

To calibrate each switch:

- 1) Verify that the Low Pressure Alarm switch is enabled.
- 2) Close all flowmeter valves.
- Set inlet air pressure to desired set point pressure. Read pressure on supply gage.
- 4) Rotate the Adjusting Wheel:
- 1. CW -Clockwise to increase the pressure set point below which the alarm will trip.
- 2. CCW Counterclockwise to decrease the pressure set point so the pressure must drop to a lower value to trip the alarm.

You can hear a faint click when the micro

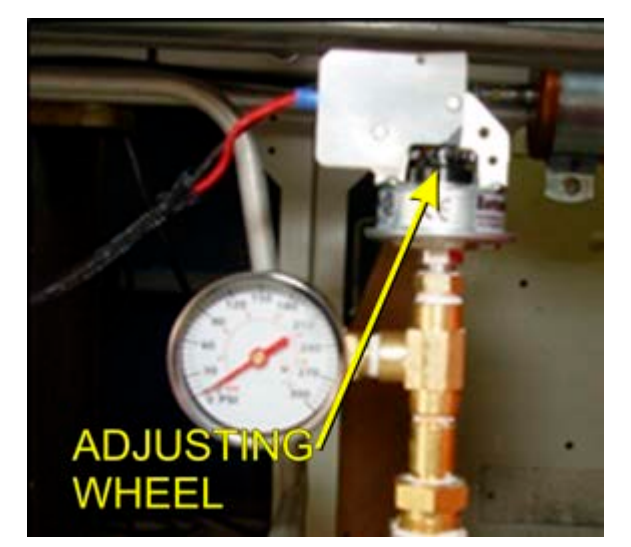

Figure 7-35 Air Pressure sensor

switch changes state. Below this point below which the switch will activate the alarm when enabled.

- 5) Start the furnace system without power to the lamps. Close the facility process gas valve to the furnace. Open the flowmeter valves and verify that the alarm trips when the pressure drops below the new set point.
- 6) Readjust as necessary and retest.

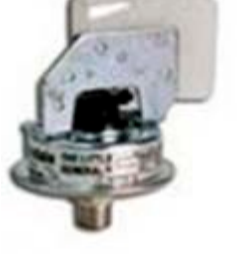

Figure 7-34 IPS Inlet Pressure Switch

# 8.1 IR Furnace Process

The infrared furnace continuously processes product on a moving belt. Each product moves through the same areas and is exposed to the same process elements. The furnace process sections are shown in Figure 8-1.

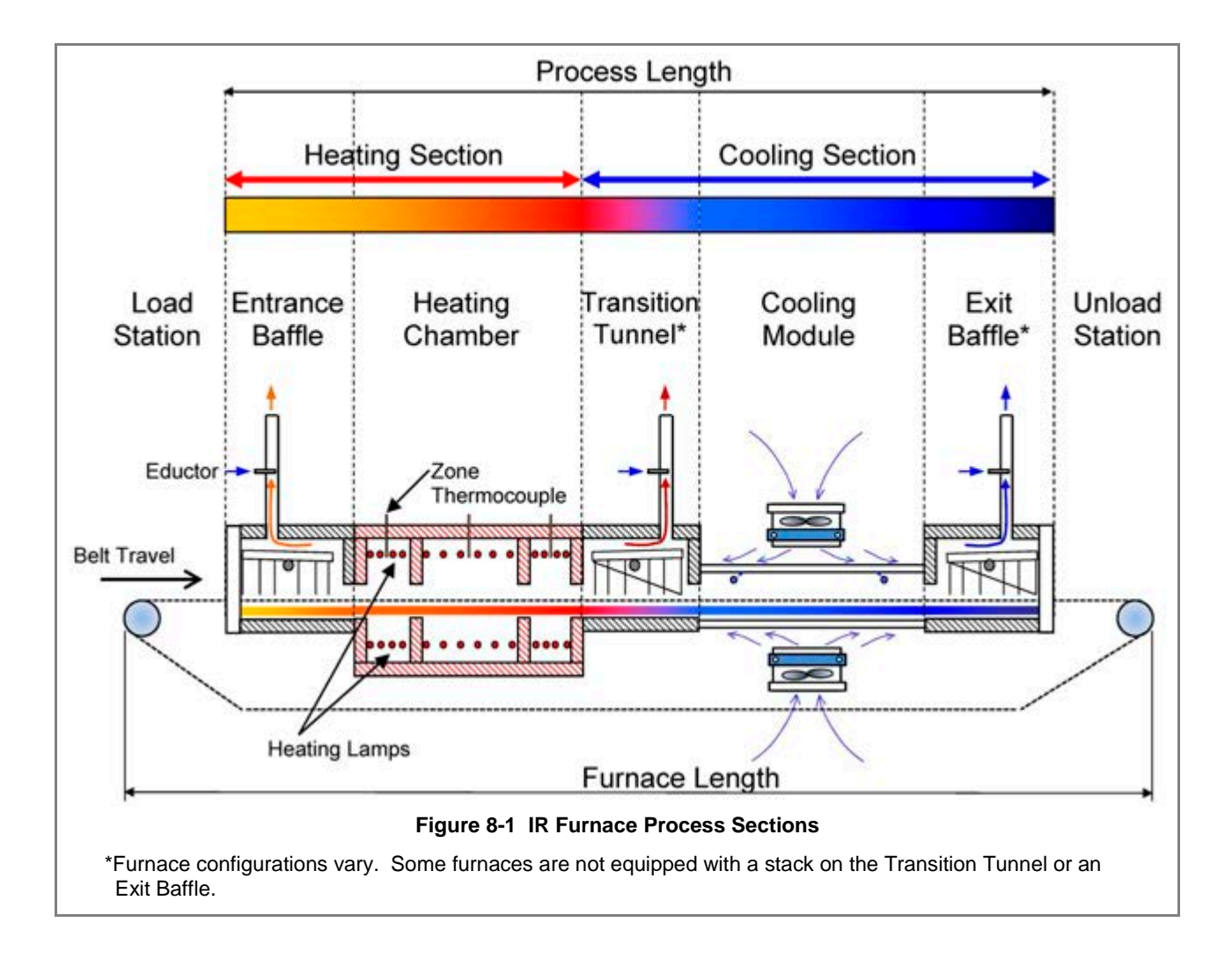

Continuous IR Processing is generally characterized by rapid ramping rates, ability to vary temperatures greatly from zone to zone and consistent processing performance in a controlled atmosphere. Establishing an acceptable profile and stabilizing the furnace are key to successful thermal processing. This is done by managing the following:

- Zone Temperatures
- Belt Speed
- Process Gas inflow
- Balancing the Gas flow using exhaust venturi flow
- PID Loop and Zone Power adjustments

## 8.1.1 Zone Temperatures

Set zone temperature controllers so that the furnace can easily achieve the required temperatures in each heating zone.

### 8.1.2 Belt Speed

If the profile temperatures are acceptable, but the period it too long or short, vary the belt speed to achieve the required retention time. Increasing belt speed reduces process time, reducing belt speed increased time at temperature. Adjusting belt speed will also affect ramping time. Be careful to keep belt speed low enough to assure the product has adequate time to cool before it reached the exit belt roller.

## 8.1.3 Process Gas Inflow

Process gas introduced into the furnace through the chamber walls serves to keep the lamps ON and thereby improving process control. Too much gas will force lamps ON and use more power than may be necessary. Too little gas with allow the lamps to shut OFF. While the furnace is coasting, it is out of control and may result in uneven results.

The process gas flow can be adjusted to replenish the gas in each zone by multiples of the volume of that zone. Replenish rates for normal processing are 1-2x. If processing requires very low moisture and/or oxygen concentrations below 20 ppmv, higher replenish rates in the zones may be required to achieve good results. See section **8.5 Gas Flow** through **8.5.5 Process Gas Flow Guidelines** for detailed information of gas flow replenish rates and balancing the furnace.

## 8.1.4 Balancing the Gas Flow

One the process gas inflows are set, the exhaust stacks must be adjusted for the type of environment desired. If the process being run required very low moisture and/or oxygen concentrations, the furnace atmosphere should be positive (internal pressure higher than the pressure of the room). To establish a positive atmosphere in the furnace, sum the inflows, subtract excess gas amount (typically 50-200 Lpm) and divide 15 to determine the stack exhaust flow settings.

If the process may give off volatile or poisonous gas, set the furnace to neutral or negative atmosphere (furnce internal pressure lower than room atmospheric pressure). To achieve a negative atmosphere, sum the inflows, add excess gas amount (typically 50-200 Lpm), and divide by 15 to determine the stack exhaust flow settings.

The furnace eductors are designed to extract the process gas from the furnace and cooling section internals at approximately 15 times the flow to the stack eductor. For example to extract 250 Lpm from the furnace via the stack, set the stack flow to 17 (250/15 = 16.67). See section **3.4 Functional Checkout** for recommended initial settings. See sections for 8.5 through 8.8 for process engineering considerations.

### 8.1.5 PID and Zone Power

While the furnace PID settings are preset at the factory, sometimes a process requires adjustment of these parameters to achieve desired results. In addition on computer controlled furnaces, adjusting the zone power settings can dampen furnace performance. Increasing zone power will increase furnace responsiveness.

In furnace with independent zone controllers, the Autotune feature can aid in optimizing zone controller performance. See section **5.2 Controller PID Tuning** and **8.4 PID Tuning** for more details.

# 8.2 Furnace Construction

The heating chamber technology allows for rapid heat-up and cool-down times. Stable temperatures of up to 1000°C can often be reached in less than 20 minutes. Radiant heating allows for rapid startups and profile changes and system stabilization.

The heating chambers consist of an outer metallic shell fabricated from either aluminum or stainless steel, lined with a refractory-ceramic-fiber (RCF) insulation. Controlled atmosphere heated sections allow process gas to pass through the RCF insulation.

# 8.2.1 Modules

The furnace is constructed from a number of basic modules which make up the furnace length.

For example, the standard LA-306 is comprised of 7 modules

Module 1 – Loading Station Module 2 – Entrance Baffle Module 3 – 3-Zone Heating Chamber Module Module 4 – Transition Tunnel Module 5 – Controlled Atmosphere Cooling Module Module 6 – Unloading Station

In some applications, longer cooling sections are required. Additional controlled atmosphere cooling modules, a water cooling system, or a forced air cooling module after the exit baffle may be added.

Another application may call for a longer heating section with an additional 4-Zone heating chamber module.

Every furnace heating chamber is constructed with 30-in. (76-cm) modules. Depending upon application requirements, the furnace can be configured for any size up to 16 zones. Each furnace is a custom arrangement from standard design modules, the layout and overall design is completed prior to the start of fabrication.

# 8.2.2 Throat

The throat of the furnace describes the maximum height of any product allowable through the process section. Depending upon configuration, throat clearance can range from 0.75 to 4 inches. The throat height has a significant impact on the thermal process profile as gas flow between chambers is significantly increased as the throat is increased.

<u>Warning</u>: Feeding items trough the furnace that exceed the throat clearance will damage furnace zone separators and may reduce furnace performance.

# 8.3 Heating Chamber Design

# 8.3.1 Zones

The heating chambers are divided into individually controlled **zones**. Each 30" chamber module can be divided into 1, 2, 3 or 4 zones. If the furnace requires more than 4 zones, additional heating chamber modules must be added. The zone configuration of your furnace depends on the type of processes your furnace will be running and is part of the project furnace design specification.

# 8.3.2 Infrared Heating Chamber

The chamber is insulated with a porous material and if the furnace is used in a controlled atmosphere application, pressurized process-gas entering **plenums** at the top and bottom diffuses through the porous insulation and enters the process area. The gas enters in high volume and with low velocity. As the gas diffuses, it becomes heated to the bulk temperature of the zone.

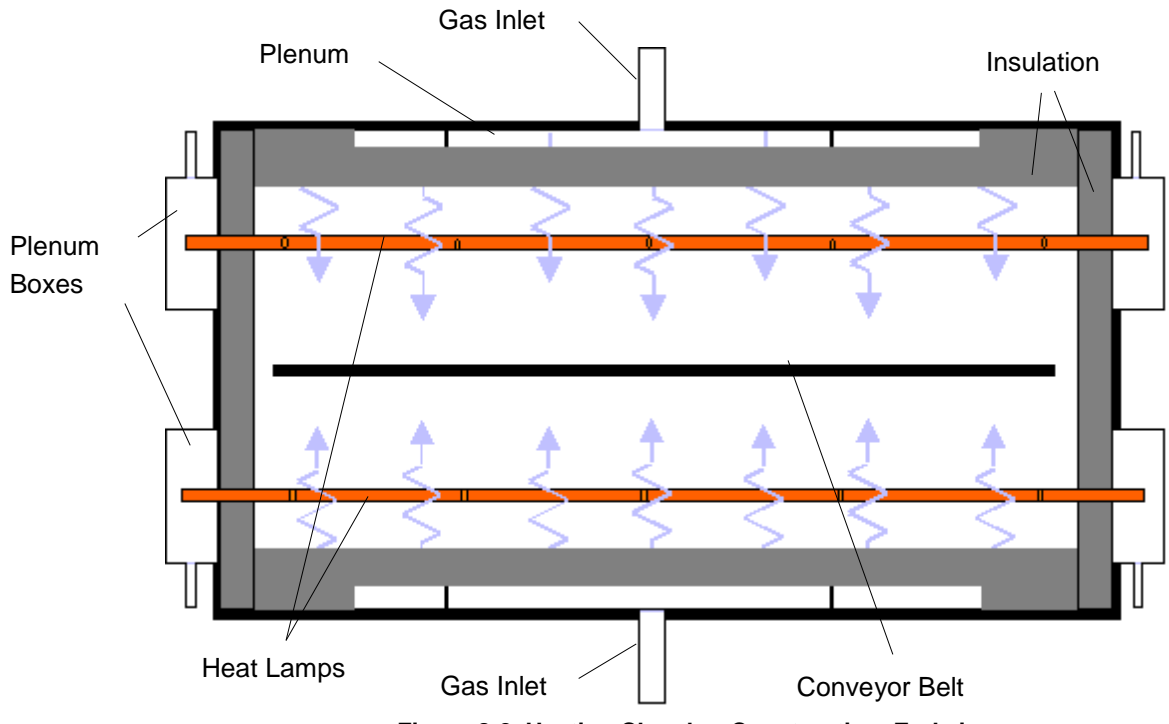

Figure 8-2 Heating Chamber Construction. End view

Plenum boxes may be specified and included as part of the hermetic seal option, which allows a light positive pressure to be applied to the ends of the heat lamps forming a highly controlled atmosphere condition.

Correctly balancing the airflow contributes greatly to the cleanliness of the chamber. When properly balanced, a high volume gas-flow is present from both top and bottom of the chamber. Effluents released from your product are swept along the centerline of the chamber to the exhaust ports, and do not rise to contact the upper surfaces or fall to contaminate lower surfaces.

Incoming process gas introduced through a large displacement area provides rapid purge times and low contamination levels. Typically, a process environment atmosphere of less than 10 parts Oxygen in 1,000,000 parts Nitrogen (<10ppm O2) can be achieved within about 10 minutes. Rapid purge times also allow for quick process environment replenishments as well as fast cool-down times.

# 8.3.3 Energy Type for Applications

**Types of Energy.** The ability to turn banks of lamps off and on via the zone switches on the ENERGIZE LAMPS panel allows the user great flexibility in applying energy to each zone. Use just the top lamps in each

zone for drying moisture or volatile organic compounds from the top surface of substrates or trays, or curing thermosetting compounds or coatings on wafers or polycarbonate materials. Use both top and bottom lamps in traditional furnace applications. Use just the bottom lamps to emphasize conduction heating of parts from the transport belt and from IR radiation on the bottom of metallic or ceramic parts carriers.

## 8.3.4 Placement

Lamp configuration within each zone is determined to achieve optimal power consumption based on the type of processes specified by the owner operator. Heat lamps can be packed closely together where high temperatures need to be reached quickly. For Holding Zones where rapid rises to high temperatures are not required, lamps are usually spaced further apart.

## 8.3.5 Wiring

Heating lamps are wired differently for each furnace. The actual amount of power available to each lamp is based upon the heat lamp wiring configuration and the AC input voltage. Lamps may be wired in parallel providing the highest available power to the individual lamp or in series, splitting the power with other lamps. Most systems are wired in a series-parallel configuration to optimize the use of available voltage and minimize current flow. Refer to the wiring diagram in the Operating Manual for heat lamp wiring details for a specific furnace.

# 8.4 PID Tuning Concepts

When the furnace is in operation, the power supplied to the lamps is under constant control. A special performance control is used to maintain consistent zone temperatures by adjusting the current allowed to reach the heat lamps. The control is referred to as a PID control loop. The name PID stands for **P**roportional + Integral + **D**erivative and represents the three terms used in the control loop.

When PID tuning, any changes that are made are sent directly to the controller modifying the way the controller responds to deviations from setpoint. Tuning the furnace allows the engineer to precisely control the temperature profile inside the furnace.

A complete understanding of how a PID loop works and how to tune it will greatly benefit the owner operator and product results.

In general, the PID equation takes on the following form:

$$CO = G \cdot \left\{ (S - T) + \frac{1}{I} \int_{0}^{1 \sec} T \cdot dt + D \cdot \frac{dT}{dt} \right\}$$

Where:

T = Temperature t = Time G = Gain Term Value S = Setpoint Temperature I = Integral Term Value

D =Derivative Term Value

The output from the three terms, the proportional, the integral and the derivative terms are summed to calculate the output of the PID controller. The following paragraphs review and explain the three components of the PID equation.

# 8.4.1 Gain

The proportional band is adjusted according to the following equation

PB °C = 100 °C / Gain

The higher the gain, the narrower the proportional band; the lower the gain, the wider the proportional band.

The gain value multiplies the difference between the setpoint and actual temperature. The difference between these two values is referred to as the **error**. (This does not mean that anything is wrong). The error is measured continuously, about once a second. When this difference is large, power to the heat lamps will be increased, or decreased, accordingly. When the error is small, power to the heat lamps will be maintained at present levels. Gain values greater than 1 amplify the controller's response to error (differences between temperature and setpoint).

Setting the gain too high will result in temperature over and under shoots. It is possible that the temperature will never reach a stable state. The temperature might oscillate around the setpoint.

Setting the gain too low will result in a slow response to temperature changes. The furnace will take longer to reach operating temperatures and will be slower to recover from temperature drops as the product soaks up heat.

Note: Since the gain value is a multiplier, it should not be set to zero.

**Default values for gain** vary for each zone and temperature setpoint range. Gain is typically set at default values from **40** to **95** for most applications.

### 8.4.2 Integral

With only gain operating, and no value set for integral and derivative, the controller acts somewhat like a thermostat. When the difference between temperature and setpoint (error) is zero, power to the heat lamps is maintained at current levels. When the temperature drops below the setpoint, power is increased until the temperature returns to the setpoint. This PID setting results in an operating condition where the measured temperature is often inappropriately far from the temperature setpoint.

The integral value is used to rapidly converge on the set point.

The **integral value** refers to the integer value entered in the recipe screen. The **integral term** is calculated automatically by the controller. The integral value multiplies the integral term.

The Integral term in the PID equation represents the average error (temperature difference) over a time interval of about one second and is updated continuously, accumulating error as a function of time.

The integral product (**integral value** multiplied by **integral term**) is added to the error. This integral product can make a significant difference to the PID control output signal especially if the current error is small.

Think of it this way: The difference between temperature and setpoint at any given time could be zero, but the <u>average</u> difference between temperature and setpoint over the length of time represented by the integral term is never likely to be zero. With an integral value of zero, power will be maintained at its current level even though the temperature is about to decrease. With an integral value greater than zero, multiplying the integral term, power will be increased slightly and the impending temperature drop will be not be as profound.

With a Gain and an Integral value entered in a recipe, the PID equation will always be adjusting the controller's output unless the both the **current difference** and **average difference** between temperature and setpoint is zero.

Larger integral values generate smaller responses from the controller. A value of 1, for instance, will use the entire average difference between temperature and setpoint for the correction value. A value of 2 will use half the average difference for the calculation. Entering very large integer values will have the same effect as entering zero.

**Default values for integral** vary for each zone and temperature setpoint range. Integral is typically set at default values from **8** to **15** for most applications.

### 8.4.3 Derivative

The derivative term of the PID equation is a value representing the rate of change of the temperature setpoint deviation. If, for example, the temperature deviation is accelerating away from the setpoint, the derivative term attempts to predict what the deviation will be some short time in the future. This behavior allows the derivative to sense a change in load early and attempt to counteract its effect ahead of time.

Suppose, for example, that the zone temperature is deviating downwards from the setpoint at 10°C/second. At the next measurement, the temperature is deviating downwards at a rate of 20°C/second. The derivative term will sense this acceleration away from the setpoint and counteract it by increasing the PID signal to the controller. The larger the derivative value entered in the recipe screen, the larger the correction.

A zero value may be appropriate for many processes with constant furnace loading (a continuous stream of similar parts entering the furnace).

For processes where furnace loading is uneven, such as when parts arrive from screen printers or non-buffered processes in an automated line, a non-zero derivative term may help the furnace respond more quickly when parts suddenly enter the heating zones.

Care must be taken when entering derivative terms higher than 4 due to the fast response of the IR furnace.

**Detecting an accelerating deviation from setpoint** requires at least three temperature measurements. Therefore, at least two seconds elapse before a correction can be made. Heat lamps are very responsive and very little amplification is needed to correct the lamp output. The derivative can show a downwards accelerating temperature deviation even though the temperature may have started increasing. This condition can result in an over correction.

**Even when furnace loading is fairly constant**, Derivative can vary for each zone and temperature setpoint range. Derivative is typically set at default values of **1** to **3** for most applications.

# 8.5 Gas Flow

### 8.5.1 Gas Flow Basics

The most important factor in creating a safe and efficient process environment is gas-flow balance. The volume of process gas entering the system should be equal to the volume of exhaust gas leaving the system.

Gas flow entering the oven is controlled by **flow meters**. The flow meter arrangement is different for every furnace. A flow meter can be installed to supply gas for each individual zone or for various combinations of zones.

All furnaces are equipped with gas power exhausts. Compressed gas (usually air or nitrogen) is forced through a small hole in a small tube creating a venturi effect inside the exhaust stack. The forced high-speed gas flow drags the furnace atmosphere out with it. To regulate the rate of exhaust, each venturi is supplied by its own flow meter.

Correct gas flow through the venturi is a critical factor in achieving stable temperature profiles. For this reason, exhaust stacks cannot be connected to facilities ducting. Changes in facilities-ducting pressure would change exhaust pressure that would in turn change the gas flow within the furnace. The condition will lead to alterations in the thermal process profile.

Disruptions in gas flow in the process section can be caused by the following influencers:

- Close proximity of doors
- Close proximity fans
- Placing a furnace through a wall between rooms
- Attaching facility exhaust ducts directly to the furnace exhaust stack

#### 8.5.2 Process Gas

Various forms of process gas can be utilized inside furnaces. Users may want to operate a pure  $N_2$ ,  $O_2$  or  $H_2$  environment. Others will only need clean dry air (CDA). Whatever the case, the furnace can be factory configured in different ways to meet specific requirements. The following are some possible process gases.

#### A. Nitrogen

Many processes require the process environment be free, or almost free, of oxygen as the products would either burn or oxidize. Removing oxygen involves forcing the oxygen out by pumping in another gas. A relatively inert gas such as nitrogen is normally used for this purpose.

#### **B.** Forming Gas

Forming gas is the term used to describe any mixture of  $N_2$  and  $H_2$  gas. Without the Hydrogen option, only noncombustible gas can be used safely with the LA-306.

#### C. Hydrogen

Other gases having a beneficial effect on a process can also be introduced into the process environment. Hydrogen, for example, is commonly used in reflow soldering processes to facilitate solder flow. Without the Hydrogen option, only non-combustible gas can be used safely with the LA-306.

All processes with concentrations of  $H_2$  higher than 4% mass percent require all  $H_2$  automated safety features. When the concentration of  $H_2$  gas required for the process falls below 4%,  $H_2$  levels will not reach an explosive concentration inside a furnace.

## 8.5.3 Creating an Optimum Process Environment

To establish a process environment, the engineer will need to start with the number of times the air surrounding the product will need to be replenished. This figure depends very much on the process requirements and costs. Some processes give off large quantities of volatiles that will need to be removed, requiring higher gas flow rates than other, cleaner processes. The cost of the process gas will also need to be taken into account, as quick replenishment times will use significant volumes of gas. For new processes, it may be safest to start with a high gas flow rate that can be adjusted downwards until the test product stops coming out clean.

The first step in calculating the flow rates will be to calculate the internal volume of the furnace chamber and multiply the answer by the number of times per hour that the atmosphere needs replenishing. The result is the total gas flow per hour for the chamber.

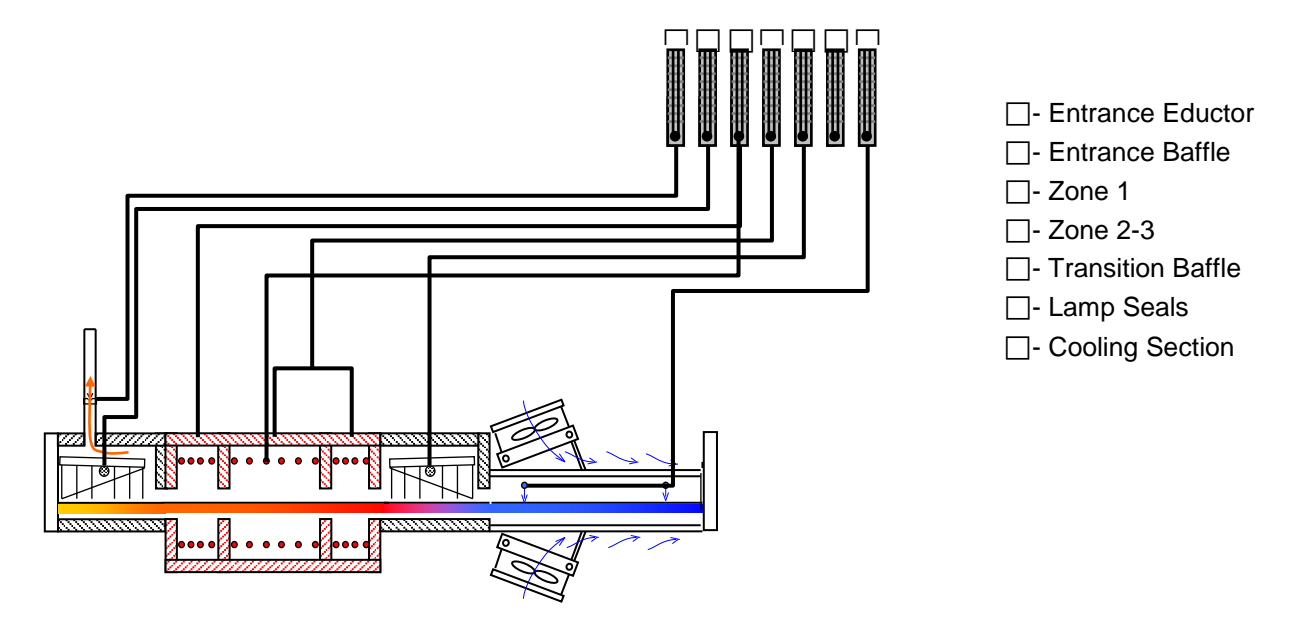

## A. Calculate the Internal Volume of an LA-306 Furnace

Example 1:

The process engineer determines the thermal process replenish time is 30 seconds.

*Given:* Replenishment Requirement: 30 seconds / replenish Belt Width: 6 in.

| <b>Process Section Dimensions</b> (Not including Open Air cooling modules) |  |
|----------------------------------------------------------------------------|--|
| The better the estimate of internal volume, the less tuning required.      |  |

|                 | L (cm) | W (cm) | H (cm) | V (cm <sup>3</sup> ) |
|-----------------|--------|--------|--------|----------------------|
| Entrance Baffle | 38     | 17.8   | 15.2   | 10 324               |
| Zone 1          | 19     | 17.8   | 22.9   | 7 8743               |
| Zone 2          | 38     | 17.8   | 22.9   | 15 486               |
| Zone 3          | 19     | 17.8   | 22.9   | 7 743                |
| Trans Tunnel    | 38     | 17.8   | 15.2   | 10 324               |
| Cooling         | 76     | 17.8   | 15.2   | 20 648               |
| Lamp Seals      | 305    | 2.5    | 5.1    | 3 933                |
| Total Int       | 72 267 |        |        |                      |

#### B. Calculate Replenish Rate

Convert furnace Volume from cubic centimeters to liters:

72 267 cm<sup>3</sup> / 1000 cm<sup>3</sup>/L

= 72 L / replenish

Convert to L/min

1 minute = 60 seconds

60 seconds/min / (30 seconds / replenish) = 2.0 replenishes / min

(2.0 replenishes / min) x (100 L / replenish) = 144 L / min

Balancing Gas Flow, Q = 144 L/min (actual liters per minute)

From these calculations you can balance the furnace environment with a total gas flow of 1,444 L/min.

Note: although the above result is not true Lpm, it can be used to balance the furnace. The flowmeter scales are labeled in Lpm, but are not corrected for actual conditions. To calculate true Lpm, convert using Boyles law:

Correct for temperature and pressure to convert from CFH to standard cubic feet per hour (SCFH), assuming the inside of the furnace is at 1 atmosphere:

 $sLpm = aLpm x \frac{(Std Temperature x Actual Pressure)}{(Act Temperature x Std Pressure)}$ Actual Furnace Temperature, T<sub>1</sub> = 38C + 273 = 311 K Actual Pressure, P<sub>1</sub> = 0 kPa + 101.3 kPa = 101.3 kPa Standard Temperature, T<sub>s</sub> = 21C + 273 = 294 K Standard Pressure, P<sub>s</sub> = 101.3 kPa  $sLpm = 144 x \frac{(294 K x 101.3 kPa)}{(311 K x 101.3 kPa)}$ 

True Standard Gas Flow, Q<sub>s</sub> = 137 sLpm (21C, 101.3 kPa)

Standard liters per minute can be used to determine plant compressed air requirements.

## 8.5.4 Balancing Gas Flow

Once the total gas flow has been determined for the process, the process engineer can then determine the balance of the gas flow.

Balanced gas flow means that the same volume of gas enters the chamber as exits.

• First to determine the quantity of gas that should be introduced to the each heating chamber: Divide the Balancing Gas Flow among each of the heating chamber zones and baffles for which the furnace has control.

• To determine the total gas flow to the eductors, first subtract the volume excess gas flow (flow to exit from entrance and exit openings) and then divide the result by 15. The approximate volume of air drawn out by the venturi created by the eductor is 15 times the flow rate.

• Divide the total eductor gas flow among the available eductors.

• The sum of the eductor gas flow and the Balancing Gas Flow is the gas consumed by the furnace.

Refer to Example 2 example shown on the following page.

Note: A balanced gas flow does not guarantee the best or most economical environment for your process. After following this procedure, gas flow may still need adjusting to achieve an optimum and safe environment.

#### A. Calculate the Balancing Flow

Example 2:

| Given: Desire       | d Excess Gas F  | low = | 100 L | рт     |               |   |
|---------------------|-----------------|-------|-------|--------|---------------|---|
| Balanc              | ; sing Gas Flow | = 144 | Lpm ( | from E | xample 1)     |   |
| Gas Entering Zones  |                 |       |       |        |               |   |
| Entrance Baffle     | Э               |       | 20    | Lpm    |               |   |
| Zones 1             |                 |       | 20    | Lpm    |               |   |
| Zones 2 & 3         |                 |       | 30    | Lpm    |               |   |
| Transition Tun      | nel             |       | 15    | Lpm    | $\succ$       | 0 |
| Lamp Seals          |                 |       | 20    | Lpm    | (             |   |
| <u>Cooling</u>      |                 | +     | 20    | Lpm    | J             |   |
| Balancing Gas       | Flow in =       |       | 125   | Lpm    |               |   |
| <u>- Excess Gas</u> | Flow =          |       | 80    | Lpm    | $\overline{}$ |   |
| Evacuation Ga       | s Flow =        |       | 45    | Lpm    |               |   |
|                     |                 |       |       |        | $\geq$        | 0 |
| Eductor Flow E      | Divider         | ÷     | 15    |        |               |   |
| Total Eductor       | Gas Flow =      |       | 3     | Lpm    |               |   |
|                     |                 |       |       |        | $\overline{}$ |   |
| Entrance Stack      | k Eductor       |       | 3     | Lpm    | $\geq$        | ß |
|                     |                 |       |       |        |               |   |
| Gas Consumption     |                 |       |       |        |               |   |
| Total Gas Flow      | / in            |       | 125   | Lpm    |               |   |
| Eductor Gas F       | low             |       | 3     | Lpm    |               |   |
| Total Gas Con       | sumption =      |       | 128   | Lpm    | •             | 4 |

This method provides a good starting point for balancing the gas flow in your furnace. It is, however, an approximate method so additional tuning will be required.

## 8.5.5 Process Gas Flow Guidelines

The following are guidelines for some common processes performed in furnaces.

- 1. If faster cooling is required increase flow to the entrance eductor while reducing flow to the transition or exit eductor. This will prevent hot air from the heating chamber from carrying over into the cooling section.
- 2. For equilibrium profiles set the flow to the zones at about the same rate. This will assist in keeping a steady flow of process gas around the product during heating.
- 3. For peaked or non-equilibrium profiles (i.e. solder reflow or solar cell firing) increase flow to the middle zones and reduce flow at the beginning and ending zones, also increase flow to cooling sections. This will help the product achieve high temperature under IR radiation and allow for quick cooling.
- 4. In a long steady peak profile increase flow to exit or transition eductor while reducing flow to the entrance eductor. This will draw the air to the end of the heating chamber using convection heating to assist in raising the product to its final temperature.

# 9.1 Infrared Waves

Infrared waves form part of the electromagnetic spectrum. Electromagnetic waves with wavelengths from  $0.78 \ \mu m$  to  $1000 \ \mu m$  are called infrared waves. You are already familiar with electromagnetic waves of different wavelengths. Microwaves, X-rays, radio waves and visible light are all electromagnetic waves. Infrared waves produced inside the furnace lie predominately in the near and medium infrared range with wavelengths ranging between 0.5 and 3.0- $\mu m$ .

When using infrared lamps, higher heat-lamp temperatures emit higher radiant energy. This elevated energy translates to a shorter electromagnetic wavelength of emitted IR radiation. While the IR waves of a heat lamp come from a continuous range of wavelengths, the **dominant wavelength** ( $\lambda_{dom}$ ) as given by Plank's distribution principle is the wavelength transmitted with the highest occurrence. So for a given temperature, only one  $\lambda_{dom}$  exits. See Figure 9-1 below.

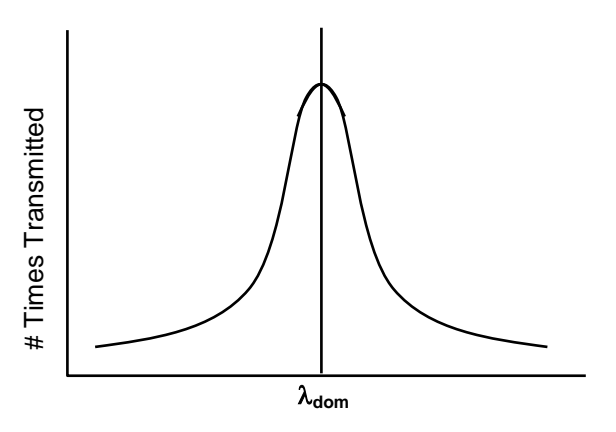

Figure 9-1 Dominant Wavelength Graph

The relationship between heat-lamp filament temperature T and  $\lambda_{dom}$  is given by the fixed relationship:

$$\lambda_{\text{dom}} \mu m = \frac{2897 \ \mu m \cdot K}{T \ K}$$

To convert from degrees Celsius (°C) to Kelvin (K) add 273 to the Celsius temperature value.

For example:

At 1000°C the respective material dominant wavelength is:

**T** = 
$$1000^{\circ}$$
C + 273  
**T** = 1273 K

Substituting back into the given equation:

 $\begin{array}{l} \lambda_{\text{dom}} \ = 2897 \ \mu m {\cdot} \text{K} \ / \ 1273 \ \text{K} \\ \lambda_{\text{dom}} \ = 2.28 \ \mu m \end{array}$ 

# 9.2 Infrared Heating

Infrared (IR) heating is electromagnetic radiation emitted from the surface of IR lamps or emitters. Thermal radiation is generated when heat from the movement of charged particles within atoms is converted to electromagnetic radiation. In the furnace, radiant heating from IR lamps provides heat directly to objects without first heating the surrounding air. IR waves excite molecules within a substance (product) thus generating heat, but pass generally undisturbed through the surrounding atmosphere. Other substances such as glass, ceramics and some organic materials are also transparent to IR waves. Objects suspended in these media can, therefore, be heated directly by IR waves without directly heating the supporting media.

Not all heating in the furnaces occurs via direct IR radiation. The belt and air inside the furnace are heated via the IR lamps. Also edge heaters (resistance heaters installed along the furnace length) can introduce heat into the furnace. Your product also acquires heat from the edge heaters, conveyor belt and surrounding heated gas in the chamber via **conduction**.

The amount of direct heating via IR radiation is determined by three factors:

- 1) The level of IR radiation emitted from the heat lamps.
- 2) The amount of IR absorbed by a product.
- 3) The level of edge heat introduced into the furnace

If you know the **resonant frequency** of a particular substance, matching the furnace dominant wavelength the product resonant frequency ensures maximum energy transfer via IR radiation. In most cases, rapid product heating can be achieved more efficiently through frequency matching rather than with temperature increases.

## 9.2.1 Advantages of IR Heating

Heating via conduction and convection operates by transferring heat to object surfaces. Heat is then transferred from the surface to the layers beneath. Heat transfer, however, is not uniform, causing temperature differences and unequal expansion across an object. The unequal expansion due to the uneven heating is called thermal stress and can cause objects to fracture called thermal shock.

IR radiation heats molecules below an object's surface and allows for more uniform heat distribution than can be provided by conduction and convection heating alone.

Rapid heat up time is also achieved with IR technology due to the high energy-transfer rate of IR waves. The speed of conduction and convection heating is proportional to the temperature difference between the object and heating environment, whereas the speed of IR heating is proportional to the difference between the fourth powers of the object and environment temperatures.

For example:

Suppose the temperatures of an object were 100°C.

If a convection heating furnace were heated to 500°C, the proportional difference would be

500 - 100 = 400

If an IR furnace were heated to 500°C, the proportional difference would be

 $500^4 - 100^4 = 6.25 E^{10} - 1.00 E^8 = 6.24 E^{10}$ 

Other factors such as the emissivity of objects are taken into account when calculating energy transfer rates.

# 9.3 Thermal Process

The **thermal process** is the idealized process description for a particular product as it passes through the process section, including the product temperature profile and process environment. When establishing the thermal process, a consistent temperature profile is just as important as establishing the correct process environment.

Each dissimilar product that passes through a continuous belt Infrared furnace will likely utilize a different thermal process. Engineering design and empirical testing are the best methods of achieving the best thermal process.

# 9.4 Temperature Profiling

The proper thermal process is usually verified by performing a temperature profile. A temperature profile represents multiple temperature measurements taken at close intervals over a period of time through the length of the furnace. Product passing through the furnace go through a set of temperatures known as a temperature profile.

Notice in Figure 9-2 that the green horizontal lines define the setpoint temperatures, yet the thermocouple readings do not reach the actual setpoint temperature inside each zone. Also notice that the product peak temperature may be achieved well inside the cooling section.

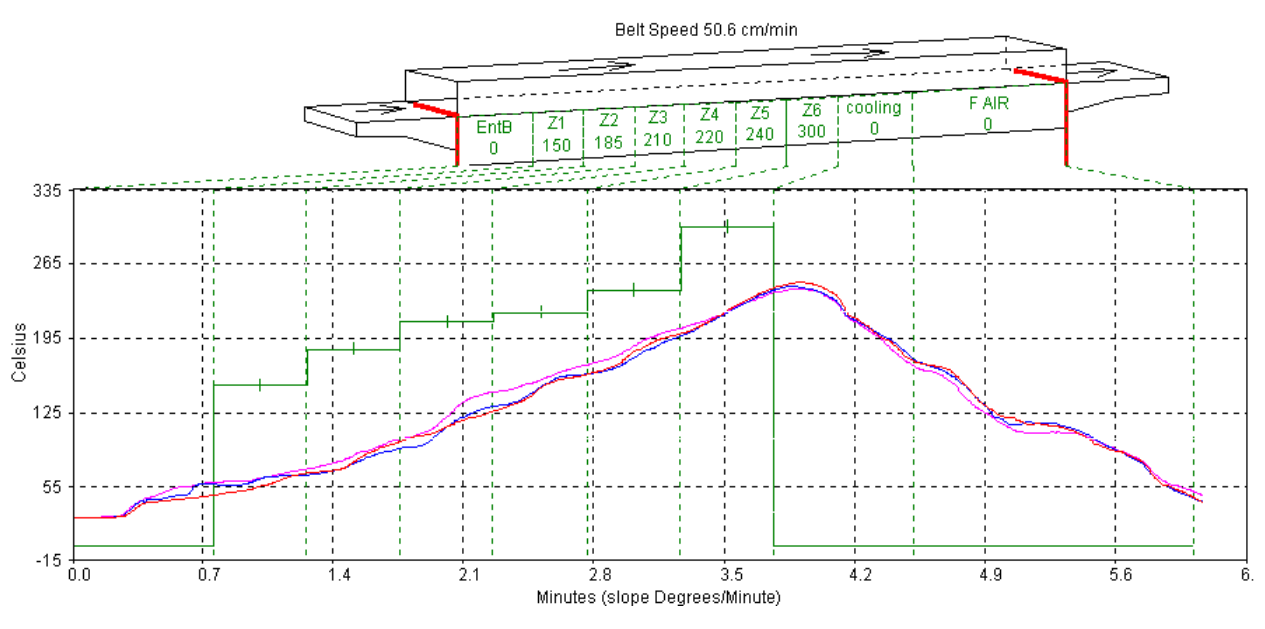

Figure 9-2 Temperature Profile

The temperature profile will be affected by the product material, mass and process gas. For example, a furnace with a controlled atmosphere cooling module installed can cool the product while in a pure nitrogen gas environment. The same temperature profile could be achieved with a forced-air cooling module, but could subject the product to a potentially hazardous oxidizing environment at elevated temperatures.

Prior to shipment, all furnaces undergo a temperature profile test. In this test, typically one or three (on furnaces with 15-inch or wider belt) thermocouples are sent through the furnace located on sample product on the conveyor belt at the center and, if three are used, one each side. All furnace zones are programmed to produce the furnace owner's prescribed setpoint temperature and allowed to reach steady state. The thermocouple readings are expected to remain within 5% of one another. While this test is performed at the factory, it should also be performed at startup and periodically thereafter to assure that the desired temperature profile can be maintained.

# 9.4.1 Profiling Responsibilities

The process engineer must set the furnace process parameters to achieve the desired temperature profile with the product. To do this, the engineer must have an idea of the process cycle of the product and the important process parameters and limitations. Looking again at the temperature profile from Figure 9-2, six zones are visible labeled Z1 - Z6. Depending upon the configuration of the furnace, fewer or more zones may be present. Standard and high power LA-306 models are 3-zone furnaces. Initially, temperature profiles must be recorded from temperatures measured inside the furnace.

### 9.4.2 Profile Specification

In general, the temperature profile is defined by a combination of the following parameters:

- a. Heating Rate: The rate of increase of temperature from room temperature.
- b. Dwell/Hold Time: The time the product remains above a certain temperature or range of temperatures.
- c. Second Heating Rate: The rate of increase of temperature from the temperature reached during the hold time (if required).
- d. Second Hold Time: Dwell/Hold time for 2<sup>nd</sup> heating (if required).
- e. Peak Temperature: The maximum temperature reached with a +/- range and time at peak.
- f. Cooling Rate: The rate of decrease of temperature to a lower/critical temperature.
- g. Product Exit Temperature: As required.

If across the belt temperature distribution is a critical factor, use of three thermocouples attached in a similar fashion in the same line across the belt can reveal the temperature stratification during furnace processing.

If the parts are of great thickness as in a brass forging part, two thermocouples can be used to measure the temperature differences at different locations on the sample part.

For production work, the required specification must be achievable at a single speed setpoint within the specified furnace speed range. In general, the speed range depends on the factory gearing for the size and type of furnace and the specified requirements. Many sets of belt speeds and temperature settings can meet a given set of profile specifications. Furthermore, higher belt speeds can result in greater temperature deviations and lower consistency from the desired temperature profile. Also higher speeds shortens the cooling retention time and the parts may exit the furnace too hot.

## 9.4.3 Basic Profiling Variables

The two most influential and basic variables in setting up a temperature profile are:

- Retention Time: The time required to pass through the process section. Retention time in influenced by belt speed and zone temperature setpoints.
- Temperature Setpoints: Determines the energy level in each zone.

The combination of the time-temperature exposure of the product determines the temperature profile. The temperature settings in each zone set the heating rate and hold times of the product.

A third and less influential factor in the temperature profile is:

• Flow Meter Settings: Controls the rate of gas flow through the process section. Can influence heating and cooling rates and furnace IR stability.

If the furnace is equipped for a controlled atmosphere, this will be an important factor to consider. Gas flow and flow meter settings is addressed in detail in Sections 8.1.3 and 8.1.4.

# 9.4.4 Types of Profiles

In most processes, two kinds of temperature profiles exist:

Equilibrium (flat) profile applications:

-Annealing

-Brazing

-Die-attachment processes

-Drying/Curing of polymeric products

-Glass or metal/solder sealing of IC packages

-Hybrid thick film and PTF firing

Non-Equilibrium (peaked/spiked) profile applications:

-Cerdip lead-frame attachment

-Solar cell firing processes

-Solder reflow attachment

Most microelectronic and semiconductor thermal processes fall into one of the above categories, or some combination of the two. Set the furnace parameters according to the type of process that will be used with the furnace.

Examples of the two fundamental types of profiles are illustrated in Figure 9-3 and Figure 9-4.

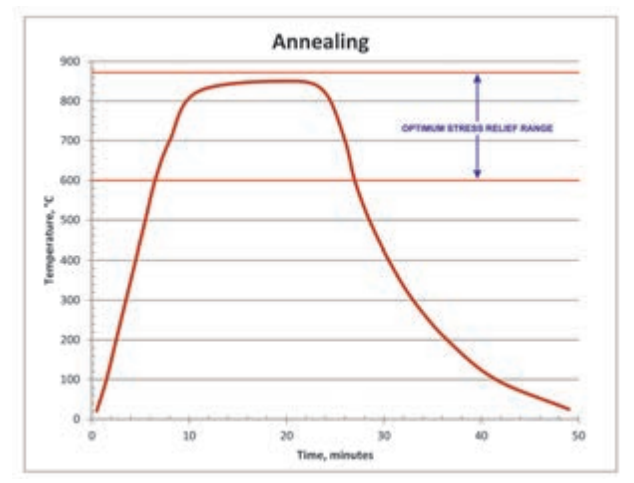

Figure 9-3 Equiilibrium Profile

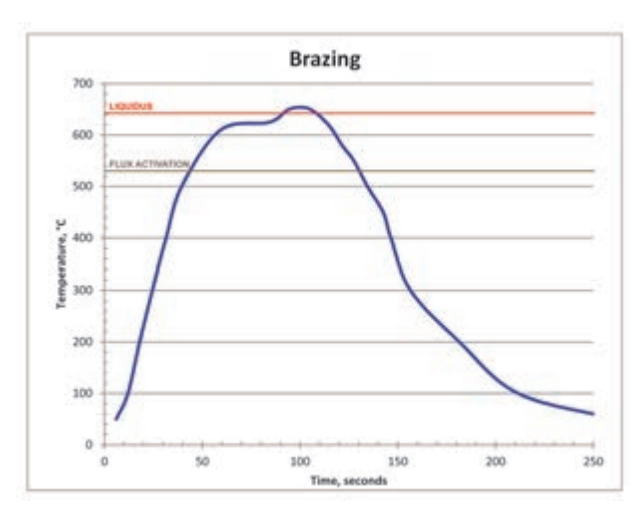

Figure 9-4 Non-equilibrium profile

# 9.4.5 Profiling Apparatus

A typical setup for profiling an LA-306 infrared furnace is depicted in Figure 9-5 and includes a computer and data logger positioned at the entrance of the furnace. For profiling, a type K thermocouple is placed on the surface of a part or representative sample which can be placed on the belt or in a parts boat. The thermocouple is plugged into a data logger connected to the computer. Figure 9-6 shows a close-up of a high speed high temperature type K thermocouple, a wire basket or parts boat, and a DataPaq Q18 data logger. As the part travels through the furnace, the computer graphs the temperature as a function of time and distance traveled.

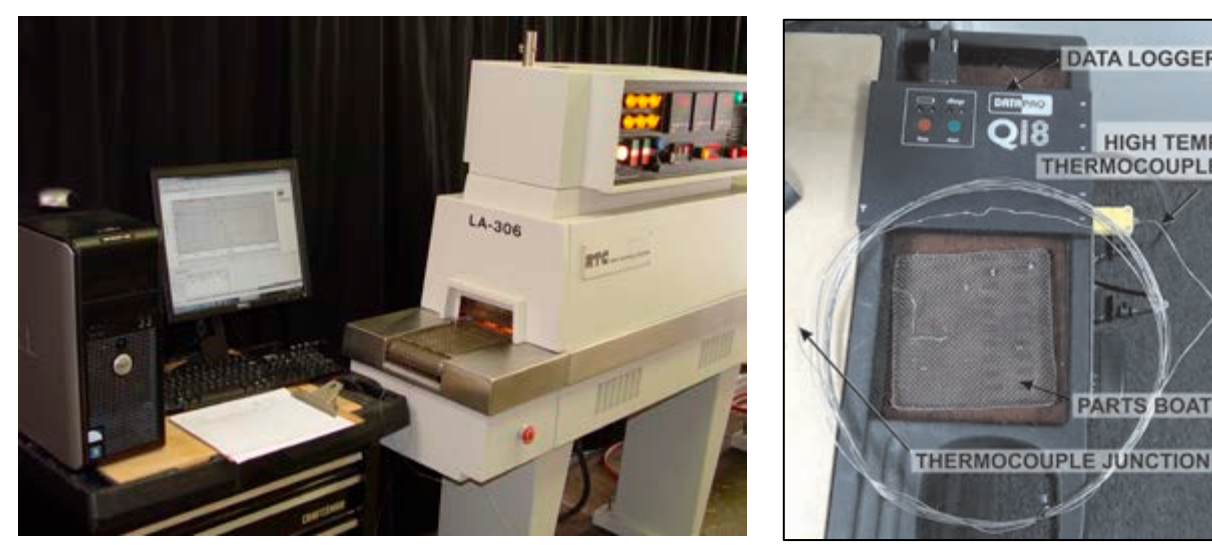

Figure 9-6 Data Logger

DATA LOGGER

PARTS BOAT

**HIGH TEMP** THERMOCOUPLE

Figure 9-5 Temperature Profiling Apparatus

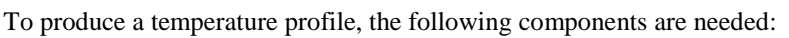

- Thermocouple
- Data Logger
- Sample part
- Computer

### A. Thermocouple Wires

K-Type thermocouples are recommended.

Depending upon operational temperatures, use a properly rated thermocouple for accurate readings. For temperatures above 300°C, we recommends the use of ultra-thin high speed type K thermocouples. Make sure exterior sheath is grounded to furnace frame.

Use one thermocouple for centerline profiling or three for across-the-belt profiling.

## B. Data Loggers

A data logger or temperature data collection device. Examples are:

- Chart recorder
- DATAPAQ data logger (Q18 or similar)
- KIC temperature profiling kit
- MOLE/SuperMOLE data logger

Figure 9-6 shows a DataPaq Q18 six-channel data logger with one high temperature thermocouple attached to channel 1.

Another data collection method involves sending a data logger down the belt inside an insulated enclosure. A short thermocouple is connected to the the data logger through a sealed opening in the enclosure. The data logger collects the data for later transfer to a computer for graphing and analysis.

#### C. Sample Part

The part can be an actual production part, or something of similar material, mass, size and shape. The closer the sample is to an actual production part, the more representative the results will be. If parts boats or carriers are to be used in production, use a similar boat for the test. Figure 9-7 and Figure 9-8 depict different samples with high temperature thermocouples in position.

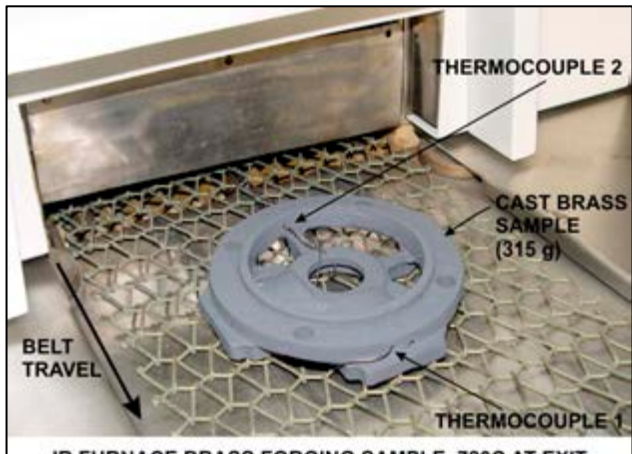

IR FURNACE BRASS FORGING SAMPLE, 720C AT EXIT Figure 9-7 Brass Forging Sample With 2 thermocouples

### 9.4.6 Profiling Procedure

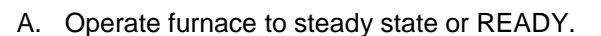

- B. Connect the thermocouple to the part and place on Load table.
  - 1. Below temperatures of 300°C, the thermocouple can be taped with Kapton tape to a test specimen. Repeat testing may require new tape for accurate results.
  - 2. Above 300°C, the thermocouple sensor can be cemented onto a test specimen if direct contract is not otherwise possible. In cases where the product of interest is not readily available, the thermocouple may be placed inside a small length of ceramic tube called a bead or other piece of material similar in shape and mass to the actual product.
- C. For real time viewing, ready profiling software on the computer.

D. Place sample on belt. As thermocouple junction in the part passes furnace entrance, start data logger (click on start button on computer screen).

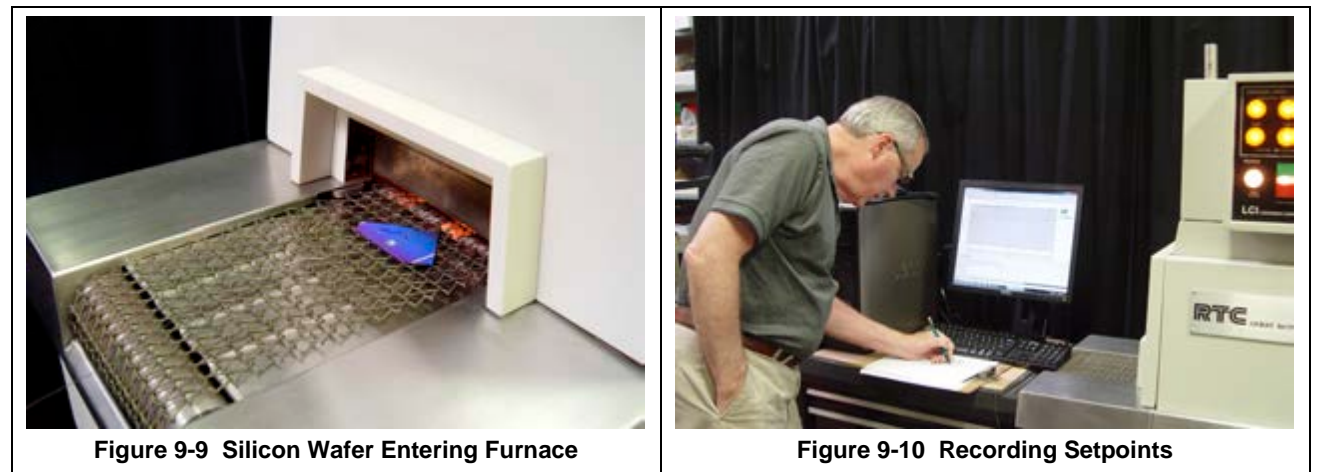

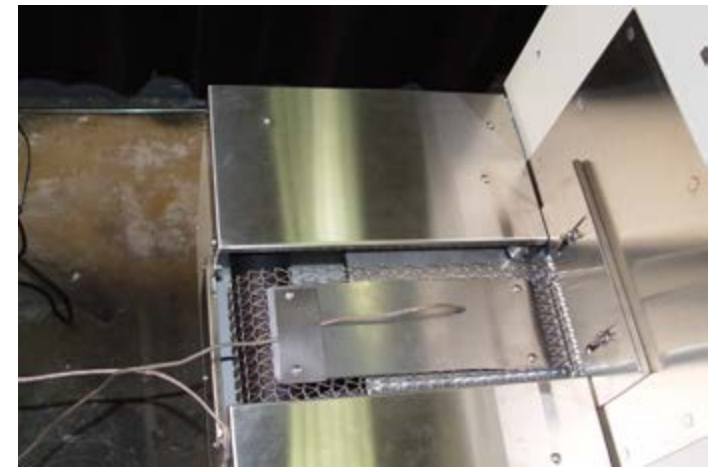

Figure 9-8 Metal PlateSample with Wire Sheath Type K Thermocouple

- E. Place sample on belt. As part passes furnace entrance (Figure 9-9), start data logger.
- F. Record temperature setpoints and process gas flowmeter setpoints in a log (Figure 9-10)

G. As thermocouple junction passes exit of furnace, stop data logger.

Note: If the start and the stop times coincide with the furnace entrance and exit, the actual belt speed can be verified in the profiling software and graph.

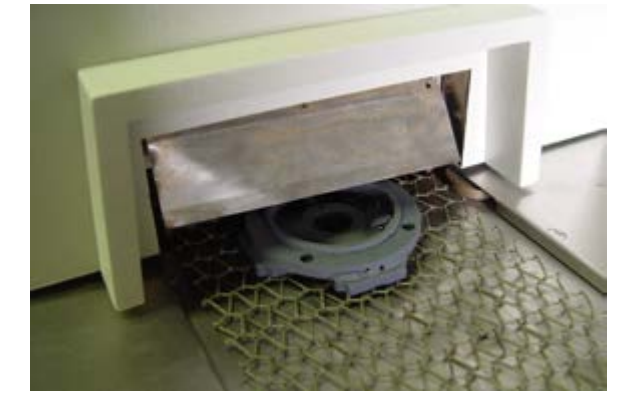

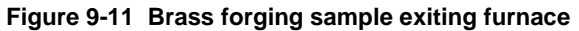

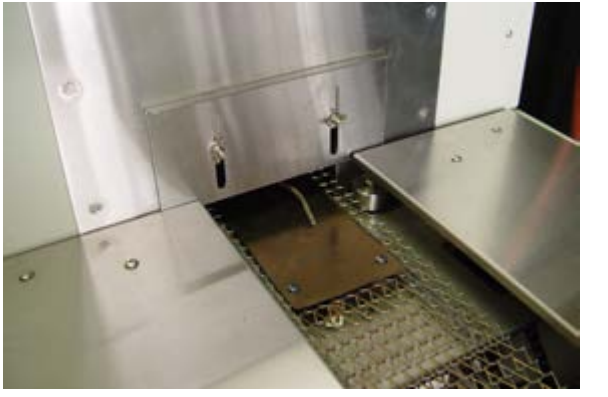

Figure 9-12 Sample plate exiting furnace

# 9.4.7 Safety Tips

|         | DANGER: When using metal shielded thermocouple wires inside a furnace,<br>electrostatic energy may collect on the wires. Properly ground the shielding<br>material to the furnace chamber by wrapping a wire around the sheath and<br>attaching one end to an unpainted portion of the furnace cabinet |
|---------|----------------------------------------------------------------------------------------------------|
| DANGER: | Extreme caution must be taken when pulling thermocouple wires through the process section. Connectors may bounce inside the chamber and break a lamp exposing the handler to high voltage and current, which could cause serious injury or death.                                                      |
|         |                                                                                                    |

# 9.4.8 Equilibrium Profile Settings

For equilibrium profiles (flat temperatures profiles), set a belt speed that will result in at least a 6-10 minute dwell time inside the heating chamber. The following table shows some belt speeds for various heating chamber lengths.

| Table 9-1 Equilibrium Belt Speed Recommendations |      |            |           |           |          |  |
|--------------------------------------------------|------|------------|-----------|-----------|----------|--|
| Heating Chamber Length                           |      | Dwell Time |           |           |          |  |
|                                                  |      |            | 6 minutes |           | nutes    |  |
| (inches)                                         | (cm) | (in/min)   | (cm/min)  | (in./min) | (cm/min) |  |
| 30                                               | 76   | 5          | 12.7      | 3         | 7.6      |  |
| 60                                               | 152  | 10         | 25.4      | 6         | 15.2     |  |
| 90                                               | 229  | 15         | 38.1      | 9         | 22.9     |  |
| 120                                              | 304  | 20         | 50.8      | 12        | 30.4     |  |

**For across-the-belt temperature profiles**, set the belt speed to a minimum. The slow rate of the conveyor belt will result in a larger number of recorded temperature readings. A slower rate increases the resolution of the temperature profile and can reveal more information about temperature uniformity and consistency.

Set all zone temperatures to the desired peak temperature plus 5°C.

**If edge heaters are installed**, a setpoint of 30% power is a good starting point. Also, for edge heat, allow a few minutes to pass between setting adjustments, as the nickel chromium edge heat wires do not respond as quickly as the IR heat lamps.

**If faster heating rate** is desired with a longer dwell time at the peak temperature, increase **the** first 1-2 zone temperature setpoints by about 10-20% of the peak temperature. The heating rate will be higher at the start, while the remaining zones will maintain the temperature of the product at the peak temperature.

A slow belt speed will allow the temperature to reach the peak temperature within the first 1-2 zones. The rest of the heating chamber will hold the temperature for the remainder of the profile.

• Record the temperature and observe the results.

If the desired temperature and hold time is not achieved, begin tuning the belt speed and zone setpoint temperature variables. The following are some guidelines:

For faster initial heating rates, try one of the following:

• Lower the belt speed

• Raise the first 1-2 zone temperature setpoints

For slower initial heating rates:

- Raise the belt speed
- Lower the first 1-2 zone temperature setpoints

For faster belt speeds:

- Raise the belt speed 5%
- Increase zone 1-2 setpoint temperatures by 7%

For slower belt speeds:

- Lower the belt speed 5%
- Decrease zone 1-2 setpoint temperatures by 7%
- Record a new temperature profile

Go back and retune as necessary until the desired temperature profile is achieved.

### 9.4.9 Profiling Results – Typical Curves

Following are examples of actual LA-306 profiles run at the factory on different machines with product samples for a wide range of applications. Figures 9-13, 9-15 and 9-16 were performed on LCI LA-306 models. Figures 9-14, 9-17 and 9-18 were performed on LCI retrofitted RTC LA-306 furnaces.

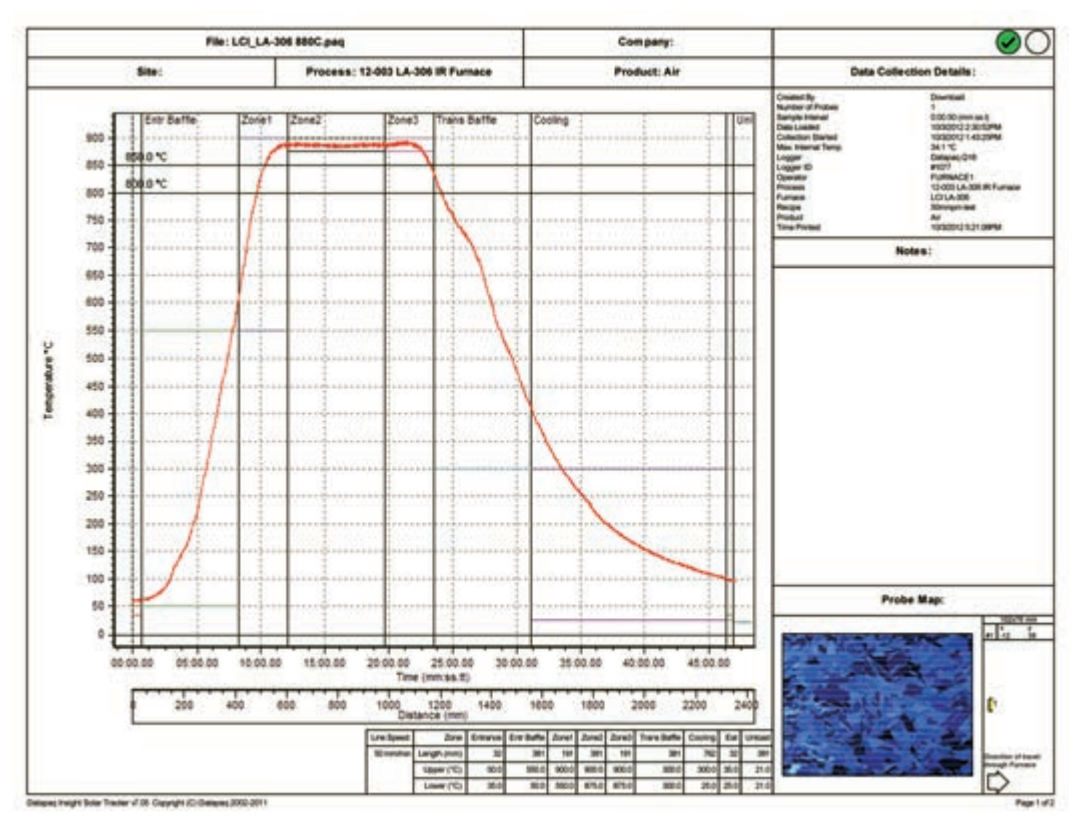

Figure 9-13 880 °C Annealing profile

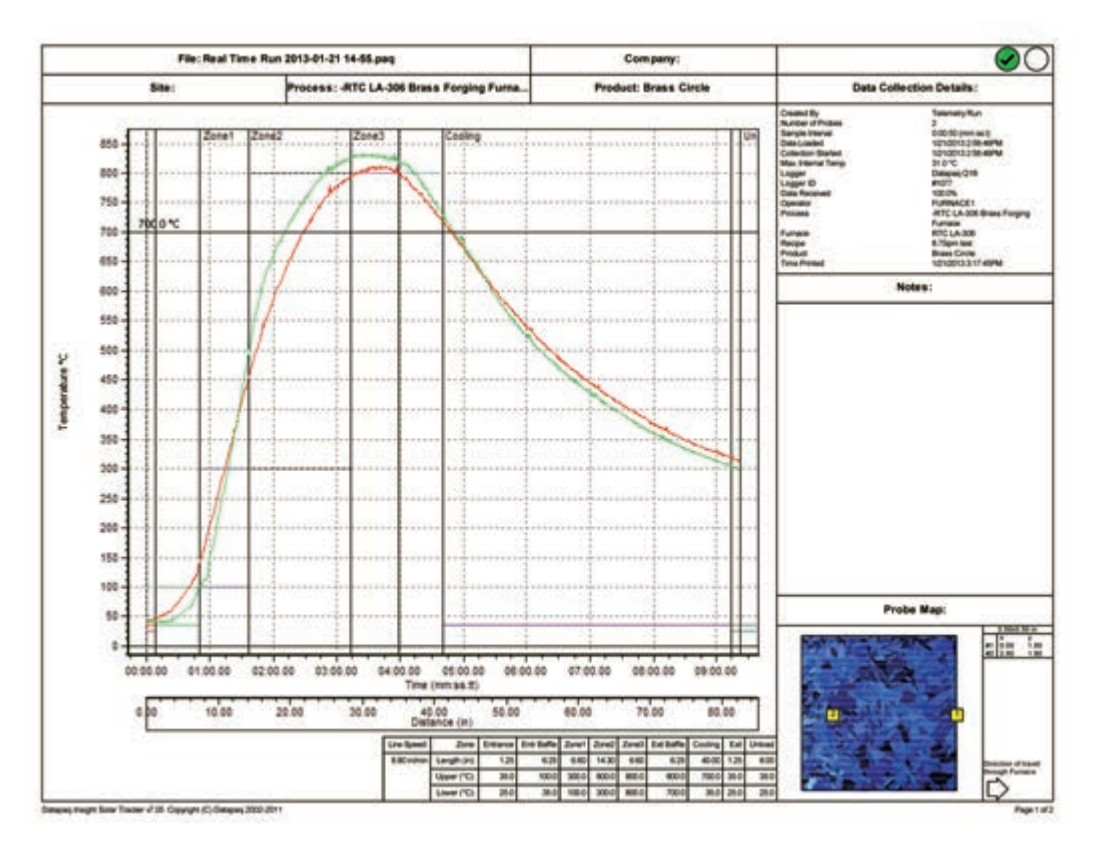

Figure 9-14 880 °C Brass Forging profile

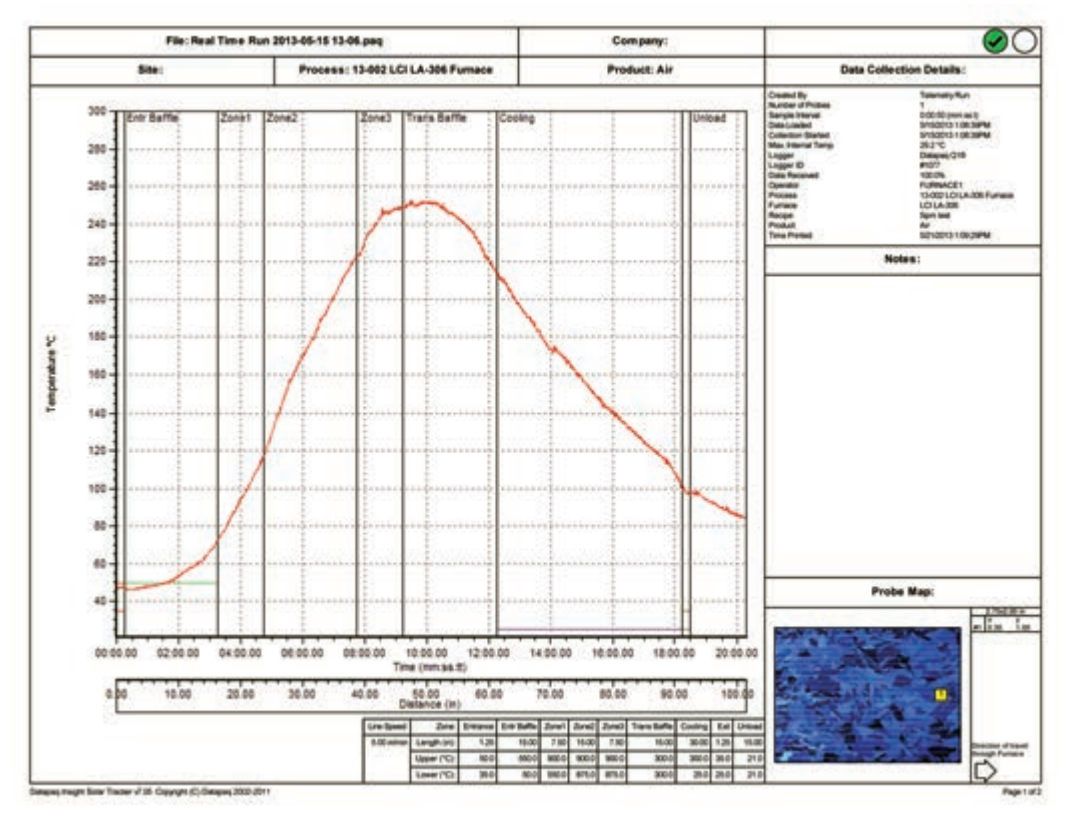

Figure 9-15 250 °C Curing Profile

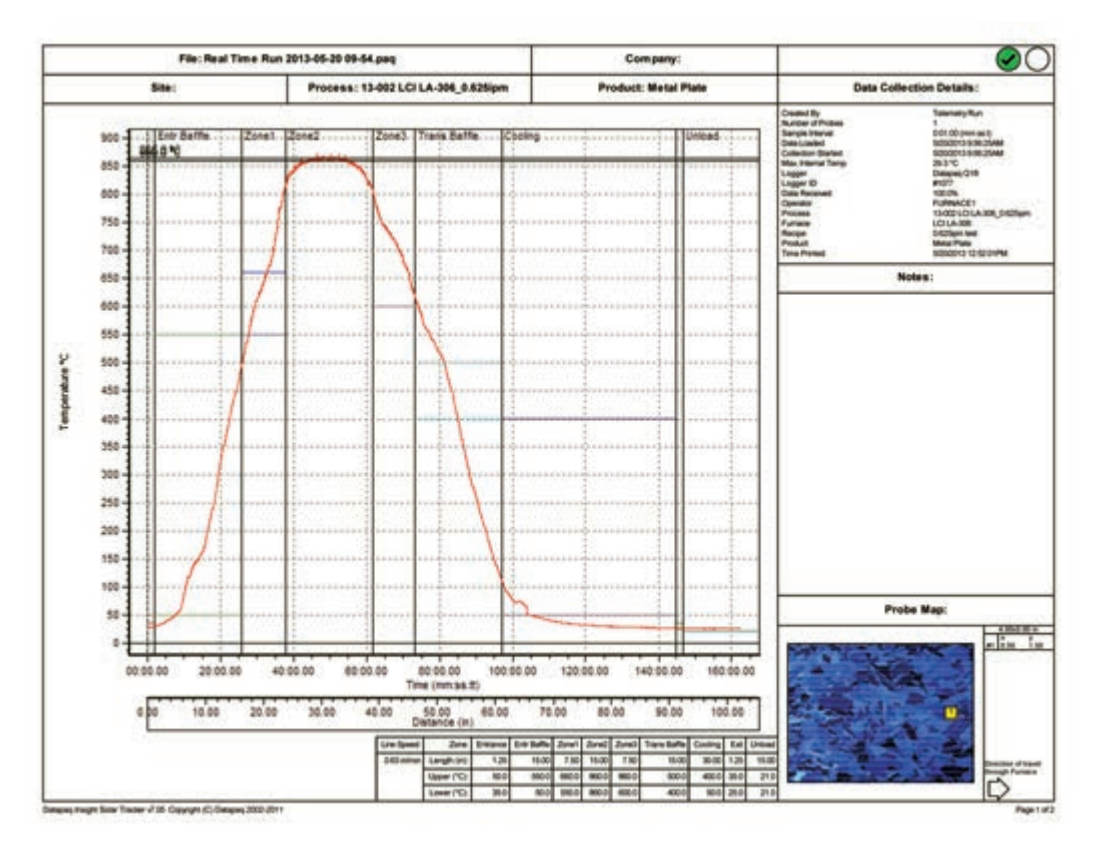

Figure 9-16 860 °C Thick Film profile

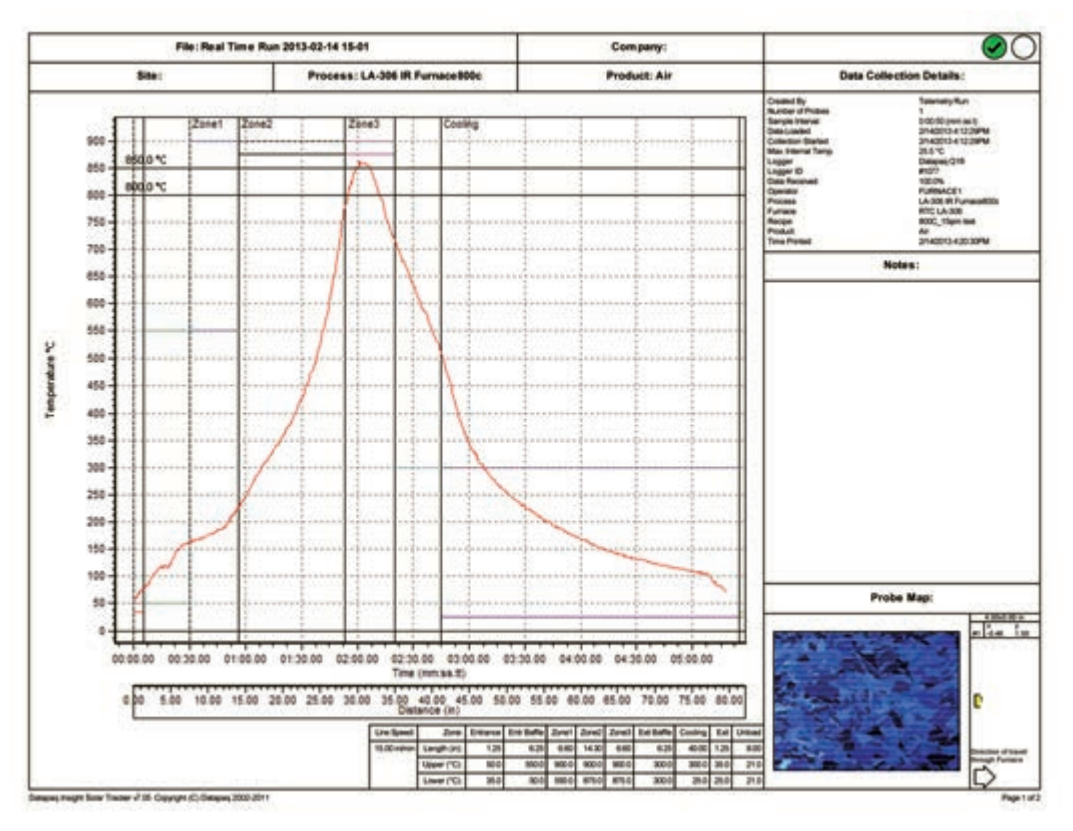

Figure 9-17 860 °C Spike profile

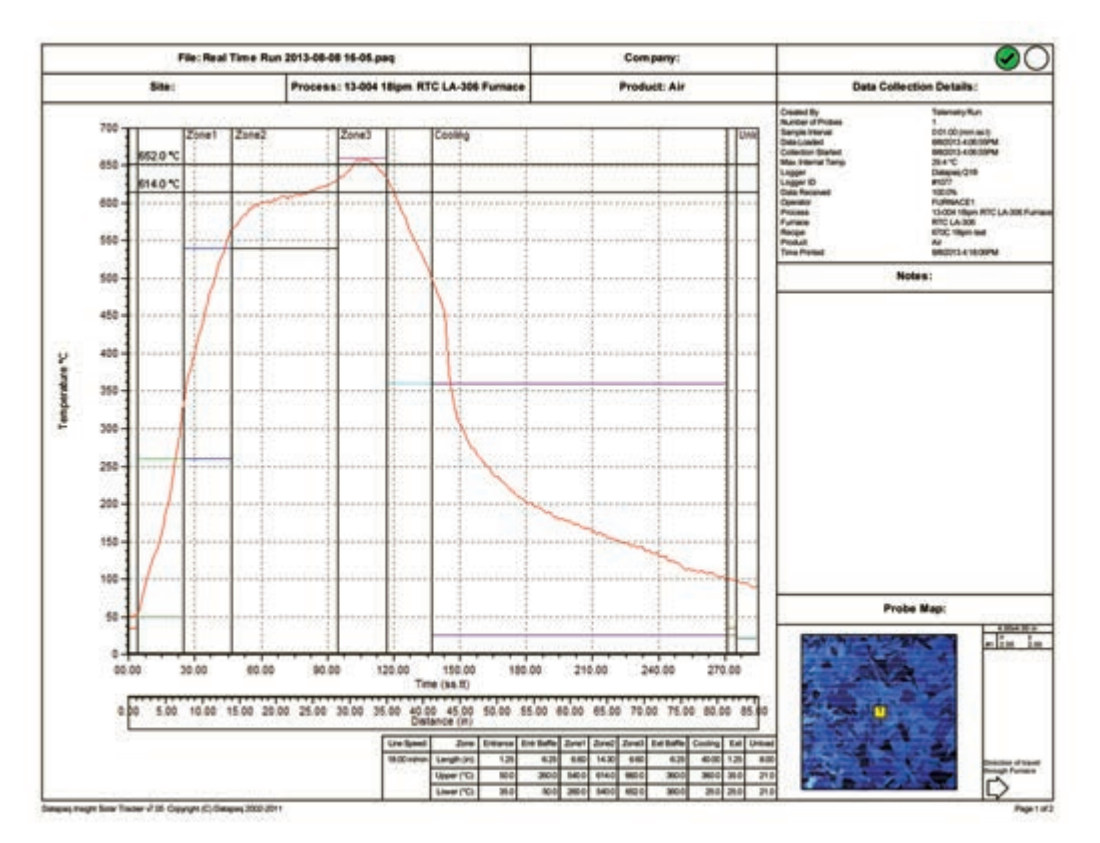

Figure 9-18 652 °C 1205 Brazing profile

# Chapter 10

**DRAWINGS & SCHEMATICS** 

| Job/Master | Drawing Nbr.     | Title                                 |
|------------|------------------|---------------------------------------|
| STD        | 803-091306       | FURNACE ARRANGEMENT, LA-306           |
| STD        | 803-091306-01    | FURNACE ARRANGEMENT, LA-306 EXTENDED  |
| STD        | 803-091734-01    | CHAMBER ARRANGEMENT                   |
| STD        | 803-091734-02    | CHAMBER ARR WITH INTERMEDIATE EXHAUST |
| STD        | 801-090342-01    | PROCESS GAS PLUMBING, SINGLE GAS      |
| STD        | 801-090342-02    | PROCESS GAS PLUMBING, DUAL GAS        |
| STD        | 801-091940-06    | SUPPLY GAS MIXING SYSTEM              |
| STD        | 802-101779-01    | SAFETY PANEL (208-240 VAC)            |
| STD        | 802-101779-02    | SAFETY PANEL (380-415 VAC)            |
| STD        | 802-101780-02    | POWER CONTROL, PLC LA-306             |
| STD        | 802-101781-01    | FRAME WIRING SCHEMATIC                |
| STD        | 802-101784-02    | CONTROL CONSOLE                       |
| STD        | 802-101785-01    | ZONE CONTROL, 1 PH                    |
| STD        | 802-101785-02    | ZONE CONTROL, 3 PH                    |
| STD        | 802-101814-306   | ELEMENT WIRING                        |
| STD        | 802-101814-306HP | ELEMENT WIRING - HIGH POWER           |
| STD        | 802-101783       | ANALYZER & OSS CONTOL                 |
| STD        | 802-101950-02    | PRODUCT ALERT                         |

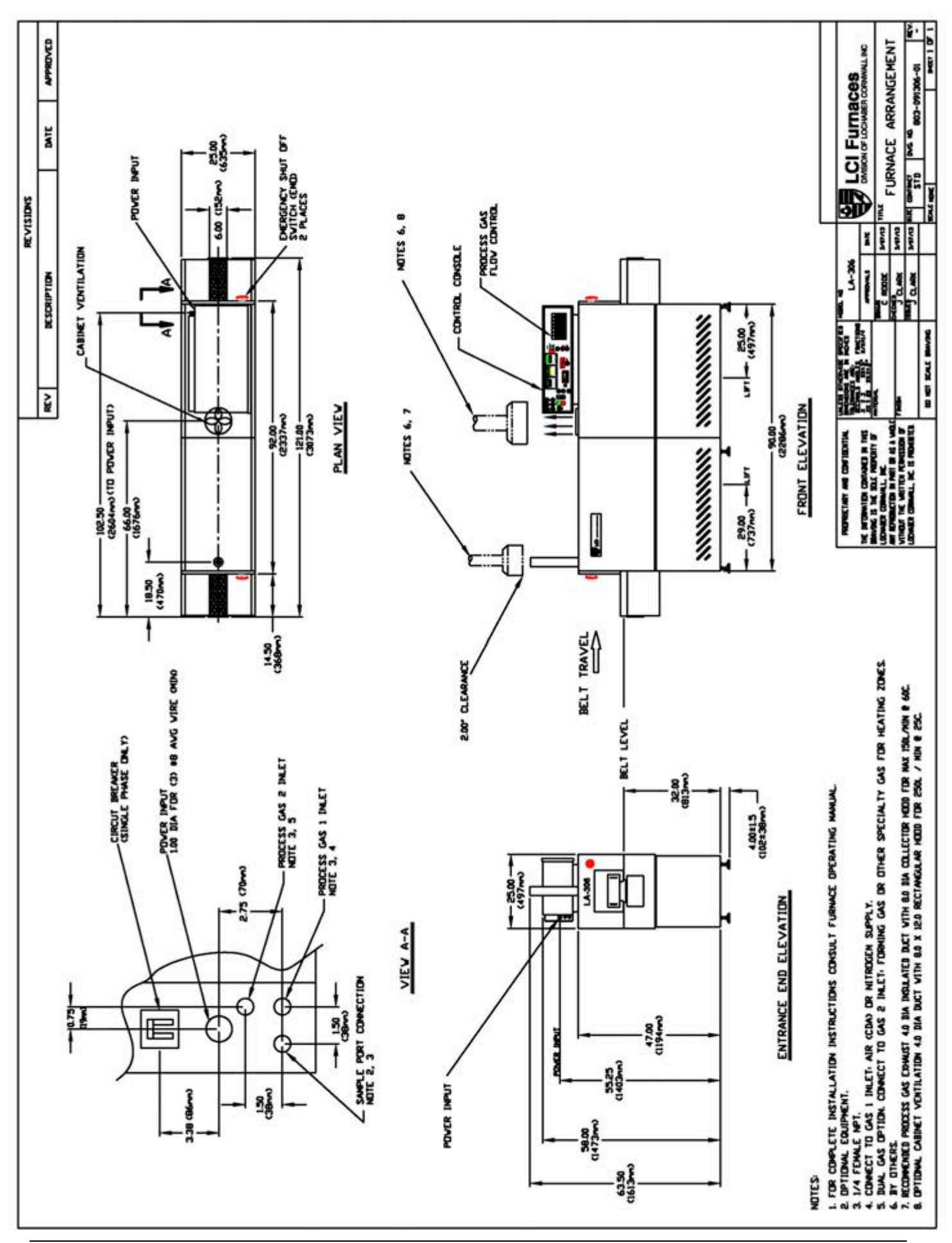

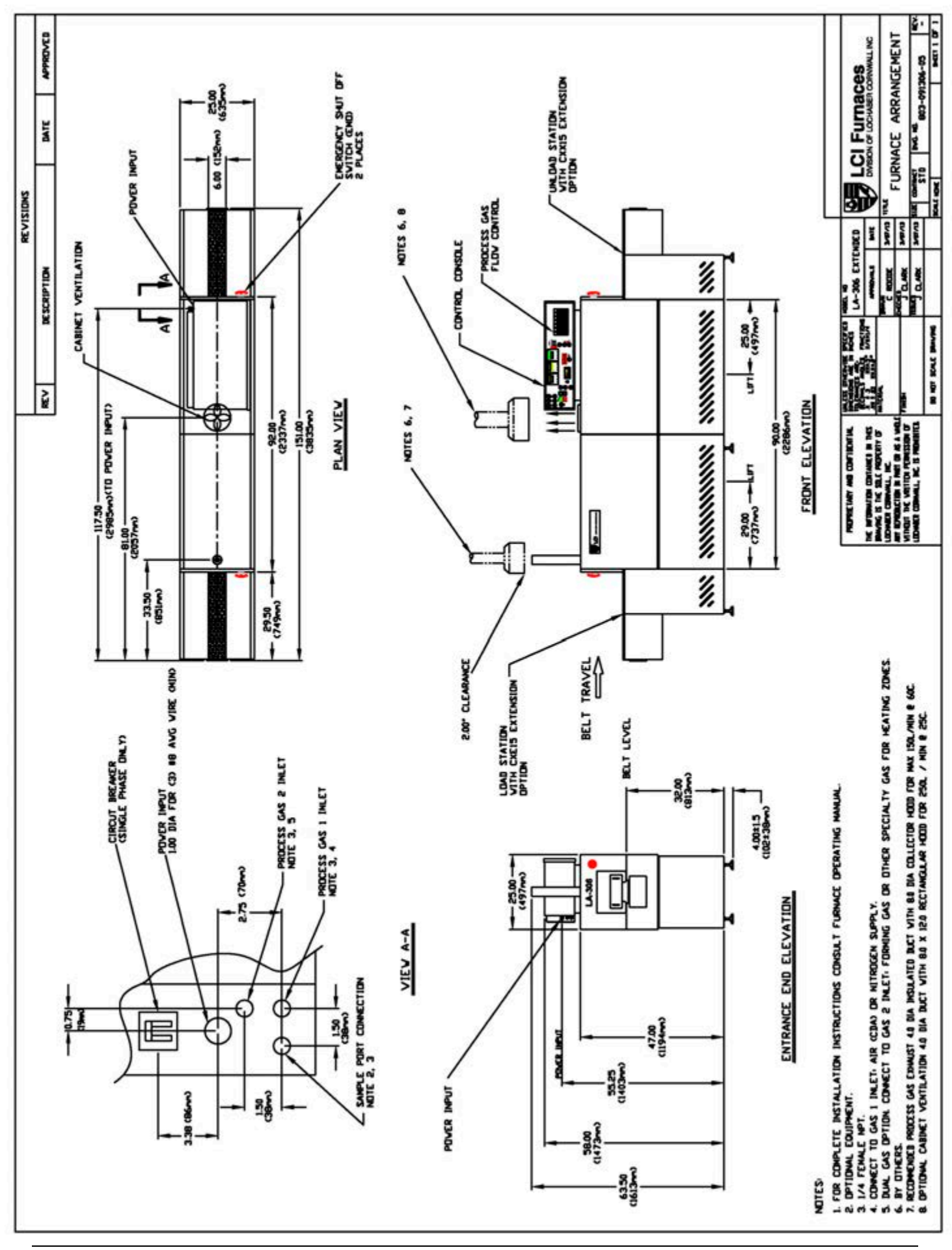

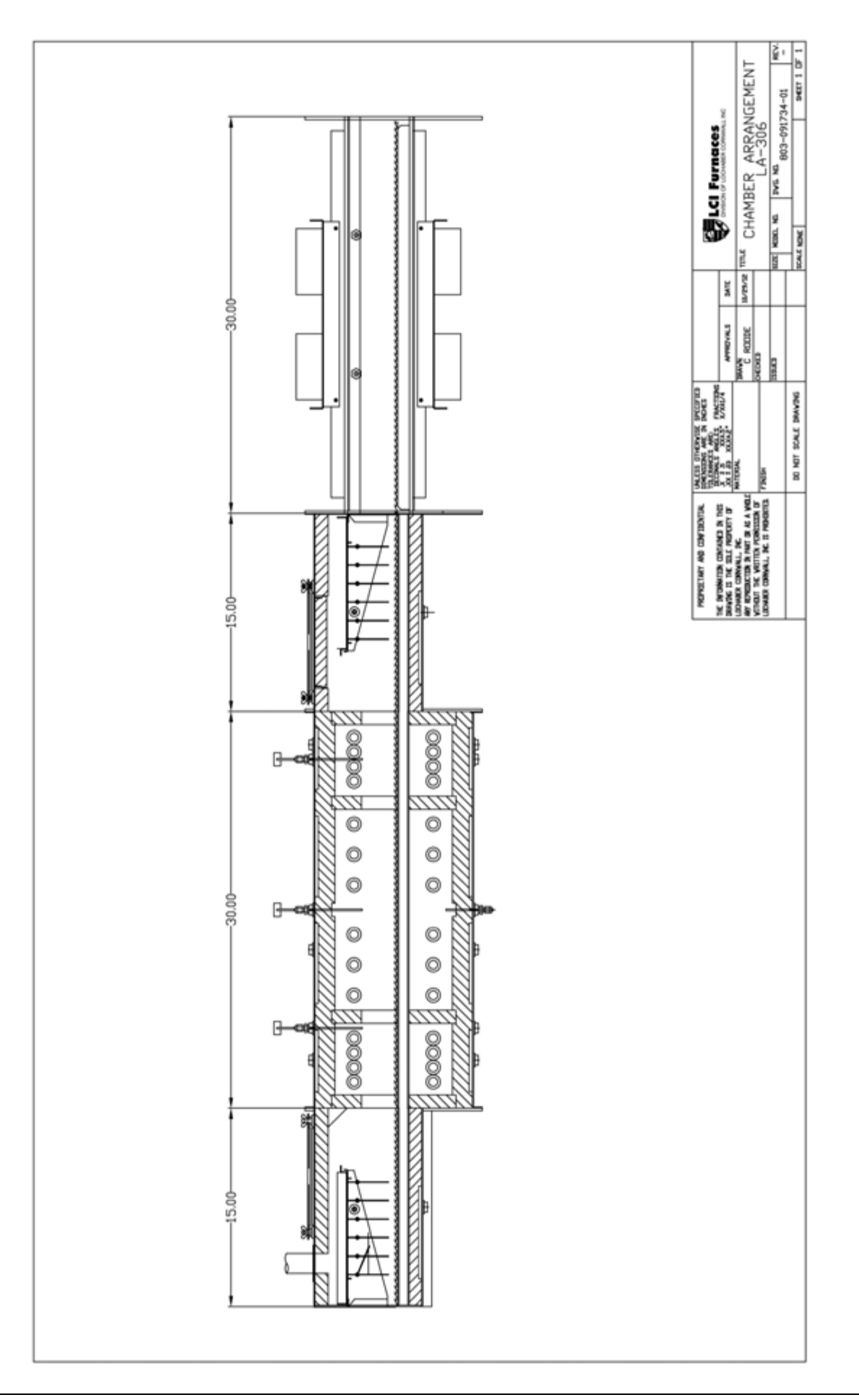

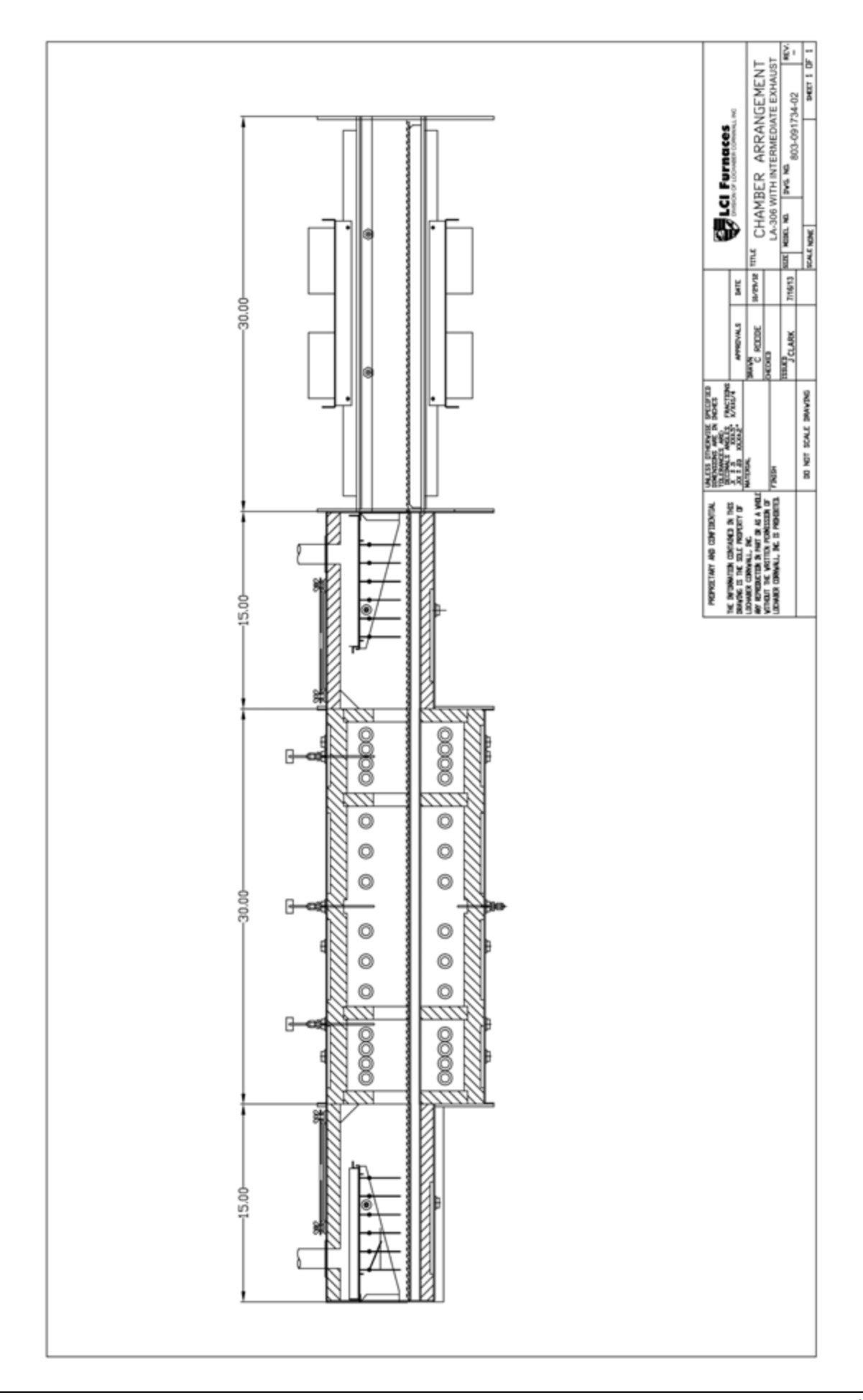

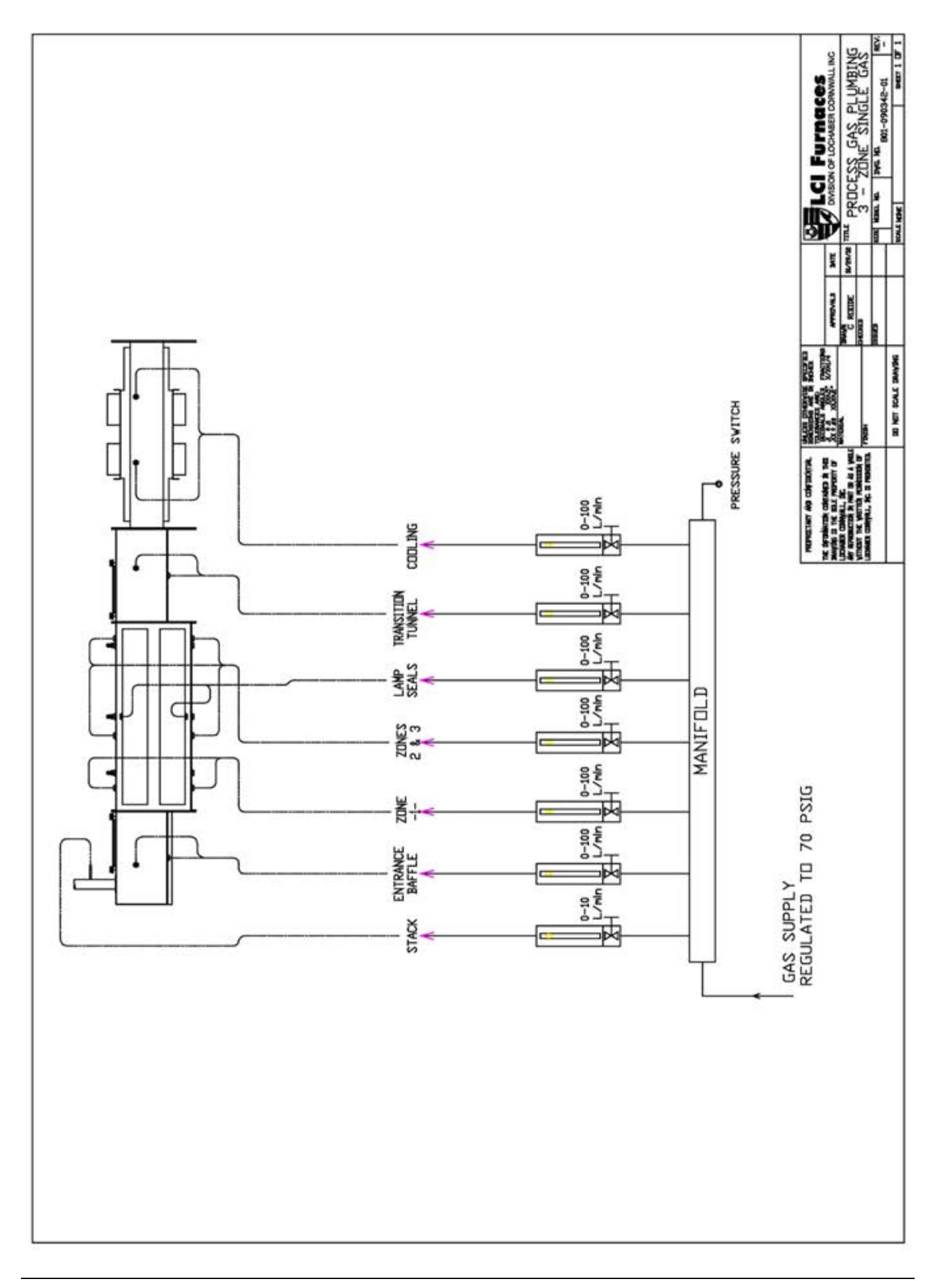

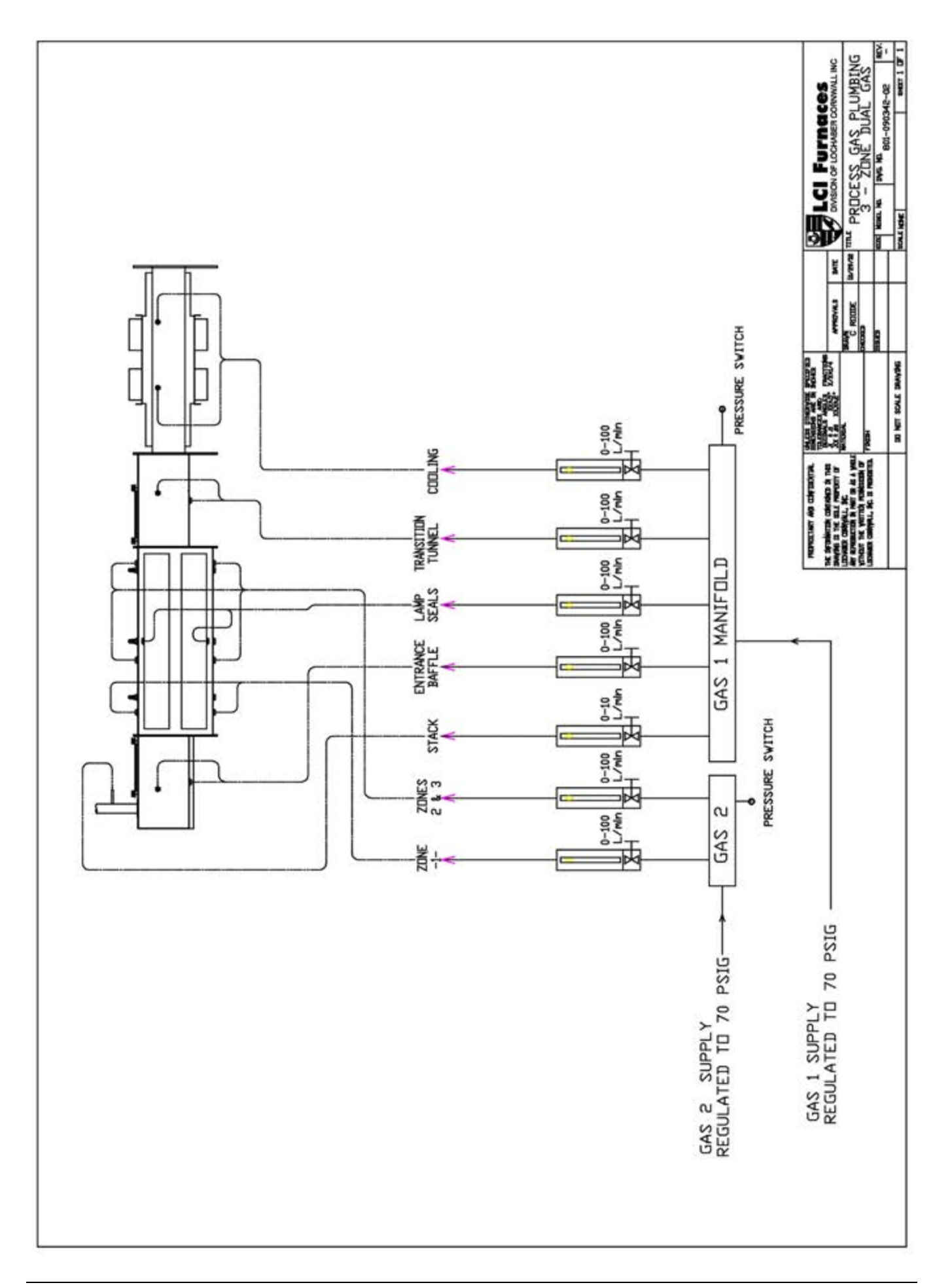

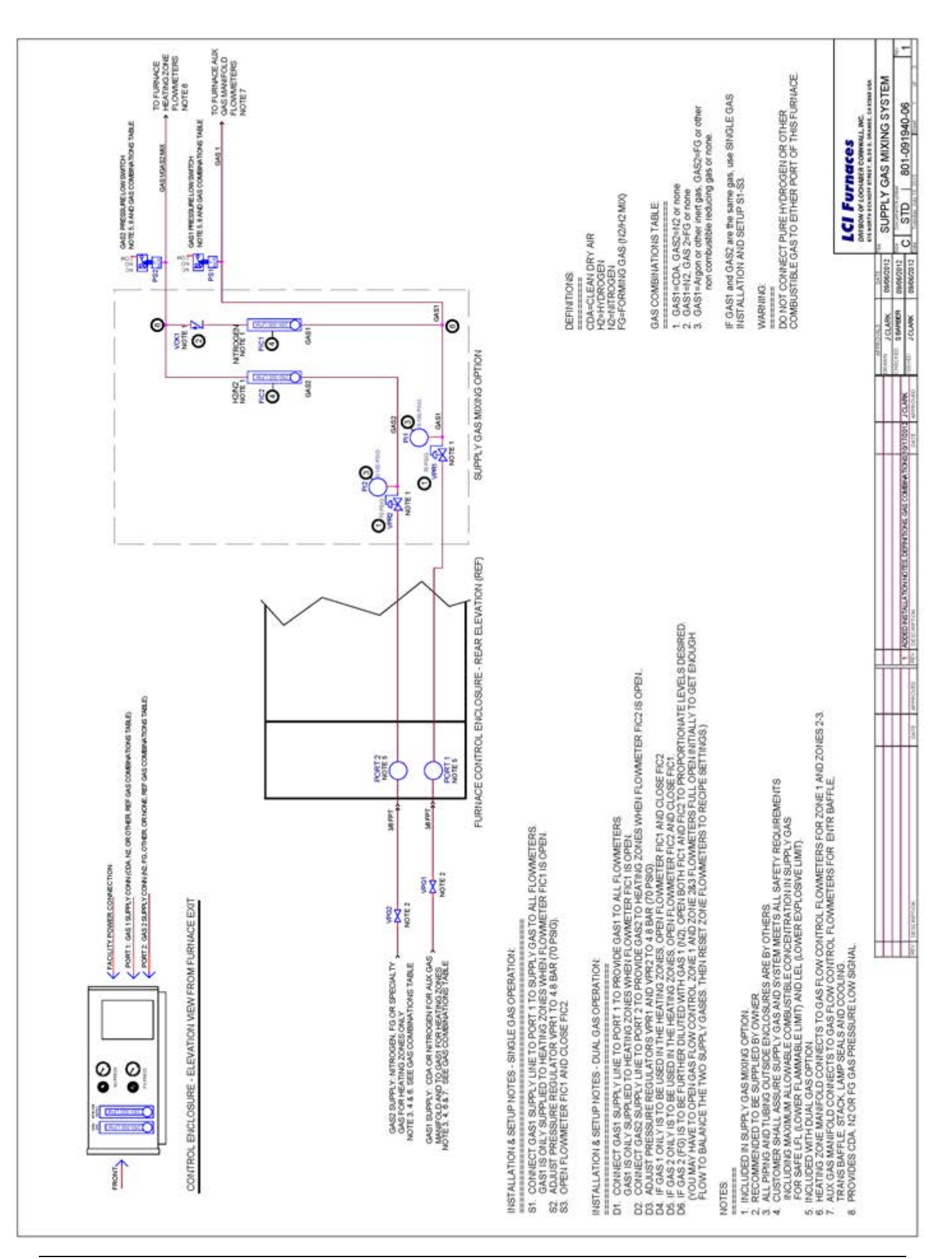

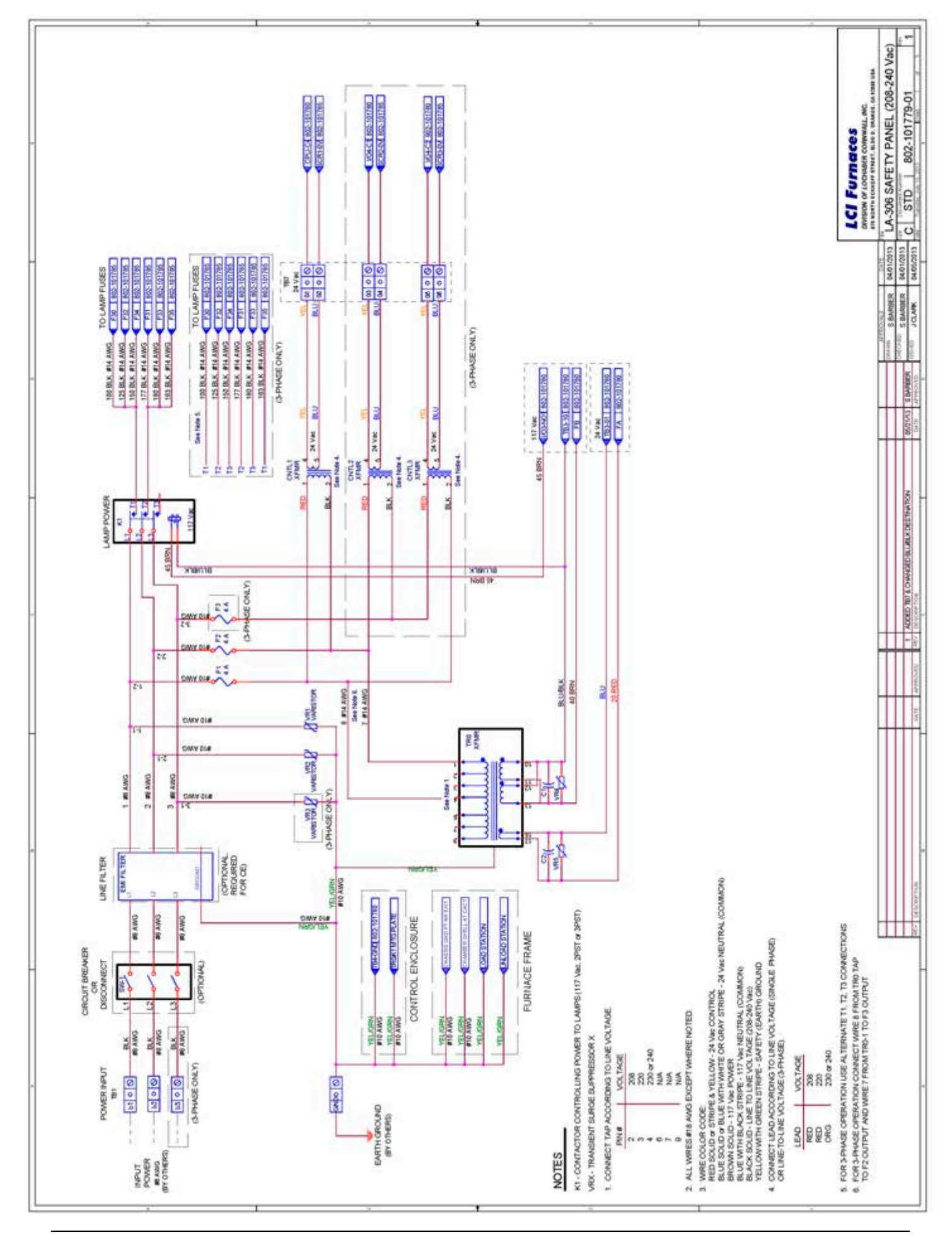

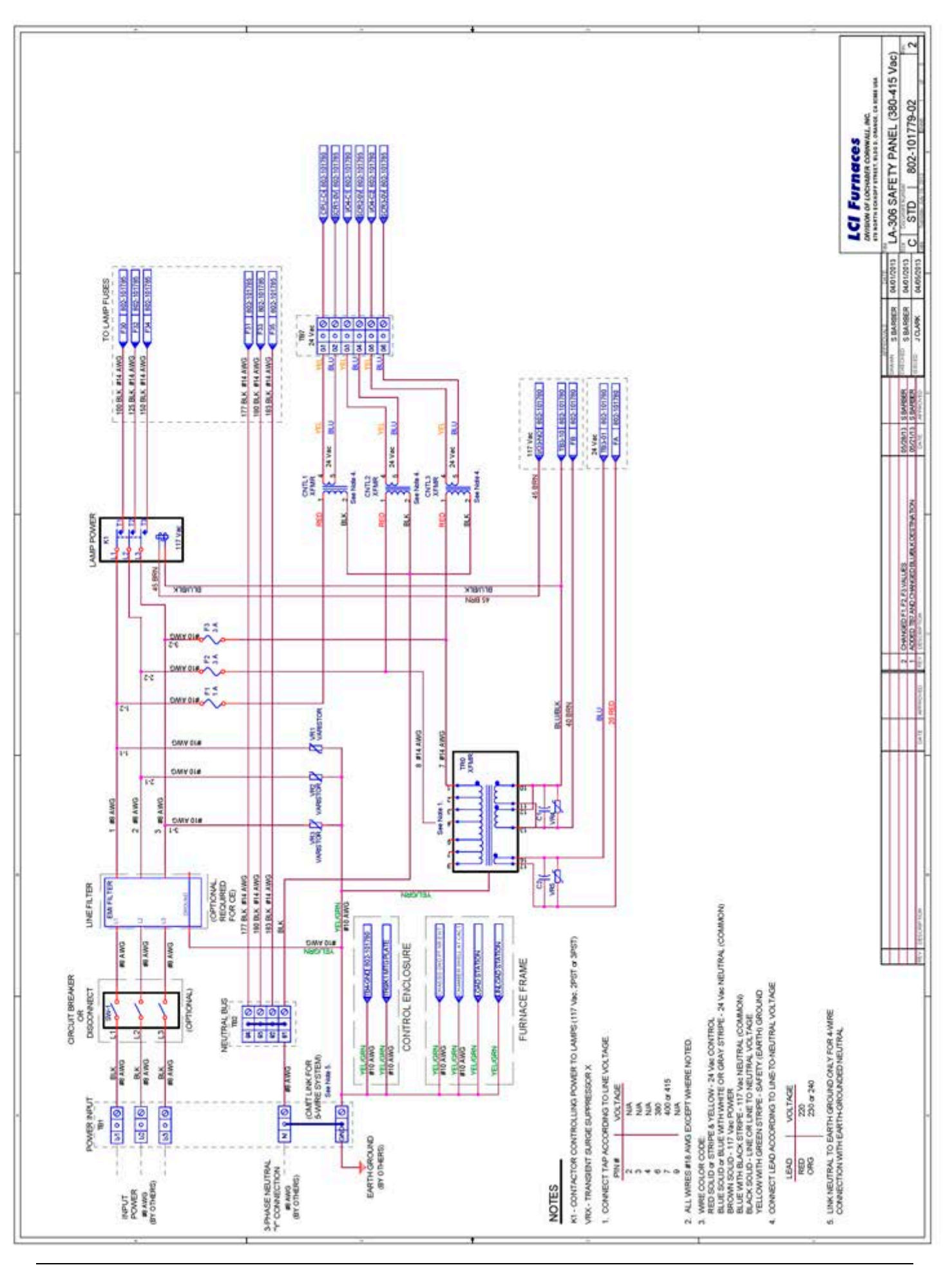
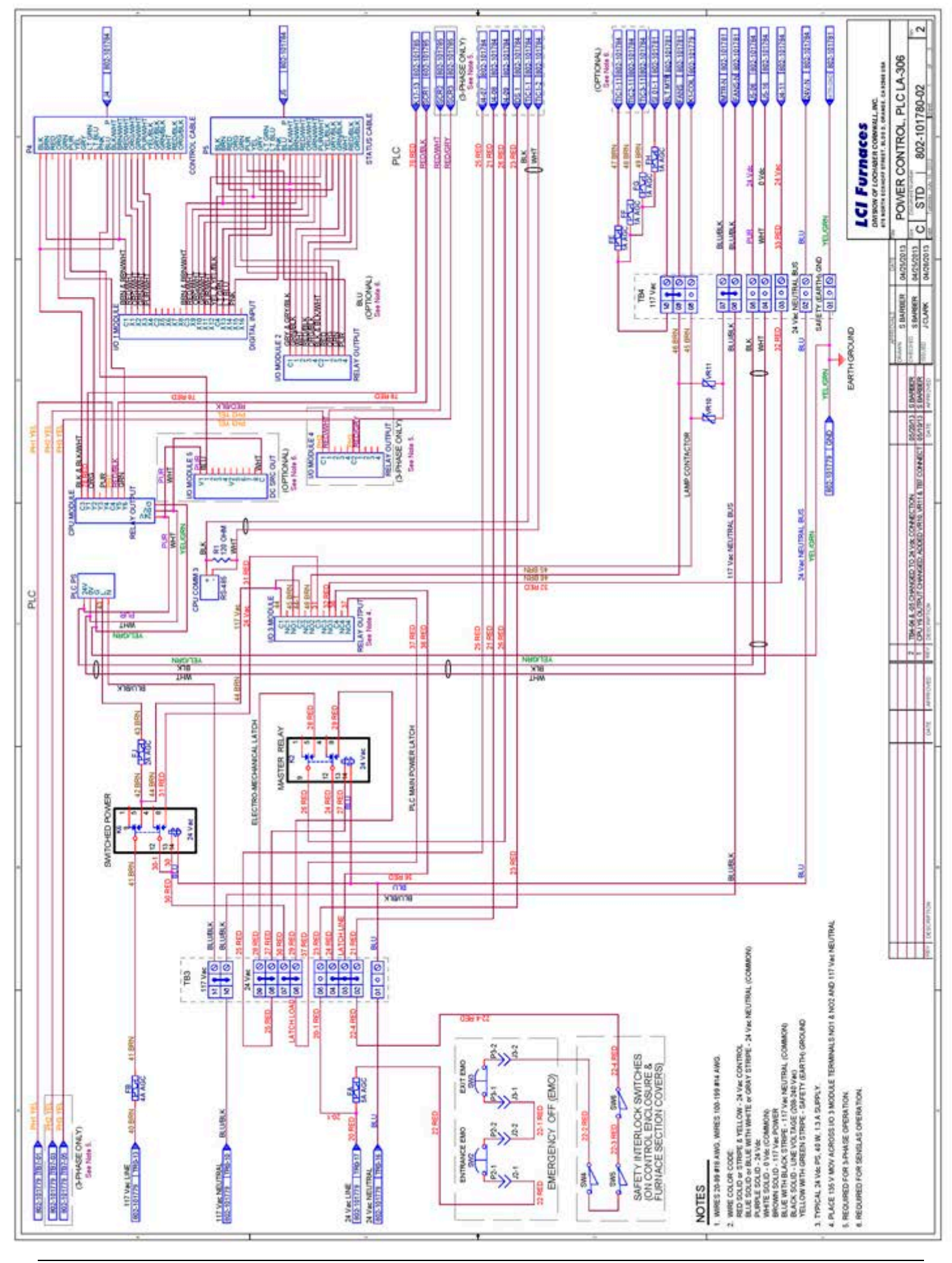

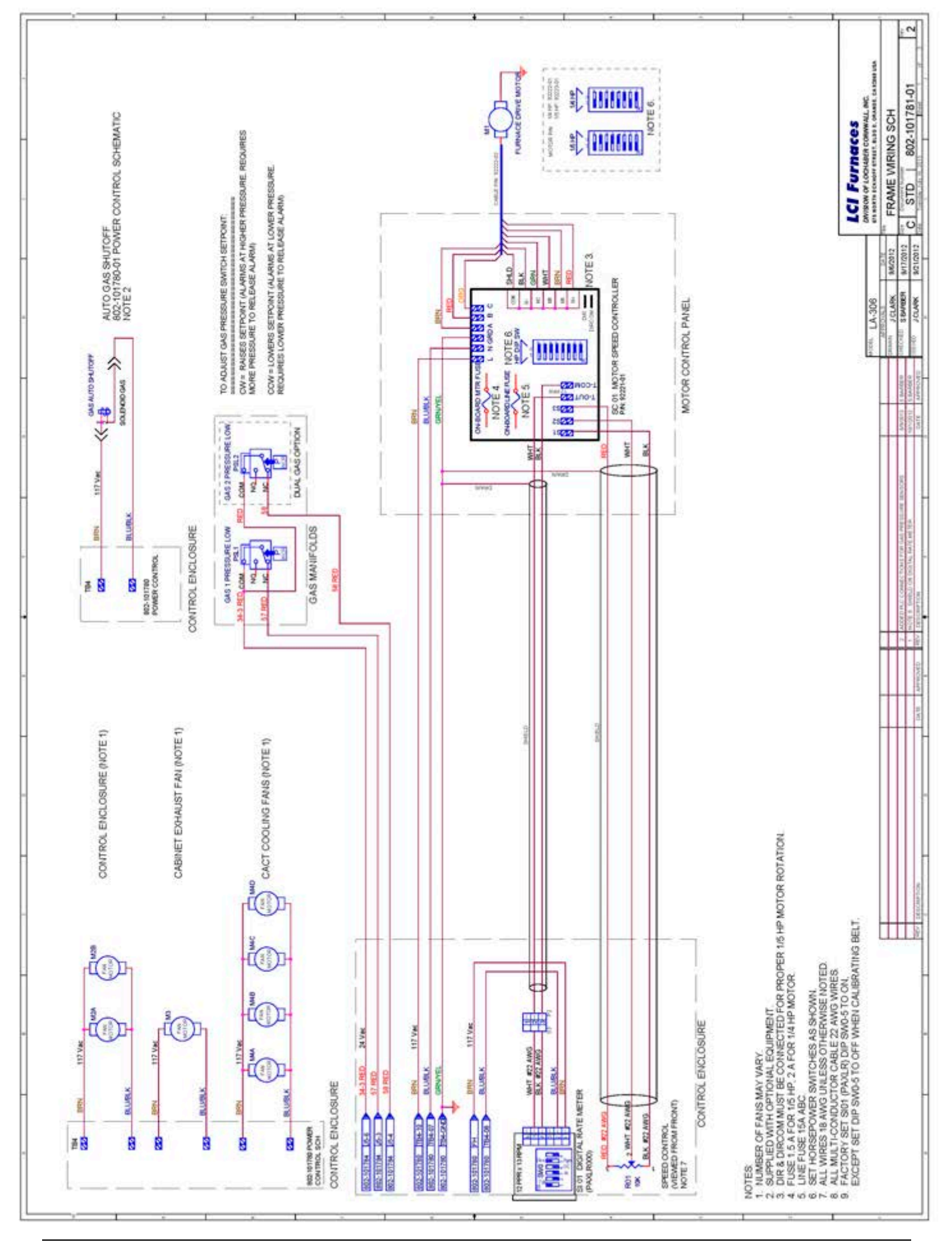

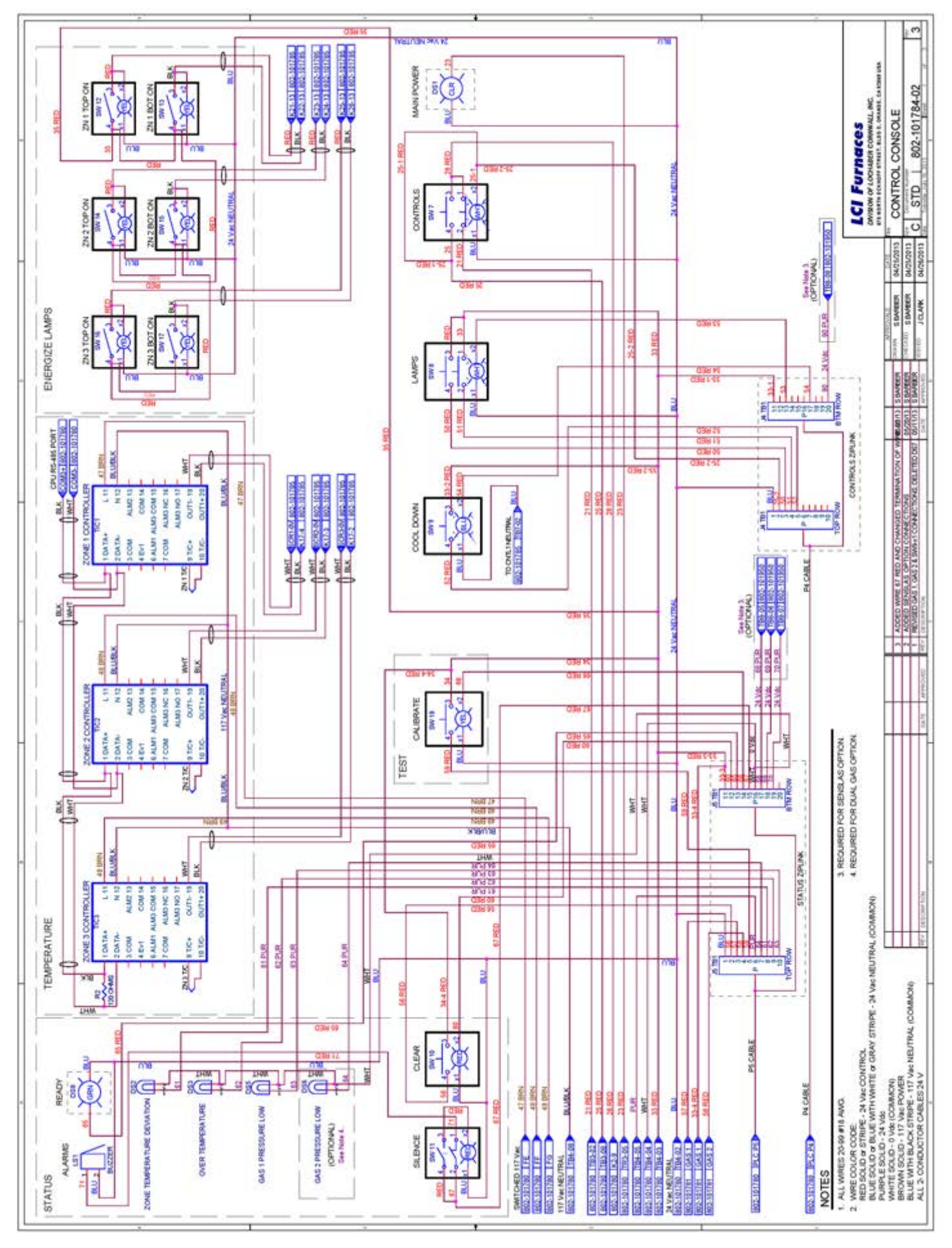

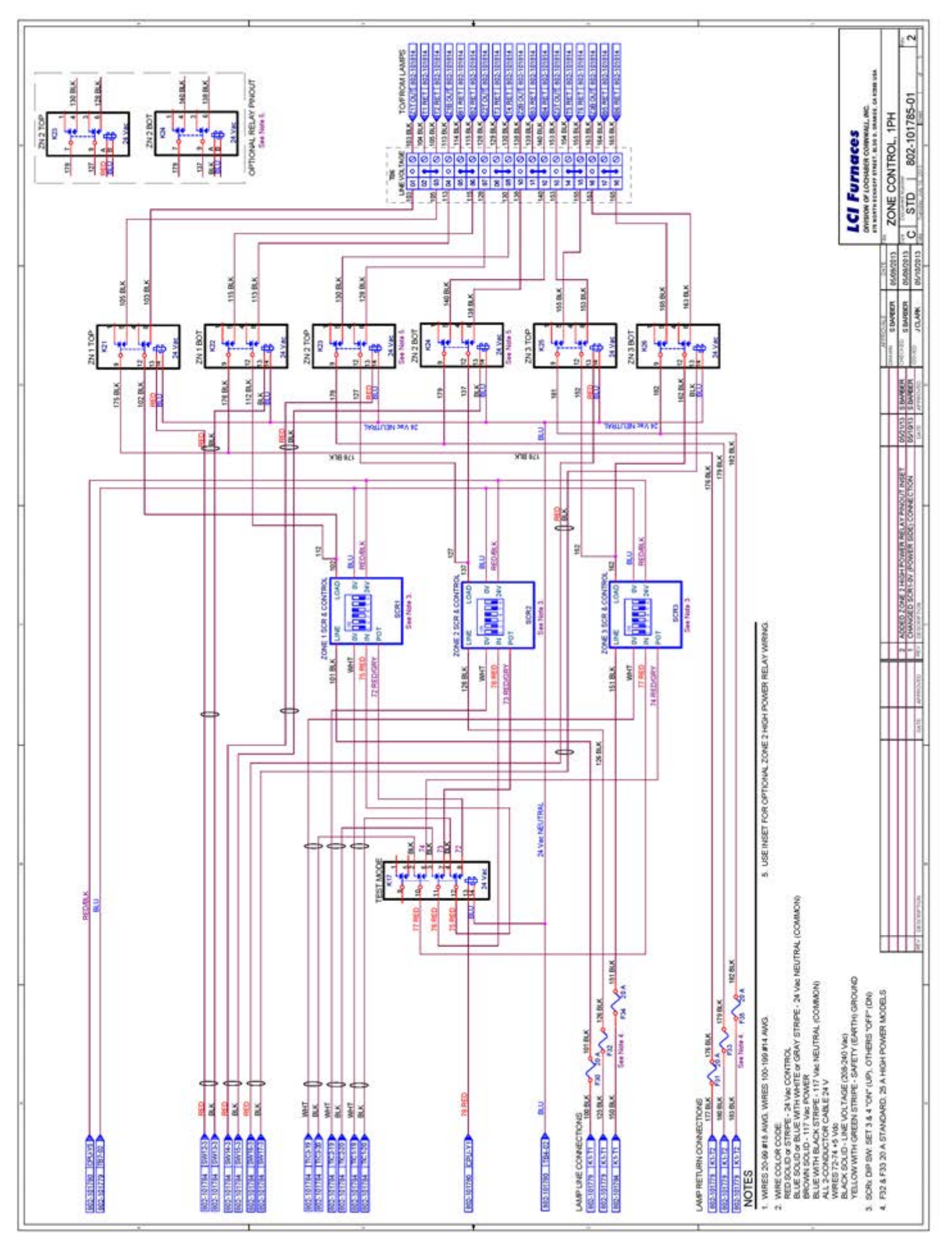

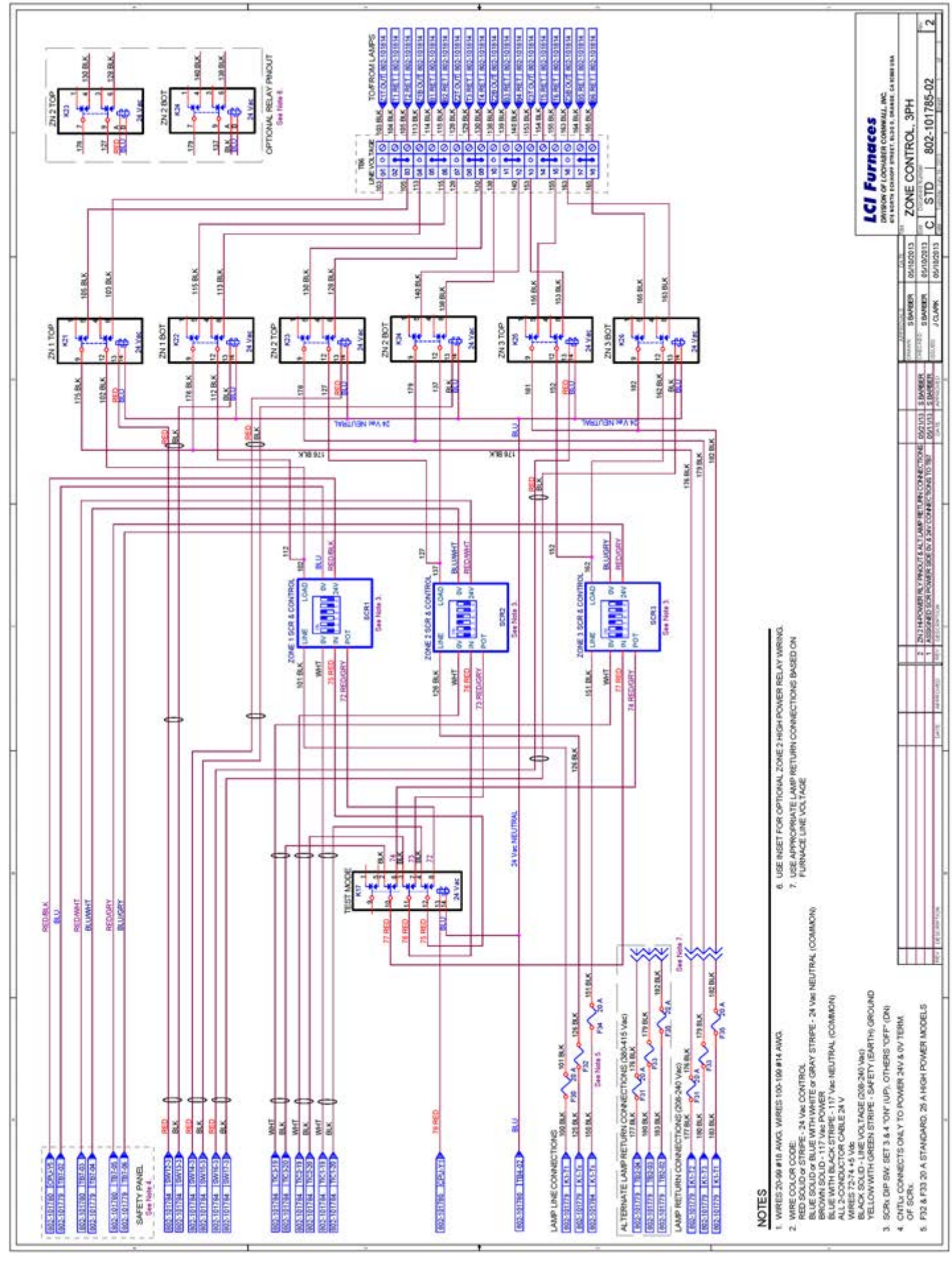

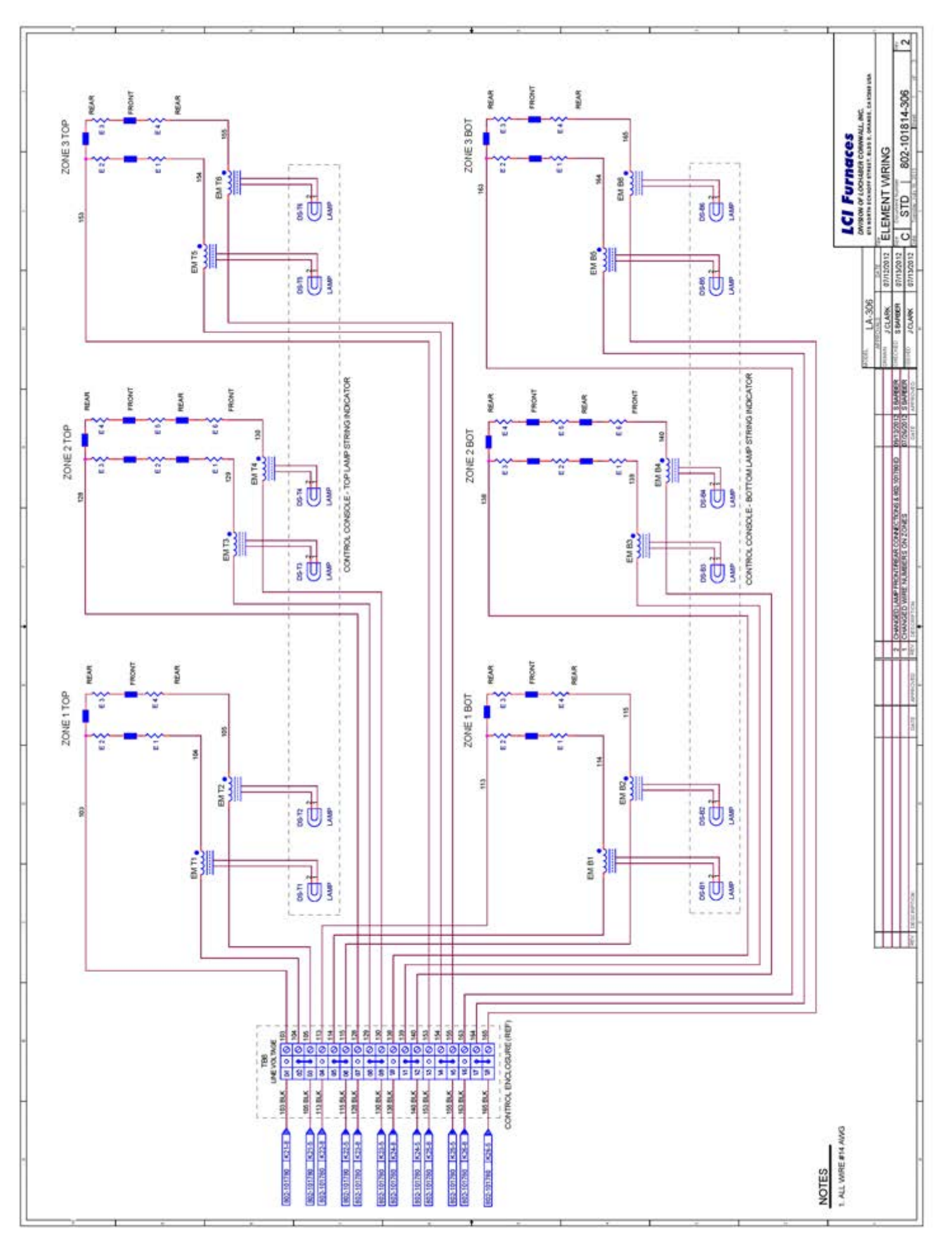

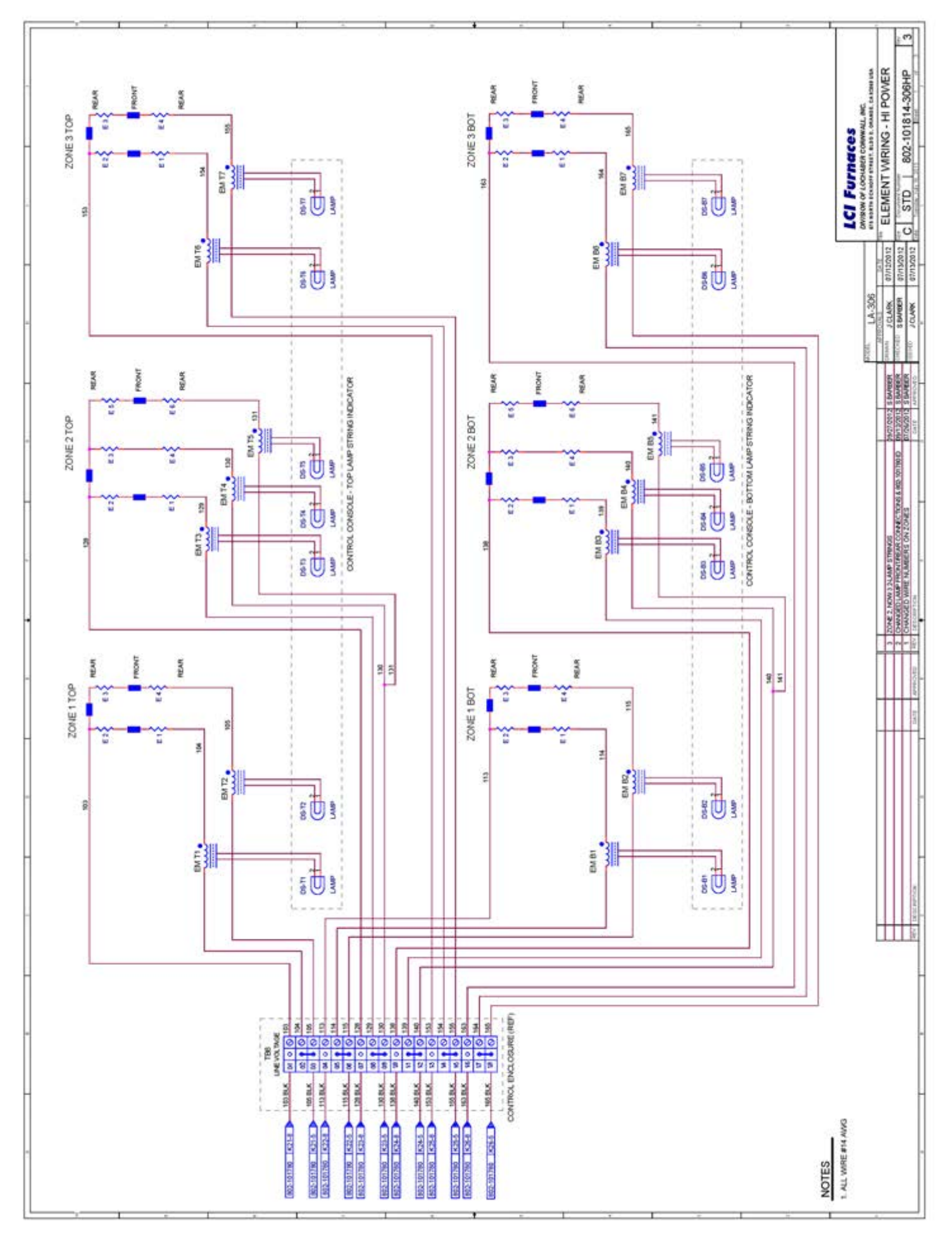

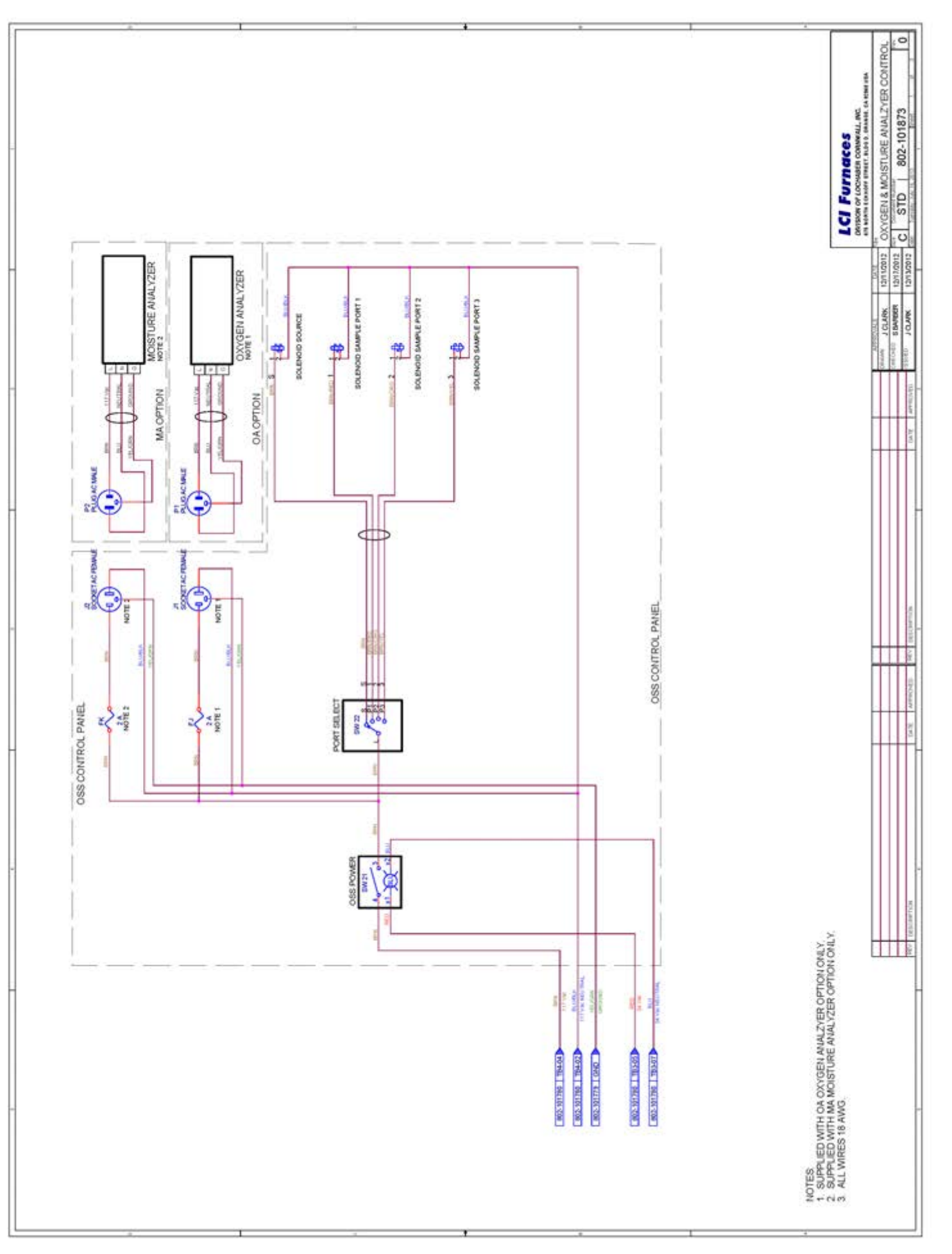

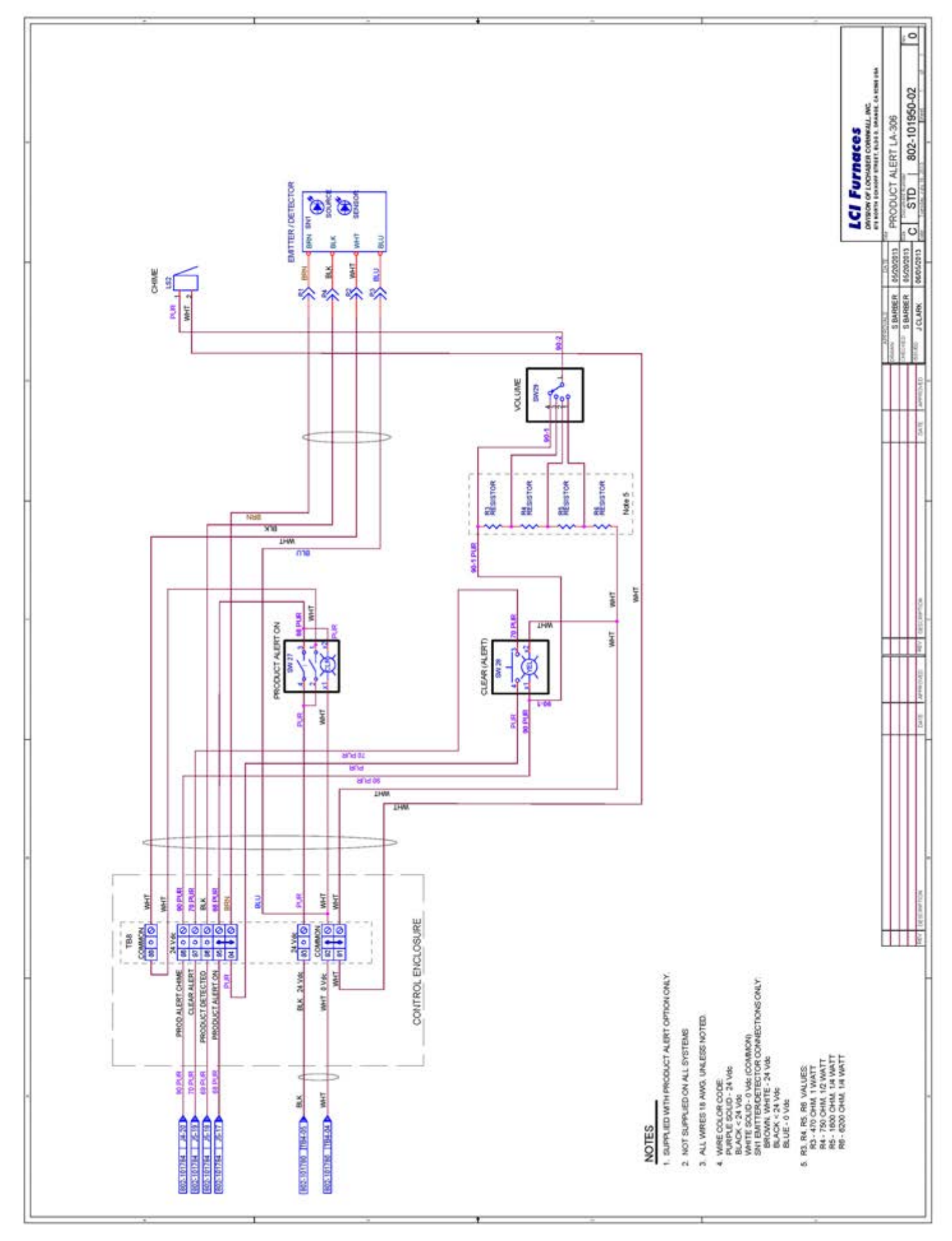

| 11.1 Furnace Specifications              | 11-2 |
|------------------------------------------|------|
| 11.2 Fuse List                           | 11-3 |
| 11.3 Average 3-ph Current at Temperature | 11-4 |
| 11.4 Average 1-ph Current at Temperature | 11-5 |

#### Chapter 11

|                                             | 1000                                |                    |                        |               |                         | DOC NBR:       | STD                          | - 802-101401-01      | 1 R2                  |  |
|---------------------------------------------|-------------------------------------|--------------------|------------------------|---------------|-------------------------|----------------|------------------------------|----------------------|-----------------------|--|
| =7LC                                        | il Fur                              | 'na                | ces                    | EQUIPMENT     |                         | MODEL:         | 14.306                       | STD & HIGH POWER     |                       |  |
| T DIVISI                                    | ION OF LOCHA                        | BER COR            | NWALL INC              | SPECIFI       | CATIONS                 | SERIAL NER:    | LA-500                       | STO G HIGH POI       | SHT 4 OF 4            |  |
| CONTI                                       | NUOUS BELT                          | IR FURM            | IACE                   | I             |                         | 0.000.0000     | ALL                          | A                    |                       |  |
| Equipment N                                 | lodel                               |                    |                        |               | 4                       | v              |                              |                      |                       |  |
| Model                                       | Base Equipment                      |                    |                        | Contra        | ol Zones                | Furnace He     | rated Length                 | Nominal Fun          | nace Belt Width       |  |
| LA-306                                      | Continuous Belt Controlled          |                    | 5                      | 3             | 30 in                   | 762 mm         | 601                          | n 152 mm             |                       |  |
|                                             | Atmosphere F                        | Furnace            |                        |               | Ť.                      |                | 102 1000                     |                      |                       |  |
| Equipment A                                 | rrangemen                           | t                  |                        |               |                         |                |                              |                      |                       |  |
| Phase                                       | Process                             | 7                  |                        |               | Max .                   | Lei            | ngth                         | Process Gas          | Temperature (typ)     |  |
| Phase 1                                     | Gas Comunitive Cooling Exterior Far |                    | Heat Dama              | 1000 °C       | 30 in                   | 762 mm         | CDA, NZ, FG                  | 450-950 C            |                       |  |
| Priase 2                                    | (includes tran                      | eition tun         | g, Extenor Par<br>pel) | i neat Kenio  | vai                     | 1010           | 301 mm                       | CUM OF N2            | 330-40 C              |  |
| Drooper Coo                                 | tione                               | oluon tun          | neij                   |               |                         |                |                              | Li.                  | 1                     |  |
| Process Sec                                 | tions                               |                    |                        | Leasting      |                         | 1              | 2.6                          | Desuge Car           | Tomorration Burt      |  |
| Product Load                                | Load Station                        |                    |                        | Entrance los  | ad area                 | 15.0 in        | 381 mm                       | none                 | ambient               |  |
| TOGON LOGO                                  | Entr Baffle/En                      | trance St          | ack with Educt         | Entrance ba   | rrier                   | 15.00 in       | 381 mm                       | CDA or N2            | 80-250 C              |  |
| D Europea                                   | Zone 1                              |                    |                        | Furnace cha   | amber 1                 | 7.5 in         | 191 mm                       | N2 or FG             | 80-975 C              |  |
| IR Furnace                                  | Zone 2                              |                    |                        | Furnace cha   | amber 1                 | 15.0 in        | 381 mm                       | N2 or FG             | 80-975 C              |  |
|                                             | Zone 3                              |                    |                        | Furnace cha   | amber 1                 | 7.5 in         | 191 mm                       | N2 or FG             | 80-975 C              |  |
| Cooling Section                             | Trans Tunnel                        |                    |                        | Heat/cool ba  | arrier                  | 15 in          | 381 mm                       | none                 | 360 °C                |  |
| Sooming Section                             | Gas Convecti                        | on Coolin          | 9                      | Cooling sect  | tion                    | 30 in          | 762 mm                       | N2                   | 55-360 C              |  |
| Product Unload                              | Unload Statio                       | n                  |                        | Exit unload   | area                    | 15.0 in        | 381 mm                       | none                 | ambient               |  |
|                                             | Frame Adjust                        | ment               |                        |               |                         | 1.0 in         | 25 mm                        |                      |                       |  |
|                                             | Total                               |                    |                        |               |                         | 121.0 in       | 3073 mm                      |                      |                       |  |
| Process Gas                                 | (If Single Gas                      | combine            | GAS1 & GAS2.           | Dual Gas: GA  | S 2 = CDA, N2           | or FG to furna | ce heating zon               | es, GAS1=N2 or CDA   | A to all except zone: |  |
| Dumasa Baalaai                              | Ac Ac                               | tuai Condit        | ons                    | Typical 425 C | CDA operation           | Typical 950 C. | ren/min                      | Max (all flow        | wmeters open)         |  |
| Furnace Repieni                             | Temp                                | Pres               | 5                      | Typica        | Min Flow                | Typical        | Typica                       | 2.                   | Max Compressor        |  |
|                                             | °C                                  | p                  | u .                    | scft          | h sL/m                  | soft           | sL/m                         | sci                  | fn sL/                |  |
| Gas1 Supply                                 | 21                                  | 7                  | 0                      | 148           | 70                      | 370            | 175                          | 838                  | 3 39                  |  |
| TOTAL                                       | PROCESS GA                          | s                  |                        | 179           | 85                      | 440            | 208                          | 1,213                | 3 57                  |  |
| Exhaust Gas                                 |                                     |                    |                        |               |                         |                |                              | 191                  |                       |  |
|                                             | Temp                                | Pres               | 5                      | Typica        | I Min Flow              | Typical        | Typica                       |                      | Maximum Exhau         |  |
| CAS 1 8 2 MIX                               | 200                                 | IN H-I             | D<br>R                 | 170           | n su/m<br>05            | 224            | \$U/IT                       | 240                  | m sU<br>2 16          |  |
| Cabinat Vant                                | 200                                 |                    |                        | 113           |                         | 334            | 100                          |                      | 3 10                  |  |
| Cabinet Ventilati                           | on Fans                             |                    | Flowrate               |               |                         | 550 cfm        | 930 m3/h                     | 550 cfm              | 930 m3/b              |  |
| (vent to room or                            | exhaust syster                      | m)                 | Temperature            | Temperature   |                         |                | <30°C                        | <122°F               | <50°C                 |  |
| Control Cabinet                             | Ventilation Far                     | 15                 | Flowrate               |               |                         | 212 cfm        | 360 m3/h                     | 212 cfm              | 360 m3/h              |  |
| (vents to room)                             |                                     |                    | Temperature            | 12            |                         | <86°F          | <30°C                        | <104°F               | <40°C                 |  |
| Transport Sy                                | stem                                |                    |                        |               |                         |                |                              |                      |                       |  |
| Belt width                                  |                                     |                    | 6.0 in                 | 152.4 mm      | n                       | Belt E         | dge Heater(s):               | none                 |                       |  |
| Belt type                                   |                                     |                    | Balanced sp            | iral weave    |                         |                |                              |                      |                       |  |
| Product height                              | 6 1 × 1                             |                    | 2 in (50.8 m           | m) above belt | t level.                |                | Baffle plate ci              | learance: 0.5" above | e belt                |  |
| Belt speed range                            | B                                   |                    | 1-20 ipm or 1          | 2-40 ipm      |                         |                | 25-500 mm/m                  | n or 50-500 mm/min   |                       |  |
| Conveyor height                             |                                     |                    | 36.0 in                | +/- 1.5 IN    | adjustable              |                | 914.4 mm                     | +/-38.1 mm           | adjustable            |  |
| Electrical Sy                               | stem                                |                    | Single                 | e Phase       |                         |                |                              | 3-Phase              |                       |  |
| Voltage (as conf                            | igured)                             | 208 Vac            | 220 Vac                | 230 Vac       | 240 Vac                 | 208 Vac        | 220 Vac                      | 380 Vac              | 415 Vac               |  |
| HIGH POWER C                                | ONFIGURATI                          | 50/60              | 50/60                  | 50/60         | 50/60                   | 50/60          | 50/60                        | 50/60                | 50/60                 |  |
| Power, maximun                              | n. kW                               | 17.3               | 17.3                   | 17.3          | 17.3                    | 17.3           | 17.3                         | 17.3                 | 17.3                  |  |
| Current, maximu                             | im, A                               | 83.4               | 78.8                   | 75.4          | 72.3                    | 48.1           | 45.5                         | 45.5                 | 41.7                  |  |
| Power, kW @ 42                              | 25 C                                | 10.3               | 10.3                   | 10.3          | 10.3                    | 10.3           | 10.3                         | 10.3                 | 10.3                  |  |
| Current, A @ 42                             | 5 C                                 | 49.5               | 46.8                   | 44.7          | 42.9                    | 28.6           | 27.0                         | 27.0                 | 24.7                  |  |
| STANDARD PO                                 | WER CONFIG                          | URATIO             | N                      | 1.000         |                         |                |                              |                      |                       |  |
| Power, maximun                              | n, kW                               | 14.0               | 14.3                   | 14.6          | 15.0                    | 14.0           | 14.3                         | 14.3                 | 15.0                  |  |
| Current, maximum, A 67.3                    |                                     | 67.3               | 65.2                   | 63.7          | 62.3                    | 38,9           | 37.7                         | 37.7                 | 36.0                  |  |
| Current A @ 950 C 5.8                       |                                     | 26.0               | 0.0                    | 0.2           | 0.6                     | 5.9            | 0.9                          | 14.9                 |                       |  |
| Materials of                                | Constructio                         | £1.0               | 20.9                   | 20.3          | 23.1                    | 10.1           | 15.0                         | 15.6                 | 14.0                  |  |
| Heaten Charles                              | 304 Stainless                       | steel              | Cooling                | Aluminum      | aircraft                |                | Balt                         | Nichrome V 809 M     | 20%/Cz <1% Ex         |  |
| Heating Unamber 304 Stainless steel Cooling |                                     | Aluminum, aircraft |                        |               | Clearl Charl access 20% |                | under ocented                |                      |                       |  |
| Danie & Educior                             | Ouerte                              | accer              | Des Support            | LILLEN OF     | wuanz tube              |                | Prame Steel, epoxy or powder |                      | ageted                |  |
| Furnace Dim                                 | Quartz, near i                      | rinared            | Iber Return            | UHMW-PE       |                         |                | Cover Pariels                | TOGA steel, epoxy    | coated                |  |
| rumace Dim                                  | Lawath                              |                    | MGAN                   |               | Height How to           | staria         | Furnace Sect                 | Coold Sarth          | Total Net 104         |  |
| U.S.                                        | 121 in                              |                    | 25 in                  |               | 80 in                   | +/- 1.5 in     | 1100 LB                      | none                 | 1100 LB               |  |
| Metric                                      | 3.1 m                               |                    | 64 cm                  |               | 203 cm                  | +/- 3.8 cm     | 500 kg                       | none                 | 500 kg                |  |
| Standard Con                                | ditions                             |                    | Pressure               | 14.7 psia     | 101.3 kPa               |                | Temperature                  | 70 °F                | 21 °C                 |  |

|                | DATA SHEET        | DOC NBR:    | STD      | 802-101529               |      |    | R1     |  |
|----------------|-------------------|-------------|----------|--------------------------|------|----|--------|--|
|                | ID EUDNACE SVETEM | MODEL       | LA-306   | APVL SLB<br>PRNT 19Jun13 |      |    | 5/8/13 |  |
| ×              | IR FORNACE STSTEM | SERIAL NBR: | ALL      |                          |      |    |        |  |
| SPECIFICATIONS | BASE FUSE LIST    | DATE        | 05/08/13 | 1                        | нт 1 | of | 1      |  |

#### STANDARD LA-306

|              | Safety Enclosure (TR0, basic control) |                                          |  |  |
|--------------|---------------------------------------|------------------------------------------|--|--|
| Fuse Label   | Size (A)                              | Comments                                 |  |  |
| FA           | 5                                     | 24 Vac control, AGC                      |  |  |
| FB           | 4                                     | 117 Vac power, AGC                       |  |  |
| 1 Phase or 3 | Phase, 20                             | 8-240 Vac Operation (* for 3 Phase only) |  |  |
| F1           | 4                                     | To TRO & CNTL1, L1 leg, KTK              |  |  |
| F2           | 4                                     | To TRO & CNTL2*, L2 leg, KTK             |  |  |
| F3*          | 4                                     | To CNTL3*, L3 leg, KTK                   |  |  |
| 3 Phase, 380 | -415 Vac 0                            | Operation                                |  |  |
| F1           | 1                                     | To CNTL1, L1 leg, KTK                    |  |  |
| F2           | 3                                     | To TRO & CNTL2, L2 leg, KTK              |  |  |
| F3           | 3                                     | To TRO & CNTL3, L3 leg, KTK              |  |  |

| Power Distribution Panel |          |                                  |  |  |
|--------------------------|----------|----------------------------------|--|--|
| Fuse Label               | Size (A) | Comments                         |  |  |
| FE                       | 1        | Zone Controller 1, 117 Vac, AGC  |  |  |
| EF                       | 1        | Zone Controller 2, 117 Vac, AGC  |  |  |
| FG                       | 1        | Zone Controller 3, 117 Vac, AGC  |  |  |
| FH                       | 1        | Belt Speed Readout, 117 Vac, AGC |  |  |
| FJ                       | 2        | PLC Power Supply, 117 Vac, AGC   |  |  |

|            | В        | elt Motor Controller                   |
|------------|----------|----------------------------------------|
| Fuse Label | Size (A) | Comments                               |
| Line Fuse  | 15       | On control board, ABC (ceramic)        |
| Motor Fuse | 1.5 or 2 | On control board, varies w/ motor, ABC |

| Heating Lamp/Edge Heat SCR Fuses (all KTK) |                              |                                     |  |  |  |  |  |
|--------------------------------------------|------------------------------|-------------------------------------|--|--|--|--|--|
| Fuse Label                                 | Fuse Label Size (A) Comments |                                     |  |  |  |  |  |
| F30                                        | 20.0                         | Zone 1 Top, 208-240 Vac, KTK        |  |  |  |  |  |
| F31                                        | 20.0                         | Zone 1 Bottom, 208-240 Vac, KTK     |  |  |  |  |  |
| F32                                        | 20.0                         | Zone 2 Top, 208-240 Vac, KTK        |  |  |  |  |  |
| F33                                        | 20.0                         | Zone 2 Bottom, 208-240 Vac, KTK     |  |  |  |  |  |
| F34                                        | 20.0                         | Zone 3 Top, 208-240 Vac, KTK        |  |  |  |  |  |
| F35                                        | 20.0                         | Zone 3 Bottom Top, 208-240 Vac, KTK |  |  |  |  |  |

#### HIGH POWER LA-306

|              | Safety E   | Enclosure (TR0, basic control)           |
|--------------|------------|------------------------------------------|
| Fuse Label   | Size (A)   | Comments                                 |
| FA           | 5          | 24 Vac control, AGC                      |
| FB           | 4          | 117 Vac power, AGC                       |
| 1 Phase or 3 | Phase, 20  | 8-240 Vac Operation (* for 3 Phase only) |
| F1           | 4          | To TR0 & CNTL1, L1 leg, KTK              |
| F2           | 4          | To TRO & CNTL2*, L2 leg, KTK             |
| F3*          | 4          | To CNTL3*, L3 leg, KTK                   |
| 3 Phase, 380 | -415 Vac C | Operation                                |
| F1           | 1          | To CNTL1, L1 leg, KTK                    |
| F2           | 3          | To TR0 & CNTL2, L2 leg, KTK              |
| F3           | 3          | To TRO & CNTL3, L3 leg, KTK              |

| Heating Lamp/Edge Heat SCR Fuses (all KTK) |                              |                                     |   |  |  |  |  |
|--------------------------------------------|------------------------------|-------------------------------------|---|--|--|--|--|
| Fuse Label                                 | Fuse Label Size (A) Comments |                                     |   |  |  |  |  |
| F30                                        | 20.0                         | Zone 1 Top, 208-240 Vac, KTK        | 1 |  |  |  |  |
| F31                                        | 20.0                         | Zone 1 Bottom, 208-240 Vac, KTK     |   |  |  |  |  |
| F32                                        | 25.0                         | Zone 2 Top, 208-240 Vac, KTK        |   |  |  |  |  |
| F33                                        | 25.0                         | Zone 2 Bottom, 208-240 Vac, KTK     |   |  |  |  |  |
| F34                                        | 20.0                         | Zone 3 Top, 208-240 Vac, KTK        |   |  |  |  |  |
| F35                                        | 20.0                         | Zone 3 Bottom Top, 208-240 Vac, KTK |   |  |  |  |  |

| Power Distribution Panel |          |                                  |  |
|--------------------------|----------|----------------------------------|--|
| Fuse Label               | Size (A) | Comments                         |  |
| FE                       | 1        | Zone Controller 1, 117 Vac, AGC  |  |
| EF                       | 1        | Zone Controller 2, 117 Vac, AGC  |  |
| FG                       | 1        | Zone Controller 3, 117 Vac, AGC  |  |
| FH                       | 1        | Belt Speed Readout, 117 Vac, AGC |  |
| FJ                       | 2        | PLC Power Supply, 117 Vac, AGC   |  |

| Belt Motor Controller |          |                                        |  |
|-----------------------|----------|----------------------------------------|--|
| Fuse Label            | Size (A) | Comments                               |  |
| Line Fuse             | 15       | On control board, ABC (ceramic)        |  |
| Motor Fuse            | 1.5 or 2 | On control board, varies w/ motor, ABC |  |

#### **Chapter 11**

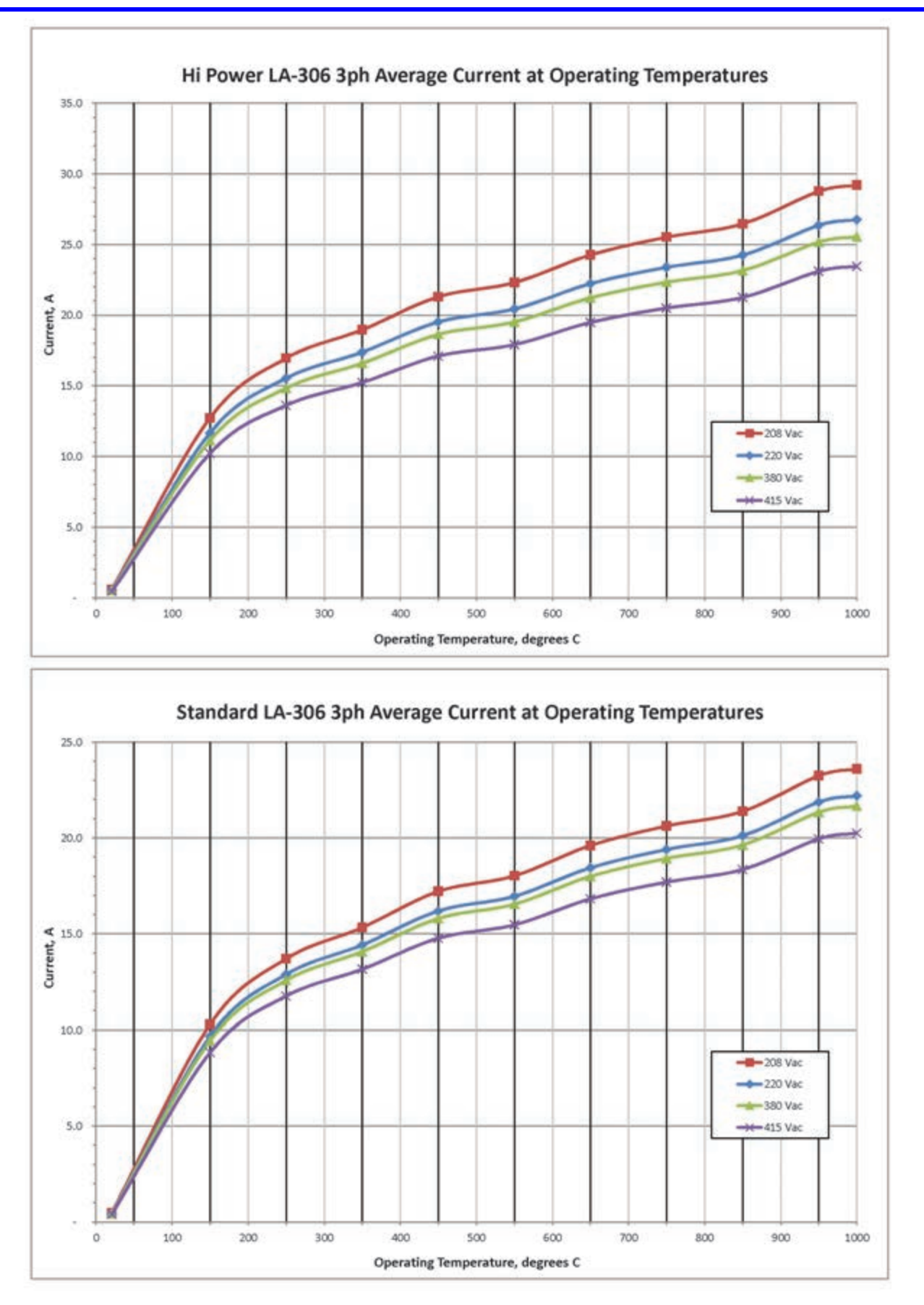

Expected three phase current draw when stabilized at various temperatures.

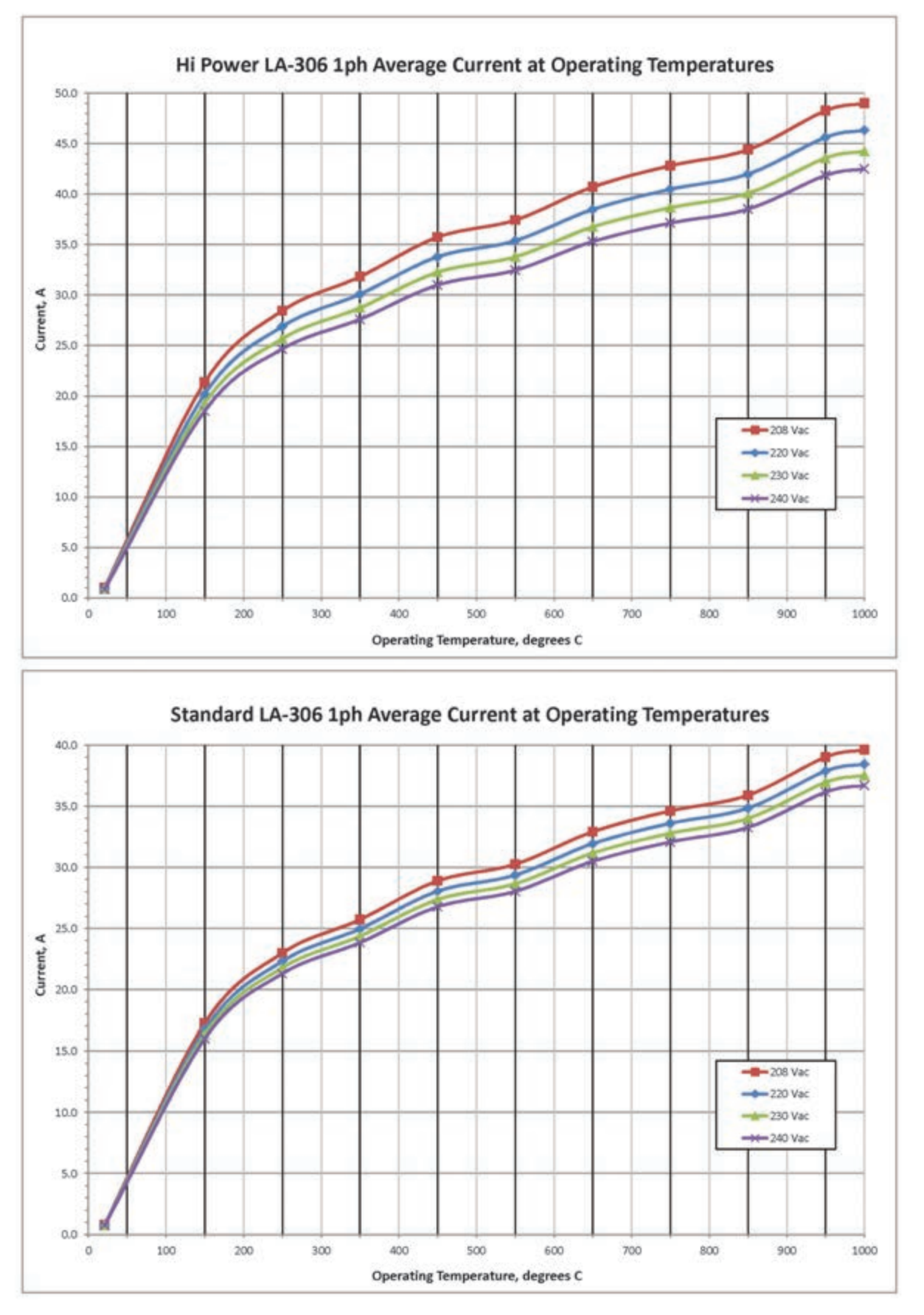

Expected single phase current draw when stabilized at various temperatures.

#### Chapter 12 APPENDIX - MSDS

| 12.1 | SDS M0090 Fiberfrax® QF Cements                   |
|------|---------------------------------------------------|
| 12.2 | SDS M0042 Fiberfrax® Duraboard® 12-8              |
| 12.3 | berfrax® Refractory Ceramic Fiber MSDS 0001 12-14 |
| 12.4 | SDS M0055 Fiberfrax® High Purity Papers 12-20     |
| 12.5 | aowool® Insulation MSDS 203 12-26                 |
| 12.6 | SDS 0732 RTV Silicone 732 12-31                   |
| 12.1 | SDS MagnaForm Boards 12-32                        |

## MATERIAL SAFETY DATA SHEET

| MODED Effective Date: 03/06/2004 | CHEMICAL PRODUCT AND COMPANY IDENTIFICATION | iroup: REFRACTORY CERAMIC FIBER PRODUCT<br>Name: VITREOUS ALUMINOSILICATE FIBER | <ul> <li>Proc., ceramic more, synthetic wheels, neer (ver.), main-made wheels<br/>fiber (MMVF), main-made mineral fiber (MMMF)</li> <li>FIBERFRAX® OF CAMENTS</li> <li>OF 450 Cament OF 480 Cament OF 480 Blue</li> </ul> | der 100 Centent, de 100 Centent, de 100 Centent, de 100 Dide<br>Cement<br>urer/Supplier:Unifrax Corporation<br>2351 Whiripool St.<br>Niagara Falls, NY 14305-2413 | Product Stewardship Information Hotline<br>1-800-322-2293 (Monday - Friday 8:00 a.m 4:30 p.m. EST) |
|----------------------------------|---------------------------------------------|---------------------------------------------------------------------------------|----------------------------------------------------------------------------------------------------|----------------------------------------------------------------------------------------------------|----------------------------------------------------------------------------------------------------|
| MSDS No.                         | 1. C                                        | Product Gr<br>Chemical N                                                        | Trade Name                                                                                                    | Manufactur                                                                                                    |                                                                                                    |

For additional MSDSs, visit our web page, http://www.unifrax.com, or call Unifrax Customer Service at (716) 278-3872 CHEMTREC will provide assistance for chemical emergencies. Call 1-800-424-9300 CHEMTREC Assist:

| EDIENTS                 | % BY WEIGHT | 40-60                                 | 20-50     | 10-15              | 1-3                                          |
|-------------------------|-------------|---------------------------------------|-----------|--------------------|----------------------------------------------|
| <b>MATION ON INGRI</b>  | CAS NUMBER  | 142844-00-6                           | 7732-18-5 | 7631-86-9          | 12199-37-0                                   |
| 2. COMPOSITION / INFORM | COMPONENTS  | Refractories, Fibers, Aluminosilicate | Water     | Silica (amorphous) | Hydrated magnesium aluminum silicate mineral |

See Section 8 "Exposure Controls / Personal Protection" for exposure guidelines)

## 3. HAZARDS IDENTIFICATION

### EMERGENCY OVERVIEW

MAY CAUSE SKIN AND EVE IRRITATION. DRIED, ABRADED PRODUCT MAY CAUSE RESPIRATORY TRACT IRRITATION AND POSE CAUTION! MAY BE HARMFUL IF SWALLOWED POSSIBLE CANCER HAZARD BY INHALATION.

(See Section 11 for more information)

### CHRONIC EFFECT

hundreds of times higher than normal occupational exposures has produced fibrosis, lung cancer and mesothelioma in rats or hamsters. The fibers used in those studies were specially sized to occupationally exposed workers. In animal studies, long-term laboratory exposure to doses There has been no increased incidence of respiratory disease in studies examining

maximize rodent respirability

| OTHER POTENTIAL EFFECTS | e & throat), Eyes, Skin | CT (nose & throat) IRRITATION: |
|-------------------------|-------------------------|--------------------------------|

Respiratory Tract (not

TARGET ORGANS:

RESPIRATORY TRA

If dried, airborne product is inhaled in sufficient quantity, may cause temporary, mild mechanical throat, cough or rritation to respiratory tract. Symptoms may include scratchiness of the nose or chest discomfort.

#### EYE IRRITATION:

May cause temporary, mild mechanical irritation. Fibers may be abrasive; prolonged contact may cause damage to the outer surface of the eye.

#### SKIN IRRITATION:

Exposure to dried product may cause temporary, mild mechanical irritation. Exposure may also result in inflammation, rash or itching

**MSDS M0090** Fiberfrax® QF Cements

## GASTROINTESTINAL IRRITATION:

Unlikely route of exposure. Small amounts swallowed incidental to normal handling operations are not likely to cause injury.

## MEDICAL CONDITIONS AGGRAVATED BY EXPOSURE:

2 aggravated by exposure; individuals who have a history of allergies may experience greater dermatitis, asthma or chronic lung disease may Pre-existing medical conditions, including amounts of skin and respiratory irritation.

### HAZARD CLASSIFICATION

nazard classification. In each of the following cases, the conclusions are qualitative only and do not rest upon any quantitative analysis suggesting that the hazard actually may occur at current Although studies, involving occupationally exposed workers, have not identified any increased incidence of respiratory disease, results from animal testing have been used as the basis for occupational exposure levels.

In October 2001, the International Agency for Research on Cancer (IARC) confirmed that Group 2b (possible human carcinogen) remains the appropriate IARC classification for RCF.

The Seventh Annual Report on Carcinogens (1994), prepared by the National Toxicology Program (NTP), classified respirable RCF and glasswool as substances reasonably anticipated to be carcinogens.

The American Conference of Governmental Industrial Hygienists (ACGIH) has classified RCF as "A2-Suspected Human Carcinogen."

The Commission of The European Communities (DG XI) has classified RCF as a substance that should be regarded as if it is carcinogenic to man.

The State of California, pursuant to Proposition 65. The Safe Drinking Water and Toxic Enforcement Act of 1986, has listed "ceramic fibers (airborne fibers of respirable size)" as a

12.1

chemical known to the State of California to cause cancer.

The Canadian Environmental Protection Agency (CEPA) has classified RCF as "probably carcinogenic" (Group 2).

The Canadian Workplace Hazardous Materials Information System (WHMIS) – RCF is classified as Class D2A – Materials Causing Other Toxic Effects

The Hazardous Materials Identification System (HMIS) – Health 1\* Flammability 0 Reactivity 0 Personal Protection Index: X (Employer Determined)

(\* denotes potential for chronic effects)

### 4. FIRST AID MEASURES

### FIRST AID PROCEDURES

## RESPIRATORY TRACT (nose & throat) IRRITATION:

If respiratory tract irritation develops, move the person to a dust free location. Get medical attention if the irritation continues. See Section 8 for additional measures to reduce or eliminate exposure.

#### EYE IRRITATION:

If eyes become irritated, flush immediately with large amounts of lukewarm water for at least 15 minutes. Eyelids should be held away from the eyeball to ensure thorough rinsing. Do not rub eyes. Get medical attention if irritation persists.

#### SKIN IRRITATION:

If skin becomes irritated, remove soiled clothing. Do not rub or scratch exposed skin. Wash area of contact thoroughly with soap and water. Using a skin cream or lotion after washing may be helpful.

### GASTROINTESTINAL IRRITATION:

If gastrointestinal tract irritation develops, move the person to a dust free environment

### NOTES TO PHYSICIANS:

Skin and respiratory effects are the result of temporary, mild mechanical irritation; fiber exposure does not result in allergic manifestations.

## 5. FIRE FIGHTING MEASURES

NFPA Codes: Flammability: 0 Health: 1 Reactivity: 0 Special: 0

NFPA Unusual Hazards: None Flammable Properties: None Flash Point: None

Flash Point: None Hazardous Decomposition Products:

Thermal decomposition of binder from fires or from first heat of product may release

restricts decomposition of many non-most interview of provided many research smoke, carbon monoxide and carbon dioxide. Use adequate ventilation or other precautions to eliminate exposure to vapors resulting from thermal decomposition of

binder. Exposure to thermal decomposition fumes may cause respiratory tract irritation, bronchial hyper-reactivity or an asthmatic-type response. Unusual Fire and Explosion Hazard: None

Extinguishing Media: Use extinguishing media suitable for type of surrounding t

jų j

## 6. ACCIDENTAL RELEASE MEASURES

### SPILL PROCEDURES

Avoid creating airborne dust. Dust suppressing cleaning methods such as wet sweeping or vacuuming should be used to clean the work area. If vacuuming, the vacuum must be equipped with a HEPA filter. Compressed air or dry sweeping should not be used for cleaning.

## 7. HANDLING AND STORAGE

Normal conditions of use and application are not expected to release respirable particulates of authorne fibers. Removal of used product, sanding, scraping, or otherwise destroying the integrity of the dried product may result in the release of particulates and fibers. During such operations where fibers could possibly be released, appropriate respiratory protection should be provided as discussed below and/or in Section 8 under Respiratory Protection.

#### STORAGE

Store in original container in a dry area. Keep container closed when not in use.

#### HANDLING

Handle ceramic fiber carefully. Limit use of power tools unless in conjunction with local exhaust. Use hand tools whenever possible. Frequently clean the work area with HEPA filtered vacuum or wet sweeping to minimize the accumulation of debris. <u>Do not use compressed air for clean-up</u>.

### EMPTY CONTAINERS

Product packaging may contain residue. Do not reuse.

# 8. EXPOSURE CONTROLS/PERSONAL PROTECTION

### EXPOSURE GUIDELINES - RCF

| COMPONENTS                               | OSHA PEL          | MANUFACTURER REG      |
|------------------------------------------|-------------------|-----------------------|
| Refractories, Fibers,<br>Aluminosilicate | None Established* | 0.5 f/cc, 8-hr. TWA** |

 There is no specific regulatory standard for RCF in the U.S. OSHA's "Particulate Not Otherwise Regulated (PNOR)" standard [29 CFR 1910.1000, Subpart Z, Air Contaminants] applies generally: Total Dust 15 mg/m<sup>3</sup>, Respirable Fraction 5 mg/m<sup>3</sup>.

The Refractory Ceramic Fibers Coalition (RCFC) has sponsored comprehensive toxicology and epidemiology studies to indicitly potential RCF-related health effects [see Section 11 for more details], consulted experts familiar with fiber and particle science, conducted a thorough review of the RCF-related scientific literature, and further evaluated the data in a state-of-the-art

quantitative risk assessment. Based on these efforts and in the absence of an OSHA PEL, RCFC has adopted a recommended exposure guideline, as measured under NIOSH Method 7400 B. The manufacturers' REG is intended to promote occupational health and safety through prudent exposure control and reduction and it reflects relative technical and economic feasibility as determined by extensive industrial hygiene monitoring efforts undertaken pursuant to an agreement with the U.S. Environmental Protection Agency.

## OTHER OCCUPATIONAL EXPOSURE LEVELS (OEL)

Australia - 0.5 f/cc; Austria - 0.5 f/cc; Canada - 0.5 to 1.0 f/cc; Denmark - 1.0 f/cc; France - 0.6 RCF-related occupational exposure limits vary internationally. Regulatory OEL examples include Include: ACGIH TLV 0.2 flcc; RCFC REG 0.5 flcc. The objectives and criteria underlying each of Poland – 2.0 f/cc; Sweden – 1.0 f/cc; United Kingdom – 2.0 f/cc. Non-regulatory OEL examples these OEL decisions also vary. The evaluation of occupational exposure limits and determining their relative applicability to the workplace is best performed, on a case-by-case basis, by a floc; Germany – 0.5 floc; Netherlands – 1.0 floc; New Zealand – 1.0 floc; Norway – 2.0 floc; qualified Industrial Hygienist.

## EXPOSURE GUIDELINES -- OTHER INGREDIENTS

| Water         None established         None established           Silica (amorphous)         20 mppcf or 80 mg/m³ / %         None established           Hydrated magnesium aluminum<br>silicate mineral         SiO2         None established           5 mg/m³ PEL (resp. fraction),<br>15 mg/m³ PEL (rotal dust) as         None established | COMPONENTS                                                                     | OSHA PEL                                                                                                    | MANUFACTURER RE(                                         |
|----------------------------------------------------------------------------------------------------|--------------------------------------------------------------------------------|----------------------------------------------------------------------------------------------------|----------------------------------------------------------|
| NON-L                                                                                                    | Water<br>Silica (amorphous)<br>Hydrated magnesium aluminum<br>silicate mineral | None established<br>20 mpcf or 80 mg/m³ / %<br>8:02<br>5 mg/m² PEL (resp. fraction),<br>15 mg/m³ PEL (total dust) as<br>PNOR | None established<br>None established<br>None established |

(amorphous) - 10 mg/m<sup>3</sup>. Hydrated magnesium aluminum silicate mineral, as PNOC - 10 mg/m<sup>3</sup> OTHER OCCUPATIONAL EXPOSURE LEVELS (OEL) Non-regulatory OEL examples include: ACGIH TLVs (TWAs): Water – None established. Silica total dust), 3 mg/m<sup>3</sup> (respirable fraction)

### ENGINEERING CONTROLS

Use engineering controls such as local exhaust ventilation, point of generation dust collection, down draft work stations, emission controlling tool designs, and materials handling equipment designed to minimize airborne fiber emissions.

## PERSONAL PROTECTION EQUIPMENT

### Respiratory Protection – RCF:

the requirements of OSHA Standards 29 CFR 1910.134 and 29 CFR 1926.103, is recommended concentrations within the 0.5 floc REG, the use of appropriate respiratory protection, pursuant to aluminosilicate fibers. The evaluation of workplace hazards and the identification of appropriate The following information is provided as an example of appropriate respiratory protection for respiratory protection is best performed, on a case by case basis, by a qualified Industrial When engineering and/or administrative controls are insufficient to maintain workplace Hygienist.

| MANUFACTURER'S RESPIRATORY<br>WHEN HANDLIN                                           | PROTECTION RECOMMENDATIONS<br>G RCF PRODUCTS                                                                             |
|--------------------------------------------------------------------------------------|----------------------------------------------------------------------------------------------------|
| Respirable Airborne Fiber Concentration<br>(levels are 8-hr. time-weighted averages) | Respirator Recommendation                                                                                                |
| Not yet determined but expected to be below<br>5.0 f/cc based on operation           | Half-face, air purifying respirator equipped with<br>a NIOSH certified P100 particulate filter<br>cartridge              |
| "Reliably" less than 0.5 f/cc                                                        | Optional                                                                                                    |
| 0.5 flcc to 5.0 flcc                                                                 | Half face, air purifying respirator equipped with<br>a NIOSH certified P100 particulate filter<br>cartridge              |
| 5.0 f/cc to 25 f/cc                                                                  | Full-facepiece, air purifying respirator equipped<br>with a NIOSH certified P100 particulate filter<br>cartridge or PAPR |
| Greater than 25 f/cc                                                                 | PAPR with tight-fitting full facepiece or a<br>supplied air respirator in continuous flow mode                           |
| When individual workers request respiratory                                          | A NIOSH certified respirator, such as a                                                                                  |

**Chapter 12** 

environments. The P100 recommendation is not designed to limit informed choices, provided that respiratory protection decisions comply with 29 CFR 1910.134. The P100 recommendation is a conservative default choice; in some case, solid arguments can be made that other respirator types (e.g., N95, R99, etc.) may be suitable for some tasks or work

disposable particulate respirator, or respirators with filter cartridges rated N95 or better

protection as a matter of personal comfort or choice where exposures are "reliably" below 0.5

8

### Other Information:

- Concentrations based upon an eight-hour time weighted average (TWA) as determined by air samples collected and analyzed pursuant to NIOSH method 7400 (B) for airborne fibers. •
- equipped with an appropriate particulate filter cartridge during furnace tear-out events and the removal of used RCF to control exposures to airborne fiber and the potential presence of crystalline silica. If exposure levels are known, the respiratory protection The manufacturer recommends the use of a full-facepiece air purifying respirator chart provided above may be applied. •
- Potential exposure to other airborne contaminants should be evaluated by a qualified Industrial Hygienist for the selection of appropriate respiratory protection and air monitoring. •

#### Skin Protection:

trained on the best practices to minimize or avoid non-work dust exposure (e.g., vacuum clothes before leaving the work area, wash work clothing separately, rinse washer before washing other Washable or disposable clothing may be used. If possible, do not take unwashed clothing home. If soiled work clothing must be taken home, employers should ensure employees are thoroughly Wear gloves, head coverings and full body clothing as necessary to prevent skin irritation

### household clothes, etc.).

#### Eye Protection:

with soiled body parts or materials. If possible, have eye-washing facilities readily available where appropriate OSHA standards to prevent eye irritation. The use of contact lenses is not recommended, unless used in conjunction with appropriate eye protection. Do not touch eyes Wear safety glasses with side shields or other forms of eye protection in compliance with eye irritation can occur.

## 9. PHYSICAL AND CHEMICAL PROPERTIES

| ODOR AND APPEARANCE      | White, odorless, fibrous material                                                                                |
|--------------------------|----------------------------------------------------------------------------------------------------|
| CHEMICAL FAMILY:         | Vitreous Aluminosilicate Fibers                                                                                  |
| BOILING POINT:           | Not Applicable                                                                                                   |
| WATER SOLUBILITY (%):    | Not Soluble in Water                                                                                             |
| MELTING POINT:           | [1760° C (3200° F)                                                                                               |
| SPECIFIC GRAVITY:        | QF-150 Cement - 1.681 - 1.833<br>QF-180 Cement - 1.648 - 1.708<br>QF-180-AB & QF-180 Blue Cement - 1.456 - 1.520 |
| VAPOR PRESSURE           | Not Applicable                                                                                                   |
| pH:                      | [Not Applicable                                                                                                  |
| VAPOR DENSITY (Air = 1): | Not Applicable                                                                                                   |
| % VOLATILE               | [Not Applicable                                                                                                  |
| MOLECULAR FORMULA:       | [Not Applicable                                                                                                  |
| 0                        | FARILITY AND REACTIVITY                                                                                          |

### O LADILI I AND REAUTIVIT ė

| :                   |                                                           |
|---------------------|-----------------------------------------------------------|
| CHEMICAL STABILITY: | Stable under conditions of normal use.                    |
| INCOMPATIBILITY:    | Soluble in hydrofluoric acid, phosphoric acid, and concer |
|                     | alkali.                                                   |
| CONDITIONS TO AVOID | None                                                      |

### HAZARDOUS DECOMPOSITION PRODUCTS: ŝ

carbon monoxide and carbon dioxide. Use adequate ventilation or other precautions to eliminate Thermal decomposition of binder from fires or from first heat of product may release smoke, decomposition fumes may cause respiratory tract irritation, bronchial hyper-reactivity or an exposure to vapors resulting from thermal decomposition of binder. Exposure to thermal Not Applicable natic-type response. HAZARDOUS asth

POLYMERIZATION:

## 11. TOXICOLOGICAL INFORMATION

airborne fibers. Removal of used product, sanding, scraping, or otherwise destroying the integrity of the dried product may result in the release of particulates and fibers. The toxicological Normal conditions of use and application are not expected to release respirable particulates of information below applies to the aluminosilicate fiber portion of the dried product.

### HEALTH DATA SUMMARY

Epidemiological studies of RCF production workers have indicated no increased incidence high-dose inhalation exposure resulted in the development of respiratory disease in rats of respiratory disease nor other significant health effects. In animal studies, long-term, and hamsters.

**Appendix - MSDS** 

#### EPIDEMIOLOGY

The University of Cincinnati is conducting an ongoing epidemiologic investigation. The evidence obtained from employees in U. S. RCF manufacturing facilities is as follows:

1) There is no evidence of any fibrotic lung disease (interstitial fibrosis) from evaluations of chest X-rays.

There is no evidence of an elevated incidence of lung disease among RCF manufacturing employees

longitudinal study of employees with 5 or more pulmonary function tests found that there was no seemed to indicate an interactive effect between smoking and RCF exposure; more recent data, however, found no interactive effect. Nevertheless, to promote good health, RCF employees are In early studies, an apparent statistical "trend" was observed, in the exposed population, between RCF exposure duration and some measures of lung function. The observations were clinically insignificant. If these observations were made on an individual employee, the results would be interpreted as being within the normal (predicted) respiratory range. A more recent effect on lung function associated with RCF production experience. Initial data (circa 1987) still actively encouraged not to smoke.

RCF employees. Some studies appear to show a relationship between the occurence of pleural date; (b) duration of RCF production employment; and (c) cumulative RCF exposure. The best evidence to date indicates that pleural plaques are a marker of exposure only. Pleural plaques plaques on chest radiographs and the following variables: (a) years since RCF production hire Pleural plaques (thickening along the chest wall) have been observed in a small number of are not associated with pulmonary impairment. The pathogenesis of pleural plaques remains incompletely understood; however, the mechanism appears to be an inflammatory response caused by inhaled fibers.

#### **TOXICOLOGY**

ntrated

community, have concluded that the "maximum tolerated dose" was exceeded and that significant fibers/cc) of specially-prepared RCF for 6 hours/day, 5 days/week, for up to 24 months. In rats, a statistically significant increase in lung tumors was observed; two mesotheliomas (cancer of the lung tumors; however, interstitial fibrosis and mesothelioma was found. Some, in the scientific represent an accurate assessment of the potential for RCF to produce adverse health effects. pleural lining between the chest wall and lung) were also identified. Hamsters did not develop exposure have been completed. In one study, conducted by the Research and Consulting Company, (Geneva, Switzerland), rats and hamsters were exposed to 30 mg/m<sup>3</sup> (about 200 A number of toxicological studies designed to identify any potential health effects from RCF particle contamination was a confounding issue; therefore, these study findings may not

mg/m<sup>\*</sup>, 9 mg/m<sup>\*</sup>, 3 mg/m<sup>\*</sup> which corresponds to about 115, 75, and 25 fibers per cubic centimeter respectively. This study found no statistically significant increase in lung cancer. Some cases of pleural and parenchymal fibrosis were seen in the 16 mg/m<sup>\*</sup> dose group. Some cases of mild In a related multi-dose study with a similar protocol, other rats were exposed to doses of 16

Other toxicological studies have been conducted which utilized non-physiological exposure methods such as intrapleural, intraperitoneal and intratracheal implantation or injection. Some of these studies have found that RCF is a potential carcinogen. Some experts, however, suggest that these tests have limited relevance because they bypass many of the biological mechanisms that prevent fiber deposition or facilitate fiber clearance. To obtain more epidemiology or toxicology information, please call the toll free telephone number for the Unifrax Corporation Product Stewardship Program found in Section 16 - Other Information.

## **12. ECOLOGICAL INFORMATION**

No ecological concerns have been identified.

## 13. DISPOSAL CONSIDERATIONS

### WASTE MANAGEMENT

To prevent waste materials from becoming airborne during waste storage, transportation and disposal, a covered container or plastic bagging is recommended.

#### DISPOSAL

RCF, as manufactured, is not classified as a hazardous waste according to Federal regulations (40 CFR 261). Any processing, use, alteration or chemical additions to the product, as purchased, may alter the disposal requirements. Under Federal regulations, it is the waste generator's responsibility to properly characterize a waste material, to determine if it is a "hazardous" waste. Check local, regional, state or provincial regulations to identify all applicable disposal requirements.

## **14. TRANSPORT INFORMATION**

## U.S. DEPARTMENT OF TRANSPORTATION (DOT)

Hazard Class: Not Regulated United Nations (UN) Number: Not Applicable Labels: Not Applicable North America (NA) Number: Not Applicable Placards: Not Applicable Bill of Lading: Product Name

#### INTERNATIONAL

Canaditan: TDG Hazard Class & PIN: Not regulated Not ctatssified as daingerctus goods under ADR (road), RID (train) or IMDG (ship).

### UNITED STATES REGULATIONS

however, state and local OSHA and EPA regulations may apply to these products. If Superfund Amendments and Reauthorization Act (SARA) Title III - This product does not contain any substances reportable under Sections 302, 304, 313, (40 CFR 372). Sections 311 and 312 (40 CFR 370) apply (delayed hazard). as required, on the TSCA inventory. RCF has been assigned a CAS number, however, it is a simple mixture and therefore not required to be listed on the TSCA inventory. The components of RCF are listed on the inventory. Comply with Hazard Communication Standards 29 CFR 1910.1200 and 29 CFR 1926.59 and the Respiratory Protection Standards 29 CFR 1910.134 and 29 Toxic Substances Control Act (TSCA) - All substances in this product are listed Comprehensive Environmental Response, Compensation and Liability Act Ceramic fibers (airborne particles of respirable size)" is listed in Proposition 65, (CERCLA) and the Clean Air Act (CAA) - RCF contains fibers with an average The Safe Drinking Water and Toxic Enforcement Act of 1986 as a chemical diameter greater than one micron and thus is not considered a hazardous air RCF products are not known to be regulated by states other than California; known to the State of California to cause cancer. CFR 1926.103. pollutant. California OSHA: States Other EPA:

## INTERNATIONAL REGULATIONS

in doubt, contact your local regulatory agency.

| Canada:  | Canadian Workplace Hazardous Materials Information System (WHMIS) –<br>RCF is classified as Class D2A – Materials Causing Other Toxic Effects |
|----------|----------------------------------------------------------------------------------------------------|
|          | Canadian Environmental Protection Act (CEPA) - All substances in this<br>product are listed as required on the Domestic Substance List (DSL)  |
| European | European Directive 97/69/EC classified RCF as a Category 2 carcinogen; that                                                                   |
| Onion.   | is it snould be regarded as it it is carcinogenic to man.                                                                                     |

## **16. OTHER INFORMATION**

### RCF DEVITRIFICATION

As produced, all RCF fibers are vitreous (glassy) materials which do not contain crystalline silica. Continued exposure to elevated temperatures may cause these fibers to devitrify (become crystalline). The first crystalline formation (mullite) begins to occur at approximately 985° C (1805° F). Crystalline phase silica may begin to form at temperatures of approximately 1200° C

ine phase formation is dependent on the duration and temperature of exposure, fiber chemistry and/or the presence of fluxing agents. The presence of crystalline phases can be confirmed only through laboratory analysis of the "hot face" fiber.

IARC's evaluation of crystalline silica states "Crystalline silica inhaled in the form of quartz or cristobatile from occupational sources is carcinogenic to humans (Group 1)" and additionally notes "carcinogenicity in humans was not detected in all industrial circum Monograph Vol. 68, 1997). NTP lists all polymorphis of crystalline silica amongst substances which may "reasonably be anticipated to be carcinogens". IARC and NTP did not evaluate after-service RCF, which may contain various crystalline phases. However, an analysis of after-service RCF samples obtained pursuant to an exposure monitoring agreement with the USEPA, found that in the furnace conditions sampled, most did not contain detectable levels of crystalline silica. Other relevant RCF studies found that (1) simulated after service RCF showed little, mo, aro, activity where exposure was by inhalation or by intraperitoneal injection; and (2) after-service RCF was not cytotoxic to macrophage-like cells at concentrations up to 320 g/cm<sup>2</sup> - by comparison, pure quartz or cristobalite were significantly active at much

ower levels (circa 20 g/cm<sup>2</sup>).

### RCF AFTER-SERVICE REMOVAL

Respiratory protection should be provided in compliance with OSHA standards. During removal operations, a full face respirator is recommended to reduce inhalation exposure along with eye and respiratory tract irritation. A specific evaluation of workplace hazards and the identification of appropriate respiratory protection is best performed, on a case by case basis, by a qualified industrial hygiene professional.

## PRODUCT STEWARDSHIP PROGRAM

The Unifrax Corporation has established a program to provide customers with up-to-date information regarding the proper use and handling of refractory ceramic fiber. In addition, Unifrax Corporation has also established a program to monitor airborne fiber concentrations at customer facilities. If you would like more information about this program, please call the Unifrax Corporation Product Stewardship Information Hotline at 1-800-322-2293. On February 11, 2002, the Refractory Ceramic Fibers Coalition (RCFC) and the U.S. Occupational Safety and Health Administration (OSHA) introduced a voluntary worker protection program entitled PSP 2002, a comprehensive, multi-faceted risk management program designed to control and reduce workplace exposures theractory ceramic fiber (RCF). Unifrax Corporation as a member of RCFC, is praticipating in this highly acclaimed product stewardship program. For more information regarding PSP 2002, please call the Unifrax Corporation's Product Stewardship Information Hotine at 1-800-322-2293 or refer to the RCFC web site: <u>http://www.rcfc.net</u>.

#### DEFINITIONS

| ACGIH:  | American Conference of Governmental Industrial Hygienists     |
|---------|---------------------------------------------------------------|
| ADR:    | Carriage of Dangerous Goods by Road (International Regulation |
| CAA:    | Clean Air Act                                                 |
| CAS:    | Chemical Abstracts Service                                    |
| CERCLA: | Comprehensive Environmental Response, Compensation and        |
| DSL:    | Liability Act<br>Domestic Substances List                     |
| EPA:    | Environmental Protection Agency                               |
| EU:     | European Union                                                |
| flec:   | Fibers per cubic centimeter                                   |
| HEPA:   | High Efficiency Particulate Air                               |
| HMIS:   | Hazardous Materials Identification System                     |
| IARC.   | International Anancy for Research on Cancer                   |

| IMDG: International M<br>mg/m <sup>2</sup> : milion particles<br>mmpcf: Milion particles<br>NFPA: National Fire P<br>NiloSH: OSHA Respira<br>29 CFR 1910.134 & OSHA Respira<br>1926.59: Pretional S<br>29 CFR 1910.130 & OSHA Hazard<br>1926.59: Pretional S<br>29 CFR 1910.1200 & OSHA Hazard<br>1926.59: Pretional S<br>PEL: Product Identifi<br>PNOC: PPIN: Product Identifi<br>PNOC: PREticulates No<br>PSP: Preticulates No<br>PSP: Preticulates No<br>PNOC: Preticulates No<br>PSP: Preticulates No<br>PSP: Preticulates No<br>PSP: Product Identifi<br>PNOC: Preticulates No<br>PSP: PREticulates No<br>PSP: Product Identifi<br>PNOC: Preticulates No<br>PSP: Product Identifi<br>PNOC: Preticulates No<br>PSP: Product Identifi<br>PSR: Product Identifi<br>PNOC: Platiculates No<br>PSP: Product Identifi<br>PSR: Product Identifier No<br>PSP: PREticulates No<br>PSP: Preticulates No<br>PSP: Product Identifier No<br>PSR: PREticulates No<br>PSR: PREticulates No<br>PSR: PSR: PREticulates No<br>PSR: PSR: PSR: PSR: PSR: PSR: PSR: PSR:                                                                                                    | ational Maritime Dangerous Goods Code<br>amis per cubic meter of air<br>n particles per cubic meter<br>al frier Protection Association<br>nal frier Protection Association<br>al Institute for Occupational Safety and Health<br>pational Safety and Health Administration<br>A Respiratory Protection Standards<br>A Hazard Communication Standards<br>A Hazard Communication Standards<br>issible Exposure Limit (OSHA)<br>at Identification Number<br>issible Exposure Limit (OSHA)<br>at Identification Number<br>autates Not Othenwise Regulated<br>act Stewardship Program<br>cory Ceramic Fibers Coalition<br>urce Conservation and Recovery Act<br>mmended Exposure Limit (NIOSH)<br>and Dangerous Goods by Rail (International Regulations) |
|----------------------------------------------------------------------------------------------------|----------------------------------------------------------------------------------------------------|
| mg/m <sup>2</sup> : milligrams per milligrams per minpect: million particles million particles NotSH: OSHA Hazard OSHA Hazard 1926.103: OSHA Hazard OSHA Hazard Pieze S9: CFR 1910.130 & OSHA Hazard Counter 1926.59: Product Identif Pett: Product Identif Pett: Product Identif P                                                                                                    | rams per cubic meter of air<br>n particles per cubic meter<br>and Fire Protection Association<br>and Institute for Occupational Safety and Health<br>pational Safety and Health Administration<br>A Respiratory Protection Standards<br>A Hazard Communication Standards<br>A Hazard Communication Standards<br>at Hazard Communication Standards<br>(SHA)<br>A Hazard Communication Standards<br>at Stewardship Program<br>at Stewardship Program<br>atory Ceramic Fibers Coalition<br>at Conservation and Recovery Act<br>mmended Exposure Limit (NIOSH)<br>and Dangerous Goods by Rail (International Regulations)                                                                                                    |
| mmpet: Million particles<br>NICA: National Institu<br>OSHA: OSHA Respirational<br>29 CFR 1910.134 & OSHA Respirat<br>1926.103: OSHA Respirat<br>1926.59: PTA 1910.1200 & OSHA Hazard<br>1926.59: PTA 1810.1200 & OSHA Hazard<br>PEL: PTA 100.1200 & Particulates No<br>PERICA: Resource Cont<br>REC: Recommended<br>REC: Carriage of Da<br>SARA Title III: Emergency Pia                                                                                                    | n particles per cubic meter<br>nal Fire Protection Association<br>and Insture for Occupational Safety and Health<br>and Institute for Occupational Safety and Health<br>Amount State and Health Administration<br>A Respiratory Protection Standards<br>A Hazard Communication Standards<br>A Hazard Communication Standards<br>A Hazard Communication Standards<br>assible Exposure Limit (OSHA)<br>act Identification Number<br>issible Exposure Limit (OSHA)<br>act Stewardship Program<br>actory Ceramic Fibers Coalition<br>attended Exposure Limit (NIOSH)<br>and Dangerous Goods by Rail (International Regulations)                                                                                                    |
| NFPA: National Fire P<br>NIOSH: Occupational S<br>29 CFR 1910.134 & Occupational S<br>29 CFR 1910.134 & Occupational S<br>29 CFR 1910.1200 & OSHA Hazard<br>1926.103: OSHA Hazard<br>1926.59: Permissible Ex<br>Product Identifi<br>Particulates No<br>PNOR: Product Stewa<br>RCFC: Resource Cont<br>REC: Resource Cont<br>REC: Resource Cont<br>REC: Resource Cont<br>REC: Resource Cont<br>REC: Resource Cont<br>SARA Title III: Emergency Pia                                                                                                    | nai Fire Protection Association<br>nai Institute for Occupational Safety and Health<br>pational Safety and Health Administration<br>A Respiratory Protection Standards<br>A Hazard Communication Standards<br>issible Exposure Limit (OSHA)<br>oct Identification Number<br>utates Not Otherwise Regulated<br>oct Stewardship Program<br>cony Ceramic Fibers Coalition<br>dory Ceramic Fibers Coalition<br>mended Exposure Limit (NIOSH)<br>mended Exposure Limit (NIOSH)<br>or of Dangerous Goods by Rail (International Regulations)                                                                                                    |
| NIOSH: National Institu<br>OSHA: Occupational S<br>29 CFR 1910.134 & Occupational S<br>1226.59: PetL: OSHA Respira<br>1926.59: PetL: Product Identific<br>PEL: Product Identific<br>PNOC: PetCuck Identific<br>PNOC: Product Identific<br>PNOC: Product Identific<br>Product Identific<br>Product Identific<br>Produc                                                                           | nal Institute for Occupational Safety and Health<br>pational Safety and Health Administration<br>A Respiratory Protection Standards<br>A Hazard Communication Standards<br>issible Exposure Limit (OSHA)<br>ict Identification Number<br>issible Exposure Limit (OSHA)<br>ict Identification Number<br>issible Exposure Limit (OSHA)<br>ict Stewardship Program<br>ctory Ceramic Fibers Coalition<br>ctory Ceramic Fibers Coalition<br>mended Exposure Limit (NIOSH)<br>mended Exposure Limit (NIOSH)<br>ge of Dangerous Goods by Rail (International Regulations)                                                                                                    |
| OSHA: OCCUpational S<br>29 CFR 1910.134 & OCCUpational S<br>29 CFR 1910.134 & OSHA Hazard<br>1926.59: OSHA Hazard<br>1926.59: PFL: Perduct Identif<br>PPCU: Product Identif<br>Product Identif<br>PNOC: Product Identif<br>Product Stewa<br>Refractory Cen<br>Resource Conn<br>REC: Resource Conn<br>REC: Resource Conn<br>REC: Resource Conn<br>SARA Title III: Emergency Pia                                                                                                    | A Hazard Communication Standards<br>A Hazard Communication Standards<br>(A Hazard Communication Standards<br>(a Hazard Communication Standards<br>(a Hazard Communication Standards)<br>(a Hazard Communication Standards)<br>(a Hazard Communication Standards)<br>(a Hazard Construction Standards)<br>(a Hazardship Program<br>(a Hazardship Program<br>(a Hazardship Program<br>(cory Ceramic Fibers Coalition<br>(a Hazardship Program<br>(cory Ceramic Fibers Coalition<br>(cory Ceramic Fibers Coalition)<br>(a Hazardship Program<br>(cory Ceramic Exposure Limit (NIOSH)<br>(International Regulations)<br>(ge of Dangerous Goods by Rail (International Regulations)                                                                       |
| 29 CFR 1910.134 & OSHA Respira<br>1926.103: OSHA Hazard<br>1226.59: Permissible Ex<br>PEL: Product Identif<br>PEL: Product Identif<br>PRD: Product Stewa<br>Product Stewa<br>Product Identif<br>Product Stewa<br>Product Stewa<br>Product Identif<br>Product Stewa<br>Product Identif<br>Product Stewa<br>Product Identif<br>Product Stewa<br>Product Identif<br>Product Identif<br>Product | A Respiratory Protection Standards<br>A Hazard Communication Standards<br>issible Exposure Limit (OSHA)<br>act Identification Number<br>utates Not Otherwise Regulated<br>autates Not Otherwise Regulated<br>act Stewardship Program<br>ctory Ceramic Fibers Coalition<br>armended Exposure Limit (NIOSH)<br>armended Exposure Limit (NIOSH)<br>armended Exposure Limit (International Regulations)                                                                                                    |
| 1926.103:<br>29 CFR 1910.1200 & OSHA Hazard<br>1926.559: PEL: Product Identif<br>PEL: Product Identif<br>PNOC: Particulates No<br>PNOC: Product Stewa<br>RCFC: Resource Com<br>RCFC: Resource Com<br>REG: Recommended<br>REC: Recommended<br>REL: Carriage of Da<br>SARA Title III: Emergency Pia                                                                                                    | A Hazard Communication Standards<br>issible Exposure Limit (OSHA)<br>ccl Identification Number<br>utates Not Otherwise Regulated<br>dulates Not Otherwise Regulated<br>dulates Not Otherwise Regulated<br>ctory Ceramic Fibers Coalition<br>ctory Ceramic Fibers Coalition<br>mended Exposure Limit (NIOSH)<br>meneded Exposure Limit (NIOSH)<br>ge of Dangerous Goods by Rail (International Regulations)                                                                                                    |
| 29 CFR 1910.1200 & OSHA Hazard<br>1926.69: Premissible Ex<br>Product Identify<br>PNOC: Particulates No<br>PNOR: Particulates No<br>PNOR: Product Stewa<br>Refractory Cen<br>Refractory Cen<br>Refractory Cen<br>Refractory Cen<br>Refractory Cen<br>SARA Title III: Emergency Pla                                                                                                    | A Hazard Communication Standards<br>sisble Exposure Limit (OSHA)<br>cc Identification Number<br>ulates Not Otherwise Regulated<br>cd Stewardship Program<br>ctory Ceramic Fibers Coalition<br>amended Exposure Guideline (RCFC)<br>mmended Exposure Limit (NIOSH)<br>ge of Dangerous Goods by Rail (International Regulations)                                                                                                    |
| PEL: PEL: Permissible Ex<br>PEL: Permissible Ex<br>PNOC: Particulates No<br>PNOR: Particulates No<br>Product Stewa<br>RCFC: Resource Cont<br>REC: Resource Cont<br>REC: Resource Cont<br>REC: Resource Cont<br>SARA: Superfund Am<br>SARA Title III: Emergency Pia                                                                                                    | issible Exposure Limit (OSHA)<br>act Identification Number<br>aulates Not Otherwise Classified<br>aulates Not Otherwise Regulated<br>act Stewardship Program<br>actory Ceramic Fibers Coalition<br>arrended Exposure Guideline (RCFC)<br>mmended Exposure Limit (NIOSH)<br>ge of Dangerous Goods by Rail (International Regulations)                                                                                                    |
| PEL: Permissible EX<br>PNIC: Permissible EX<br>PNOC: Particulates No<br>PSP: Product Identif<br>Particulates No<br>PSP: Product Stewa<br>RCFC: Refractory Cen<br>RCFC: Resource Con<br>REC: Recommended<br>REL: Recommended<br>REL: Recommended<br>REL: Recommended<br>REL: Recommended<br>REL: Recommended<br>SARA Title III: Emergency Pla                                                                                                    | Issible Exposure Limit (OSHA)<br>cit Identification humber<br>uiates Not Otherwise Regulated<br>uiates Not Otherwise Regulated<br>cit Stewardship Program<br>citory Ceramic Fibers Coalition<br>citory Ceramic Fibers Coalition<br>meneded Exposure Limit (NIOSH)<br>mmended Exposure Limit (NIOSH)<br>ge of Dangerous Goods by Rail (International Regulations)                                                                                                    |
| PIN: Product Identification for the product Identification of the product Stewars Refeatory Centre Refeatory Centre Refeatory Centre Refeatory Centre Control Recommended Rub: SaRA: Superfund Arm SaRA Title III: Emergency Pla                                                                                                    | uct Identification Number<br>ulates Not Otherwise Classified<br>usites Not Otherwise Regulated<br>ctory Ceramic Fibers Coalition<br>uce Conservation and Recovery Act<br>meneded Exposure Limit (NIOSH)<br>meneded Exposure Limit (NIOSH)<br>ge of Dangerous Goods by Rail (International Regulations)                                                                                                    |
| PANCC: Particulates No<br>PNOR: Particulates No<br>Particulates No<br>RCFC: Refractory Cerra<br>Recource Cont<br>REC: Recommended<br>REL: Recommended<br>REL: Carriage of Da<br>SARA Title III: Emergency Pla                                                                                                    | allates Not Otherwise Classified<br>utates Not Otherwise Regulated<br>Lot Stewardship Program<br>ctory Ceramic Fibers Coalition<br>ctory Ceramic Fibers Coalition<br>troce Conserver Fibers Coalition<br>meneded Exposure Guideline (RCFC)<br>mmended Exposure Limit (NIOSH)<br>ge of Dangerous Goods by Rail (International Regulations)                                                                                                    |
| PNOR: Particulates No<br>PSP: Product Stewa<br>Refact: Resource Con<br>Recommended<br>REL: Recommended<br>REL: Carriage of Da<br>SARA Title III: Emergency Pia                                                                                                    | ulates Not Otherwise Regulated<br>tot Stewardship Program<br>ctory Ceramic Fibers Coalition<br>urce Conservation and Recover Act<br>mmended Exposure Guideline (RCFC)<br>mmended Exposure Limit (NIOSH)<br>ge of Dangerous Goods by Rail (International Regulations)                                                                                                    |
| PSP: Product Stewa<br>RCFC: Refractory Cen<br>REGA: Resource Con<br>REG: Recommended<br>REL: Recommended<br>RID: Carriage of Da<br>SARA: Superfund Am<br>SARA Title III: Emergency Pla                                                                                                    | uct Stewardship Program<br>ctory Ceramic Fibers Coalition<br>urce Conservation and Recovery Act<br>meneded Exposure Limit (NIOSH)<br>mmended Exposure Limit (NIOSH)<br>ge of Dangerous Goods by Rail (International Regulations)                                                                                                    |
| RCFC: Refractory Cen<br>RCRA: Resource Com<br>REG: Resource Com<br>REL: Recommended<br>RID: Carriage of Da<br>SARA: Superfund Am<br>SARA Title III: Emergency Pla                                                                                                    | ctory Ceramic Fibers Coalition<br>urce Conservation and Recovery Act<br>mmended Exposure Guideline (RCFC)<br>mmended Exposure Limit (NIOSH)<br>ge of Dangerous Goods by Rall (International Regulations)                                                                                                    |
| RCRA: Resource Cont<br>REG: Recommended<br>REL: Recommended<br>REL: Carriage of Da<br>SARA: Superfund Am<br>SARA Title III: Emergency Pla                                                                                                    | urce Conservation and Recovery Act<br>mmended Exposure Guideline (RCFC)<br>mmended Exposure Limit (NIOSH)<br>ge of Dangerous Goods by Rail (International Regulations)                                                                                                    |
| REG: Recommended<br>REL: Recommended<br>RID: Carriage of Da<br>SARA: Superfund Am<br>SARA Title III: Emergency Pla                                                                                                    | mmended Exposure Guideline (RCFC)<br>mmended Exposure Limit (NIOSH)<br>age of Dangerous Goods by Rail (International Regulations)                                                                                                    |
| REL: Recommended<br>RID: Carriage of Da<br>SARA: Superfund Am<br>SARA Title III: Emergency Pla                                                                                                    | mmended Exposure Limit (NIOSH)<br>age of Dangerous Goods by Rail (International Regulations)                                                                                                    |
| RID: Carriage of Da<br>SARA: Superfund Am<br>SARA Title III: Emergency Pla                                                                                                    | age of Dangerous Goods by Rail (International Regulations)                                                                                                    |
| SARA: Superfund Am<br>SARA Title III: Emergency Pla                                                                                                    |                                                                                                    |
| SARA Title III: Emergency Pla                                                                                                    | rfund Amendments and Reauthorization Act                                                                                                    |
|                                                                                                    | gency Planning and Community Right to Know Act                                                                                                    |
| SARA Section 302: Extremely Haz                                                                                                    | mely Hazardous Substances                                                                                                    |
| SARA Section 304: Emergency Re                                                                                                    | gency Release                                                                                                    |
| SARA Section 311: MSDS/List of C                                                                                                    | S/List of Chemicals and Hazardous Inventory                                                                                                    |
| SARA Section 312: Emergency and                                                                                                    | gency and Hazardous Inventory                                                                                                    |
| SARA Section 313: Toxic Chemica                                                                                                    | Chemicals and Release Reporting                                                                                                    |
| Short Term Exi                                                                                                    | Term Exposure Limit*                                                                                                    |
| SVF: Synthetic Vitre                                                                                                    | etic Vitreous Fiber                                                                                                    |
| TDG: Transportation                                                                                                    | portation of Dangerous Goods                                                                                                    |
| TLV: Threshold Limi                                                                                                    | shold Limit Value (ACGIH)                                                                                                    |
| TSCA: Toxic Substance                                                                                                    | Substances Control Act                                                                                                    |
| TWA: Time Weighted                                                                                                    | Weighted Average                                                                                                    |
| WHMIS: Workplace Haz                                                                                                    | place Hazardous Materials Information System (Canada)                                                                                                    |

Revision Summary: Minor modification to devitrification section. Replaces 11/19/03 MSDS.

MSDS Prepared By: UNIFRAX RISK MANAGEMENT DEPARTMENT

#### DISCLAIMER

The information presented herein is presented in good faith and believed to be accurate as of the effective date of this Material Safety Data Sheet. Employers may use this MSDS to supplement other information gathered by them in their efforts to assure the health and safety of their employees and the proper use of the product. This summary of the relevant data reflects professional judgment, employers should note that information perceived to be less relevant has not been included in this MSDS. Therefore, given the summary nature of this document, Unifrax Corporation does not extend any warranty (expressed or implied), assume any responsibility, or make any representation regarding the completeness of this information or its suitability for the purposes envisioned by the user.

#### 12.2 MSDS M0042 Fiberfrax® Duraboard®

|                                                                                                    | OTHER POTENTIAL EFFECTS                                                                                                    |
|----------------------------------------------------------------------------------------------------|----------------------------------------------------------------------------------------------------|
| MATERIAL SAFETY DATA SHEET                                                                                                    | TARGET ORGANS:<br>Respiratory Tract (nose & throat), Eyes, Skin                                                                                                    |
| MSDS No. M0042 Effective Date: 03/09/2004                                                                                                    | RESPIRATORY TRACT (nose & throat) IRRITATION:                                                                                                    |
| 1. CHEMICAL PRODUCT AND COMPANY IDENTIFICATION                                                                                                    | If inhaled in sufficient quantity, may cause temporary, mild mechanical irritation to respiratory<br>test. Summhome may include scratchinges of the one or thread or undo or chart disconding                                                                                           |
| Product Group: REFRACTORY CERAMIC FIBER PRODUCT<br>Chemical Name: VITREOUS ALUMINOSILICATE FIBER                                                                                                  | eact. Offinition is may include actentimese of any rose of an oat, ought of creat uscompt.                                                                                                    |
| Synonym(s): RCF, ceramic tiber, synthetic vitreous fiber (SVF), man-made vitreous<br>fiber (MMVF), man-made mineraf fiber (MMMF)<br>Trade Names: FIBEREAX®, DURABOARD®, LD                        | May cause temporary, mild mechanical irritation. Fibers may be abrasive; prolonged contact may<br>cause damage to the outer surface of the eye.                                                                                                    |
| Duraboard® LD, Duraboard® LD, RG, Duraboard® LD-RG, Duraboard® LD-HT<br>Manufacturer/Supplier:Unifrax Corporation                                                                                 | SKIN IRRITATION:<br>Mav cause tamoorany mild machanical initiation. Evoneura mav also result in inflammation, rash                                                                                                    |
| 2351 Whiripool St.<br>Niagara Falls, NY 14305-2413                                                                                                    | חוקר הפסט הנוויףטימוץ, וווום וויטנומוינטו וווומוטו. בהףסטור ווישן שוט נכטוג וו וווומוווויטניטו, נסטו                                                                                                    |
| Product Stewardship Information Hotline                                                                                                    | GASTROINTESTINAL IRRITATION:<br>Unlikely route of exposure.                                                                                                    |
| 1-800-322-2293 (Monday - Friday 8:00 a.m 4:30 p.m. EST)                                                                                                    |                                                                                                    |
| For additional MSDSs, visit our web page, http: //www.unifrax.com,<br>or call Unifrax Customer Service at (716) 278-3872                                                                          | MEDICAL CONDITIONS AGGRAVATED BY EXPOSURE:<br>Pre-existing medical conditions, including dermatitis, asthma or chronic lung disease may be<br>aggravated by exposure: Individuals who have a history of allergies may experience greater<br>amounts of skin and respiratory irritation. |
| CHEMTREC Assist: CHEMTREC will provide assistance for chemical emergencies. Call 1-<br>800-424-9300                                                                                               | HAZARD CLASSIFICATION                                                                                                    |
| 2. COMPOSITION / INFORMATION ON INGREDIENTS                                                                                                    | Although studies, involving occupationally exposed workers, have not identified any increased                                                                                                    |
| COMPONENTS CAS NUMBER % BY WEIGHT                                                                                                    | incidence of respiratory disease, results from animal testing have been used as the basis for                                                                                                    |
| Refractories, Fibers, Aluminosilicate 142844-00-6 70-85                                                                                                    | hazard classification. In each of the following cases, the conclusions are qualitative only and do<br>not rest innon any mentilative analysis summering that the hazard articulty may occur at current                                                                                  |
| Silica (amorphous) 112926-00-8 10-15<br>Starch 5.10                                                                                                    | not rest upon any quantitative anaryses suggesting that the nazaru actuary finey occur at current, occupational exposure levels.                                                                                                    |
| (See Section 8 "Exposure Controls / Personal Protection" for exposure guidelines)                                                                                                    | In October 2001, the International Agency for Research on Cancer (IARC) confirmed that                                                                                                    |
| 3. HAZARDS IDENTIFICATION                                                                                                    | Group 2b (possible human carcinogen) remains the appropriate IARC classification for RCF.                                                                                                    |
|                                                                                                    | The Seventh Annual Report on Carcinogens (1994), prepared by the National Toxicology                                                                                                    |
| EMERGENCY OVERVIEW                                                                                                    | Program (NTP), classified respirable RCF and glasswool as substances reasonably anticipated to be carcinogens.                                                                                                    |
| WARNING!<br>POSSIBLE CANCER HAZARD BY INHALATION.<br>(See Section 11 for more information)                                                                                                    | The American Conference of Governmental Industrial Hygienists (ACGIH) has classified RCF as "A2-Suspected Human Carcinogen."                                                                                                    |
|                                                                                                    | The Commission of The European Communities (DG XI) has classified RCF as a substance that should be regarded as if it is carcinogenic to man.                                                                                                    |
| CHRONIC EFFECT<br>There has been no increased incidence of respiratory disease in studies examining<br>occupationally exposed workers. In animal studies, long-term laboratory exposure to doses  | The State of California, pursuant to Proposition 65. The Safe Drinking Water and Toxic<br>Enforcement Act of 1986, has listed "ceramic fibers (airborne fibers of respirable size)" as a<br>chemical known to the State of California to cause cancer.                                  |
| hundreds of times higher than normal occupational exposures has produced fibrosis, lung cancer,<br>and mesothelioma in rats or hamsters. The fibers used in those studies were specially sized to |                                                                                                    |

maximize rodent respirability.

The Canadian Environmental Protection Agency (CEPA) has classified RCF as "probably carcinogenic" (Group 2).

The Canadian Workplace Hazardous Materials Information System (WHMIS) – RCF is classified as Class D2A – Materials Causing Other Toxic Effects

## The Hazardous Materials Identification System (HMIS)

Health 1\* Flammability 0 Reactivity 0 Personal Protection Index: X (Employer Determined)

(\* denotes potential for chronic effects)

## 4. FIRST AID MEASURES

### FIRST AID PROCEDURES

## RESPIRATORY TRACT (nose & throat) IRRITATION:

If respiratory tract irritation develops, move the person to a dust free location. Get medical attention if the irritation continues. See Section 8 for additional measures to reduce or eliminate exposure.

### EYE IRRITATION:

If eyes become irritated, flush immediately with large amounts of lukewarm water for at least 15 minutes. Eyelids should be held away from the eyeball to ensure thorough rinsing. Do not rub eyes. Get medical attention if irritation persists.

### SKIN IRRITATION:

If skin becomes irritated, remove soiled clothing. Do not rub or scratch exposed skin. Wash area of contact thoroughly with soap and water. Using a skin cream or lotion after washing may be helpful.

### GASTROINTESTINAL IRRITATION:

If gastrointestinal tract irritation develops, move the person to a dust free environment

### NOTES TO PHYSICIANS:

Skin and respiratory effects are the result of temporary, mild mechanical irritation; fiber exposure does not result in allergic manifestations.

## 5. FIRE FIGHTING MEASURES

VFPA Codes: Flammability: 0 Health: 1 Reactivity: 0 Special: 0

NFPA Unusual Hazards: None Flammable Properties: None

Flash Point: None

Hazardous Decomposition Products: Thermal decomposition of binder from fires or from first heat of product may release smoke, carbon monoxide, and carbon dioxide. Use adequate ventilation or other precautions to eliminate exposure to vapors resulting from thermal decomposition of binder. Exposure to thermal decomposition fumes may cause respiratory tract irritation, bronchill hyper-reactivity or an asthmatic-type response. Unusual Fire and Explosion Hazard: None

unusual rire and explosion nazaro: None Extinguishing Media: Use extinguishing media suitable for type of surrounding fire.

6. ACCIDENTAL RELEASE MEASURES

## SPILL PROCEDURES

Avoid creating airborne dust. Dust suppressing cleaning methods such as wet sweeping or vacuuming should be used to clean the work area. If vacuuming, the vacuum must be equipped with a HEPA filter. Compressed air or dry sweeping should not be used for cleaning.

## 7. HANDLING AND STORAGE

#### STORAGE

Store in original container in a dry area. Keep container closed when not in use.

#### HANDLING

Handle ceramic fiber carefully. Limit use of power tools unless in conjunction with local exhaust. Use hand tools whenever possible. Frequently clean the work area with HEPA filtered vacuum or wet sweeping to minimize the accumulation of debris. <u>Do not use compressed air for clean-up</u>.

### EMPTY CONTAINERS

Product packaging may contain residue. Do not reuse.

# 8. EXPOSURE CONTROLS/PERSONAL PROTECTION

EXPOSURE GUIDELINES -- RCF

| COMPONENTS                               | OSHA PEL          | MANUFACTURER REG      |
|------------------------------------------|-------------------|-----------------------|
| Refractories, Fibers,<br>Aluminosilicate | None Established* | 0.5 f/cc, 8-hr. TWA** |

 There is no specific regulatory standard for RCF in the U.S. OSHA's "Particulate Not Otherwise Regulated (PNOR)" standard [29 CFR 1910.1000, Subpart Z, Air Contaminants] applies generally; Total Dust 15 mg/m<sup>3</sup>; Respirable Fraction 5 mg/m<sup>3</sup>.

generally, rotal Dust to marin ; respirable traction o marin . \*\* The Refractory Ceramic Fibers Coalition (RCFC) has sponsored comprehensive toxicology and

epidemiology studies to identify potential RCF-related health effects [see Section 11 for more details], consulted experts familiar with fiber and particle science, conducted a thorough review of the RCF-related scientific literature, and further evaluated the data in a state-of-the-art quantitative risk assessment. Based on these efforts and in the absence of an OSHA PEL, RCFC has adopted a recommended exposure guideline, as measured under NIOSH Method 7400 B. The manufacturers' REG is intended to promote occupational health and safety through prudent exposure control and reduction and it reflects relative technical and economic feasibility as agreement with the U.S. Environmental Protection Agency.

## OTHER OCCUPATIONAL EXPOSURE LEVELS (OEL)

RCF-related occupational exposure limits vary internationally. Regulatory OEL examples include: Australia – 0.5 floc; Austria – 0.5 floc; Canada – 0.5 to 1.0 floc; Denmark – 1.0 floc; France – 0.6 Australia – 0.5 floc; Netherlands – 1.0 floc; New Zealand – 1.0 floc; Norway – 2.0 floc; Poland – 2.0 floc; Sweden – 1.0 floc; United Kingdom – 2.0 floc. Non-regulatory OEL examples include: ACGIH TLV 0.2 floc; RCFC REG 0.5 floc. The objectives and criteria underlying each of these OEL decisions also vary. The evaluation of occupational exposure limits and determining their relative applicability to the workplace is best performed, on a case-by-case basis, by a qualified Industrial Hygienist.

## EXPOSURE GUIDELINES -- OTHER INGREDIENTS

|                                                                                                    | MANUFACTURER REC                     |
|----------------------------------------------------------------------------------------------------|--------------------------------------|
| Silica (amorphous) 20 mppcf or 80 mg/m <sup>3</sup> / %<br>Starch Starch 5:02<br>5 mg/m <sup>3</sup> PEL (resp. dust) 15 | None established<br>None established |
| Silica (amorphous) 20 mppcf or 80 mg/m <sup>3</sup> / %<br>Starch Starch 5 mg/m <sup>3</sup> PEL (resp. dust) 15         | None established<br>None established |

## OTHER OCCUPATIONAL EXPOSURE LEVELS (OEL)

Non-regulatory OEL examples include: ACGIH TLVs (TWAs): Silica (amorphous) -- 10 mg/m<sup>2</sup>. Starch -- 10 mg/m<sup>2</sup>.

### ENGINEERING CONTROLS

Use engineering controls such as local exhaust ventilation, point of generation dust collection down draft work stations, emission controlling tool designs, and materials handling equipment designed to minimize airborne fiber emissions.

## PERSONAL PROTECTION EQUIPMENT

### Respiratory Protection – RCF:

When engineering and/or administrative controls are insufficient to maintain workplace concentrations within the 0.5 f/cc REG, the use of appropriate respiratory protection, pursuant to the requirements of OSHA Standards 29 CFR 1910.134 and 29 CFR 1926.103, is recommended. The following information is provided as an example of appropriate respiratory protection for aluminosilicate fibers. The evaluation of workplace hazards and the identification of appropriate

respiratory protection is best performed, on a case by case basis, by a qualified Industrial Hygienist.

| MANUFACTURER'S RESPIRATORY<br>WHEN HANDLING                                                                                                    | PROTECTION RECOMMENDATIONS<br>RCF PRODUCTS                                                                                                 |
|----------------------------------------------------------------------------------------------------|----------------------------------------------------------------------------------------------------|
| Respirable Airborne Fiber Concentration<br>(levels are 8-hr. time-weighted averages)                                                                    | Respirator Recommendation <sup>†</sup>                                                                                                    |
| Not yet determined but expected to be below<br>6.0 ficc based on operation                                                                              | Half-face, air purifying respirator equipped with<br>a NIOSH certified P100 particulate filter<br>cartridge                                |
| "Reliably" less than 0.5 f/cc                                                                                                    | Optional                                                                                                    |
| 0.5 flee to 5.0 flee                                                                                                    | Half-face, air purifying respirator equipped with<br>a NIOSH certified P100 particulate filter<br>cartridge                                |
| 5.0 flee to 25 flee                                                                                                    | Full-facepiece, air purifying respirator equipped<br>with a NIOSH certified P100 particulate filter<br>cartridge or PAPR                   |
| Greater than 25 f/cc                                                                                                    | PAPR with tight-fitting full facepiece or a<br>supplied air respirator in continuous flow mode                                             |
| When individual workers request respiratory<br>protection as a matter of personal comfort or<br>choice where exposures are "reliably" below 0.5<br>f/cc | A NIOSH certified respirator, such as a<br>disposable particulate respirator, or respirators<br>with filter cartridges rated N95 or better |

<sup>†</sup>The P100 recommendation is a conservative default choice; in some case, solid arguments can be made that other respirator types (e.g., N95, R99, etc.) may be suitable for some tasks or work environments. The P100 recommendation is not designed to limit informed choices, provided that respiratory protection decisions comply with 29 CFR 1910.134.

### Other Information:

- Concentrations based upon an eight-hour time weighted average (TWA) as determined by air samples collected and analyzed pursuant to NIOSH method 7400 (B) for airborne fibers.
- The manufacturer recommends the use of a full-facepiece air purifying respirator equipped with an appropriate particulate filter cartridge during furmace tear-out events and the removal of used RCF to control exposures to airborne fiber and the potential presence of crystalline slite. If exposure levels are known, the respiratory protection chart provided above may be applied.
- Potential exposure to other airborne contaminants should be evaluated by a qualified Industrial Hygienist for the selection of appropriate respiratory protection and air monitoring.

#### Skin Protection:

Wear gloves, head coverings and full body clothing as necessary to prevent skin irritation. Washable or disposable clothing may be used. If possible, do not take unwashed clothing home.

soiled work clothing must be taken home, employers should ensure employees are thoroughly trained on the best practices to minimize or avoid non-work dust exposure (e.g., vacuum clothes before leaving the work area, wash work clothing separately, rinse washer before washing other etc.). nousehold clothes.

#### Eye Protection:

recommended, unless used in conjunction with appropriate eye protection. Do not touch eyes with soiled body parts or materials. If possible, have eye-washing facilities readily available where Near safety glasses with side shields or other forms of eye protection in compliance with appropriate OSHA standards to prevent eye irritation. The use of contact lenses is not sye irritation can occur.

# 9. PHYSICAL AND CHEMICAL PROPERTIES

| ODOR AND APPEARANCE:<br>CHEMICAL FAMILY:<br>BOILING POINT:<br>WATER SOLUBILITY (%): | White, odorfess, fibrous material<br>Vitreous Aluminosilicate Fibers<br>Not Applicable<br>Not Soluble in Water |
|-------------------------------------------------------------------------------------|----------------------------------------------------------------------------------------------------|
| MELTING POINT:                                                                      | 1760° C (3200° F)                                                                                              |
| SPECIFIC GRAVITY                                                                    | 2.50 - 2.75                                                                                                    |
| VAPOR PRESSURE:                                                                     | Not Applicable                                                                                                 |
| Hd                                                                                  | Not Applicable                                                                                                 |
| VAPOR DENSITY (Air = 1):                                                            | Not Applicable                                                                                                 |
| % VOLATILE                                                                          | Not Applicable                                                                                                 |
| MOLECULAR FORMULA:                                                                  | Not Applicable                                                                                                 |
| 10. S1                                                                              | FABILITY AND REACTIVITY                                                                                        |
| CHEMICAL STABILITY:                                                                 | Stable under conditions of normal use.                                                                         |
| INCOMPATIBILITY:                                                                    | Soluble in hydrofluoric acid, phosphori                                                                        |
|                                                                                     | concentrated alkali.                                                                                           |
| CONDITIONS TO AVOID:                                                                | None.                                                                                                    |
| HAZARDOUS DECOMPOSITION                                                             | Thermal decomposition of binder from                                                                           |
| PRODUCTS:                                                                           | first heat of product may release smoke                                                                        |

| COMPATIBILITY:                | Soluble in hydrofluoric acid, phosphoric ac   |
|-------------------------------|-----------------------------------------------|
| ONDITIONS TO AVOID:           | concentrated alkali.<br>None.                 |
| <b>AZARDOUS DECOMPOSITION</b> | Thermal decomposition of binder from fires    |
| RODUCTS:                      | first heat of product may release smoke, c    |
|                               | monoxide, and carbon dioxide. Use adequi      |
|                               | ventilation or other precautions to eliminate |

or from

d, and

exposure may cause respiratory tract irritation, bronchial hyperto vapors resulting from thermal decomposition of binder. Exposure to thermal decomposition fumes arbon ete reactivity or an asthmatic-type response. Not Applicable.

## 11. TOXICOLOGICAL INFORMATION

HAZARDOUS POLYMERIZATION:

### HEALTH DATA SUMMARY

Epidemiological studies of RCF production workers have indicated no increased incidence of respiratory disease nor other significant health effects. In animal studies, long-term, high-dose inhalation exposure resulted in the development of respiratory disease in rats and hamsters.

EPIDEMIOLOGY

The University of Cincinnati is conducting an ongoing epidemiologic investigation. The evidence obtained from employees in U. S. RCF manufacturing facilities is as follows:

 There is no evidence of any fibrotic lung disease (interstitial fibrosis) from evaluations of chest X-rays.

There is no evidence of an elevated incidence of lung disease among RCF manufacturing employees.

effect on lung function associated with RCF production experience. Initial data (circa 1987) seemed to indicate an interactive effect between smoking and RCF exposure; more recent data, however, found no interactive effect. Nevertheless, to promote good health, RCF employees are ongitudinal study of employees with 5 or more pulmonary function tests found that there was no between RCF exposure duration and some measures of lung function. The observations were clinically insignificant. If these observations were made on an individual employee, the results would be interpreted as being within the normal (predicted) respiratory range. A more recent In early studies, an apparent statistical "trend" was observed, in the exposed population. still actively encouraged not to smoke.

RCF employees. Some studies appear to show a relationship between the occurence of pleural plaques on chest radiographs and the following variables: (a) years since RCF production hire date. (b) duration of RCF production employment; and (c) cumulative RCF exposure. The best evidence to date indicates that pleural plaques are a marker of exposure only. Pleural plaques are not associated with pulmonary impairment. The pathogenesis of pleural plaques remains incompletely understood; however, the mechanism appears to be an inflammatory response 4) Pleural plaques (thickening along the chest wall) have been observed in a small number of caused by inhaled fibers.

#### **LOXICOLOGY**

community, have concluded that the "maximum tolerated dose" was exceeded and that significant fibers/cc) of specially-prepared RCF for 6 hours/day, 5 days/week, for up to 24 months. In rats, a statistically significant increase in lung tumors was observed; two mesotheliomas (cancer of the ung tumors; however, interstitial fibrosis and mesothelioma was found. Some, in the scientific particle contamination was a confounding issue; therefore, these study findings may not represent an accurate assessment of the potential for RCF to produce adverse health effects. pleural lining between the chest wall and lung) were also identified. Hamsters did not develop Company, (Geneva, Switzerland), rats and hamsters were exposed to 30 mg/m<sup>3</sup> (about 200 A number of toxicological studies designed to identify any potential health effects from RCF exposure have been completed. In one study, conducted by the Research and Consulting

mg/m<sup>3</sup>, 9 mg/m<sup>3</sup>, 3 mg/m<sup>3</sup> which corresponds to about 115, 75, and 25 fibers per cubic centimeter fibrosis and one mesothelioma were observed in the 9 mg/m<sup>3</sup> group. No acute respiratory effects respectively. This study found no statistically significant increase in lung cancer. Some cases of pleural and parenchymal fibrosis were seen in the 16 mg/m<sup>3</sup> dose group. Some cases of mild In a related multi-dose study with a similar protocol, other rats were exposed to doses of 16 be a were seen in the rats in the 3 mg/m3 exposure group, which suggests that there may dose/response threshold, below which irreversible respiratory impacts do not occur

methods such as intrapleural, intraperitoneal and intratracheal implantation or injection. Some of these studies have found that RCF is a potential carcinogen. Some experts, however, suggest Other toxicological studies have been conducted which utilized non-physiological exposure

that these tests have limited relevance because they bypass many of the biological mechanisms that prevent fiber deposition or facilitate fiber clearance.

To obtain more epidemiology or toxicology information, please call the toll free telephone number for the Unifrax Corporation Product Stewardship Program found in Section 16 - Other Information

## **12. ECOLOGICAL INFORMATION**

No ecological concerns have been identified.

13.

## DISPOSAL CONSIDERATIONS

### WASTE MANAGEMENT

To prevent waste materials from becoming airborne during waste storage, transportation and disposal, a covered container or plastic bagging is recommended.

#### DISPOSAL

RCF, as manufactured, is not classified as a hazardous waste according to Federal regulations (40 CFR 261). Any processing, use, alteration or chemical additions to the product, as purchased, may alter the disposal requirements. Under Federal regulations, it is the waste generator's responsibility to properly characterize a waste material, to determine if it is a "hazardous" waste. Check local, regional, state or provincial regulations to identify all applicable disposal requirements.

## 14. TRANSPORT INFORMATION

## U.S. DEPARTMENT OF TRANSPORTATION (DOT)

| Not Regulated | Not Applicable | Not Applicable |
|---------------|----------------|----------------|
| Hazard Class: | Labels:        | Placards:      |

United Nations (UN) Number: Not Applicable North America (NA) Number: Not Applicable Bill of Lading: Product Name

### **NTERNATIONAL**

Canadian TDG Hazard Class & PIN: Not regulated Not classified as dangerous goods under ADR (road), RID (train) or IMDG (ship).

## **15. REGULATORY INFORMATION**

### UNITED STATES REGULATIONS

- EPA: Superfund Amendments and Reauthorization Act (SARA) Title III This product desense not contain any substances reportable under Sections 302, 304, 313, (40 CFR 372). Sections 311 and 312 (40 CFR 370) apply (delayed hazard).
   Toxic Substances Control Act (TSCA) All substances in this product are listed, as required, on the TSCA inventory. RCF has been assigned a CAS number. however, it is a simple mixture and therefore not required to be listed on the TSCA inventory. The components of RCF are listed on the inventory. The components of RCF are listed on the inventory. Comprehensive Environmental Response, Compensation and Llability Act (CERCLA) and the Clean Air Act (CAA) RCF contains fibers with an average diameter greater than one micron and thus is not considered a hazardous air pollutant. Comply with Hazard Communication Standards 29 CFR 1910,1200 and 29 CFR
  - OSHA: Comply with Hazard Communication Standards 29 CFR 1910.1200 and 29 CFR 1926.59 and the Respiratory Protection Standards 29 CFR 1910.134 and 29 CFR 1926.103.
- California: Ceramic fibers (airborne particles of respirable size)" is listed in Proposition 65, The Safe Drinking Water and Toxic Enforcement Act of 1986 as a chemical known to the State of California to cause cancer.
- Other RCF products are not known to be regulated by states other than California; however, state and local OSHA and EPA regulations may apply to these products. If in doubt, contact your local regulatory agency.

### INTERNATIONAL REGULATIONS

Canada: Canadian Workplace Hazardous Materials Information System (WHMIS) – RCF is classified as Class D2A – Materials Causing Other Toxic Effects Canadian Environmental Protection Act (CEPA) - All substances in this product are listed, as required, on the Domestic Substance List (DSL) European European Directive 97/69/EC classified RCF as a Category 2 carcinogen; that is it "should be regarded as if it is carcinogenic to man."

## 16. OTHER INFORMATION

### RCF DEVITRIFICATION

As produced, all RCF fibers are vitreous (glassy) materials which do not contain crystalline silica. Continued exposure to elevated temperatures may cause these fibers to devitrify (become crystalline). The first crystalline formation (multite) begins to occur at approximately 985° C (1805° F). Crystalline phase silica may begin to form at temperatures of approximately 1200° C (2192° F). The occurrence and extent of crystalline phase formation is dependent on the duration and temperature of exposure. The mistry and/or the presence of fluxing agents. The presence of crystalline phases can be confirmed only through laboratory analysis of the "hot face" fiber.

IARC's evaluation of crystalline silica states "Crystalline silica inhaled in the form of quartz or cristobalite from occurpational sources is carcinogenic to humans (Group 1)" and additionally notes "carcinogenicity in humans was not detected in all industrial circumstances studied" (IARC Monograph Vol. 68, 1997). NTP lists all polymorphs of crystalline silica amongst substances which may "reasonably be addicipated to be carcinogens". IARC and NTP did not evaluate after-service RCF, which may contain various crystalline phases. However, an analysis of after-service RCF samples obtained pursuant to an exposure monitoring agreement with the USEPA, found that in the furnace conditions sampled, most did not contain detectable levels of crystalline silica. Other relevant RCF studies found that (1) simulated afterservice RCF showed little, or no, activity where exposure was by inhalation or by intraperitoneal

injection; and (2) after-service RCF was not cytotoxic to macrophage-like cells at concentrations up to 320 g/cm<sup>2</sup> - by comparison, pure quartz or cristobalite were significantly active at much lower levels (circa 20 g/cm<sup>2</sup>).

### RCF AFTER-SERVICE REMOVAL

Respiratory protection should be provided in compliance with OSHA standards. During removal operations, a full face respirator is recommended to reduce inhalation exposure along with eye and respiratory tract irritation. A specific evaluation of workplace hazards and the identification of appropriate respiratory protection is best performed, on a case by case basis, by a qualified industrial hygiene professional.

## PRODUCT STEWARDSHIP PROGRAM

The Unifrax Corporation has established a program to provide customers with up-to-date information regarding the proper use and handling of refractory for caramic fiber. In addition, Unifrax Corporation has also established a program to monitor airborne fiber concentrations at customer facilities. If you would like more information about this program, please call the Unifrax Corporation Product Stewardship Information Hotline at 1-800-322-2293. On February 11, 2002, the Refractory Ceramic Fibers Coalition (RCFC) and the U.S. Occupational Safety and Health Administration (OSHA) introduced a voluntary worker protection program entitled PSP 2002, a comprehensive, multi-faceted risk management program designed to control and reduce workplace properties the fractory ceramic fiber (RCF). Unifrax Corporation as a member of RCFC, is practicipating in this highly acclaimed product stewardship program. For more information regarding PSP 2002, please call the Unifrax Corporation's Product Stewardship Information Hotline at 1-800-322-2293 or refer to the RCFC web site: <u>http://www.rcfc.net</u>.

#### DEFINITIONS

| ACGIH:             | American Conference of Governmental Industrial Hydienists               |
|--------------------|-------------------------------------------------------------------------|
| ADR:               | Carriage of Dangerous Goods by Road (International Regulatic            |
| CAA:               | Clean Air Act                                                           |
| CAS:               | Chemical Abstracts Service                                              |
| CERCLA:            | Comprehensive Environmental Response, Compensation and<br>Liability Act |
| DSL:               | Domestic Substances List                                                |
| EPA:               | Environmental Protection Agency                                         |
| EU:                | European Union                                                          |
| flee:              | Fibers per cubic centimeter                                             |
| HEPA:              | High Efficiency Particulate Air                                         |
| HMIS:              | Hazardous Materials Identification System                               |
| IARC:              | International Agency for Research on Cancer                             |
| IATA:              | International Air Transport Association                                 |
| IMDG:              | International Maritime Dangerous Goods Code                             |
| "mg/ma             | Milligrams per cubic meter of air                                       |
| mmpcf:             | Million particles per cubic meter                                       |
| NFPA:              | National Fire Protection Association                                    |
| NIOSH:             | National Institute for Occupational Safety and Health                   |
| OSHA:              | Occupational Safety and Health Administration                           |
| 29 CFR 1910.134 &  | OSHA Respiratory Protection Standards                                   |
| 1926.103:          |                                                                         |
| 29 CFR 1910.1200 & | OSHA Hazard Communication Standards                                     |
| 1926.59:           |                                                                         |

| PEL:              | Permissible Exposure Limit (OSHA)                               |
|-------------------|-----------------------------------------------------------------|
|                   | Product Identification Number                                   |
| PNOC:             | Particulates Not Otherwise Classified                           |
| PNOR:             | Particulates Not Otherwise Regulated                            |
| PSP:              | Product Stewardship Program                                     |
| RCFC:             | Refractory Ceramic Fibers Coalition                             |
| RCRA:             | Resource Conservation and Recovery Act                          |
| REG:              | Recommended Exposure Guideline (RCFC)                           |
| REL:              | Recommended Exposure Limit (NIOSH)                              |
| RID:              | Carriage of Dangerous Goods by Rail (International Regulations) |
| SARA:             | Superfund Amendments and Reauthorization Act                    |
| SARA Title III:   | Emergency Planning and Community Right to Know Act              |
| SARA Section 302: | Extremely Hazardous Substances                                  |
| SARA Section 304: | Emergency Release                                               |
| SARA Section 311: | MSDS/List of Chemicals and Hazardous Inventory                  |
| SARA Section 312: | Emergency and Hazardous Inventory                               |
| SARA Section 313: | Toxic Chemicals and Release Reporting                           |
| STEL:             | Short Term Exposure Limit'                                      |
| SVF:              | Synthetic Vitreous Fiber                                        |
| TDG:              | Transportation of Dangerous Goods                               |
| TLV:              | Threshold Limit Value (ACGIH)                                   |
| TSCA:             | Toxic Substances Control Act                                    |
| TWA:              | Time Weighted Average                                           |
| WHMIS:            | Workplace Hazardous Materials Information System (Canada)       |

MSDS Prepared By: UNIFRAX RISK MANAGEMENT DEPARTMENT

### DISCLAIMER

ŝ

The information presented herein is presented in good faith and believed to be accurate as of the effective date of this Material Safety Data Sheet. Employers may use this MSDS to supplement other information gathered by them in their efforts to assure the health and safety of their employees and the proper use of the product. This summary of the relevant data reflects not been included in this MSDS. Therefore, given the summary nature of this document. Unifrax Corporation does not extend any warrantly (expressed or implied), assume any responsibility, or make any representation regarding the completeness of this information or its suitability for the purposes envisioned by the user.

|                                                                 | XVZ                                                                                                    | 3. HAZARDS IDENTIFICATION                                                                                                    |
|-----------------------------------------------------------------|----------------------------------------------------------------------------------------------------|----------------------------------------------------------------------------------------------------|
|                                                                 | MATERIAL SAFETY DATA SHEET                                                                                                    | EMERGENCY OVERVIEW                                                                                                    |
| MSDS No. M0001                                                  | Effective Date: 03/09/2004                                                                                                    | WARNING                                                                                                    |
| 1. CHEMIC                                                       | CAL PRODUCT AND COMPANY IDENTIFICATION                                                                                                    | POSSIBLE CANCER HAZARD BY INHALATION.<br>(See Section 11 for more information)                                                                                                    |
| Product Group:<br>Chemical Name:<br>Synonym(s):<br>Trade Names: | REFRACTORY CERAMIC FIBER PRODUCT<br>VITREOUS ALUMINOSILICATE FIBER<br>RCF, ceramic fiber, synthetic vitreous fiber (SVF), man-made vitreous<br>fiber (MMVF), man-made mineral fiber (MMMF)<br>FIBERFRAX® CERAMIC FIBER PRODUCTS, INCLUDES:                                                                                                    |                                                                                                    |
|                                                                 | FIBERS<br>FIBERFRAX® HIGH PURITY FIBERS: HP-ODB; Module Trim; MT-HP;<br>HP-Chopped: H Bulk; Regular Bulk, Spun Bulk, Fiberfrax FPP Fiber.<br>FIBERFRAX® 6000 SERIES FIBERS: All bulk fibers from 6000-AAA to<br>6100-ZZZ, 6900-70A to 6900-99Z.<br>FIBERFRAX® 7000 SERIES FIBERS: 7000-AA to 7100-ZZ<br>FIBERFRAX® MILLED FIBERS: EF-119; HP Ball Milled A; HP Ball                                                                                                    | CHRONIC EFFECT<br>There has been no increased incidence of respiratory disease in studies examining<br>occupationally exposed workers. In animal studies, long-term laboratory exposure to doses<br>hundreds of times higher than normal occupational exposures has produced fbrosis, lung cancer<br>and mesothelioma in rats or hamsters. The fibers used in those studies were specially sized to<br>maximize rodent respirability. |
|                                                                 | Milled B; HP Ball Milled C/D.<br>Enderson ver under Janesy singers (M 207; M 268; US 260;                                                                                                    | OTHER POTENTIAL EFFECTS                                                                                                    |
|                                                                 | FIBERFRAX® MIGH INDEX PIBERS, W-507, W-107, W-130, HS-930, MX-135-CW, MX-400-CW, HS-70, HS-70 | TARGET ORGANS:<br>Respiratory Tract (nose & throat), Eyes, Skin                                                                                                    |
|                                                                 | ridekreake kaolin rideka. Asiropped, kmi X, mi X, mi A, mi F,                                                                                                    | RESPIRATORY TRACT (nose & throat) IRRITATION:<br>If inhaled in sufficient quantity, may cause temporary, mild mechanical initiation to respiratory<br>that Summone may include actualities of the none of these course or chose of choose of the                                                                                                    |
|                                                                 | BLANKETS<br>Durablanket® AC: Durablanket® HP: Durablanket® HP-S: Durablanket®<br>S: Durablanket® Strip: Duraback®, Duraback® S: Tank Car Insulation,<br>TCB, SMB: QSB600; QSB800; FIBERMAT®, LO-CON <sup>™</sup> BLANKET                                                                                                    | EYE IRRITATION:<br>EYE IRRITATION:<br>May cause temporary, mild mechanical irritation. Fibers may be abrasive; prolonged contact may<br>cause damage to the outer surface of the eye.                                                                                                    |
| Manufacturer/Supp                                               | PAPERS<br>FIBERFRAX® BINDERLESS PAPERS: 972-AH; 972-JH; 862-<br>FH, 882-JH; HSA-F without binder; HSA-J without binder.<br>lier:Unitrax Corporation                                                                                                    | SKIN IRRITATION:<br>May cause temporary, mild mechanical irritation. Exposure may also result in inflammation, rash<br>or tiching.                                                                                                    |
|                                                                 | 2351 Whiripool St.<br>Niagara Falls, NY 14305.2413                                                                                                    | GASTROINTESTINAL IRRITATION:<br>Unlikely route of exposure.                                                                                                    |
|                                                                 | Product Stewardship Information Hotline<br>1-800-322-2293 (Monday - Friday 8:00 a.m 4:30 p.m. EST)                                                                                                    | MEDICAL CONDITIONS AGGRAVATED BY EXPOSURE:<br>Pre-existing medical conditions, including dermatits, asthma or chronic lung disease may be                                                                                                    |
|                                                                 | For additional MSDSs, visit our web page, http://www.unifrax.com,<br>or call Unifrax Customer Service at (716) 278-3872                                                                                                    | aggravated by exposure, individuals who have a history of allergies may experience greater amounts of skin and respiratory irritation.                                                                                                    |
| CHEMTREC Assist:                                                | CHEMTREC will provide assistance for chemical emergencies. Call 1-<br>800-424-9300                                                                                                    | HAZARD CLASSIFICATION<br>Atthough studies, involving occupationally exposed workers, have not identified any increased                                                                                                    |
| 2. COM                                                          | POSITION / INFORMATION ON INGREDIENTS                                                                                                    | incidence of respiratory disease, results from animal testing have been used as the basis for                                                                                                    |
| COMPONENTS<br>Defectories Fibers                                | CAS NUMBER % BY WEIGHT                                                                                                    |                                                                                                    |

#### 12.3 Fiberfrax® Refractory Ceramic Fiber MSDS 0001

**Chapter 12** 

| hazard classification. In each of the following cases, the conclusions are qualitative only and do not rest upon any quantitative analysis suggesting that the hazard actually may occur at current occupational exposure levels.                                          | of contact thoroughly with soap and water. Using a skin cream or lotion after washing may be helpful.                                                                                                    |
|----------------------------------------------------------------------------------------------------|----------------------------------------------------------------------------------------------------|
| In October 2001, the International Agency for Research on Cancer (IARC) confirmed that<br>Group 2b (possible human carcinogen) remains the appropriate IARC classification for RCF.                                                                                        | GASTROINTESTINAL IRRITATION:<br>If gastrointestinal tract irritation develops, move the person to a dust free environment.                                                                                                    |
| The Seventh Annual Report on Carcinogens (1994), prepared by the <b>National Toxicology</b><br><b>Program (NTP)</b> , classified respirable RCF and glasswool as substances reasonably anticipated to be carcinogens.                                                      | NOTES TO PHYSICIANS:<br>Skin and respiratory effects are the result of temporary, mild mechanical irritation; fiber exposure<br>does not result in allergic manifestations.                                                                                                    |
| The American Conference of Governmental Industrial Hygienists (ACGIH) has classified RCF as "A2-Suspected Human Carcinogen."                                                                                                    | 5. FIRE FIGHTING MEASURES<br>NFPA Codes: Flammability: 0 Health: 1 Reactivity: 0 Special: 0                                                                                                    |
| The Commission of The European Communities (DG XI) has classified RCF as a substance that should be regarded as if it is carcinogenic to man.                                                                                                    | NFPA Unusual Hazards: None                                                                                                    |
| The State of California, pursuant to Proposition 65. The Safe Drinking Water and Toxic<br>Enforcement Act of 1986, has listed "ceramic fibers (airborne fibers of respirable size)" as a<br>chemical known to the State of California to cause cancer.                     | Flammable Properties: None<br>Flash Point: None<br>Hazardous Decomposition Products: None<br>Unusual Fire and Explosion Hazard: None                                                                                                    |
| The Canadian Environmental Protection Agency (CEPA) has classified RCF as "probably carcinogenic" (Group 2).                                                                                                    | Extinguishing Media: Use extinguishing media suitable for type of surrounding fire.                                                                                                    |
| The Canadian Workelace Hazardous Materials Information System (WHMIS) – RCF is                                                                                                    | 6. ACCIDENTAL RELEASE MEASURES                                                                                                    |
| classified as Class D2A – Materials Causing Other Toxic Effects                                                                                                    | SPILL PROCEDURES                                                                                                    |
| The Hazardous Materials Identification System (HMIS) –                                                                                                    | Avoid creating airborne dust. Dust suppressing cleaning methods such as wet sweeping or                                                                                                    |
| Health 1* Flammability 0 Reactivity 0 Personal Protection Index: X (Employer                                                                                                    | vacuuming should be used to clean the work area. If vacuuming, the vacuum must be equipped<br>with a HEPA filter. Compressed air or dry sweeping should not be used for cleaning.                                                                                                    |
| (* denotes potential for chronic effects)                                                                                                    |                                                                                                    |
|                                                                                                    |                                                                                                    |
| 4. FIRST AID MEASURES                                                                                                    | 7. HANDLING AND STORAGE                                                                                                    |
| FIRST AID PROCEDURES                                                                                                    | STORAGE                                                                                                    |
| RESPIRATORY TRACT (nose & throat) IRRITATION:<br>If respiratory tract instation develops, move the person to a dust free location. Get medical                                                                                                    | Store in original container in a dry area. Keep container closed when not in use.                                                                                                    |
| attention if the irritation continues. See Section 8 for additional measures to reduce or eliminate exposure.                                                                                                    | HANDLING                                                                                                    |
| EVE IRRITATION:<br>If eyes become irritated, flush immediately with large amounts of lukewarm water for at least 15<br>minutes. Eyelids should be held away from the eyeball to ensure thorough rinsing. Do not rub<br>eves. Get medical attention if irritation censists. | Handle ceramic fiber carefully. Limit use of power tools unless in conjunction with local exhaust. Use hand tools whenever possible. Frequently clean the work area with HEPA fittered vacuum or wet sweeping to minimize the accumulation of debris. <u>Do not use compressed air for clean-up.</u> |
|                                                                                                    | EMPTY CONTAINERS                                                                                                    |
| Skin inskil a tion:<br>If skin becomes irritated, remove solled clothing. Do not rub or scratch exposed skin. Wash area                                                                                                    | Product packaging may contain residue. Do not reuse.                                                                                                    |

# 8. EXPOSURE CONTROLS/PERSONAL PROTECTION

**Chapter 12** 

### EXPOSURE GUIDELINES

| COMPONENTS                               | OSHA PEL          | MANUFACTURER REG      |
|------------------------------------------|-------------------|-----------------------|
| Refractories, Fibers,<br>Aluminosilicate | None Established* | 0.5 f/cc, 8-hr. TWA** |

 There is no specific regulatory standard for RCF in the U.S. OSHA's "Particulate Not Otherwise Regulated (PNOR)" standard [29 CFR 1910.1000, Subpart Z, Air Contaminants] applies generally: Total Dust 15 mg/m<sup>3</sup>, Respirable Fraction 5 mg/m<sup>3</sup>.

The Refractory Ceramic Fibers Coalition (RCFC) has sponsored comprehensive toxicology and epidemiology studies to identify potential RCF-related health refrects [see Section 11 for more details]. consulted experts familiar with fiber and particle science, conducted a thorough review of the RCF-related scientific literature, and further evaluated the data in a state-of-the-art quantitative risk assessment. Based on these efforts and in the absence of an OSHA PEL, RCFC has adopted a recommended exposure guideline, as measured under NIOSH Method 7400 B. The manufacturers REG is intended to promote occupational health and safety through prudent exposure control and reduction and it reflects relative actional health and safety through prudent agreement with the U.S. Environmental Protection Agency.

## OTHER OCCUPATIONAL EXPOSURE LEVELS (OEL)

RCF-related occupational exposure limits vary internationally. Regulatory OEL examples include: Australia – 0.5 f/cc; Austria – 0.5 f/cc; Canada – 0.5 to 1.0 f/cc; Denmark – 1.0 f/cc; France – 0.6 f/cc; Germany – 0.5 f/cc; Netherlands – 1.0 f/cc; New Zealand – 1.0 f/cc; Norway – 2.0 f/cc; Poland – 2.0 f/cc; Sweden – 1.0 f/cc; United Kingdom – 2.0 f/cc. Non-regulatory OEL examples include: ACGIH TLV 0.2 f/cc; RCFC REG 0.5 f/cc. The objectives and criteria underlying each of these OEL decisions also vary. The evaluation of occupational exposure limits and determining their relative applicability to the workplace is best performed, on a case-by-case basis, by a qualified Industrial Hygienist.

### ENGINEERING CONTROLS

Use engineering controls such as local exhaust ventilation, point of generation dust collection down draft work stations, emission controlling tool designs, and materials handling equipment designed to minimize airborne fiber emissions.

## PERSONAL PROTECTION EQUIPMENT

### Respiratory Protection – RCF:

When engineering and/or administrative controls are insufficient to maintain workplace concentrations within the 0.5 floc REG, the use of appropriate respiratory protection, pursuant to the isquirements of OSHA Standards 29 CFR 1910.134 and 29 CFR 1926.103, is recommended The following information is provided as an example of appropriate respiratory protection for alumicosilicale f&ers. The evaluation of workplace hazards and the identification of appropriate respiratory protection is best performed, on a case by case basis, by a qualified industrial Hygienist.

| MANUFACTURER'S RESPIRATORY<br>WHEN HANDLING                                                                                                    | PROTECTION RECOMMENDATIONS<br>3 RCF PRODUCTS                                                                             |
|----------------------------------------------------------------------------------------------------|----------------------------------------------------------------------------------------------------|
| Respirable Airborne Fiber Concentration<br>(levels are 8-hr. time-weighted averages)                                                            | Respirator Recommendation                                                                                                |
| Not yet determined but expected to be below<br>5.0 floc based on operation                                                                      | Half-face, air purifying respirator equipped with<br>a NIOSH certified P100 particulate filter<br>cartridge              |
| 'Reliably" less than 0.5 f/cc                                                                                                    | Optional                                                                                                    |
| 0.5 flice to 5.0 flice                                                                                                    | Half-face, air purifying respirator equipped with<br>a NIOSH certified P100 particulate filter<br>cartridge              |
| 5.0 floc to 25 floc                                                                                                    | Full-facepiece, air purifying respirator equipped<br>with a NIOSH certified P100 particulate filter<br>cartridge or PAPR |
| Greater than 25 f/cc                                                                                                    | PAPR with tight-fitting full facepiece or a<br>supplied air respirator in continuous flow mode                           |
| When individual workers request respiratory<br>protection as a matter of personal comfort or<br>choice where exposures are "reliably" below 0.5 | A NIOSH certified respirator, such as a disposable particulate respirators with filter cartridges rated N95 or better    |

<sup>†</sup>The P100 recommendation is a conservative default choice; in some case, solid arguments can be made that other respirator types (e.g., N95, R99, etc.) may be suitable for some tasks or work environments. The P100 recommendation is not designed to limit informed choices, provided that respiratory protection decisions comply with 29 CFR 1910.134.

#### Other Information:

- Concentrations based upon an eight-hour time weighted average (TWA) as determined by air samples collected and analyzed pursuant to NIOSH method 7400 (B) for airborne fibers.
- The manufacturer recommends the use of a full-facepiece air purifying respirator equipped with an appropriate particulate filter cartridge during furmace tear-out events and the removal of used RCF to control exposures to airborne fiber and the potential presence of crystalline silties. If exposure levels are known, the respiratory protection chart provided above may be applied.
- Potential exposure to other airborne contaminants should be evaluated by a qualified Industrial Hygienist for the selection of appropriate respiratory protection and air monitoring.

#### Skin Protection:

Wear gloves, head coverings and full body clothing as necessary to prevent skin irritation. Washable or disposable clothing may be used. If possible, do not take unwashed clothing home.

If soliled work clothing must be taken home, employers should ensure employees are thoroughly trained on the best practices to minimize or avoid non-work dust exposure (e.g., vacuum clothes before leaving the work area, wash work clothing separately, rinse washer before washing other etc.). nousehold clothes,

#### Eye Protection:

recommended, unless used in conjunction with appropriate every protection. Do not touch eyes with solied body parts or materials. If possible, have eye-washing facilities readily available where eye irritation can occur. Near safety glasses with side shields or other forms of eye protection in compliance with appropriate OSHA standards to prevent eye irritation. The use of contact lenses is not

# 9. PHYSICAL AND CHEMICAL PROPERTIES

| DOR AND APPEARANCE<br>CHEMICAL FAMILY<br>NOTING POINT | White, odorless, fibrous material<br>Vitreous Aluminosilicate Fibers<br>MAA Appoilcable |
|-------------------------------------------------------|-----------------------------------------------------------------------------------------|
| VATER SOLUBILITY (%):<br>MELTING POINT:               | Not Soluble in Water<br>1760° C (3200° F)                                               |
| PECIFIC GRAVITY                                       | 2.50 – 2.75<br>Not Applicable                                                           |
| Ŧ                                                     | Not Applicable                                                                          |
| & VOLATILE                                            | Not Applicable<br>Not Applicable                                                        |
| <b>NOLECULAR FORMULA:</b>                             | Not Applicable                                                                          |
| ę                                                     | STARII ITV AND REACTIVITV                                                               |

## IN. STADILIT AND REACTIVIT

| Ϊ    |      |  |
|------|------|--|
| 吕    | Ë    |  |
| STAI | SIL. |  |
| AL S | ATIE |  |
| ŝ    | MP   |  |
| Ē    | ş    |  |
| υ    | ≛    |  |

Soluble in hydrofluoric acid, phosphoric acid, and Stable under conditions of normal use. concentrated alkali None. None HAZARDOUS DECOMPOSITION CONDITIONS TO AVOID:

HAZARDOUS POLYMERIZATION: PRODUCTS:

Not Applicable

## 11. TOXICOLOGICAL INFORMATION

### HEALTH DATA SUMMARY

Epidemiological studies of RCF production workers have indicated no increased incidence of respiratory disease nor other significant health effects. In animal studies, long-term, high-dose inhalation exposure resulted in the development of respiratory disease in rats ind hamsters.

#### EPIDEMIOLOGY

The University of Cincinnati is conducting an ongoing epidemiologic investigation. The evidence obtained from employees in U. S. RCF manufacturing facilities is as follows

 There is no evidence of any fibrotic lung disease (interstitial fibrosis) from evaluations of chest X-rays.

There is no evidence of an elevated incidence of lung disease among RCF manufacturing employees.

**Appendix - MSDS** 

ongitudinal study of employees with 5 or more pulmonary function tests found that there was no effect on lung function associated with RCF production experience. Initial data (circa 1987) seemed to indicate an interactive effect between smoking and RCF exposure; more recent data, however, found no interactive effect. Nevertheless, to promote good health, RCF employees are In early studies, an apparent statistical "trend" was observed, in the exposed population, between RCF exposure duration and some measures of lung function. The observations were clinically insignificant. If these observations were made on an individual employee, the results would be interpreted as being within the normal (predicted) respiratory range. A more recent still actively encouraged not to smoke.

4) Pleural plaques (thickening along the chest wall) have been observed in a small number of RCF employees. Some studies appear to show a relationship between the occurence of pleural plaques on chest radiographs and the following variables: (a) years since RCF production hire date; (b) duration of RCF production employment; and (c) cumulative RCF exposure. The best evidence to date indicates that pleural plaques are a marker of exposure only. Pleural plaques are not associated with pulmonary impairment. The pathogenesis of pleural plaques remains incompletely understood; however, the mechanism appears to be an inflammatory response caused by inhaled fibers.

#### **TOXICOLOGY**

community, have concluded that the "maximum tolerated dose" was exceeded and that significant fibers/cc) of specially-prepared RCF for 6 hours/day, 5 days/week, for up to 24 months. In rats, a statistically significant increase in lung tumors was observed; two mesotheliomas (cancer of the ung tumors; however, interstitial fibrosis and mesothelioma was found. Some, in the scientific particle contamination was a confounding issue; therefore, these study findings may not represent an accurate assessment of the potential for RCF to produce adverse health effects. pleural lining between the chest wall and lung) were also identified. Hamsters did not develop Company, (Geneva, Switzerland), rats and hamsters were exposed to 30 mg/m<sup>3</sup> (about 200 A number of toxicological studies designed to identify any potential health effects from RCF exposure have been completed. In one study, conducted by the Research and Consulting

mg/m<sup>3</sup>, 9 mg/m<sup>3</sup>, 3 mg/m<sup>3</sup> which corresponds to about 115, 75, and 25 fibers per cubic centimeter fibrosis and one mesothelioma were observed in the 9 mg/m<sup>3</sup> group. No acute respiratory effects were seen in the rats in the 3 mg/m<sup>3</sup> exposure group, which suggests that there may be a respectively. This study found no statistically significant increase in lung cancer. Some cases of pleural and parenchymal fibrosis were seen in the 16 mg/m3 dose group. Some cases of mild In a related multi-dose study with a similar protocol, other rats were exposed to doses of 16 dose/response threshold, below which irreversible respiratory impacts do not occur

methods such as intrapleural, intraperitoneal and intratracheal implantation or injection. Some of these studies have found that RCF is a potential carcinogen. Some experts, however, suggest that these tests have limited relevance because they bypass many of the biological mechanisms Other toxicological studies have been conducted which utilized non-physiological exposure that prevent fiber deposition or facilitate fiber clearance. To obtain more epidemiology or toxicology information, please call the toll free telephone number for the Unifrax Corporation Product Stewardship Program found in Section 16 - Other Information.

## **12. ECOLOGICAL INFORMATION**

No ecological concerns have been identified.

## 13. DISPOSAL CONSIDERATIONS

### **WASTE MANAGEMENT**

To prevent waste materials from becoming airborne during waste storage, transportation and disposal, a covered container or plastic bagging is recommended.

#### DISPOSAL

RCF, as manufactured, is not classified as a hazardous waste according to Federal regulations (40 CFR 261). Any processing, use, alteration or chemical additions to the product, as purchased, may alter the disposal requirements. Under Federal regulations, it is the waste generator's responsibility to properly characterize a waste material, to determine if it is a "hazardous" waste. Check local, regional, state or provincial regulations to identify all applicable disposal requirements.

## 14. TRANSPORT INFORMATION

## U.S. DEPARTMENT OF TRANSPORTATION (DOT)

### INTERNATIONAL

Canadian TDG Hazard Class & PIN: Not regulated Not classified as dangerous goods under ADR (road), RID (train) or IMDG (ship).

## **15. REGULATORY INFORMATION**

UNITED STATES REGULATIONS

| EPA:        | Superfund Amendments and Reauthorization Act (SARA) Tille III - This product         |
|-------------|--------------------------------------------------------------------------------------|
|             | does not contain any substances reportable under Sections 302, 304, 313, (40 CFR     |
|             | 372). Sections 311 and 312 (40 CFR 370) apply (delayed hazard).                      |
|             | Toxic Substances Control Act (TSCA) - All substances in this product are listed,     |
|             | as required, on the TSCA inventory. RCF has been assigned a CAS number;              |
|             | however, it is a simple mixture and therefore not required to be listed on the TSCA  |
|             | inventory. The components of RCF are listed on the inventory.                        |
|             | Comprehensive Environmental Response, Compensation and Liability Act                 |
|             | (CERCLA) and the Clean Air Act (CAA) - RCF contains fibers with an average           |
|             | diameter greater than one micron and thus is not considered a hazardous air          |
|             | pollutant.                                                                           |
| OSHA:       | Comply with Hazard Communication Standards 29 CFR 1910.1200 and 29 CFR               |
|             | 1926.59 and the Respiratory Protection Standards 29 CFR 1910.134 and 29              |
|             | CFR 1926.103.                                                                        |
| California: | Ceramic fibers (airborne particles of respirable size)" is listed in Proposition 65, |
|             | The Safe Drinking Water and Toxic Enforcement Act of 1986 as a chemical              |
|             | known to the State of California to cause cancer.                                    |

**Chapter 12** 

### INTERNATIONAL REGULATIONS

however, state and local OSHA and EPA regulations may apply to these products. If

in doubt, contact your local regulatory agency.

RCF products are not known to be regulated by states other than California;

Other States

| Canada             | Canadian Workplace Hazardous Materials Information System (WHMIS) –<br>RCF is classified as Class D2A – Materials Causing Other Toxic Effects<br>Canadian Environmental Protection Act (CEPA) - All substances in this |
|--------------------|----------------------------------------------------------------------------------------------------|
| European<br>Union: | product are listed, as required, on the Domestic Substance List (DSL)<br>European Directive 37/69/EC classified RCF as a Category 2 carcinogen; that<br>is it "should be regarded as if it is carcinogenic to man."    |
|                    | 16. OTHER INFORMATION                                                                                                    |

### RCF DEVITRIFICATION

As produced, all RCF fibers are vitreous (glassy) materials which do not contain crystalline silica. Continued exposure to elevated temperatures may cause these fibers to devirify (become crystalline). The first crystalline formation (mullite) begins to occur at approximately 985° C (1805° F). Crystalline phase silica may begin to form at temperatures of approximately 1200° C (2192° F). The occurrence and extent of crystalline phase formation is dependent on the duration and temperature of exposure, fiber chemistry and/or the presence of fluxing agents. The presence of crystalline phases can be confirmed only through laboratory analysis of the "hot face" fiber.

IARC's evaluation of crystalline silica states "Crystalline silica inhaled in the form of quartz or cristobalite from occupational sources is carcinogenic to humans (Group 1)\* and additionally notes "carcinogeneicity in humans was not detected in all industrial circumstances studied" (IARC Monograph Voi. 68, 1997). NTP lists all polymorphs of crystalline silica amongst substances which may "reasonably be anticipated to be carcinogens". IARC and NTP did not evaluate after-service RCF, which may contain various crystalline phases. However, an analysis of after-service RCF samples obtained pursuant to an exposure monitoring agreement with the USEPA, found that in the fumace conditions sampled, most did not contain detectable levels of crystalline silica. Other relevant RCF studies found that (1) simulated afterservice RCF showed liftue, or no, activity where exposure was by inhilation or by intraperitorent agreement with silica.

injection; and (2) after-service RCF was not cytotoxic to macrophage-like cells at concentrations up to 320 g/cm<sup>2</sup> - by comparison, pure quartz or cristobalite were significantly active at much lower levels (circa 20 g/cm<sup>2</sup>).

### RCF AFTER-SERVICE REMOVAL

Respiratory protection should be provided in compliance with OSHA standards. During removal operations, a full face respirator is recommended to reduce inhalation exposure along with eye and respiratory tract irritation. A specific evaluation of workplace hazards and the identification of appropriate respiratory protection is best performed, on a case by case basis, by a qualified industrial hygiene professional.

## PRODUCT STEWARDSHIP PROGRAM

The Unifrax Corporation has established a program to provide customers with up-to-date information regarding the proper use and handling of refractory ceramic fiber. In addition, Unifrax Corporation has also established a program to monitor airborner fiber concentrations at customer facilities. If you would like more information about this program, please call the Unifrax Corporation Product Stewardship Information Hotline at 1-800-322-2293. On February 11, 2002, the Refractory Ceramic Fibers Coalition (RCFC) and the U.S. Occupational Safety and Health Administration (OSHA) introduced a voluntary worker protection program entitled PSP 2002, a comprehensive, multi-faceted risk management program designed to control and reduce workplace exposures in prefractory ceramic fiber (RCF). Unifrax Corporation: as a member of RCFC, is participating in this highly acclaimed product stewardship program. For more information regarding PSP 2002, please call the Unifrax Corporation's Product Stewardship Information Hotline at 1-800-322-2293 or refer to the RCFC web site: <u>http://www.rcfc.net</u>.

#### DEFINITIONS

| ACGIH:  | American Conference of Governmental Industrial Hygienists   |
|---------|-------------------------------------------------------------|
| ADR:    | Carriage of Dangerous Goods by Road (International Regulati |
| CAA:    | Clean Air Act                                               |
| CAS:    | Chemical Abstracts Service                                  |
| CERCLA: | Comprehensive Environmental Response, Compensation and      |
|         | LIADINY ACT                                                 |
| DSL:    | Domestic Substances List                                    |
| EPA:    | Environmental Protection Agency                             |
| EU:     | European Union                                              |
| flee:   | Fibers per cubic centimeter                                 |
| HEPA:   | High Efficiency Particulate Air                             |
| HMIS:   | Hazardous Materials Identification System                   |
| IARC:   | International Agency for Research on Cancer                 |
| IATA:   | International Air Transport Association                     |
| IMDG:   | International Maritime Dangerous Goods Code                 |
| :«m/gm  | Milligrams per cubic meter of air                           |
| mmpcf:  | Million particles per cubic meter                           |
| NFPA:   | National Fire Protection Association                        |

| DSHA:<br>29 CFR 1910.134 &<br>1926.103:<br>29 CFR 1910.1200 & | Occupational Safety and Health Administration                   |
|---------------------------------------------------------------|-----------------------------------------------------------------|
| 29 CFR 1910.134 &<br>1926.103:<br>29 CFR 1910.1200 &          |                                                                 |
| 1920-103:<br>29 CFR 1910.1200 &                               | OSHA Respiratory Protection Standards                           |
| 29 CFR 1910.1200 &                                            |                                                                 |
|                                                               | OSHA Hazard Communication Standards                             |
| 1926.59:                                                      |                                                                 |
| PEL:                                                          | Permissible Exposure Limit (OSHA)                               |
| PIN:                                                          | Product Identification Number                                   |
| PNOC:                                                         | Particulates Not Otherwise Classified                           |
| PNOR:                                                         | Particulates Not Otherwise Regulated                            |
| PSP:                                                          | Product Stewardship Program                                     |
| RCFC:                                                         | Refractory Ceramic Fibers Coalition                             |
| RCRA:                                                         | Resource Conservation and Recovery Act                          |
| REG:                                                          | Recommended Exposure Guideline (RCFC)                           |
| REL:                                                          | Recommended Exposure Limit (NIOSH)                              |
| RD:                                                           | Carriage of Dangerous Goods by Rail (International Regulations) |
| SARA:                                                         | Superfund Amendments and Reauthorization Act                    |
| SARA Title III:                                               | Emergency Planning and Community Right to Know Act              |
| SARA Section 302:                                             | Extremely Hazardous Substances                                  |
| SARA Section 304:                                             | Emergency Release                                               |
| SARA Section 311:                                             | MSDS/List of Chemicals and Hazardous Inventory                  |
| SARA Section 312:                                             | Emergency and Hazardous Inventory                               |
| SARA Section 313:                                             | Toxic Chemicals and Release Reporting                           |
| STEL:                                                         | Short Term Exposure Limit'                                      |
| SVF:                                                          | Synthetic Vitreous Fiber                                        |
| TDG:                                                          | Transportation of Dangerous Goods                               |
| ruv:                                                          | Threshold Limit Value (ACGIH)                                   |
| ISCA:                                                         | Toxic Substances Control Act                                    |
| IWA:                                                          | Time Weighted Average                                           |
| WHMIS:                                                        | Workplace Hazardous Materials Information System (Canada)       |

Revision Summary: Minor modification to devirtingation section. Replaces 06/10/03 MSUS.

MSDS Prepared By: UNIFRAX RISK MANAGEMENT DEPARTMENT

#### DISCLAIMER

(ino

The information presented herein is presented in good faith and believed to be accurate as of the effective date of this Material Safety Data Sheet. Employers may use this MSDS to supplement other information gathered by them in their efforts to assure the health and safety of their employees and the proper use of the product. This summary of the relevant data reflects professional judgment, employers should note that information preceived to be less relevant has not been included in this MSDS. Therefore, given the summary nature of this document, Unifrax Corporation does not extend any warranty (expressed or implied), assume any responsibility, or make any representation regarding the completeness of this information or its suitability for the purposes envisioned by the user.

|   | HS I   |
|---|--------|
|   | DATA   |
|   | AFETY  |
|   | KIAL S |
| X | AATER  |
|   | -      |
|   |        |
|   |        |

|                       | MATERIAL SAFETY DATA SHEET                                                                                              |
|-----------------------|----------------------------------------------------------------------------------------------------|
| MSDS No. M0055        | Effective Date: 03/09/200-                                                                                              |
| 1. CHEMICA            | L PRODUCT AND COMPANY IDENTIFICATION                                                                                    |
| Product Group:        | REFRACTORY CERAMIC FIBER PRODUCT                                                                                        |
| Chemical Name:        | VITREOUS ALUMINOSILICATE FIBER                                                                                          |
| Synonym(s):           | RCF, ceramic fiber, synthetic vitreous fiber (SVF), man-made vitreous                                                   |
|                       | fiber (MMVF), man-made mineral fiber (MMMF)                                                                             |
| Trade Names:          | FIBERFRAX® HIGH PURITY PAPERS                                                                                           |
|                       | 550-F, 550-J, 550-K, 880-F, 880-J, 970-A, 970-F, 970-J, 970-K,                                                          |
|                       | Rollboard,                                                                                                    |
|                       | HSA-F with binder, HSA-J with binder, QSP100, QSP300, QSP500,                                                           |
|                       | QSP1000.                                                                                                    |
| Manufacturer/Supplier | :Unifrax Corporation                                                                                                    |
|                       | 2351 Whiripool St.                                                                                                    |
|                       | Niagara Falls, NY 14305-2413                                                                                            |
|                       |                                                                                                    |
|                       | Product Stewardship Information Hotline                                                                                 |
|                       | 1-800-322-2293 (Monday - Friday 8:00 a.m 4:30 p.m. EST)                                                                 |
|                       |                                                                                                    |
|                       | For additional MSDSs, visit our web page, http://www.unifrax.com,<br>or call Unifrax Customer Service at (716) 278-3872 |
|                       |                                                                                                    |
|                       |                                                                                                    |

CHEMTREC will provide assistance for chemical emergencies. Call 1-800-424-9300 CHEMTREC Assist:

| IN TOTIOOTIO                         | TONI NO NOIT VIGO   | CT LITO   |
|--------------------------------------|---------------------|-----------|
| 2. COMPOSITION / IN                  | -UKMATION ON INGKET | DIENIS    |
| OMPONENTS                            | CAS NUMBER          | % BY WEIG |
| efractories, Fibers, Aluminosilicate | 142844-00-6         | 85-95     |
| nution latery                        | MIXTURE             | 6.15      |

뉲

(See Section 8 "Exposure Controls / Personal Protection" for exposure guidelines)

### HAZARDS IDENTIFICATION ė

### EMERGENCY OVERVIEW

POSSIBLE CANCER HAZARD BY INHALATION (See Section 11 for more information) WARNING

### CHRONIC EFFECT

occupationally exposed workers. In animal studies, long-term laboratory exposure to doses hundreds of times higher than normal occupational exposures has produced fibrosis, lung cancer. and mesothelioma in rats or hamsters. The fibers used in those studies were specially sized to There has been no increased incidence of respiratory disease in studies examining maximize rodent respirability.

|        | l |
|--------|---|
| CTS    | l |
| Ē      | l |
| INTIAL | l |
| L POTE | l |
| OTHER  | l |
| Ū      | l |
|        | L |

Respiratory Tract (nose & throat), Eyes, Skin **FARGET ORGANS:** 

-

RESPIRATORY TRACT (nose & throat) IRRITATION: If inhaled in sufficient quantity, may cause temporary, mild mechanical irritation to respiratory tract. Symptoms may include scratchiness of the nose or throat, cough or chest discomfort.

#### EYE IRRITATION:

May cause temporary, mild mechanical irritation. Fibers may be abrasive; prolonged contact may cause damage to the outer surface of the eye.

### SKIN IRRITATION:

May cause temporary, mild mechanical irritation. Exposure may also result in inflammation, rash or itching.

GASTROINTESTINAL IRRITATION: Unlikely route of exposure.

12.4 MSDS M0055 Fiberfrax® High Purity Papers

## MEDICAL CONDITIONS AGGRAVATED BY EXPOSURE:

Pre-existing medical conditions, including dermatitis, asthma or chronic lung disease may be aggravated by exposure; individuals who have a history of allergies may experience greater amounts of skin and respiratory irritation.

### HAZARD CLASSIFICATION

incidence of respiratory disease, results from animal testing have been used as the basis for hazard classification. In each of the following cases, the conclusions are qualitative only and do not rest upon any quantitative analysis suggesting that the hazard actually may occur at current Although studies, involving occupationally exposed workers, have not identified any increased occupational exposure levels

In October 2001, the International Agency for Research on Cancer (IARC) confirmed that Group 2b (possible human carcinogen) remains the appropriate IARC classification for RCF.

The Seventh Annual Report on Carcinogens (1994), prepared by the National Toxicology Program (NTP), classified respirable RCF and glasswool as substances reasonably anticipated to be carcinogens.

The American Conference of Governmental Industrial Hygienists (ACGIH) has classified RCF as "A2-Suspected Human Carcinogen."

The Commission of The European Communities (DG XI) has classified RCF as a substance that should be regarded as if it is carcinogenic to man.
Enforcement Act of 1986, has listed "ceramic fibers (airborne fibers of respirable size)" as a The State of California, pursuant to Proposition 65, The Safe Drinking Water and Toxic chemical known to the State of California to cause cancer.

The Canadian Environmental Protection Agency (CEPA) has classified RCF as "probably carcinogenic" (Group 2).

The Canadian Workplace Hazardous Materials Information System (WHMIS) – RCF is classified as Class D2A - Materials Causing Other Toxic Effects

The Hazardous Materials Identification System (HMIS)

Personal Protection Index: X (Employer Determined) Reactivity 0 Flammability 0 Health 1\*

(\* denotes potential for chronic effects)

4. FIRST AID MEASURES

## FIRST AID PROCEDURES

RESPIRATORY TRACT (nose & throat) IRRITATION: If respiratory tract irritation develops, move the person to a dust free location. Get medical attention if the irritation continues. See Section 8 for additional measures to reduce or eliminate exposure

### EYE IRRITATION:

If eyes become irritated, flush immediately with large amounts of lukewarm water for at least 15 minutes. Eyelids should be held away from the eyeball to ensure thorough rinsing. Do not rub eyes. Get medical attention if irritation persists.

### SKIN IRRITATION:

If skin becomes irritated, remove soiled clothing. Do not rub or scratch exposed skin. Wash area of contact thoroughly with soap and water. Using a skin cream or lotion after washing may be helpfu

## GASTROINTESTINAL IRRITATION:

If gastrointestinal tract irritation develops, move the person to a dust free environment

## NOTES TO PHYSICIANS:

Skin and respiratory effects are the result of temporary, mild mechanical irritation; fiber exposure does not result in allergic manifestations.

|          | Special: 0      |
|----------|-----------------|
| MEASURES | Reactivity: 0   |
| FIGHTING | Health: 1       |
| 5. FIRE  | Flammability: 0 |
|          | NFPA Codes:     |

NFPA Unusual Hazards: None Flammable Properties: None

Flash Point: None

Exposure to thermal decomposition fumes may cause respiratory tract irritation, bronchial hyper-Hazardous Decomposition Products: Thermal decomposition of binder from fires or from first heat of product may release smoke, carbon monoxide, carbon dioxide, oxides of nitrogen and precautions to eliminate exposure to vapors resulting from thermal decomposition of binder. small amounts of aromatic and aliphatic hydrocarbons. Use adequate ventilation or other reactivity or an asthmatic-type response.

Unusual Fire and Explosion Hazard: None

Extinguishing Media: Use extinguishing media suitable for type of surrounding fire

## ACCIDENTAL RELEASE MEASURES <u>ن</u>

### SPILL PROCEDURES

vacuuming should be used to clean the work area. If vacuuming, the vacuum must be equipped Avoid creating airborne dust. Dust suppressing cleaning methods such as wet sweeping or with a HEPA filter. Compressed air or dry sweeping should not be used for cleaning.

# 7. HANDLING AND STORAGE

#### STORAGE

Store in original container in a dry area. Keep container closed when not in use

#### HANDLING

Handle ceramic fiber carefully. Limit use of power tools unless in conjunction with local exhaust. Use hand tools whenever possible. Frequently clean the work area with HEPA filtered vacuum or wet sweeping to minimize the accumulation of debris. <u>Do not use compressed air for clean-up</u>.

### EMPTY CONTAINERS

Product packaging may contain residue. Do not reuse

# 8. EXPOSURE CONTROLS/PERSONAL PROTECTION

## EXPOSURE GUIDELINES -- RCF

OSHA PEL COMPONENTS

MANUFACTURER REG

| Refractories, Fibers,<br>Auminosilicate | None Established* | 0.5 f/cc, 8-hr. TWA** |  |
|-----------------------------------------|-------------------|-----------------------|--|
|                                         |                   |                       |  |
|                                         |                   |                       |  |
|                                         |                   |                       |  |

 There is no specific regulatory standard for RCF in the U.S. OSHA's "Particulate Not Otherw Regulated (PNOR)" standard [29 CFR 1910.1000, Subpart Z, Air Contaminants] applies generally: Total Dust 15 mg/m<sup>3</sup>; Respirable Fraction 5 mg/m<sup>3</sup>.

\*\* The Refractory Ceramic Fibers Coalition (RCFC) has sponsored comprehensive toxicology epidemiology studies to identify potential RCF-related health effects [see Section 11 for more details], consulted experts familiar with fiber and particle science, conducted a thorough revier the RCF-related scientific literature, and further evaluated the data in a state-of-the-art quantitative risk assessment. Based on these efforts and in the absence of an OSHA PEL, Rf has adopted a recommended exposure guideline, as measured under NIOSH Method 7400 E The manufacturers' REG is intended to promote occupational health and safety through prud exposure control and reduction and it reflects relative technical and economic feasibility as determined by extensive industrial lygiene monitoring efforts undertaken pursuant to an agreement with the U.S. Environmental Protection Agency.

# OTHER OCCUPATIONAL EXPOSURE LEVELS (OEL)

RCF-related occupational exposure limits vary internationally. Regulatory OEL examples incl Australia – 0.5 f/lcc; Austria – 0.5 f/lcc; Canada – 0.5 to 1.0 f/lcc; Denmark – 1.0 f/lcc; France – f/lcc; Germany – 0.5 f/lcc; Netherlands – 1.0 f/lcc; New Zealand – 1.0 f/lcc; Norway – 2.0 f/lcc; Poland – 2.0 f/lcc; Sweden – 1.0 f/lcc; United Kingdom – 2.0 f/lcc. Nor-regulatory OEL example include: ACGIH TLV 0.2 f/lcc; RCFC REG 0.5 f/lcc. The objectives and criteria underlying each these OEL decisions also vary. The evaluation of occupational exposure limits and determinir their relative applicability to the workplace is best performed, on a case-by-case basis, by a qualified Industrial Hygienist.

# EXPOSURE GUIDELINES -- OTHER INGREDIENTS

| COMPONENTS    | OSHA PEL         | MANUFACTURER REG |
|---------------|------------------|------------------|
| Acrylic latex | None established | None established |

# OTHER OCCUPATIONAL EXPOSURE LEVELS (OEL)

Non-regulatory OEL examples include: ACGIH TLVs (TVAs): Acrylic latex - None establishe

## ENGINEERING CONTROLS

Use engineering controls such as local exhaust ventilation, point of generation dust collection down draft work stations, emission controlling tool designs, and materials handling equipment designed to minimize airborne fiber emissions.

# PERSONAL PROTECTION EQUIPMENT

## Respiratory Protection – RCF:

When engineering and/or administrative controls are insufficient to maintain workplace

concentrations within the 0.5 f/cc REG, the use of appropriate respiratory protection, pursuant to the requirements of OSHA Standards 29 CFR 1910.134 and 29 CFR 1926.103, is recommended. The following information is provided as an example of appropriate respiratory protection for aluminoslicate fibers. The evaluation of workplace hazards and the identification of appropriate respiratory protection is best performed, on a case by case basis, by a qualified industrial Hygienist.

**Chapter 12** 

| MANUFACTURER'S RESPIRATORY I<br>WHEN HANDLING                                                                                                    | PROTECTION RECOMMENDATIONS<br>RCF PRODUCTS                                                                                                 |
|----------------------------------------------------------------------------------------------------|----------------------------------------------------------------------------------------------------|
| Respirable Airborne Fiber Concentration<br>(levels are 8-hr. time-weighted averages)                                                                    | Respirator Recommendation <sup>†</sup>                                                                                                    |
| Not yet determined but expected to be below<br>5.0 f/cc based on operation                                                                              | Half-face, air purifying respirator equipped with<br>a NIOSH certified P100 particulate filter<br>cartridge                                |
| "Reliably" less than 0.5 f/cc                                                                                                    | Optional                                                                                                    |
| 0.5 files to 5.0 files                                                                                                    | Half-face, air purifying respirator equipped with<br>a NIOSH certified P100 particulate filter<br>cartridge                                |
| 5.0 frec to 25 frec                                                                                                    | Full-facepiece, air purifying respirator equipped<br>with a NIOSH certified P100 particulate filter<br>cartridge or PAPR                   |
| Greater than 25 f/cc                                                                                                    | PAPR with tight-fitting full facepiece or a<br>supplied air respirator in continuous flow mode                                             |
| When individual workers request respiratory<br>protection as a matter of personal comfort or<br>choice where exposures are "reliably" below 0.5<br>f/cc | A NIOSH certified respirator, such as a<br>disposable particulate respirator, or respirators<br>with filter cartridges rated N95 or better |

<sup>1</sup>The P100 recommendation is a conservative default choice; in some case, solid arguments can be made that other respirator types (e.g., N95, R99, etc.) may be suitable for some tasks or work environments. The P100 recommendation is not designed to limit informed choices, provided that respiratory protection decisions comply with 29 CFR 1910.134.

### Other Information:

- Concentrations based upon an eight-hour time weighted average (TWA) as determined by air samples collected and analyzed pursuant to NIOSH method 7400 (B) for airborne fibers.
- The manufacturer recommends the use of a full-facepiece air purifying respirator equipped with an appropriate particulate filter cartridge during furnace tear-out events and the removal of used RCF to control exposures to airborne fiber and the potential presence of crystalline silica. If exposure levels are known, the respiratory protection chart provided above may be applied.
- Potential exposure to other airborne contaminants should be evaluated by a qualified Industrial Hygienist for the selection of appropriate respiratory protection and air monitoring.

Skin Protection:

Wear gloves, head coverings and full body clothing as necessary to prevent skin irritation. Washable or disposable clothing may be used. If possible, do not take unwashed clothing home. If solied on the best practices to minimize or avoid non-work dust exposure (e.g., vacuum clothes before leaving the work area, wash work clothing separately, rinse washer before washing other household clothes, etc.).

### Eye Protection:

Wear safety glasses with side shields or other forms of eye protection in compliance with appropriate OSHA standards to prevent eye irritation. The use of contact lenses is not recommended, unless used in conjunction with appropriate eye protection. Do not touch eyes with solied body parts or materials. If possible, have eye-washing facilities readily available where eye irritation can occur.

# 9. PHYSICAL AND CHEMICAL PROPERTIES

| OR AND APPEARANCE | EMICAL FAMILY: | ILING POINT: | TER SOLUBILITY (%): | LTING POINT: | ECIFIC GRAVITY: | POR PRESSURE |   | POR DENSITY (Air = 1): | /OLATILE |
|-------------------|----------------|--------------|---------------------|--------------|-----------------|--------------|---|------------------------|----------|
| ODOR              | CHEM           | BOILII       | WATE                | MELTI        | SPEC            | VAPO         | H | VAPO                   | % VOI    |

White, odorless, fibrous material Vitreous Aluminosilicate Fibers Not Applicable Not Soluble in Water 1760° C (3200° F) 2.50 – 2.75 Not Applicable Not Applicable Not Applicable Not Applicable Not Applicable Not Applicable Not Applicable

# 10. STABILITY AND REACTIVITY

MOLECULAR FORMULA:

CHEMICAL STABILITY: INCOMPATIBILITY: CONDITIONS TO AVOID: HAZARDOUS DECOMPOSITION PRODUCTS:

Stable under conditions of normal use. Soluble in hydrofluoric acid, phosphoric acid, and concentrated alkali. None Thermal decomposition of binder from fires or from first heat of product may release smoke, carbon monoxide, carbon dioxide, oxides of nitrogen and small amounts of aromatic and aliphatic hydrocarbons. Use adequate ventilation or other precautions to eliminate exposure to vapors resulting from thermal decomposition of binder. Exposure to thermal decomposition fumes may cause respiratory

# 11. TOXICOLOGICAL INFORMATION

tract irritation, bronchial hyper-reactivity or an

asthmatic-type response.

Not Applicable

HAZARDOUS POLYMERIZATION:

## HEALTH DATA SUMMARY

Epidemiological studies of RCF production workers have indicated no increased incidence of respiratory disease nor other significant health effects. In animal studies, long-term, high-dose inhalation exposure resulted in the development of respiratory disease in rats and hamsters.

### EPIDEMIOLOGY

The University of Cincinnati is conducting an ongoing epidemiologic investigation. The evidence obtained from employees in U. S. RCF manufacturing facilities is as follows:  There is no evidence of any fibrotic lung disease (interstitial fibrosis) from evaluations of chest X-rays.

There is no evidence of an elevated incidence of lung disease among RCF manufacturing employees. 3) In early studies, an apparent statistical "trend" was observed, in the exposed population, between RCF exposure duration and some measures of lung function. The observations were clinically insignificant. If these observations were made on an individual employee, the results would be interpreted as being within the normal (predicted) respiratory range. A more recent longitudinal study of employees with 5 or more pulmonary function tests found that there was no effect on lung function associated with RCF production experience. Initial data (circa 1987) seemed to indicate an interactive effect between smoking and RCF exposure; more recent data, however, found no interactive effect. Nevertheless, to promote good health, RCF employees are still actively encouraged not to smoke.

4) Pleural plaques (thickening along the chest wall) have been observed in a small number of RCF employees. Some studies appear to show a relationship between the occurence of pleural plaques on chest radiographs and the following variables: (a) years since RCF production hire date; (b) duration of RCF production employment; and (c) cumulative RCF exposure. The best evidence to date indicates that pleural plaques are a marker of exposure only. Pleural plaques are not associated with pulmonary impairment. The pathogenesis of pleural plaques remains incompletely understood; however, the mechanism appears to be an inflammatory response caused by inhaled fibers.

### TOXICOLOGY

A number of toxicological studies designed to identify any potential health effects from RCF exposure have been completed. In one study, conducted by the Research and Consulting Company, (Geneva, Switzerland), rats and hamsters were exposed to 30 mg/m<sup>3</sup> (about 200 fibers/cc) of specially-prepared RCF for 6 hours/day, 5 days/week, for up to 24 months. In rats, a statistically significant increase in lung turnors was observed; two mesotheliomas (cancer of the jobural lining between the chest wall and lung) were also identified. Hamsters did not develop lung turnors; however, interstitial fibrosis and molerated dose<sup>\*</sup> was exceeded and that significant increase the relative tolerated dose<sup>\*</sup> was exceeded and that significant represent an accurate assessment of the potential for RCF to produce adverse health effects.

In a related multi-dose study with a similar protocol, other rats were exposed to doses of 16 mg/m<sup>2</sup>, 9 mg/m<sup>3</sup>, 3 mg/m<sup>3</sup> which corresponds to about 115, 75, and 25 fibers per cubic centimeter respectively. This study found no statistically significant increase in lung cancer. Some cases of pleural and parenchymal fibrosis were seen in the 16 mg/m<sup>3</sup> dose group. Some cases of mild

methods such as intrapleural, intraperitoneal and intratracheal implantation or injection. Some of these studies have found that RCF is a potential carcinogen. Some experts, however, suggest that these tests have limited relevance because they bypass many of the biological mechanisms Other toxicological studies have been conducted which utilized non-physiological exposure that prevent fiber deposition or facilitate fiber clearance.

To obtain more epidemiology or toxicology information, please call the toll free telephone number for the Unifrax Corporation Product Stewardship Program found in Section 16 - Other Information

# **12. ECOLOGICAL INFORMATION**

No ecological concerns have been identified.

# 13. DISPOSAL CONSIDERATIONS

## WASTE MANAGEMENT

To prevent waste materials from becoming airborne during waste storage, transportation and disposal, a covered container or plastic bagging is recommended

#### DISPOSAL

(40 CFR 261). Any processing, use, alteration or chemical additions to the product, as purchased, may alter the disposal requirements. Under Federal regulations, it is the waste generator's responsibility to properly characterize a waste material, to determine if it is a "hazardous" waste. Check local, regional, state or provincial regulations to identify all applicable disposal RCF, as manufactured, is not classified as a hazardous waste according to Federal regulations equirements

# 14. TRANSPORT INFORMATION

# U.S. DEPARTMENT OF TRANSPORTATION (DOT)

| Not Applicable              | Not Applicable             | Product Name    |
|-----------------------------|----------------------------|-----------------|
| United Nations (UN) Number: | North America (NA) Number: | Bill of Lading: |
| Not Regulated               | Not Applicable             | Not Applicable  |
| Hazard Class:               | Labels:                    | Placards:       |

### **NTERNATIONAL**

Canadian TDG Hazard Class & PIN: Not regulated Not classified as dangerous goods under ADR (road), RID (train) or IMDG (ship).

# **15. REGULATORY INFORMATION**

## UNITED STATES REGULATIONS

known to the State of California to cause cancer. RCF products are not known to be regulated by states other than California; however, state and local OSHA and EPA regulations may apply to these products. If does not contain any substances reportable under Sections 302, 304, 313, (40 CFR Superfund Amendments and Reauthorization Act (SARA) Title III - This product Comply with Hazard Communication Standards 29 CFR 1910.1200 and 29 CFR Foxic Substances Control Act (TSCA) - All substances in this product are listed. however, it is a simple mixture and therefore not required to be listed on the TSCA Comprehensive Environmental Response, Compensation and Liability Act (CERCLA) and the Clean Air Act (CAA) - RCF contains fibers with an average Ceramic fibers (airborne particles of respirable size)" is listed in Proposition 65, The Safe Drinking Water and Toxic Enforcement Act of 1986 as a chemical 1926:59 and the Respiratory Protection Standards 29 CFR 1910.134 and 29 as required, on the TSCA inventory. RCF has been assigned a CAS number, diameter greater than one micron and thus is not considered a hazardous air 372). Sections 311 and 312 (40 CFR 370) apply (delayed hazard). inventory. The components of RCF are listed on the inventory. in doubt, contact your local regulatory agency. CFR 1926.103. pollutant California: Other States OSHA: EPA:

# INTERNATIONAL REGULATIONS

European Directive 97/69/EC classified RCF as a Category 2 carcinogen; that Canadian Workplace Hazardous Materials Information System (WHMIS) – Canadian Environmental Protection Act (CEPA) - All substances in this RCF is classified as Class D2A – Materials Causing Other Toxic Effects product are listed, as required, on the Domestic Substance List (DSL) is it "should be regarded as if it is carcinogenic to man. **16. OTHER INFORMATION** European Canada: Union

## RCF DEVITRIFICATION

and temperature of exposure, fiber chemistry and/or the presence of fluxing agents. The presence of crystalline phases can be confirmed only through laboratory analysis of the "hot face" (2192° F). The occurrence and extent of crystalline phase formation is dependent on the duration As produced, all RCF fibers are vitreous (glassy) materials which do not contain crystalline silica Crystalline phase silica may begin to form at temperatures of approximately 1200° C crystalline). The first crystalline formation (mullite) begins to occur at approximately 985° C Continued exposure to elevated temperatures may cause these fibers to devitrify (become (1805° F). fiber.

notes "carcinogenicity in humans was not detected in all industrial circumstances studied" (IARC Monograph Vol. 68, 1997). NTP lists all polymorphs of crystalline silica amongst substances which may "reasonably be anticipated to be carcinogens". IARC's evaluation of crystalline silica states "Crystalline silica inhaled in the form of quartz or cristobalite from occupational sources is carcinogenic to humans (Group 1)" and additionally

However, an analysis of after-service RCF samples obtained pursuant to an exposure monitoring ARC and NTP did not evaluate after-service RCF, which may contain various crystalline phases service RCF showed little, or no, activity where exposure was by inhalation or by intraperitoneal injection; and (2) after-service RCF was not cytotoxic to macrophage-like cells at concentrations agreement with the USEPA, found that in the furnace conditions sampled, most did not contain detectable levels of crystalline silica. Other relevant RCF studies found that (1) simulated afterup to 320 g/cm<sup>2</sup> - by comparison, pure quartz or cristobalite were significantly active at much ower levels (circa 20 g/cm<sup>2</sup>).

RCF AFTER-SERVICE REMOVAL

operations, a full face respirator is recommended to reduce inhalation exposure along with eye and respiratory tract irritation. A specific evaluation of workplace hazards and the identification of Respiratory protection should be provided in compliance with OSHA standards. During removal appropriate respiratory protection is best performed, on a case by case basis, by a qualified industrial hygiene professional

# PRODUCT STEWARDSHIP PROGRAM

information regarding the proper use and handling of refractory ceramic fiber. In addition, Unifrax Corporation has also established a program to monitor airborne fiber concentrations at customer The Unifrax Corporation has established a program to provide customers with up-to-date facilities. If you would like more information about this program, please call the Unifrax Corporation Product Stewardship Information Hotline at 1-800-322-2293

to control and reduce workplace exposures to refractory ceramic fiber (RCF). Unifrax Corporation as a member of RCFC, is participating in this highly acclaimed product stewardship program. For more information regarding PSP 2002, please call the Unifrax Corporation's Product Stewardship program entitled PSP 2002, a comprehensive, multi-faceted risk management program designed On February 11, 2002, the Refractory Ceramic Fibers Coalition (RCFC) and the U.S. Occupational Safety and Health Administration (OSHA) introduced a voluntary worker protection Information Hotline at 1-800-322-2293 or refer to the RCFC web site: http://www.rcfc.net

#### DEFINITIONS

| ACGIH:  | American Conference of Governmental Industrial Hygienists               |
|---------|-------------------------------------------------------------------------|
| ADR:    | Carriage of Dangerous Goods by Road (International Regulation)          |
| CAA:    | Clean Air Act                                                           |
| CAS:    | Chemical Abstracts Service                                              |
| CERCLA: | Comprehensive Environmental Response, Compensation and<br>Liability Act |
| DSL:    | Domestic Substances List                                                |
| EPA:    | Environmental Protection Agency                                         |
| 50:     | European Union                                                          |
| flee:   | Fibers per cubic centimeter                                             |
| HEPA:   | High Efficiency Particulate Air                                         |
| HMIS:   | Hazardous Materials Identification System                               |
| IARC:   | International Agency for Research on Cancer                             |
| IATA:   | International Air Transport Association                                 |
| IMDG:   | International Maritime Dangerous Goods Code                             |
| :«m/m»: | Milligrams per cubic meter of air                                       |
| mmpcf:  | Million particles per cubic meter                                       |
| NFPA:   | National Fire Protection Association                                    |

| - VDDO             |                                                               |
|--------------------|---------------------------------------------------------------|
| COTA:              | Occupational Safety and Health Administration                 |
| 29 CFR 1910.134 &  | OSHA Respiratory Protection Standards                         |
| 29 CFR 1910.1200 & | OSHA Hazard Communication Standards                           |
| PEL:               | Permissible Exposure Limit (OSHA)                             |
| PIN:               | Product Identification Number                                 |
| PNOC:              | Particulates Not Otherwise Classified                         |
| PNOR:              | Particulates Not Otherwise Regulated                          |
| PSP:               | Product Stewardship Program                                   |
| RCFC:              | Refractory Ceramic Fibers Coalition                           |
| RCRA:              | Resource Conservation and Recovery Act                        |
| REG:               | Recommended Exposure Guideline (RCFC)                         |
| REL:               | Recommended Exposure Limit (NIOSH)                            |
| RID:               | Carriage of Dangerous Goods by Rail (International Regulation |
| SARA:              | Superfund Amendments and Reauthorization Act                  |
| SARA Title III:    | Emergency Planning and Community Right to Know Act            |
| SARA Section 302:  | Extremely Hazardous Substances                                |
| SARA Section 304:  | Emergency Release                                             |
| SARA Section 311:  | MSDS/List of Chemicals and Hazardous Inventory                |
| SARA Section 312:  | Emergency and Hazardous Inventory                             |
| SARA Section 313:  | Toxic Chemicals and Release Reporting                         |
| STEL:              | Short Term Exposure Limit'                                    |
| SVF:               | Synthetic Vitreous Fiber                                      |
| TDG:               | Transportation of Dangerous Goods                             |
| TLV:               | Threshold Limit Value (ACGIH)                                 |
| TSCA:              | Toxic Substances Control Act                                  |
| TWA:               | Time Weighted Average                                         |
| WHMIS:             | Workplace Hazardous Materials Information System (Canada)     |

(SL

MSUS. aces 2/11/02 Revision Summary:

MSDS Propared By: UNIFRAX RISK MANAGEMENT DEPARTMENT

#### DISCLAIMER

The information presented herein is presented in good faith and believed to be accurate as of the professional judgment, employers should note that information perceived to be less relevant has not been included in this MSDS. Therefore, given the summary nature of this document, Unifrax Corporation does not extend any warranty (expressed or implied), assume any responsibility, or make any representation regarding the completeness of this information or its suitability for the effective date of this Material Safety Data Sheet. Employers may use this MSDS to supplement other information gathered by them in their efforts to assure the health and safety of their employees and the proper use of the product. This summary of the relevant data reflects purposes envisioned by the user.

#### 12.5 Kaowool® Insulation MSDS 203

|                                                   |                                                                                                    | hermal Ceramics                                                                                                    | MSDS No: 203                                                                                                    | Date Prepared: 08/01/1                                                                                                    | 987 Current Date: 4/13/2<br>Last Revised: (04/13/2/                                                                                                    | 800                  |
|---------------------------------------------------|----------------------------------------------------------------------------------------------------|----------------------------------------------------------------------------------------------------|----------------------------------------------------------------------------------------------------|----------------------------------------------------------------------------------------------------|----------------------------------------------------------------------------------------------------|----------------------|
| Σ                                                 | ATERIAL SAFETY DAT.                                                                                                    | A SHEET                                                                                                    | CHRONIC EFFECT<br>There has been no increased<br>animal studies, long term labo                                                           | incidence of respiratory disease in<br>ratory exposure to doses hundred                                                                        | n studies examining occupationally exposed worl<br>is of times higher than normal occupational expo                                                           | oors. In<br>sures    |
| MSDS No: 203                                      | Date Prepared: 08/01/1987                                                                                                   | Current Date: 4/13/2006<br>Last Revised: (04/13/2006)                                                                                               | nas produced recross, tung ca<br>specially sized to maximize ro                                                                           | dent respirability.                                                                                                    | namsteris. The neers used in mose studies wen                                                                                                    | . [                  |
| 1. CHEMICAL PRODU                                 | CT AND COMPANY IDENTIFICAT                                                                                                  | TION                                                                                                    | TARGET ORGANS:                                                                                                    | OTHER POTENTIAL                                                                                                    | . EFFECTS                                                                                                    | Τ                    |
| Product Group:<br>Chemical Name:<br>Synonyms:     | REFRACTORY CERAMIC FIBER PRODUC<br>VITECUS ALUMINOSILUCATE FIBER<br>RCF, ceramic fiber, synthetic vitheous fiber (          | CT<br>SVF),<br>so microal fram MAMAE                                                                                                    | Respiratory Tract (nose and thir<br>RESPIRATORY TRACT (nose<br>If inhaled in sufficient quantity, in<br>scratchiness of the nose or thros | ant), Eyes, Skin<br><b>P and throati IRRITATION:</b><br>Var cause temporary, mild mechanical<br>tt, cough or chest discomfort.                 | il initiation to respiratory tract. Symptoms may include                                                                                                    | 124                  |
| Trade Names:                                      | MODULES<br>Pyro-Bloc® Plus XT Kaowool® Riser<br>Pyro-Bloc® Plus IT Kaowool® Riser                                           | er inner and inter (mark / )<br>PADSFELTS/MRAPS<br>Kaowool® Wet (all grades)<br>Kaowool® Uvet Ware Wate Ware HT<br>Car-Wool® Viet Ware Wate Mran HT | EVE IRRITATION:<br>May cause temporary, mild mec<br>surface of the eye.                                                                   | hanical initation. Fitiers may be abras                                                                                                    | sive; protonged contact may cause damage to the out                                                                                                    | 5                    |
|                                                   | BOARDS and SHAPES<br>Kaowool® 12C, M. Rigidized M. HP, PM, F<br>Cerathorn®: 102, 103, 140, 141, Custom Mk<br>FireMaster® NS | HT, 2300R, 2300H, V/F, 399E                                                                                                    | SKIN IRRITATION:<br>May cause temporary, mild med<br>GASTROINTESTINAL IRRITA<br>Unlikely route of exposure.                               | hanical initation. Exposure may also<br>TION:                                                                                                  | result in inflammation, rash or itching                                                                                                    |                      |
|                                                   | TM 2300<br>Thermotect8: HT, HP, LD, A, AR                                                                                   |                                                                                                    | MEDICAL CONDITIONS AGG<br>Pre-existing medical conditions.                                                                                | RAVATED BY EXPOSURE:<br>including demaitis, asthma or chroni                                                                                   | ic hing disease may be aggravated by exposure:                                                                                                    |                      |
| Manufacturer/Supplier.                            | Thermal Ceramics Inc.<br>P. O. Box 923; Dept. 300<br>Augusta, GA 30903-0923                                                 |                                                                                                    | individuals who have a history o<br>HAZARD CLASSIFICATION                                                                                 | f aflergies may experience greater am                                                                                                    | sounts of skin and respiratory initiation.                                                                                                    |                      |
|                                                   | For Product Stewardship and Emergency<br>Hotline: 1-800-722-5681<br>Fax: 706-560-4054                                       | y Information -                                                                                                    | Although studies, involving oc<br>disease, results from animal ti<br>cases, the conclusions are qu<br>actually may occur at current.      | cupationally exposed workers, hai<br>esting have been used as the basi<br>alitative only and do not rest upon<br>occupational exposure levels. | ve not identified any increased incidence of resp<br>is for hazard classification. In each of the followi<br>any quantitative analysis suggesting that the ha | ratory<br>ng<br>card |
|                                                   | For additional MSDSs and to confirm this product, visit our web page [www.fhorma                                            | s is the most current MSDS for the<br>i/ceramics.com].                                                                                              | The International Agency<br>carcinogen based on suffic<br>appropriate classification 6.                                                   | <ul> <li>for Research on Cancer (IARC) content evidence of carcinogenicity in any<br/>or rotractory ceramic fiber.</li> </ul>                  | wifirmed in October 2001 that Group 28 (possible hum<br>imals but inadequate evidence in humans) continues.                                                   | an<br>to be the      |
| 2. COMPOSITION / INF                              | ORMATION ON INGREDIENTS                                                                                                    |                                                                                                    | The Seventh Annual Repo                                                                                                    | rt on Carcinogens (1994), prepared by                                                                                                    | y the National Toxicology Program (NTP), classified                                                                                                    |                      |
| COMPONENTS<br>Refractories, Fibers, Auminosticati | CAS NUMBER<br>142844-00-6                                                                                                   | <u>56 BY WEIGHT</u><br>85 - 90                                                                                                    | respresse rour and gasse<br>The American Conferenc<br>Carcinopen *                                                                        | eos as sussamos reasonador articip<br>e of Governmental Industrial Hygie                                                                       | atrou to be carcinogenta.<br>Inists (ACGIN) has classified RCF as "A2-Suspected                                                                               | Human                |
| Silica, amorphous                                 | 7631-86-9                                                                                                    | 5 - 15                                                                                                    | The Commission of The I                                                                                                    | European Communities (DG XI) has                                                                                                    | I classified RCF as a substance "that should be regard                                                                                                    | fed as if            |
| Starch                                            | 5005-25-8                                                                                                    | 4 · 0                                                                                                    | it is caronogenic to man."                                                                                                    |                                                                                                    |                                                                                                    |                      |
| (See Section (                                    | 3 "Exposure Controls / Personal Protection                                                                                  | n" for exposure guidelines)                                                                                                    | The State of California, p<br>"ceramic fibers (airborne fi                                                                                | ursuant to Proposition 65. The Safe D<br>bers of respirable size)" as a chemical                                                               | Ninking Water and Toxic Enforcement Act of 1986, ha<br>If known to the State of California to cause cancer.                                                   | s listed             |
| 3. HAZARDS IDENTIFI                               | CATION                                                                                                    |                                                                                                    | The Canadian Environme                                                                                                    | initial Protection Agency (CEPA) has                                                                                                    | s classified RCF as "probably carcinogenic" (Group 2)                                                                                                    | 200                  |
|                                                   | EMERGENCY OVERVIEW                                                                                                    |                                                                                                    | The Canadian Workplace<br>Causing Other Toxic Effect                                                                                      | h Hazardous Materials Information 5<br>Is.                                                                                                    | System (WHMIS) RCF is classified as Class D2A -1                                                                                                    | Materials            |
|                                                   | WARNING!<br>POSSIBLE CANCER HAZARD BY INHA!                                                                                 | LATION.                                                                                                    | The Hazardous Materials<br>Health 1 Flamma                                                                                                | Identification System (HMIS) -<br>billy 0 Reactivity 0                                                                                         | D Personal Protection Index: X (Employer Det-                                                                                                    | (mined)              |
|                                                   | (See Section 11 for more information)                                                                                       |                                                                                                    | (" denotes potential for on                                                                                                    | princ effects)                                                                                                    |                                                                                                    |                      |

| MSDS No: 203 Date Prepared: 08/01/1987 Current Date: 4/13/2006<br>Last Revised: (04/13/2006)                                                                                                    | MSDS No: 203 C                                                                                                    | ate Prepared: 08/01/1987                                                                                                    | Current Date: 4/13/2006<br>Last Revised: (04/13/2006)                                                                                                    |
|----------------------------------------------------------------------------------------------------|----------------------------------------------------------------------------------------------------|----------------------------------------------------------------------------------------------------|----------------------------------------------------------------------------------------------------|
| A FIPST AID MEASURES                                                                                                    | 8. EXPOSLIRE CONTROLS                                                                                                    | PERSONAL PROTECTION                                                                                                    |                                                                                                    |
|                                                                                                    |                                                                                                    |                                                                                                    |                                                                                                    |
| RESPIRATORY TRACT (nose and throat) IRRITATION:<br>If respiratory tract irritation develops, move the person to a dust free location. See Section 8 for additional measures to<br>reduce or eliminate exposure.                                                                                                | MAJOR COMPONENT                                                                                                    | OSHA PEL                                                                                                    | MANUFACTURER'S REG.                                                                                                    |
| EVE IRRITATION:<br>If eyes become irritated, flush immediately with large amounts of lukewarm water for at least 15 minutes. Eyelids<br>should be held away from the eyeball to ensure thorough rinsing. Do not rub eyes.                                                                                      | Retractiones, Proers, Aluminosilicate     There is no specific regulatory st     [29 CFR 1910.1000, Subpart Z, A                                         | I none Established"<br>inderd for RCF in the U.S. OSHA's "Particulat<br>in Contaminants] applies generally - Total Dus                                                                                             | 0.5 frcc, 8-hr. 174A <sup></sup><br>8e Not Otherwise Regulated (PNOR)" standard<br>st 15 mg/m <sup>2</sup> ; Respirable Fraction 5 mg/m <sup>2</sup> .                                                                                                    |
| SKIN IRRITATION:<br>If skin becomes irritated, remove solled clothing. Do not rub or scratch exposed skin. Wash area of contact<br>thoroughly with soap and water. Using a skin cream or fotion after washing may be helpful.                                                                                  | <ul> <li>The Refractory Ceramic Fibers C<br/>identity potential RCF-related her<br/>science, conducted a thorough re</li> </ul>                          | alificion (RCFC) has sponsored comprehensiv<br>the effects [see Section 11 for more details], or<br>view of the RCF-related scientific literature, ar                                                              | <ul> <li>toxicology and epidemiology studies to<br/>consulted experts familiar with fiber and particle<br/>of further evaluated the data in a state-of-the-<br/>orect A per Decor he data.</li> </ul>                                                                                                    |
| GASTROINTESTINAL IRRITATION:                                                                                                    | ar quantatore internatore internet.<br>recommended exposure guidelin<br>to promote occupational health a<br>industrial hygiene monitoring effo           | <ul> <li>(REG), as measured under NIOSH Method 7<br/>a (REG), as measured under NIOSH Method 7<br/>ad safety through leastible exposure controls an<br/>its undertaken voluntarily and pursuant to an a</li> </ul> | 2400 B. The manufacturers' REG intended<br>not reductions as determined by extensive<br>agreement with the U.S. Environmental                                                                                                    |
| - If the above symptoms persist, seek medical attention                                                                                                    | Protection Agency.                                                                                                    |                                                                                                    |                                                                                                    |
| NOTES TO PHYSICIANS:<br>Skin and respiratory effects are the result of temporary, mild mechanical irritation; fiber exposure does not result in<br>allergic manifestations.                                                                                                    | OTHER OCCUPATIONAL EXPOSUE<br>RCF-related occupational exposure<br>Austria – 0.5 froc; Canada – 0.5 fo<br>new installations); Netherlanda – 1.           | E LEVELS (OEL)<br>limits vary internationally. Regulatory OE<br>10 froc; Denmark – 1.0 froc; France – 0.1<br>0 froc; New Zealand – 1.0 froc; New Ay-                                                               | EL examples include: Australia – 0.5 floc;<br>6 floc; Germany – 0.5 floc (0.25 floc for<br>-2.0 floc; Poland – 2.0 floc; Sweden – 1.0                                                                                                    |
| 5. FIRE FIGHTING MEASURES                                                                                                    | The objectives and criteria underlyin                                                                                                    | in-regulatory UEL examples include: AUX<br>g each of these OEL decisions also vary.                                                                                                    | The evaluation of occupational exposure                                                                                                    |
| NFPA Codes: Flammability: 0 Health: 1 Reactivity: 0 Special: 0                                                                                                    | limits and their relative applicability i<br>Hygienist.                                                                                                  | o the workplace is best performed, on a c                                                                                                    | case-by-case basis, by a qualified Industrial                                                                                                    |
| NFPA Unusual Hazards: None<br>Flammable Proceedies: None                                                                                                    | OTHER COMPONENTS                                                                                                    | OSHA PEL                                                                                                    | MANUFACTURER'S REG.                                                                                                    |
| Flash Point:<br>None<br>Hazardous Decomposition Products: None                                                                                                    | Silica, amorphous<br>Starch                                                                                                    | (80 mg/m <sup>2</sup> = % SiO <sub>2</sub> = ) or 20 mppcf<br>15 mg/m <sup>2</sup> (total); 5 mg/m <sup>2</sup> (respirable)                                                                                       | None Established<br>None Established                                                                                                    |
| Unusual Fire and Explosion Hazard: None<br>Extinguishing Media: Use extinguishing media suitable for type of surrounding fire                                                                                                    | <ul> <li>% SiO<sub>2</sub> = Percent of crystalline silica</li> </ul>                                                                                    |                                                                                                    |                                                                                                    |
| 6. ACCIDENTAL RELEASE MEASURES                                                                                                    | OTHER OCCUPATIONAL EXPOSURE L                                                                                                    | EVELS (OEL)                                                                                                    |                                                                                                    |
| SPILL PROCEDURES<br>Avoid creating airborne dust. Dust suppressing cleaning methods such as wet sweeping or vacurning should be used<br>to clean the work area. If vacurning, the vacurm should be equipped with a HEPA filter. Compressed air or dry                                                          | International occupational exposure levels<br>vary. Contact the appropriate, local regult<br>determination of their relative applicability<br>Hygieniat. | (OELs), both regulatory and non-regulatory. It<br>fory authority for current limits. The evaluation<br>to the workplace are best performed, on a case                                                              | or the other ingredients in this product may<br>in of occupational exposure limits and the<br>ie-by-case basis, by a qualified industrial                                                                                                    |
| sweeping should not be used for cleaning.                                                                                                    | Non-regulatory OEL examples include: AC                                                                                                    | GIH TLVs (8 hr., TVA): Silica, amorphous - 1                                                                                                    | 10 mg/m <sup>3</sup> ; Starch – 10 mg/m <sup>3</sup> .                                                                                                    |
| 7. HANDLING AND STORAGE                                                                                                    | ENGINEERING CONTROLS                                                                                                    |                                                                                                    |                                                                                                    |
| STORAGE<br>Store in original container in a dry area. Keep container closed when not in use.                                                                                                    | Use feasible engineering controls si<br>stations, emission controlling tool de<br>emissions.                                                             | ch as local exhaust ventilation, point of g<br>signs, and materials handling equipment                                                                                                    | eneration dust collection, down draft work<br>designed to minimize airborne fiber                                                                                                    |
| HANDLING<br>Manufic according the second of the second second second second second second second second second second second                                                                                                    | PERSONAL PROTECTION EQUIPM                                                                                                    | INT                                                                                                    |                                                                                                    |
| rearise coertime true currents. Turins use or power tooks unserving the conjunction with rower existings. User hairs looks whenever possible. Frequently clean the work area with HEPA filtered vacuum or wet sweeping to minimize the accumulation of debris. <u>Do not use compressed air for clean-up</u> . | Respiratory Protection – RCF:<br>When engineering and/or administ<br>BFC the use of encodeding resolution                                                | ative controls are insufficient to maintain                                                                                                    | workplace exposures within the 0.5 floc                                                                                                    |
| EMPTY CONTAINERS<br>Product packaging may contain residue. Do not reuse.                                                                                                    | 1910. Une use of appropriate taspin<br>1910.134 and 29 CFR 1928.103, it<br>respiratory protection for aluminosi<br>appropriate resolvatory profection it | aboy processory, pursuant to use requirent<br>recommended. The following informatio<br>recommenders. The evaluation of workplace<br>thest performed on a case-by-case basis                                        | in the control of the control of the |
|                                                                                                    |                                                                                                    |                                                                                                    |                                                                                                    |

| Current Date: 4/13/2006<br>Last Revised: (04/13/2006) |                        |                                           |                                                   |                                                                                                    |                                                          |                                                                                                    |                                                                                                    |                                                                                                 |                                                                                                    | ise<br>ionia may be released from starch                                                                                                    |                         |                                                                               | tic RCF production have indicated no<br>upationally exposed workers. In<br>ent of respiratory disease in rats and                                                             | The evidence obtained from                                                                   | ations of chest X-rays.<br>Infacturing employees.                                                                      | s observed between RCF exposure<br>significant. If these observations were<br>the normal (predicted) respiratory<br>unction tests retutes the earlier<br>perience. Initial data (circa 1987)<br>e recent data, however, found no<br>actively encouraged not to smoke.<br>I number of RCF employees. Some<br>in chest radiographs and the following<br>in chest radiographs and the following<br>ther of exposure only. Pleural<br>viser of exposure only. Pleural<br>used by inhaled fibers.                                                                                                    |
|-------------------------------------------------------|------------------------|-------------------------------------------|---------------------------------------------------|----------------------------------------------------------------------------------------------------|----------------------------------------------------------|----------------------------------------------------------------------------------------------------|----------------------------------------------------------------------------------------------------|-------------------------------------------------------------------------------------------------|----------------------------------------------------------------------------------------------------|----------------------------------------------------------------------------------------------------|-------------------------|-------------------------------------------------------------------------------|----------------------------------------------------------------------------------------------------|----------------------------------------------------------------------------------------------|----------------------------------------------------------------------------------------------------|----------------------------------------------------------------------------------------------------|
| ate Prepared: 08/01/1987                              | AL PROPERTIES          | Fiber shapes                              | Vitreous Aluminosilicate Fibers<br>Not Anolicable | Not Soluble in Water                                                                                     | 2.60 - 2.75                                              | Not Applicable                                                                                              | Not Applicable<br>Not Applicable                                                                                         | Not Applicable                                                                                  | IVITY                                                                                                    | Stable under conditions of normal u<br>None<br>None<br>ODUCTS: Oxides of carbon and trace of amm<br>during initial heating of this product<br>Nor Arrolicable      | RMATION                 |                                                                               | most people who have ever worked in domest<br>sease or other significant health effects in occ<br>i inhalation exposure resulted in the developm                              | icting an ongoing epidemiologic investigation.<br>ing facilities is as follows:              | ic lung disease (interstitial fibrosis) from evalua<br>ed incidence of lung disease among RCF man                      | Include the animal set of the exposed population was<br>tical "trend" within the exposed population was<br>a results would be interpreted as being within 1<br>usy of employees with 5 or more pulmonary fu<br>gi function associated with RCF production as<br>ect between smoking and RCF exposure; mor<br>vornote good health, RCF employees are still<br>the chest wall have been observed in a small<br>between the occurrence of pleural plaques o<br>pletween the occurrence of pleural plaques o<br>o date indicates that pleural plaques are a man<br>nonary impairment. The pathogenesis of pleur<br>monary impairment to be an inflammatory response car                                                                                                    |
| MSDS No: 203 D                                        | 9. PHYSICAL AND CHEMIC | ODOR AND APPEARANCE:                      | CHEMICAL FAMILY:<br>BOILING POINT:                | WATER SOLUBILITY (%):                                                                                    | SPECIFIC GRAVITY                                         | PH:                                                                                                    | VAPOR DENSITY (Air = 1):<br>% VOLATILE:                                                                                  | MOLECULAR FORMULA:                                                                              | 10. STABILITY AND REACT                                                                                                    | CHEMICAL STABILITY:<br>INCOMPATIBILITY:<br>CONDITIONS TO AVOID:<br>HAZARDOUS DECOMPOSITION PRI<br>HAZARDOUS POLYMERIZATION:                                        | 11. TOXICOLOGICAL INFOR | HEALTH DATA SUMMARY:                                                          | Epidemiological studies that include<br>increased incidence of respiratory di<br>animal studies, long-term, high-dose<br>hamsters.                                            | EPIDEMIOLOGY:<br>The University of Cincinnati is condu<br>employees in U. S. RCF manufacturi | <ol> <li>There is no evidence of any fibroti</li> <li>There is no evidence of an elevate</li> </ol>                    | <ol> <li>In early studies an apparent statis<br/>duration and some measures of lung<br/>duration and some measures of lung<br/>made on an individual employee, the<br/>range. A more recent longiturinal at<br/>observations, finding no effect on lun<br/>seemed to indicate an interactive effi-<br/>interactive effect. Invertheless, to p<br/>interactive effect. Nevertheless, to p<br/>theractive effect. Nevertheless, to p<br/>theractive effect. Nevertheless, to p<br/>theractive effect. Nevertheless, to p<br/>theractive effect. Nevertheless, to p<br/>theractive effect. Nevertheless, to p<br/>theractive effect. Nevertheless, to p<br/>theractive effect. Nevertheless, to p<br/>theractive effect. Nevertheless, to p<br/>theractive effect. Nevertheless, to p<br/>theractive effect. Nevertheless, to p<br/>theractive effect.</li> </ol> |
| Last Revised: (04/13/2006)                            |                        | ROTECTION RECOMMENDATIONS<br>RCF PRODUCTS | Respirator Recommendation 1                       | Half-face, air-purifying respirator equipped with a NIOSH-<br>antified P100 carticulate fitter carticlos | See recommendation below for individual worker requests. | Half-face, air-purifying respirator equipped with a NIOSH –<br>pertified P100 particulate filter cartridge. | Full-facepiece, air-purifying respirator equipped with a NIOSH -<br>certified P100 particulate filter cartridge or PAPR. | PAPR with tight-fitting full facepiece or a supplied air respirator<br>in continuous flow mode. | A NIOSH-certified respirator, such as a disposable particulate<br>respirator or respirators with filter cartridges rated NBS or better. | It choice: in some cases, solid arguments can be made<br>itable for some tasks or work environments. The P100<br>s, provided that respiratory protection decisions |                         | ed average (TWA) as determined by air samples collected<br>r airborne fibers. | iece, air purifying respirator equipped with an appropriate<br>ts and the removal of used RCF to control exposures to<br>slica. If exposure levels are known, the respiratory | ould be evaluated by a qualified industrial Hygienist for the monitoring.                    | ntrations are unknown, the manufacturer recommends the<br>th a NIOSH-certified P-100 particulate filter cartridge (See | hing as necessary to prevent skin irritation. Washable or washed work clothing must ared on the best practices to minimize or avoid non-work k area, wash work clothing separately, rinse washer before protection in compliance with appropriate OSHA standards commended, unless used in conjunction with appropriate materials. If possible, have eye-washing facilities readly                                                                                                    |
| Prepared: Uon                                         |                        | URER'S RESPIRATORY PI<br>WHEN HANDLING F  | ration                                            | e below 5.0 floc based on                                                                                |                                                          | _ 0                                                                                                    |                                                                                                    |                                                                                                 | irationy protection as a and exposures are                                                                                              | on is a conservative defat<br>N95, R99, etc.) may be su<br>d to limit informed choicer                                                                             |                         | n an eight-hour time weight<br>NIOSH method 7400 (B) for                      | hends the use of a full-facep<br>during furmace tear-out even<br>initial presence of crystalline<br>above may be applied.                                                     | er airborne contaminants shk<br>spiratory protection and air i                               | bjective data or when conce<br>fying respirator equipped wil                                                           | coverings and full body clot<br>1. If possible, do not take u<br>thes before leaving the wort<br>at etc.).<br>i. etc.).<br>ields or other forms of eye<br>ields or other forms of eye<br>so with solied body parts or<br>a occur.                                                                                                    |

#### Chapter 12

| 4/13/2006      | 04/13/2006      |
|----------------|-----------------|
| Current Date:  | Last Revised: / |
| 08/01/1987     |                 |
| Date Prepared: |                 |
| 203            |                 |

#### VDOLODIXO

MSDS No:

up to 24 months. In rats, a statistically significant increase in lung tumors was observed; two mesotheliomas (cancer of the pleural lining between the cheat wall and lung) were also identified. Hamsters did not develop lung tumors; however, interstitial fibrosis and mesothelioma was found. Some, in the scientific community, have concluded that the "maximum tolerated dose" was exceeded and that significant particle contamination was a confounding issue; therefore, these study findings may not represent an accurate assessment of the potential for RCF to produce adverse health completed. In one study, conducted by the Research and Consulting Company, (Geneva, Switzerland), rats and hamsters were exposed to 30 mg/m\* (about 200 fibers/cc) of specially-prepared RCF for 6 hours/day, 5 days/week, for ber of toxicological studies designed to identify any potential health effects from RCF exposure have been effects.

In a related multi-dose study with a similar protocol, other rats were exposed to doses of 16 mg/m², 9 mg/m², 3 mg/m² which corresponds to about 115, 75, and 25 fibers per cubic centimeter respectively. This study found no statistically significant increase in lung cancer. Some cases of pieural and parenchymal fibrosis were seen in the 16 mg/m³ dose group. Some cases of mild fibrosis and one mesothelioma were observed in the 9 mg/m\* group. No acute respiratory effects were seen in the rats in the 3 mg/m\* exposure group, which suggests that there may be a dose/response threshold, below which irreversible respiratory impacts do not occur. Other toxicological studies have been conducted which utilized non-physiological exposure methods such as intrapleural, intraperitoneal and intratracheal implantation or injection. Some of these studies have found that RCF is a potential carcinogen. Some experts, however, suggest that these tests have limited relevance because they bypass many of the biological mechanisms that prevent fiber deposition or facilitate fiber clearance.

upper respiratory initiation, lung congestion, bronchitis, and emphysema. Repeated inhalation exposures at concentration of 50 or 150 mg/m<sup>3</sup> produced increased lung weights and lung changes. No progressive pulmonary fibrosis was seen and the observed lung changes were reversible. No adverse effects were observed in this study at 10 Silica amorphous: Toxic effects described in animals from single inhalation exposures of amorphous silica include No animal test reports are available to define the carcinogenic, mutagenic, or reproductive effects mg/m<sup>3</sup>.

To obtain more epidemiology or toxicology information, please call the toll free telephone number for the Thermal Ceramics Product Stewardship Program found in Section 16 - Other Information.

# **12. ECOLOGICAL INFORMATION**

No ecological concerns have been identified.

# 13. DISPOSAL CONSIDERATIONS

## WASTE MANAGEMENT:

To prevent waste materials from becoming airborne during waste storage, transportation and disposal, a covered container or plastic bagging is recommended.

#### DISPOSAL:

manufactured, RCF was tested using EPA's Toxicity Characteristic Leaching Procedure (TCLP). Results showed there were no detectable contaminates or detectable leachable contaminations that acceeded the regulatory levels. Any processing, use, alteration or chemical additions to the product, as purchased, may alter the disposal requirements. Under Federal regulations, it is the waste generator's responsibility to properly characterize a waste material, to mine if it is a "hazardous" waste. Check local, regional, state or provincial regulations to identify all applicable RCF, as manufactured, is not classified as a hazardous waste according to Federal regulations (40 CFR 261). As disposal requirements.

# 14. TRANSPORT INFORMATION

# U.S. DEPARTMENT OF TRANSPORTATION (DOT)

| ot Regulated | of Applicable | ot Applicable |
|--------------|---------------|---------------|
| Class: No    | ž             | Ň             |
| Hazard (     | Labels:       | Placards      |

United Nations (UN) Number: North America (NA) Number: Bill of Lading:

Not Applicable Not Applicable Product Name

Current Date: 4/13/2006 Last Revised: (04/13/2006) Date Prepared: 08/01/1987 203 MSDS No:

### INTERNATIONAL

Canadian TDG Hazard Class & PIN: Not regulated Not classified as dangerous goods under ADR (road), RID (train) or IMDG (ship).

**15. REGULATORY INFORMATION** 

## UNITED STATES REGULATIONS

| EPA:                         | Superfund Amendments and Reauthorization Act (SARA) Title III - This product does<br>not contain any substances reportable under Sections 302, 304, 313, (40 CFR 372).<br>Sections 311 and 312 (40 CFR 370) appt) (delayed hazard).<br>Toxic Substances Control Act (TSCA) – RCF has been assigned a CAS number,<br>however, it is not required to be listed on the TSCA inventory.<br>Comprehensity Environmental Response, Compensation and Liability Act<br>(CERCLA) and the Clean Air Act (CAA) - RCF contains fibers with an average diameter |
|------------------------------|----------------------------------------------------------------------------------------------------|
| OSHA:                        | greater than one micron and thus is not considered a mazarobus an pollutant.<br>Comply with Hazard Communication Standards 29 CFR 1910.1200 and 29 CFR<br>1926.59 and the Respiratory Protection Standards 29 CFR 1910.134 and 29 CFR                                                                                                    |
| California:                  | Tractor UNS:<br>Details (Inters (airborne particles of respirable size) is listed in <b>Proposition 65, The Safe</b><br>Drinking Water and Toxic Enforcement Act of 1986 as a chemical known to the State                                                                                                    |
| Other States:                | or California to cause cancer.<br>RCF products are not known to be regulated by states other than California; however,<br>state and local CSHA and EPA regulations may apply to these products. If in doubt,<br>contact your local regulatory agency.                                                                                                    |
| TA III DE LANOLAN DE CIII AT |                                                                                                    |

| INTERNATIONAL REGULATI( | SNC                                                                                                    |
|-------------------------|----------------------------------------------------------------------------------------------------|
| Canada:                 | Canadian Workplace Hazardous Materials Information System (WHMIS) - RCF is<br>classified as Class D2A - Materials Causing Other Toxic Effects    |
|                         | Canadian Environmental Protection Act (CEPA) - All substances in this product are<br>listed as required on the Domestic Substances is let (ASL). |
| European Union:         | instery, as required, or the contract denominate that (VOL)<br>************************************                                              |

## 16. OTHER INFORMATION

RCF DEVITRIFICATION: As produced, all RCF fibers are vitreous (glassy) materials that do not contain crystalline silica. Continued exposure to dependent on the duration and temperature of exposure. fiber chemistry and/or the presence of fluxing agents. The presence of crystalline phases can be confirmed only through laboratory analysis of the "hot face" fiber. elevated temperatures may cause these fibers to devitrify (become crystalline). The first crystalline formation (mulite) begins to occur at approximately 885°C (1805° F). Crystalline slika (cristobalite) formation may begin at temperatures of approximately 1200°C (2192° F). The occurrence and extent of crystalline phase formation is

occupational sources is carcinogenic to humans (Group 1)" and additionally notes "in making the overall evaluation, the Working Group noted that carcinogenicity in humans was not detected in all industrial circumstances studied. Carcinogenicity may be dependent on inherent characteristics of the crystalline silica or on external factors affecting its biological activity or distribution of its polymorphs." (IARC Monograph Vol. 68, 1997). NTP lists all polymorphs of IARC's evaluation of crystalline silica states "Crystalline silica inhaled in the form of quartz or cristobalite from crystalline silica amongst substances which may "reasonably be anticipated to be carcinogens

| MSDS No: 203                        | Date Prepared:          | 08/01/1987                      | Current Date: 4/13/2006<br>Last Revised: (04/13/2006)     | MSDS No: 203                               | Date Prepared: 08/0                                                | 111987 Curr                                                           | rent Date: 4                       | 13/2006      |
|-------------------------------------|-------------------------|---------------------------------|-----------------------------------------------------------|--------------------------------------------|--------------------------------------------------------------------|-----------------------------------------------------------------------|------------------------------------|--------------|
| IARC and NTP did not evaluate       | after-service RCF, wi   | thich may contain vario         | us crystalline phases. However, an analysis               | ACOIL:                                     | Amoton Conference of Care                                          | U North Contraction of Contraction                                    | ast Revised: (04                   | 13/2006)     |
| of after-service RCF samples of     | stained pursuant to ar  | n exposure monitoring.          | agreement with the EPA, found that in the                 | ADR                                        | Carriage of Dangerous Goods                                        | by Road (International Regulation)                                    |                                    |              |
| furnace conditions sampled, mo      | st did not contain det  | lectable levels of crysta       | line silica. Other relevant RCF studies                   | CAA:                                       | Clean Air Act                                                      |                                                                       | 2                                  |              |
| found that (1) simulated after-se   | rvice RCF showed litt   | tie, or no, activity when       | exposure was by inhalation or by                          | CAS:                                       | Chemical Abstracts Service                                         |                                                                       |                                    |              |
| intrapentoneal injection; and (2)   | after-service RCF wa    | as not cytotoxic to mad         | ophage-like cells at concentrations up to                 | CERCLA:                                    | Comprehensive Environmenta                                         | I Response, Compensation and Liat                                     | sblity Act                         |              |
| 320 µg/cm* - by companson, pu       | re quartz or cristobali | te were significantly ac        | tive at much lower levels (circa 20 µg/cm <sup>*</sup> ). | DSL:                                       | Domestic Substances List                                           |                                                                       |                                    |              |
| RCF AFTER-SERVICE REMOVA            | 2                       |                                 |                                                           |                                            | European Union                                                     | Los Los                                                               |                                    |              |
| Respiratory protection should be    | a provided in complian  | nce with the Product SI         | ewardship Program and OSHA standards.                     | fice:                                      | Fibers per cubic centimeter                                        |                                                                       |                                    |              |
| Durino removal operations, a FL     | ILL FACE RESPIRAT       | TOR is recommended t            | o reduce inhalation exposure along with eve               | HEPA:                                      | High Efficiency Particulate Air                                    |                                                                       |                                    |              |
| and respiratory tract irritation A  | specific evaluation o   | M workplace hazards at          | of the identification of appropriate                      | HMIS:                                      | Hazardous Materials Identifica                                     | tion System                                                           |                                    |              |
| respiratory protection is best per  | formed on a case-by     | v-case basis, by a qual         | fied industrial hydiene professional                      | IARC                                       | International Agency for Reser                                     | arch on Cancer                                                        |                                    |              |
|                                     |                         |                                 |                                                           | INDG:                                      | International Air Transport Ass<br>International Manifese Decovery | octation                                                              |                                    |              |
| For more information, call the Ti   | vermal Ceramics Prov    | duct Stewardship Hotli          | e (800-722-5681).                                         | malm*                                      | Milliorarus per cubic meter of a                                   | er coore coore                                                        |                                    |              |
|                                     |                         |                                 |                                                           | mmocf                                      | Million particles per cubic mete                                   |                                                                       |                                    |              |
| PRODUCT STEWARDSHIP PRO             | GRAM:                   |                                 |                                                           | NFPA                                       | National Fire Protection Assoc                                     | iation                                                                |                                    |              |
| Morgan Thermal Ceramics has         | established a progran   | m to provide customers          | with up-to-date information regarding the                 | NIOSH:                                     | National Institute for Occupation                                  | onal Safety and Health                                                |                                    |              |
| proper use and handling of RCF      | . In addition, Therma   | al Ceramics has establi         | shed a program to monitor airborne fiber                  | OSHA:                                      | Occupational Safety and Healt                                      | th Administration                                                     |                                    |              |
| concentrations at customer facil    | ties. If you would like | e more information abo          | ut this program, please call your local                   | 29 CFR 1910.134 & 1926.103:                | OSHA Respiratory Protection                                        | Standards                                                             |                                    |              |
| supplier or visit one of the follow | ang web sees.           |                                 |                                                           | PEL:                                       | Permissible Exposure Limit (0                                      | s outmost us<br>SHAU                                                  |                                    |              |
| Thermal Ceramics - Globs            | Sector and sector       | www.therma                      | ceramics com                                              | PIN                                        | Product Identification Number                                      |                                                                       |                                    |              |
| Refractory Ceramic Fibers           | s Coalition (USA)       | WWW.RCFC.                       | pet                                                       | PNOC:                                      | Particulates Not Otherwise Cla                                     | ssified                                                               |                                    |              |
| ECFIA (Europe)                      |                         | www.ecfia.or                    |                                                           | PNOR:                                      | Particulates Not Otherwise Re-                                     | gulated                                                               |                                    |              |
| Indonani su son                     |                         |                                 |                                                           | PSP:                                       | Product Stewardship Program                                        |                                                                       |                                    |              |
| LABELING:                           |                         |                                 |                                                           | NCPC:                                      | Refractory Ceramic Fibers Col                                      | setton                                                                |                                    |              |
| As product information labels mu    | av be required on RC    | 3F packages, check loc          | al destination regulations before shipping.               | ACHAS.                                     | Presource Conservation and M                                       | toto of the second                                                    |                                    |              |
|                                     |                         | and the second to a Rest and to |                                                           | REG.                                       | Percommended Exposure Unit                                         | Denne (rturu)                                                         |                                    |              |
|                                     |                         |                                 |                                                           |                                            | Carriera of Danaarces Goods                                        | to Dail (International Based ations)                                  |                                    |              |
|                                     |                         |                                 |                                                           | SARA-                                      | Superfund Amendments and F                                         | by heat (international conjunations)                                  |                                    |              |
|                                     |                         |                                 |                                                           | SARA Title III:                            | Emergency Planning and Com                                         | imunity Right to Know Act                                             |                                    |              |
|                                     |                         |                                 |                                                           | SARA Section 302:                          | Extremely Hazardous Substan                                        | 005                                                                   |                                    |              |
|                                     |                         |                                 |                                                           | SARA Section 304:                          | Emergency Release                                                  |                                                                       |                                    |              |
|                                     |                         |                                 |                                                           | SARA Section 311:                          | MSDS/List of Chemicals and F                                       | fazardous Inventory                                                   |                                    |              |
|                                     |                         |                                 |                                                           | SARA Section 312:                          | Emergency and Hazardous Im                                         | ventory                                                               |                                    |              |
|                                     |                         |                                 |                                                           | SARA Section 313:                          | Toxic Chemicals and Release                                        | Reporting                                                             |                                    |              |
|                                     |                         |                                 |                                                           | STEL:                                      | Short Term Exposure Limit                                          |                                                                       |                                    |              |
|                                     |                         |                                 |                                                           | SVF:                                       | Synthetic Vitreous Fiber                                           |                                                                       |                                    |              |
|                                     |                         |                                 |                                                           | 100                                        | Transportation of Dangerous C                                      | Boods                                                                 |                                    |              |
|                                     |                         |                                 |                                                           | TLV:                                       | Threshold Limit Value (AUGH                                        |                                                                       |                                    |              |
|                                     |                         |                                 |                                                           | TWA:                                       | Time Weichted Averace                                              |                                                                       |                                    |              |
|                                     |                         |                                 |                                                           | WHMIS:                                     | Workplace Hazardous Materia                                        | is Information System (Canada)                                        |                                    |              |
|                                     |                         |                                 |                                                           | Revision Summary                           |                                                                    |                                                                       |                                    |              |
|                                     |                         |                                 |                                                           | Section 1: The following proc              | ucts have been added:                                              |                                                                       |                                    |              |
|                                     |                         |                                 |                                                           | Thermotect® HT.                            | HP, LD, A, AR, Cer-Wool® W                                         | fet Wrap, Wet Wrap HT.                                                |                                    |              |
|                                     |                         |                                 |                                                           |                                            |                                                                    |                                                                       |                                    |              |
|                                     |                         |                                 |                                                           | MSDS Prepared BY:<br>THERMAL CERAMICS ENVI | RONMENTAL. HEALTH & SAI                                            | FETY DEPARTMENT                                                       |                                    |              |
|                                     |                         |                                 |                                                           |                                            |                                                                    |                                                                       |                                    | 00           |
|                                     |                         |                                 |                                                           | The information presented he               | ein is presented in good faith                                     | AIMER<br>and believed to be accurate as o                             | of the effective                   | date of this |
|                                     |                         |                                 |                                                           | efforts to assure the health an            | d safety of their employees an                                     | d the proper use of the product.                                      | This summary                       | of the       |
|                                     |                         |                                 |                                                           | not been included in this MSC              | S. Therefore, given the summ                                       | uid note that information percent<br>vary nature of this document, Th | veu to be less n<br>hermal Ceramic | s does not   |
|                                     |                         |                                 |                                                           | extend any warranty (express               | ed or implied), assume any re-                                     | sponsibility, or make any represe                                     | entation regard                    | ng the       |
|                                     |                         |                                 |                                                           | competeness or this information            | On OF its surgionry for the purp                                   | ware envisioned by the user.                                          |                                    |              |

DEFINITIONS:

# Material Safety Data Sheet

### RTV SILICONE 732 RED HI-TEMP

| IDENTITY (as used on label at                           | nd list)                            |                                 |                              |                                |                                     |                    |
|---------------------------------------------------------|-------------------------------------|---------------------------------|------------------------------|--------------------------------|-------------------------------------|--------------------|
| SAF-T-LOK R1                                            | V SILICONE                          | 732                             |                              |                                |                                     |                    |
| Manufacturer's name<br>SAF-T-LOK CHEMICAI               | L CORPORAT                          | NOI                             |                              | Eme                            | ingency Telephone<br>emtrec 1-800-4 | Number<br>124-9300 |
| 300 EISENHOWER LA<br>LOMBARD, ILLINOIS,                 | NE NORTH<br>USA 60148               |                                 |                              | Tele<br>630                    | phone Number for<br>)-495-2001      | Information        |
| Date Prepared                                           |                                     |                                 |                              |                                |                                     |                    |
| NOVEMBER 01, 2005                                       |                                     |                                 |                              |                                |                                     |                    |
| Section II—Hazardout                                    | s Ingredients/                      | Identity Infor                  | mation                       |                                |                                     |                    |
| Hazardous Components<br>(Specific Chemical Identity, Co | mmon Name(s))                       |                                 | OSHA PEL                     | ADGIH TLV                      | Other Limits<br>Recommended         | % (optional)       |
| <ul> <li>Acetoxysilane</li> </ul>                       |                                     |                                 |                              | 10ppm                          |                                     |                    |
| TLV based on acetic                                     | acid formed du                      | uring curing                    |                              |                                |                                     |                    |
| All components of this p<br>chemical substances m       | product are list<br>aintained by th | ed on the Toy<br>he U.S. Enviro | ic Substanc<br>onmental Pr   | e Control Act<br>otection Ager | t (TSCA) inven                      | tory of            |
|                                                         |                                     |                                 |                              |                                |                                     |                    |
| Section III—Physical/                                   | Chemical Cha                        | Inacteristics                   |                              |                                |                                     |                    |
| Boiling Point                                           |                                     | >300°F                          | Specific Gravit              | y (H <sub>2</sub> 0 = 1)       | ╞                                   | 1.05               |
| Vapor Pressure (mm Hg)                                  | @ 77°F                              | <5 mm                           | Melting Point                |                                |                                     | N/A                |
| Vapor Density (AIR = 1)                                 |                                     | N/A                             | Evaporation R                | ate (Butyl Acetate             | ( = 1)                              | 4                  |
| Solublity in Water                                      | Less than 0                         | .1%                             |                              |                                |                                     |                    |
| Appearance and Odor                                     | Semi-solid r                        | material with a                 | icetic acid or               | dor. Red colo                  |                                     |                    |
| And the second second                                   | Tool of the Hard                    | and Date                        |                              |                                |                                     |                    |
| Section IV-Fire and                                     | Explosion Ha                        | zard Data                       |                              |                                |                                     |                    |
| Flash Point (Method Used)                               | Open cup >                          | 250°F Flamm                     | vable Limits                 |                                | LEL N/A                             | N/A IN/A           |
| Extinguishing Media                                     |                                     | Water, wa                       | tter fog. Carl               | on Dioxide.                    | drv chemical. f                     | foam.              |
| Special Fire Fighting Procedur                          | es                                  | Self conta                      | ined breathi                 | ng apparatus                   | and protective                      | e clothing         |
|                                                         |                                     | should be                       | worn in tigh                 | ting fires invo                | olving chemical                     | ŝ.                 |
| Unusual Fire and Explosion H                            | kzards                              | None Kno                        | wn.                          |                                |                                     |                    |
|                                                         |                                     |                                 |                              |                                |                                     |                    |
| Section V—Reactivity                                    | Data                                |                                 |                              |                                |                                     |                    |
| Stability Unstable                                      |                                     | Conditions to Av                | bid                          |                                |                                     |                    |
| Statke                                                  | ×                                   | Exposure to                     | air until read               | ly to use.                     |                                     |                    |
| incompatibility (Materials to Av                        | (pid)                               | Oxidizing mar                   | terial can ca                | use a reactio                  | ċ                                   |                    |
| Hazardous Decomposition or E                            | hyproducts                          | Silicon Dioxic<br>burned carbo  | de, Carbon E<br>on products. | Dioxide and tr                 | aces of incomp                      | pletely            |
| Hazardous May Occi                                      |                                     | Conditions to Av                | N/A Pilo                     |                                |                                     |                    |

| Polymerization Will not Occur X                              |                                                                                                    |                                                                                                    |
|--------------------------------------------------------------|----------------------------------------------------------------------------------------------------|----------------------------------------------------------------------------------------------------|
|                                                              |                                                                                                    |                                                                                                    |
| Section VI-Health Hazard Data                                |                                                                                                    |                                                                                                    |
| Route(s) of Entry:                                           | Inhalation?<br>Yes                                                                                                    | Skin? Ingestion<br>Yes Yes                                                                                                    |
| Health Hazards (Acute and Chronic)                           | EYES: Direct contact n<br>permanently injure dep<br>irritation. INHALATION<br>and throat. Vapors may<br>systems. INGESTION:<br>Inhaling liquid while vo | nary burn eves, irritate severely or<br>ending on exposure. SKIN: May ca<br>it. May cause drowsness & irritate i<br>y injure blood, lungs, liver and nen<br>Small amounts should not injure.<br>miting can injure lungs seriousN |
| Carcirogenicity: N/A                                         | NTP?                                                                                                    | MRC Monographs? OSHA Regul                                                                                                    |
| Signs and Symptoms of Exposure                               | Vary according to degr<br>not injure. See above f                                                                                                    | ee of exposure. Minimal exposure<br>or symptoms of prolonged exposure                                                                                                    |
| Medical Conditions Generally aggravated<br>by Exposure       | Prolonged toluene ove<br>skin & respiratory disor                                                                                                    | rexposure may aggravate existing<br>rder.                                                                                                    |
| Emergency and First Aid Procedures                           | EYES: Flush with wate<br>SKIN: Wash with soap<br>fresh air. INGESTION:<br>large amount is swallor                                                       | r for 15 minutes, get medical atten<br>and water. INHALATION: Remove<br>Get immediate medical attention if<br>wed                                                                                                    |
| Section VII—Precautions for Safe                             | Handling and Use                                                                                                    |                                                                                                    |
| Steps to be Taken in Case Material is<br>Released or Spilled | Use absorbent materia<br>disposal. Remove all s<br>protection equipment.                                                                                | I to collect and contain for salvage<br>ource of ignition and wear proper                                                                                                    |
| Waste Disposal Method                                        | Dispose in accordance<br>pollution and waste dis                                                                                                    | with State, Federal, and local anti<br>posal regulations.                                                                                                    |
| Precautions to be Taken<br>In Handling and Storing           | Keep container closed<br>flame.                                                                                                    | and away from heat, sparks and o                                                                                                    |
| Other Precautions                                            | Static electricity may a<br>Ground fixed equipmer                                                                                                    | ccumulate and create fire hazard.<br>nt.                                                                                                    |
| Section VIII-Control Measures                                |                                                                                                    |                                                                                                    |
| Respiratory Protection (Specify Type)                        | Organic vapor type.                                                                                                    |                                                                                                    |
| Ventilation:                                                 | Local<br>Exhaust Recommender                                                                                                    | d Special N/A                                                                                                    |
|                                                              | Mechanical<br>(General)<br>Recommended                                                                                                    | d Other N/A                                                                                                    |
| Protective Gloves Rubber or                                  | plastic Eye Protection                                                                                                    | Chemical worker gogi                                                                                                    |
| Other Protective Clothing or Equipment                       | Aprons, boots                                                                                                    |                                                                                                    |
| Work/Hygienic Practices                                      | Wash promptly upon ar                                                                                                    | ny detectable contact.                                                                                                    |

The information on this data sheet represents our current data and best opinion as to the proper use in handling of this product under normal conditions. Any use of the product which is not in conformance with this data sheet or which involves using the product in combination with any other product or any other process is the responsibility of the user.

12.6 MSDS 0732 RTV Silicone 732

#### **12.1 MSDS MagnaForm Boards**

|                                                                                                    |                                                                                                    | agnaF                                                                                                    | For                                                                                              |                                                                                                    |
|----------------------------------------------------------------------------------------------------|----------------------------------------------------------------------------------------------------|----------------------------------------------------------------------------------------------------|--------------------------------------------------------------------------------------------------|----------------------------------------------------------------------------------------------------|
|                                                                                                    |                                                                                                    |                                                                                                    | 01                                                                                               | 111                                                                                                    |
|                                                                                                    | /                                                                                                    |                                                                                                    |                                                                                                  |                                                                                                    |
|                                                                                                    | MA                                                                                                    | ERIAL SAF                                                                                                    | ETY                                                                                              | DATA SH                                                                                                    |
| MANUFACTURER/SUPPLIE                                                                                                    | R: WESTERN IND                                                                                                    | JSTRIAL CERAM                                                                                                    | ICS, I                                                                                           | NC.                                                                                                    |
| ADDRESS: 10725 S.W. TUAL<br>EMERGENCY PHONE: 1, 800, 7                                                                                                    | LATIN - SHERWOO                                                                                                    | ORD., TUALATIN                                                                                                    | , ORE                                                                                            | GON 97062                                                                                                    |
| 1-503-6                                                                                                    | 92 - 3770                                                                                                    |                                                                                                    |                                                                                                  |                                                                                                    |
| SECTION I: PI                                                                                                    | RODUCT IDENTIFI                                                                                                    | CATION:                                                                                                    |                                                                                                  |                                                                                                    |
| TRADE NAME:                                                                                                    |                                                                                                    |                                                                                                    |                                                                                                  |                                                                                                    |
| MACNAEODM D                                                                                                    | ADDC & CIT                                                                                                    | DEC                                                                                                    |                                                                                                  |                                                                                                    |
| MAGNAFORM BC                                                                                                    | JARDS & SHA                                                                                                    | PES                                                                                                    |                                                                                                  |                                                                                                    |
|                                                                                                    |                                                                                                    |                                                                                                    |                                                                                                  |                                                                                                    |
| CAS NUMBER:                                                                                                    | MINTERE                                                                                                    |                                                                                                    |                                                                                                  |                                                                                                    |
| CAS NUMBER:<br>SYNONYM(S):                                                                                                    | MIXTURE<br>CERAMIC FIBE                                                                                                    | R. REFRACTORY FIBE                                                                                                    | R:                                                                                               |                                                                                                    |
| CAS NUMBER:<br>SYNONYM(S):                                                                                                    | MIXTURE<br>CERAMIC FIBE<br>REFRACTORY                                                                                                    | R, REFRACTORY FIBE<br>CERAMIC FIBER; MM                                                                                                    | R;<br>VF; R.C                                                                                    | :.F.                                                                                                    |
| CAS NUMBER:<br>SYNONYM(S):<br>CHEMICAL FAMILY:                                                                                                    | MIXTURE<br>CERAMIC FIBE<br>REFRACTORY                                                                                                    | R, REFRACTORY FIBE<br>CERAMIC FIBER; MM                                                                                                    | R;<br>VF; R.C                                                                                    | .F.                                                                                                    |
| CAS NUMBER:<br>SYNONYM(S):<br>CHEMICAL FAMILY;<br>MOLECULAR FORMULA:                                                                                                    | MIXTURE<br>CERAMIC FIBE<br>REFRACTORY<br>VITREOUS ALI                                                                                                    | R, REFRACTORY FIBE<br>CERAMIC FIBER; MM<br>MINOSILICATE FIBE                                                                                                    | R;<br>VF; R.C<br>RS                                                                              | F.                                                                                                    |
| CAS NUMBER:<br>SYNONYM(S):<br>CHEMICAL FAMILY;<br>MOLECULAR FORMULA:<br>MOLECULAR WEIGHT:                                                                                   | MIXTURE<br>CERAMIC FIBE<br>REFRACTORY<br>VITREOUS ALI<br>NA<br>NA                                                                                                    | R, REFRACTORY FIBE<br>CERAMIC FIBER; MM<br>MINOSILICATE FIBEF                                                                                                    | R;<br>VF; R.C<br>RS                                                                              | :.F.                                                                                                    |
| CAS NUMBER:<br>SYNONYM(S):<br>CHEMICAL FAMILY;<br>MOLECULAR FORMULA:<br>MOLECULAR WEIGHT:<br>PRODUCT CODE:                                                                  | MIXTURE<br>CERAMIC FIBE<br>REFRACTORY<br>VTIREOUS ALI<br>NA<br>NA<br>NA                                                                                                    | R; REFRACTORY FIBE<br>CERAMIC FIBER; MM<br>MINOSILICATE FIBEF<br>HIERARCH                                                                                                    | R;<br>VF; R.C<br>RS                                                                              | .F.                                                                                                    |
| CAS NUMBER:<br>SYNONYM(S):<br>CHEMICAL FAMILY;<br>MOLECULAR FORMULA:<br>MOLECULAR WEIGHT:<br>PRODUCT CODE:                                                                  | MIXTURE<br>CERAMIC FIBE<br>REFRACTORY<br>VITREOUS ALI<br>NA<br>NA<br>NA                                                                                                    | R, REFRACTORY FIBE<br>CERAMIC FIBER; MM<br>MINOSILICATE FIBEF<br>HIERARCH                                                                                                    | R;<br>VF; R.C<br>RS<br><b>RY</b> :                                                               | .F.<br>NA                                                                                                    |
| CAS NUMBER:<br>SYNONYM(S):<br>CHEMICAL FAMILY;<br>MOLECULAR FORMULA:<br>MOLECULAR WEIGHT:<br>PRODUCT CODE:<br>COMMENTS:                                                     | MIXTURE<br>CERAMIC FIBE<br>REFRACTORY<br>VITREOUS ALI<br>NA<br>NA<br>NA<br>MAGNAFORM                                                                                                    | R, REFRACTORY FIBE<br>CERAMIC FIBER; MM<br>MINOSILICATE FIBE<br>HIERARCH<br>BOARDS & SHAPES 2                                                                                                    | R;<br>VF; R.C<br>RS<br>IY:<br>re made                                                            | NA<br>of bulk refractory fibe                                                                                                    |
| CAS NUMBER:<br>SYNONYM(S):<br>CHEMICAL FAMILY;<br>MOLECULAR FORMULA:<br>MOLECULAR WEIGHT:<br>PRODUCT CODE:<br>COMMENTS:                                                     | MIXTURE<br>CERAMIC FIBE<br>REFRACTORY<br>VITREOUS ALI<br>NA<br>NA<br>NA<br>MAGNAFORM<br>from several man<br>compositions for                                                                                             | R, REFRACTORY FIBE<br>CERAMIC FIBER; MM <sup>*</sup><br>MINOSILICATE FIBE<br>HIERARCH<br>BOARDS & SHAPES a<br>ufactures, inorganic bind<br>starches, morganic bind                                                                                   | R;<br>VF; R.C<br>RS<br>IY:<br>re made<br>lers, and                                               | NA<br>of bulk refractory fibe<br>l additionally, in some                                                                                  |
| CAS NUMBER:<br>SYNONYM(S):<br>CHEMICAL FAMILY;<br>MOLECULAR FORMULA:<br>MOLECULAR WEIGHT:<br>PRODUCT CODE:<br>COMMENTS:                                                     | MIXTURE<br>CERAMIC FIBE<br>REFRACTORY<br>VITREOUS ALL<br>NA<br>NA<br>NA<br>MAGNAFORM<br>from several man<br>compositions fro                                                                                             | R, REFRACTORY FIBE<br>CERAMIC FIBER; MM<br>MINOSILICATE FIBER<br>HIERARCH<br>BOARDS & SHAPES a<br>ufactures, inorganic bind<br>m starches, mineral wool                                                                                              | R;<br>VF; R.C<br>RS<br>IY:<br>re made<br>lers, and<br>l, or poly                                 | NA<br>of bulk refractory fibe<br>l additionally, in some<br>ycrystalline alumina fit                                                      |
| CAS NUMBER:<br>SYNONYM(S):<br>CHEMICAL FAMILY;<br>MOLECULAR FORMULA:<br>MOLECULAR WEIGHT:<br>PRODUCT CODE:<br>COMMENTS:                                                     | MIXTURE<br>CERAMIC FIBE<br>REFRACTORY<br>VITREOUS ALI<br>NA<br>NA<br>NA<br>MAGNAFORM<br>from several man<br>compositions fro                                                                                             | R, REFRACTORY FIBE<br>CERAMIC FIBER; MM <sup>1</sup><br>MINOSILICATE FIBE<br>HIERARCH<br>BOARDS & SHAPES a<br>ufactures, inorganic bind<br>m starches, mineral wool                                                                                  | R;<br>VF; R.C<br>RS<br>IY:<br>re made<br>lers, and<br>, or poly                                  | NA<br>of bulk refractory fibe<br>l additionally, in some<br>ycrystalline alumina fil                                                      |
| CAS NUMBER:<br>SYNONYM(S):<br>CHEMICAL FAMILY;<br>MOLECULAR FORMULA:<br>MOLECULAR WEIGHT:<br>PRODUCT CODE:<br>COMMENTS:<br>SECTION 11: P                                    | MIXTURE<br>CERAMIC FIBE<br>REFRACTORY<br>VITREOUS ALU<br>NA<br>NA<br>NA<br>MAGNAFORM<br>from several man<br>compositions fro                                                                                             | R, REFRACTORY FIBE<br>CERAMIC FIBER; MM<br>MINOSILICATE FIBEH<br>HIERARCH<br>BOARDS & SHAPES a<br>ufactures, inorganic bind<br>m starches, mineral wool                                                                                              | R;<br>VF; R.C<br>RS<br>IY:<br>re made<br>lers, and<br>l, or poly                                 | NA<br>NA<br>of bulk refractory fibe<br>l additionally, in some<br>yerystalline alumina fil                                                |
| CAS NUMBER:<br>SYNONYM(S):<br>CHEMICAL FAMILY;<br>MOLECULAR FORMULA:<br>MOLECULAR WEIGHT:<br>PRODUCT CODE:<br>COMMENTS:<br><u>SECTION 11: F</u><br>HEALTH:                  | MIXTURE<br>CERAMIC FIBE<br>REFRACTORY<br>VITREOUS ALL<br>NA<br>NA<br>NA<br>MAGNAFORM<br>from several man<br>compositions fro                                                                                             | R, REFRACTORY FIBE<br>CERAMIC FIBER; MM <sup>4</sup><br>MINOSILICATE FIBEH<br>HIERARCH<br>BOARDS & SHAPES a<br>ufactures, inorganic bind<br>m starches, mineral wool                                                                                 | R;<br>VF; R.C<br>RS<br>IY:<br>re made<br>lers, and<br>, or poly                                  | NA<br>of bulk refractory fibe<br>I additionally, in some<br>verystalline alumina fit                                                      |
| CAS NUMBER:<br>SYNONYM(S):<br>CHEMICAL FAMILY;<br>MOLECULAR FORMULA:<br>MOLECULAR WEIGHT:<br>PRODUCT CODE:<br>COMMENTS:<br><u>SECTION 11: P</u><br>HEALTH:                  | MIXTURE<br>CERAMIC FIBE<br>REFRACTORY<br>VITREOUS ALI<br>NA<br>NA<br>NA<br>MAGNAFORM<br>from several man<br>compositions fro<br><b>RODUCT HAZARD</b><br>WARNING!<br>POSSIBLE CAN                                         | R, REFRACTORY FIBE<br>CERAMIC FIBER; MM'<br>MINOSILICATE FIBEH<br>HIERARCH<br>BOARDS & SHAPES a<br>ufactures, inorganic bind<br>m starches, mineral wool<br>SUMMARY:                                                                                 | R;<br>VF; R.C<br>RS<br>IY:<br>re made<br>lers, and<br>, or poly                                  | NA<br>of bulk refractory fibe<br>I additionally, in some<br>verystalline alumina fit                                                      |
| CAS NUMBER:<br>SYNONYM(S):<br>CHEMICAL FAMILY;<br>MOLECULAR FORMULA:<br>MOLECULAR WEIGHT:<br>PRODUCT CODE:<br>COMMENTS:<br><u>SECTION 11: F</u><br>HEALTH:                  | MIXTURE<br>CERAMIC FIBE<br>REFRACTORY<br>VITREOUS ALI<br>NA<br>NA<br>NA<br>MAGNAFORM<br>from several man<br>compositions fro<br><b>RODUCT HAZARD</b><br>WARNING!<br>POSSIBLE CAN<br>MAY BE HARM                          | R, REFRACTORY FIBE<br>CERAMIC FIBER; MM'<br>MINOSILICATE FIBEH<br>HIERARCH<br>BOARDS & SHAPES a<br>ufactures, inorganic bind<br>m starches, mineral wool<br>SUMMARY:<br>CER HAZARD BY INH<br>FUL IF INHALED (haz                                     | R;<br>VF; R.C<br>RS<br>IY:<br>re made<br>lers, and<br>, or poly<br>(ALATI)<br>ard dep-           | NA<br>of bulk refractory fibe<br>l additionally, in some<br>ycrystalline alumina fit                                                      |
| CAS NUMBER:<br>SYNONYM(S):<br>CHEMICAL FAMILY;<br>MOLECULAR FORMULA:<br>MOLECULAR WEIGHT:<br>PRODUCT CODE:<br>COMMENTS:<br><u>SECTION 11: F</u><br>HEALTH:                  | MIXTURE<br>CERAMIC FIBE<br>REFRACTORY<br>VITREOUS ALI<br>NA<br>NA<br>NA<br>MAGNAFORM<br>from several mat<br>compositions fro<br><b>RODUCT HAZARD</b><br>WARNING!<br>POSSIBLE CAN<br>MAY BE HARM<br>of exposure           | R, REFRACTORY FIBE<br>CERAMIC FIBER; MM<br>MINOSILICATE FIBE<br>HIERARCH<br>BOARDS & SHAPES a<br>unfactures, inorganic bind<br>m starches, mineral wool<br>SUMMARY:<br>CER HAZARD BY INH<br>FUL IF INHALED (haz                                      | R;<br>VF; R.C<br>S<br>IY:<br>re made<br>lers, and<br>, or poly<br>(ALATI<br>ard dep:             | NA<br>of bulk refractory fibe<br>l additionally, in some<br>yerystalline alumina fit<br>ON<br>ends on duration and le                     |
| CAS NUMBER:<br>SYNONYM(S):<br>CHEMICAL FAMILY;<br>MOLECULAR FORMULA:<br>MOLECULAR WEIGHT:<br>PRODUCT CODE:<br>COMMENTS:<br><u>SECTION 11: P</u><br>HEALTH:                  | MIXTURE<br>CERAMIC FIBE<br>REFRACTORY<br>VITREOUS ALU<br>NA<br>NA<br>MAGNAFORM<br>from several man<br>compositions fro<br><b>RODUCT HAZARD</b><br>WARNING!<br>POSSIBLE CAN<br>MAY BE HARM<br>of exposure<br>MAY BE IRRIT | R, REFRACTOR Y FIBE<br>CERAMIC FIBER; MM <sup>1</sup><br>MINOSILICATE FIBEH<br>HIERARCH<br>BOARDS & SHAPES a<br>ufactures, inorganic bind<br>m starches, mineral wool<br>SUMMARY:<br>CER HAZARD BY INH<br>FUL IF INHALED (haz<br>ATING TO SKIN, EYES | R;<br>VF; R.C<br>S<br>IY:<br>re made<br>lers, and<br>, or poly<br>(ALATI)<br>and dep:<br>, AND I | NA<br>of bulk refractory fibe<br>l additionally, in some<br>ycrystalline alumina fit<br>ON<br>ends on duration and le<br>RESPIRATORY TRAC |
| CAS NUMBER:<br>SYNONYM(S):<br>CHEMICAL FAMILY;<br>MOLECULAR FORMULA:<br>MOLECULAR WEIGHT:<br>PRODUCT CODE:<br>COMMENTS:<br><u>SECTION 11: P</u><br>HEALTH:<br>FLAMMABILITY: | MIXTURE<br>CERAMIC FIBE<br>REFRACTORY<br>VITREOUS ALU<br>NA<br>NA<br>MAGNAFORM<br>from several man<br>compositions fro<br><b>RODUCT HAZARD</b><br>WARNING!<br>POSSIBLE CAY<br>MAY BE HARM<br>of exposure<br>MAY BE IRRIT | R, REFRACTORY FIBE<br>CERAMIC FIBER; MM<br>MINOSILICATE FIBEH<br>HIERARCH<br>BOARDS & SHAPES a<br>ufactures, inorganic bind<br>m starches, mineral wool<br>SUMMARY:<br>CER HAZARD BY INH<br>FUL IF INHALED (haz<br>ATING TO SKIN, EYES,<br>TIBLE     | R;<br>VF; R.C<br>S<br>IY:<br>re made<br>lers, and<br>, or poly<br>(ALATI<br>ard dep:<br>, AND I  | NA<br>of bulk refractory fibe<br>l additionally, in some<br>yerystalline alumina fit<br>ON<br>ends on duration and le<br>RESPIRATORY TRAC |

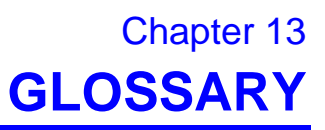

| Across-the-Belt     | In reference to an area perpendicular to the direction of travel through the furnace; the width of the conveyor belt.              |
|---------------------|----------------------------------------------------------------------------------------------------|
|                     |                                                                                                    |
| Actual Temperature  | The instantaneous temperature in the furnace as reported by the thermocouple.                                                      |
|                     |                                                                                                    |
| Air-Rake            | Long tube set across-the-belt with proportionally spaced small holes.                                                              |
|                     |                                                                                                    |
|                     |                                                                                                    |
| Air-Regulator Tubes | Air rakes charged with air or N2 installed in the entrance and exit baffles, used in establishing a controlled atmosphere.         |
|                     |                                                                                                    |
| Blade               | Hinged flaps at entrance and exit of furnace that help prevent furnace atmosphere from escaping. See also figure under Drip Trays. |
|                     | Bezel                                                                                                    |
|                     | Gate                                                                                                    |
|                     | Conveyor Belt                                                                                                    |
|                     |                                                                                                    |
| Bezel               | Semi-permanent entrance guard at furnace entrance and exit. See also Gate.                                                         |
|                     |                                                                                                    |
|                     | Bezel                                                                                                    |
|                     |                                                                                                    |
|                     |                                                                                                    |
|                     |                                                                                                    |
|                     |                                                                                                    |
|                     |                                                                                                    |
|                     |                                                                                                    |
| CCW                 | Counter clockwise. Turn or rotate to left.                                                                                         |
|                     |                                                                                                    |
|                     |                                                                                                    |
|                     |                                                                                                    |

| CDA                   | Clean dry air – filtered, dry compressed air used as process gas.                                                                                                  |
|-----------------------|----------------------------------------------------------------------------------------------------|
|                       |                                                                                                    |
| Chamber               | See heating chamber.                                                                                                    |
|                       |                                                                                                    |
| Clearance             | The distance at furnace entrance between the conveyor belt and the bezel. See diagram under bezel.                                                                 |
|                       |                                                                                                    |
| Contaminants          | Anything present in the process section that could negatively impact product quality including but not limited to O <sub>2</sub> , moisture or particulate matter. |
|                       |                                                                                                    |
| Convection            | The process of heating a product via indirect transmission of heat from adjacent high-temperature air.                                                             |
|                       |                                                                                                    |
| Controller            | Control system that stabilizes temperature, monitors belt speed, alarm conditions and other functions.                                                             |
|                       |                                                                                                    |
| Controlled Atmosphere | The atmosphere generated from the process gas, and gas flow patterns within the process section.                                                                   |
|                       |                                                                                                    |
| Cooling Section       | The portion of the furnace that includes the transition tunnel, if any, exit baffle and any additional modules provided for the purpose of cooling the product.    |
|                       |                                                                                                    |
| CW                    | Clockwise. Turn or rotate to right.                                                                                                    |
|                       |                                                                                                    |
| Derivative            | The calculated temperature rate of change; used in the PID equation.                                                                                               |
|                       |                                                                                                    |
| Dilution Purge        | The continuous process of adding clean gas while exhausting contaminated gas.                                                                                      |
|                       |                                                                                                    |
| Dominant Wavelength   | The wavelength of highest occurrence emitted by a radiating element at a specific temperature as described by Wein's Displacement Law.                             |
|                       |                                                                                                    |

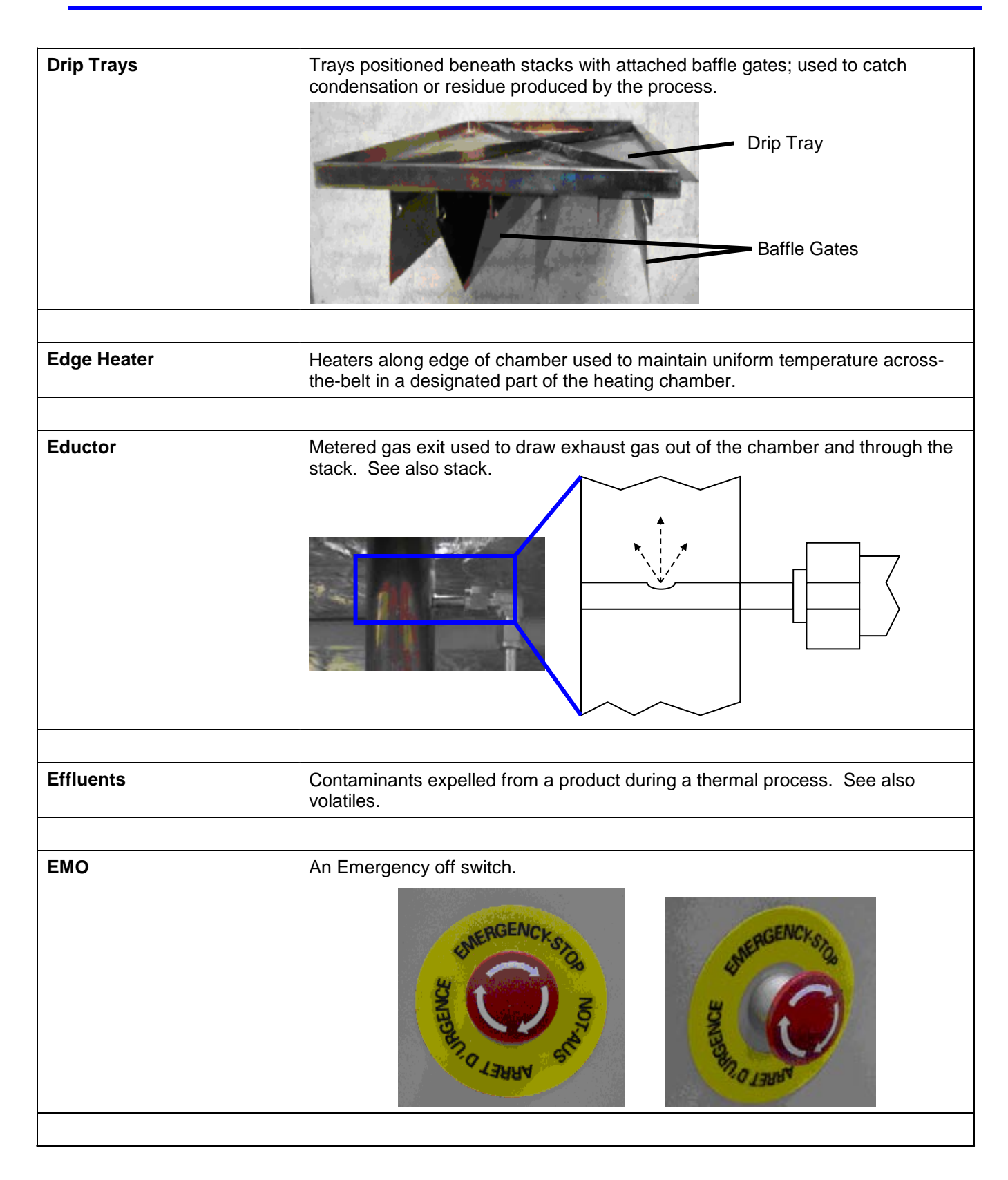

| Entrance Baffle   | The section at the entrance of the furnace incorporating an air-regulator tube, hanging gates and an exhaust stack; used to establish a controlled atmosphere inside the process section. |
|-------------------|----------------------------------------------------------------------------------------------------|
|                   |                                                                                                    |
| Exhaust Gas       | Spent process gas.                                                                                                    |
|                   |                                                                                                    |
| Error             | Difference between actual temperature and setpoint.                                                                                                    |
|                   | · ·                                                                                                    |
|                   |                                                                                                    |
| Flash             | The point at which organic vapors have reached the temperature and                                                                                                    |
|                   | concentration necessary for spontaneous compustion.                                                                                                    |
| Flow Meter        | A manually adjustable gauge used to control the flow of gas or liquid to the process section.                                                                                             |
|                   |                                                                                                    |
| FG or Forming Gas | A type of process gas that consists of any mixture of $H_2$ and $N_2$ gasses.                                                                                                    |
|                   |                                                                                                    |
| Furnace Length    | The length of the entire furnace. The sum of the process section and any loading and unloading stations.                                                                                  |
|                   |                                                                                                    |
| Gain              | Term in PID equation to calculate how far temperature is from setpoint.                                                                                                    |
|                   |                                                                                                    |
| Gate              | Plate that divides furnace into sections that can allow better control of the processing environment. See Blade and Drip Trays for picture.                                               |
|                   |                                                                                                    |
| H <sub>2</sub>    | Hydrogen gas.                                                                                                    |
|                   |                                                                                                    |

| Heat Lamp         | Double ended metal sleeve clear quartz infrared (IR) heat lamp element or emitter.                                            |
|-------------------|----------------------------------------------------------------------------------------------------|
|                   |                                                                                                    |
| Heated Length     | See "Heating Chamber", next.                                                                                                  |
|                   |                                                                                                    |
| Heating Chamber   | Furnace area where heating takes place. Also referred to as the chamber, or heated length.                                    |
|                   |                                                                                                    |
| Heating Section   | The portion of the furnace including the entrance baffle and the heating chamber.                                             |
| Hydrogen Detector | Detect hydrogen escaping from furnace.                                                                                        |
|                   |                                                                                                    |
| Integral          | Mathematical operation that is one term in the PID equation.                                                                  |
|                   |                                                                                                    |
| Interlocks        | Switches on some cabinet doors that stop furnace operation and removes power when doors are opened.                           |
| IR                | Electromagnetic wave. Wavelengths between 0.78 and 1000 $\mu m$ in the electromagnetic spectrum.                              |
|                   |                                                                                                    |
| Lamp Strings      | A single lamp circuit which may include one lamp, or two or more lamps in series.                                             |
|                   | LA-306 Standard Power furnaces are wired with two lamps per string in zones 1 and 3. Zone 2 is wired with 3 lamps per string. |
|                   | LA-306 High Power furnaces are wired with two lamps per string in all zones                                                   |
|                   |                                                                                                    |
| LPM               | Liters per minute. Units of flow equivalent to 2.119 CFH.                                                                     |
|                   |                                                                                                    |
| Micron            | One millionth of a meter, 1.0 * $10^{-6}$ m, 1.0 $\mu$ m                                                                      |
|                   |                                                                                                    |
| ММІ               | Man machine interface software development tool for creating user interface to PLC controller.                                |
|                   |                                                                                                    |
| Module            | A section of the furnace designed for a specific function; may be 15, 30, 45 or 60 inches in length.                          |
|                   |                                                                                                    |
| N <sub>2</sub>    | Nitrogen gas.                                                                                                    |
|                   |                                                                                                    |
| 0 <sub>2</sub>    | Oxygen gas.                                                                                                    |

| Oxygen Analyzer     | Detects oxygen content at predetermined locations. Usually installed to read process gas source, and up to three locations in the heating chamber.                                            |
|---------------------|----------------------------------------------------------------------------------------------------|
|                     |                                                                                                    |
| Phase Angle Firing  | Technique that activates AC power to be applied for only certain times during AC cycle.                                                                                                    |
|                     |                                                                                                    |
| PID                 | Proportional+Integral+Derivative: Three-term closed loop control equation that adjusts power sent to heat lamps. See also Gain, Integral and Derivative.                                      |
|                     |                                                                                                    |
| PLC                 | Programmable Logic Controller. An industrial computer which manages input and output control of the furnace.                                                                                  |
|                     |                                                                                                    |
| Plenum              | Cutout area of chamber insulation where process gas is injected.                                                                                                    |
|                     |                                                                                                    |
| Plenum Box          | Pressurized region, enclosing<br>ends of heat lamps, part of<br>the hermetic seal option.                                                                                                    |
|                     |                                                                                                    |
| РРМ                 | Parts per million. Useful ratio for measuring small amounts of one gas in an area dominated by another.                                                                                       |
|                     |                                                                                                    |
| Process Gas         | The gas used in creating a controlled atmosphere. Some examples are CDA, $N_2$ , $H_2$ , forming gas or other $N_2/H_2$ mixtures.                                                             |
|                     |                                                                                                    |
| Process Environment | The description of the area inside the furnace at any time including the temperature, flow patterns, and the presence or absence of product, process gas, process effluents, or contaminants. |
|                     |                                                                                                    |
| Process Section     | The physical area inside the furnace from the entrance bezel to the exit bezel.<br>The sum of the heating section and cooling section.                                                        |
|                     |                                                                                                    |
| Profile             | See Temperature Profile.                                                                                                    |
|                     |                                                                                                    |
| Proportional Band   | The temperature range used in the PID equation in applying a portion of the available power to the heat lamps based on the deviation of the actual temperature from the setpoint.             |

| Recipe                  | Instructions, including temperatures and belt speed that the furnace follows.                                                                                           |  |  |  |  |
|-------------------------|----------------------------------------------------------------------------------------------------|--|--|--|--|
|                         |                                                                                                    |  |  |  |  |
| Resonant Frequency      | The frequency at which the atomic structure of a material is easily excited into physical vibration resulting in excellent heat transfer characteristics.               |  |  |  |  |
|                         |                                                                                                    |  |  |  |  |
| SCFH                    | Standard Cubic Foot per Hour. Measurement for gas flow volume. Equivalent to 0.472 standard liters per minute.                                                          |  |  |  |  |
|                         |                                                                                                    |  |  |  |  |
| SCR                     | Silicon Controlled Rectifier. The electronic device used to regulate power to the heat lamps through signals sent by the controller.                                    |  |  |  |  |
|                         |                                                                                                    |  |  |  |  |
| Setpoint                | The target temperature for a zone.                                                                                                    |  |  |  |  |
|                         |                                                                                                    |  |  |  |  |
| Sparger Tubes           | Highly porous, sintered metal tube charged with process gas; typically used in controlled atmosphere cooling modules.                                                   |  |  |  |  |
|                         |                                                                                                    |  |  |  |  |
| Stack                   | Exhaust stack containing eductor.<br>See also eductor.                                                                                                    |  |  |  |  |
|                         |                                                                                                    |  |  |  |  |
|                         |                                                                                                    |  |  |  |  |
| STP                     | Standard temperature and pressure:<br>21.1 C (70 F)                                                                                                    |  |  |  |  |
|                         | 1 Atm, 1.013 Bar (14.7 psig)                                                                                                    |  |  |  |  |
|                         |                                                                                                    |  |  |  |  |
| Temperature Profile     | Temperature recorded over a period of time.                                                                                                    |  |  |  |  |
|                         |                                                                                                    |  |  |  |  |
| Thermal Process         | The idealized process description for a particular product as it passes through the process section, including the product temperature profile and process environment. |  |  |  |  |
|                         |                                                                                                    |  |  |  |  |
| Thermal Process Profile | Empirical record of the thermal process                                                                                                    |  |  |  |  |
|                         |                                                                                                    |  |  |  |  |
| Thermocouple            | An electronic device that measures temperature.                                                                                                    |  |  |  |  |

| Throat            | The throat of the furnace describes the maximum height of any product allowable through the process section. |  |  |  |
|-------------------|----------------------------------------------------------------------------------------------------|--|--|--|
| Transition Tunnel | Chamber section between heat and cooling section.                                                            |  |  |  |
| Volatiles         | Hydrocarbon based product effluents.                                                                         |  |  |  |
| With-the-belt     | In reference to the area of the conveyor belt that extends through the process section.                      |  |  |  |
| Zone              | Area within the chamber where temperature can be independently controlled.                                   |  |  |  |

#### 14.1 The Rebuilt RTC LA-306

This supplement describes the differences between LCI rebuilt versions of RTC's original LA-306 and the new LCI model described in the core chapters of this manual. Manufactured between 1984 and 2005 by Radiant Technology Corporation, RTC's LA-306 is a compact, near-infrared, conveyor belt furnace for laboratory and general purpose thermal processing in the range of 100-980 °C. Furnaces rebuilt by LCI have the entire control system replaced with modern digital controllers and logic described in this manual.

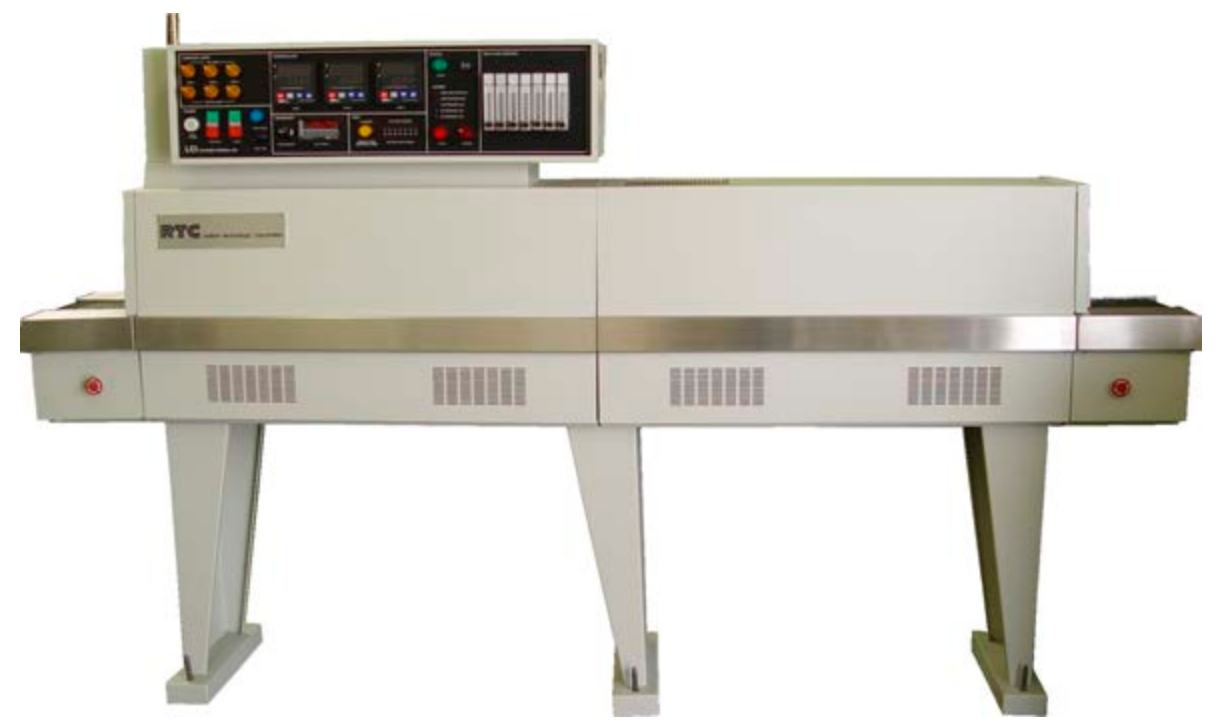

Figure 14-1 RTC LA-306 Furnace Front Elevation

The RTC LA-306 is a slightly smaller furnace with a chamber length of 700 mm (27.5 inches), 63 mm (2.5 inches) shorter than the LCI model. Entrance and transition baffles are 160 mm (6.25 inches) long, each 220 mm (8.75 inches) shorter than the LCI model. The cooling section is 1015 mm (40 inches) long, 254 mm (10 inches) longer than the LCI model thereby making the combined cooling of the transition baffle and cooling roughly equivalent for both models (1174 mm on the RTC vs. 1143 mm on the LCI)

Similar to the LCI model, it transports product on a 150 mm (6-inch) wide belt with a chamber clearance above the belt of 50 mm (2 inches). RTC LA-306 furnaces feature a hermetically sealed heating chamber permitting control of the furnace chamber process environment. Baffle sections before and after the heating section contain curtains that hang down to just above the belt to further isolate the furnace chamber from the room atmosphere and from the cooling section.

RTC LA-306's can process substrates, wafers, PCBs, metal, ceramic, glass or polycarbonate parts for electronic package sealing, thermo-setting polymer curing, reflow soldering, hybrid/thick film firing, brazing, annealing, tempering and metal sintering applications, or almost any kind of general thermal processing requiring precision temperature control in a controlled atmosphere environment.

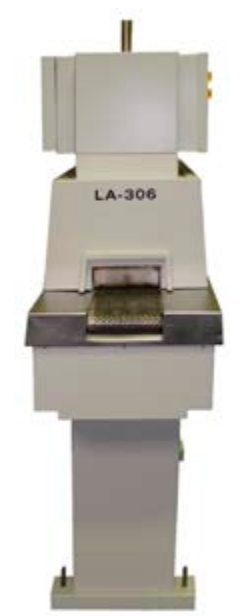

Figure 14-2 Entrance Elevation

#### 14.2 Console Controls & Indicators

#### 14.2.1 Control Console

Control of the furnace is via a control console (**Error! Reference source not found.**) with completely new front panel, control instruments and electrics installed in the original enclosure mounted over the heating section of the furnace. Original flowmeters have been re-plumbed to support either single or optional dual gas operation as described in Paragraph 2.4.2.

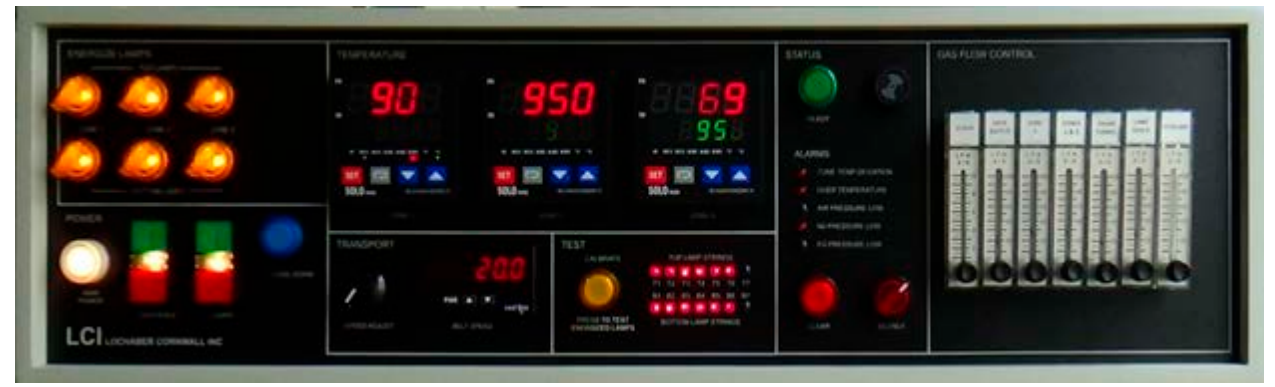

Figure 14-3 RTC LA-306 Control Console

#### 14.3 Installation

Once located, <sup>1</sup>/<sub>4</sub>-inch diameter concrete fasteners, or equivalent, should be used to assure the RTC LA-306 model is safely secured to the facility floor. To complete proper installation follow the guidelines in Chapter 2 of this manual except as noted on drawing 803-100267 INSTALLATION DRAWING in this Chapter.

#### 14.4 Initial Setup

Except as noted below, follow the instructions in Chapter 3 of this manual.

#### 14.5 Operation

Except as noted below, follow the instructions in Chapter 4 of this manual.

#### 14.6 Modifying Control Strategies

Follow the instructions in Chapter 5 of this manual.

#### 14.7 Service & Maintenance

The guidelines Chapter 7 of this manual apply to refurbished RTC LA-306 furnaces except as noted for various installed motor equipment.

#### 14.7.1 Motor and Motor Controller

The RTC LA-306 furnace is equipped with a 1/50 HP Bodine N1D shunt-wound 1728:5.76 rpm DC gearmotor. Alternately, a 1/40 HP Bison 100 series PMDC permanent magnet TENV 1790:6.6 rpm gearmotor may be installed. See Frame Wiring Diagram 802-101781-02 in this chapter and detail corresponding to your motor.

#### 14.8 **MSDS**

The MSDS in Chapter 12 of this manual apply to refurbished RTC LA-306 furnaces.

#### **RTC LA-306 Supplement**

|                                                   |                                      |                             |                |                      |                    | DOC NBR:                        | STD                      | - 802-101401-0    | 2 R2                 |
|---------------------------------------------------|--------------------------------------|-----------------------------|----------------|----------------------|--------------------|---------------------------------|--------------------------|-------------------|----------------------|
| <b>Z</b> LCI Furnaces                             |                                      | EQUIPMENT<br>SPECIFICATIONS |                | MODEL                | RTC LA-306         | STD POWER                       |                          |                   |                      |
| DIVISION OF LOCHABER CORNWALL INC                 |                                      |                             |                | SERIAL NDR:          | A11                | SIDE A                          | SHT 4 OF 4               |                   |                      |
| CONTI                                             | NUOUS BE                             | LT IR FURN                  | ACE            |                      |                    |                                 | ALL                      | A                 | 1 - 1 - 1            |
| Equipment M                                       | lodel                                |                             |                |                      |                    |                                 |                          |                   |                      |
| Model                                             | Base Equipm                          | ent<br>Dell Contro          | lled           | Cont                 | rol Zones          | Furnace H                       | eated Length             | Nominal Fu        | mace Belt Width      |
| RTC LA-306                                        | Atmosphere Furnace                   |                             |                | 3                    |                    | 28 in                           | 699 mm                   | 6.0 in 152 mm     |                      |
| Equipment A                                       | rrangeme                             | ent                         |                |                      |                    |                                 |                          |                   |                      |
| Phase                                             | Process                              |                             |                |                      | Max                | Le                              | ngth                     | Process Gas       | Temperature (typ)    |
| Phase 1                                           | IR Furnace                           | , 3 Zones                   |                |                      | 1000 °C            | 28 in                           | 699 mm                   | CDA, N2, FG       | 450-950 C            |
| Phase 2                                           | Gas Convective Cooling, Exterior Fan |                             |                | Heat Removal         |                    | 6 in 159 mm                     |                          | CDA or N2         | 350-40 C             |
|                                                   | (includes tr                         | ansition tunn               | iel)           |                      |                    |                                 |                          |                   |                      |
| Process Sect                                      | tions                                |                             |                |                      |                    |                                 |                          |                   |                      |
| Function                                          | Name                                 |                             |                | Location             |                    | Le                              | ngth                     | Process Gas       | Temperature (typ)    |
| Product Load                                      | Load Static                          | on .                        |                | Entrance lo          | ad area            | 9.5 in                          | 241 mm                   | none              | ambient              |
|                                                   | Entr Battle                          | Entrance Sta                | ack with Educt | Entrance ba          | arrier             | 6.25 in                         | 159 mm                   | CDA or N2         | 80-250 C             |
| IR Furnace                                        | Zone 2                               |                             |                | Furnace ch           | amber 1            | 14 3 in                         | 363 mm                   | N2 or FG          | 80-975 C             |
|                                                   | Zone 3                               |                             |                | Furnace chamber 1    |                    | 6.6 in                          | 168 mm                   | N2 or FG          | 80-975 C             |
|                                                   | Trans Tun                            | nel                         |                | Heat/cool b          | arrier             | 6 in                            | 159 mm                   | pope              | 360 °C               |
| Cooling Section                                   | Gas Conve                            | ection Cooling              |                | Cooling sec          | tion               | 40 in                           | 1016 mm                  | N2                | 55-360 C             |
| Product Unload                                    | Unload Sta                           | tion                        |                | Exit unload          | area               | 95 in                           | 241 mm                   | 0000              | ambient              |
| - reason ormout                                   | Frame Adia                           | ustment                     |                | and anoug            |                    | 2.5 in                          | 64 mm                    | THAT IS           | witheretity          |
|                                                   | Total                                |                             |                |                      |                    | 101.5 in                        | 2578 mm                  |                   |                      |
| Process Gas                                       | (If Single G                         | as combine G                | AS1 & GAS2     | Dual Gas: GA         | \$ 2 = CDA N2 c    | FG to furnace                   | e heating zones          | GAS1=N2 or CDA    | to all except zones) |
| 1100000 040                                       | (in onlyie of                        | Actual Condito              | ons            | Typical 425          | C CDA operation    | Typical 950 C,                  | low O2 operation         | Max (all fic      | owmeters open)       |
| Furnace Repleni                                   | shment Rate                          | e                           |                | 2.                   | 0 rep/min          | 3.7                             | rep/min                  | 3                 | 9.9 rep/min          |
|                                                   | Temp                                 | p Pres                      | 5              | Typic                | al Min Flow        | Typica                          | I Typical                |                   | Max Compressor       |
| Cast Supply                                       | 2                                    | 2 pe                        | <u>u</u>       | 50                   | in sijm            | Scff                            | sL/m                     | 9                 | dh sun               |
| Gas2 Supply                                       | 21                                   | 70                          | ,              | 100                  | 0 00               | 230                             | 113                      | 37                | 5 17                 |
| Gasz Supply 21 70                                 |                                      | 170                         | . 15           | 308                  | 146                | 1.01                            | 3 57                     |                   |                      |
| Exhaust Cas                                       | FROCESS                              | GHG                         |                | 170                  | , 00               | 500                             | 140                      | 1,21              | 5 514                |
| Exhaust Gas                                       | Tom                                  | Dree                        |                | Tunio                | al Min Flow        | Tunica                          | Tunical                  | ( <sup>-</sup>    | Maximum Exhaus       |
|                                                   | Tem;                                 | c in H <sub>2</sub> C       | 。<br>)         | sci                  | n sL/m             | soft                            | sL/m                     | 9                 | cfh sL/n             |
| GAS 1 & 2, MIX                                    | 200                                  | ) (                         | 3              | 170                  | ) 80               | 202                             | 95                       | 34                | 8 164                |
| Cabinet Vent                                      | ilation                              |                             |                |                      |                    |                                 |                          |                   |                      |
| Cabinet Ventilati                                 | on Fans                              |                             | Flowrate       |                      |                    | 550 cfm                         | 930 m3/h                 | 550 cfm           | 930 m3/h             |
| (vent to room or                                  | exhaust sys                          | tem)                        | Temperature    | ture                 |                    | <86°F                           | <30°C                    | <122°F            | <50°C                |
| Control Cabinet                                   | Ventilation F                        | ans                         | Flowrate       | Flowrate             |                    | 212 cfm                         | 360 m3/h                 | 212 cfm           | 360 m3/h             |
| (vents to room)                                   |                                      |                             | Temperature    |                      |                    | <86°F                           | <30°C                    | <104°F            | <40°C                |
| Transport Sy                                      | stem                                 |                             |                |                      |                    |                                 |                          |                   |                      |
| Belt width                                        |                                      |                             | 6.0 in         | 152.4 mr             | n                  | Belt Edge He                    | eater(s):                | none              |                      |
| Belt type                                         |                                      |                             | Balanced sp    | ral weave            |                    | Deffe slate a                   |                          | O CT about ball   |                      |
| Product neight                                    |                                      | _                           | 2 in (50.6 mi  | n) above belt level. |                    | Bame plate c                    | aearance:<br>25 500 mm/m | or 50-500 mm/min  |                      |
| Conveyor beight                                   |                                      | _                           | 36.0 in        | +/-15 in adjustable  |                    |                                 | 914.4 mm                 | +/-38.1 mm        | adiustable           |
| Electrical Su                                     | rtom                                 | T                           | Single         | Dhace                | adjustable         |                                 | 014.41111                | 2 Dhace           | adjustable           |
| Veltage (as conf                                  | stem                                 | 209 1/44                    | Single         | 220 Van              | 240 1/20           | 209 1/44                        | 220 1/20                 | 3-Phase           | 415 Vac              |
| Frequency Hz                                      | Saraa)                               | 200 Vac                     | 50/60          | 230 Vac              | 50/60              | 200 Vac                         | 50/60                    | 50/e0             | 415 Vac              |
| Power, maximum                                    | n, kW                                | 14.0                        | 14.3           | 14.6                 | 15.0               | 14.0                            | 14.3                     | 14.3              | 15.0                 |
| Current, maximu                                   | im, A                                | 67.3                        | 65.2           | 63.7                 | 62.3               | 38.9                            | 37.7                     | 37.7              | 36.0                 |
| Power, kW @ 42                                    | 25 C                                 | 6.3                         | 6.5            | 6.6                  | 6.7                | 6.3                             | 6.5                      | 6.5               | 6.7                  |
| Current, A @ 425 C                                |                                      | 30.4                        | 29.5           | 28.7                 | 28.1               | 17.6                            | 17.0                     | 17.0              | 16.2                 |
| Power, kW @ 950 C 8.3                             |                                      | 8.6                         | 8.7            | 8.9                  | 8.3                | 8.6                             | 8.6                      | 8.9               |                      |
| Current, A @ 95                                   | 00                                   | 40.1                        | 38.9           | 37.9                 | 37.1               | 23.2                            | 22.4                     | 22.4              | 21.4                 |
| Materials of (                                    | Construct                            | tion                        |                |                      |                    | Y                               |                          |                   |                      |
| Heating Chamber 304 Stainless steel Cooling       |                                      | Aluminum, aircraft          |                | Belt                 |                    | Nichrome V, 80%Ni,20%Cr, <1% Fe |                          |                   |                      |
| Baffle & Eductor 304 Stainless steel Belt support |                                      | Quartz rod,                 | Quartz tube    | Frame                |                    | Steel, epoxy or powder coated   |                          |                   |                      |
| Heating element                                   | Quartz, nei                          | ar infrared                 | Belt Return    | UHMW-PE              |                    |                                 | Cover Panels             | 18GA steel, epoxy | y coated             |
| Furnace Dim                                       | ensions                              |                             | 2000           |                      |                    |                                 | 10. C                    |                   |                      |
|                                                   | Lengt                                | h                           | Width          |                      | Height (floor to s | stack)                          | Furnace Sect             | Coolg Sectn       | Total Net Wt         |
| U.S.                                              | 102 ir                               | 1                           | 18 in          |                      | 80 in              | +/- 1.5 in                      | 800 LB                   | none              | 800 LB               |
| Metric                                            | 2.6 m                                | 1                           | 46 cm          |                      | 203 cm             | +/- 3.8 cm                      | 370 kg                   | none              | 370 kg               |
| Standard Conditions                               |                                      |                             | Pressure       | 14.7 psia            | 101.3 kPa          |                                 | Temperature              | 70 °F             | 21 °C                |

#### Chapter 14

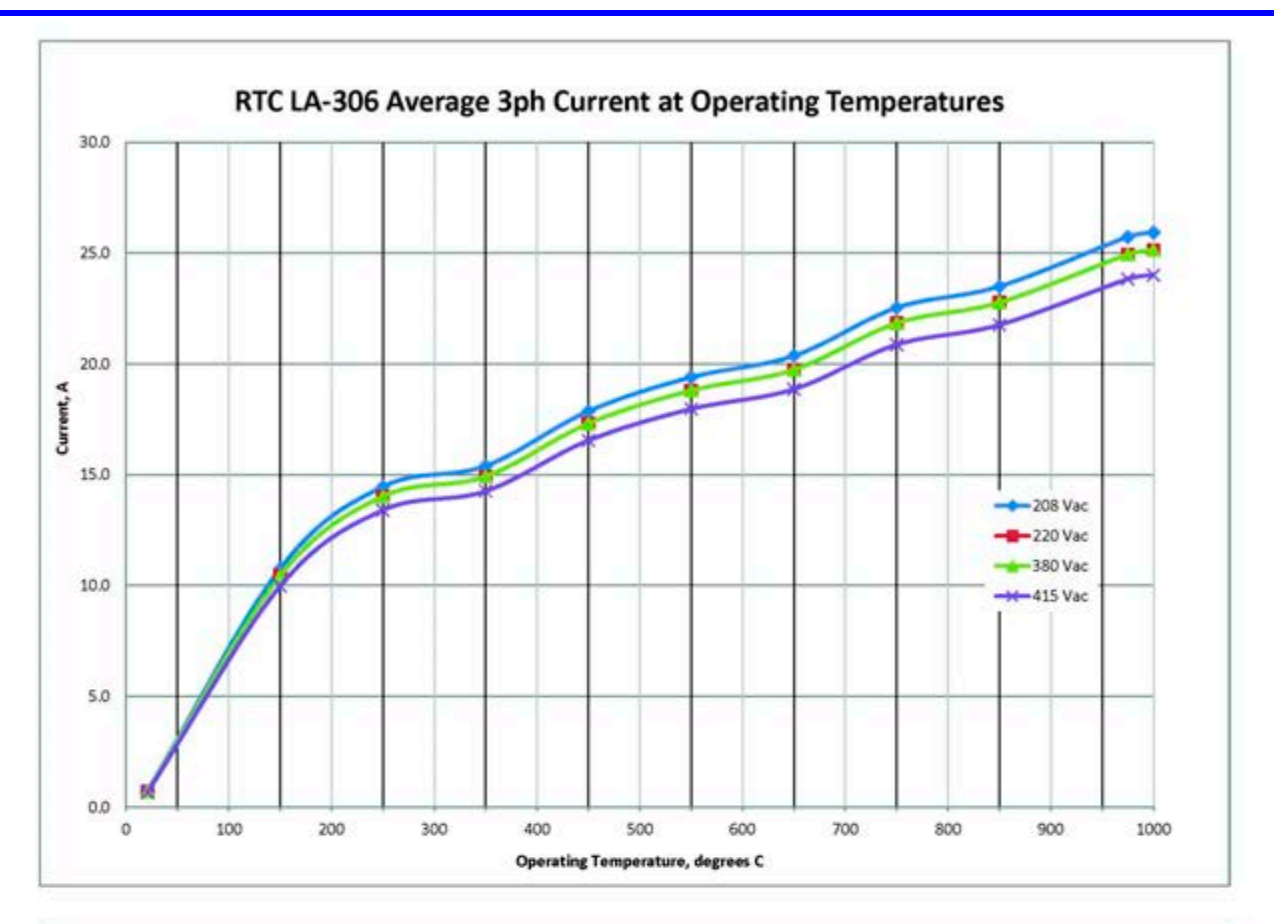

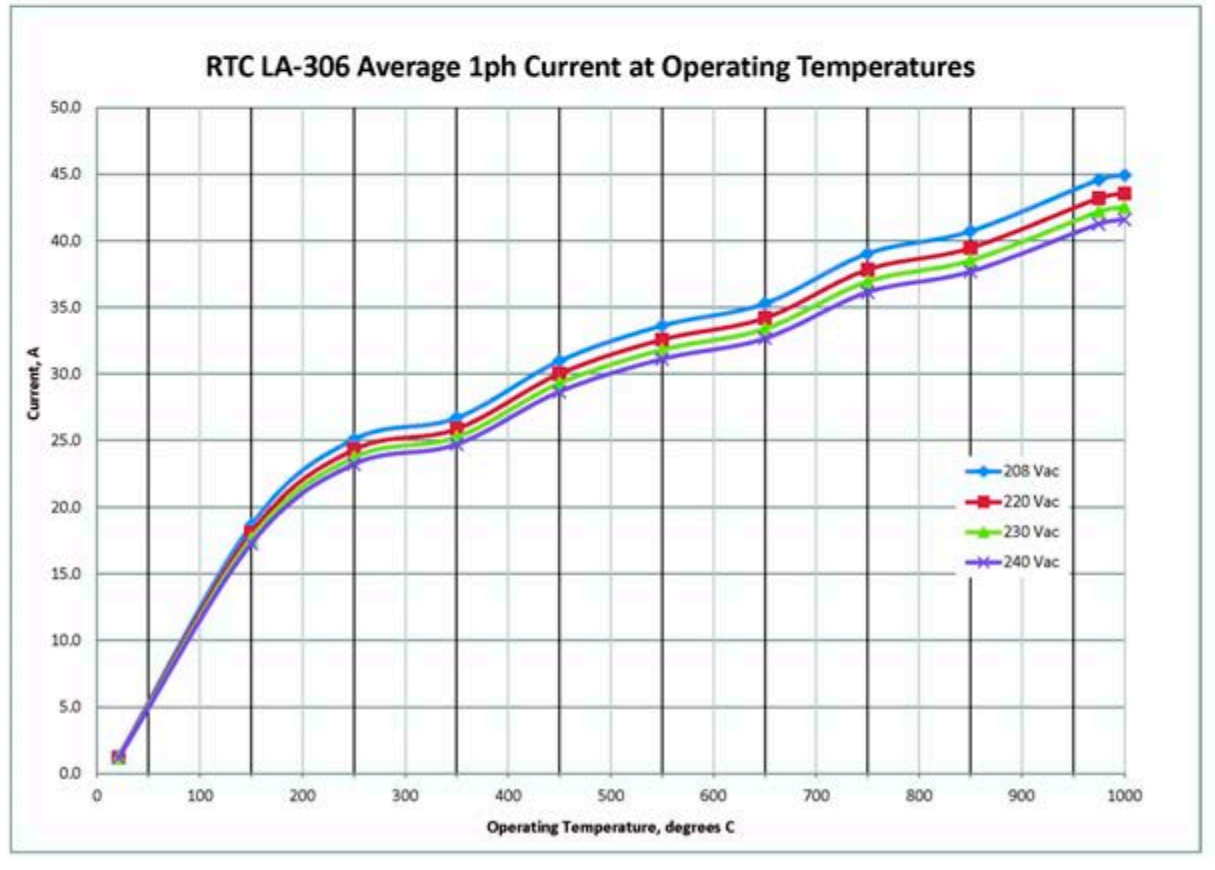

Expected three phase current draw when stabilized at various temperatures.

#### 14.11 RTC LA-306 DRAWINGS

Refer to the following drawings in lieu of the corresponding drawings in Chapter 10. RTC's furnace chamber drawing is included to illustrate its smaller size. Two versions of the Frame Wiring drawing are included depending upon the model of Belt Speed tachometer supplied. Table 14-1 lists the drawings that are specific to an LCI rebuilt LA-306.

| Table 14-1 Applicable Drawings for LCI Rebuilt RTC LA-306 |     |               |                                 |  |  |
|-----------------------------------------------------------|-----|---------------|---------------------------------|--|--|
| Master                                                    |     | Drawing Nbr.  | Title                           |  |  |
|                                                           | STD | 803-100267    | FURNACE ARRANGEMENT, RTC LA-306 |  |  |
|                                                           | STD | 803-091734-02 | RTC LA-306FURNACE CHAMBER       |  |  |
|                                                           | STD | 802-101781-02 | FRAME WIRING SCH                |  |  |

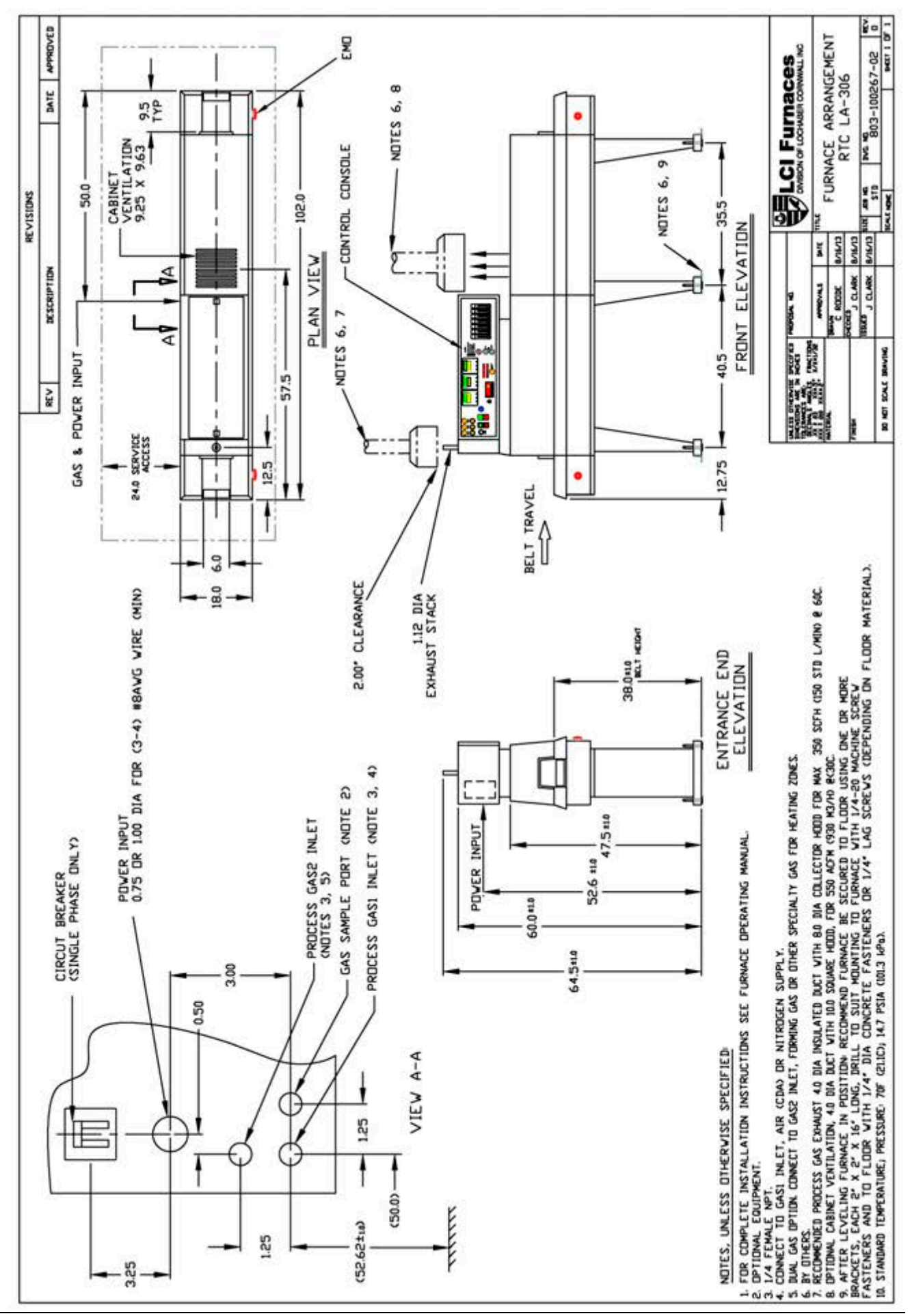

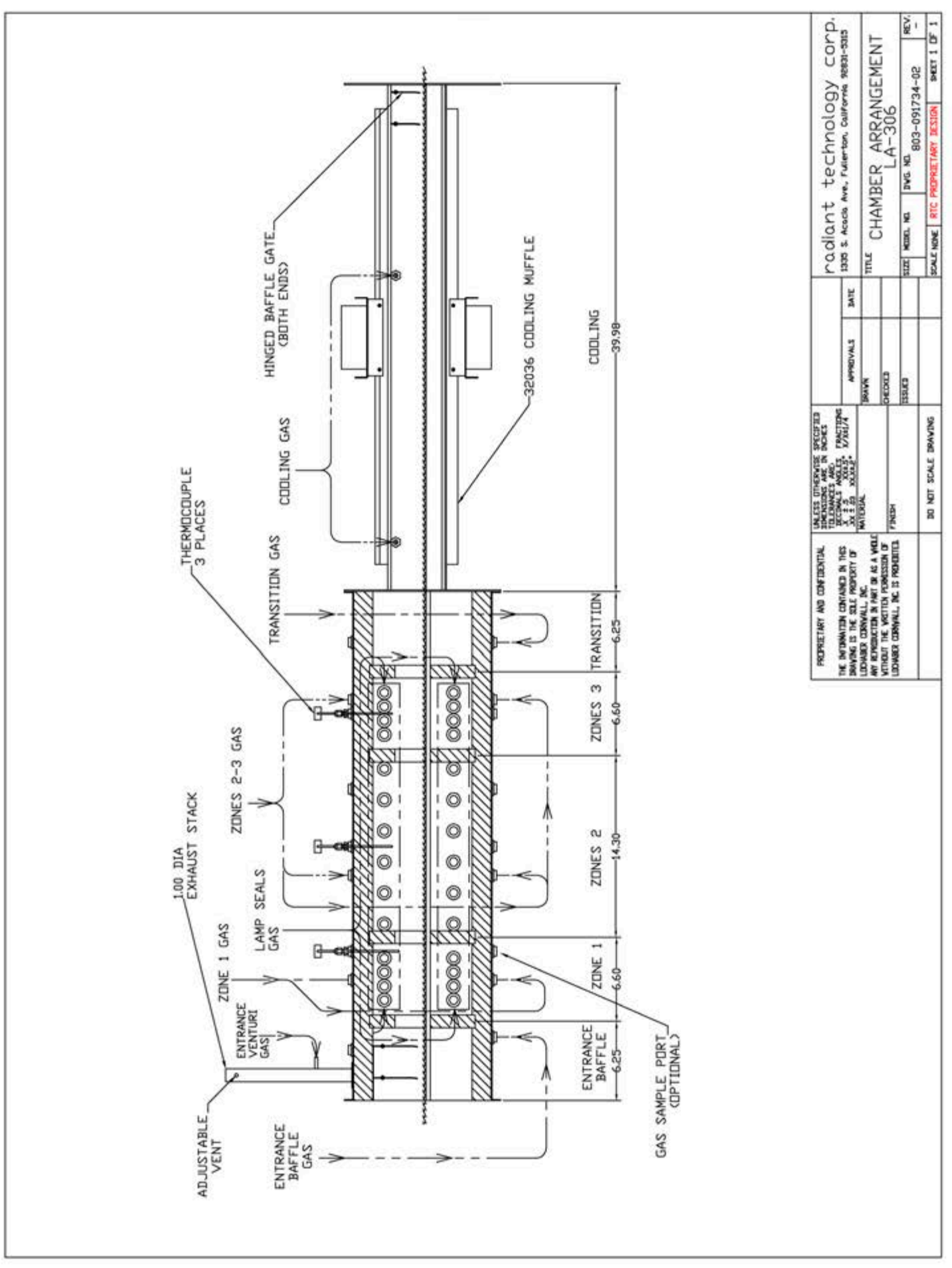

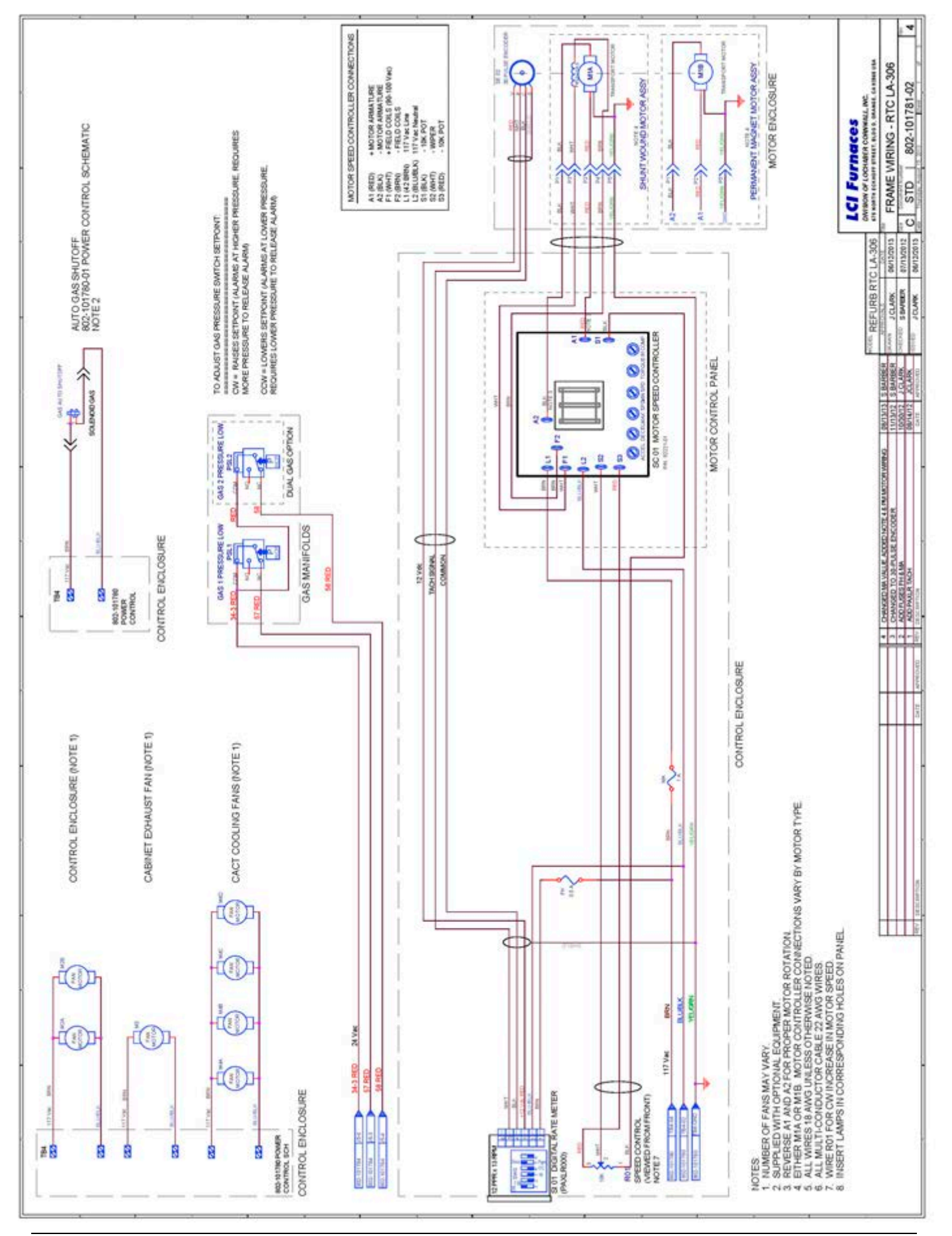

#### FURNACE CONFIGURATION

| cu                                    | STOME                         | OMER                         |                                    |                 | Date                     |                              |                                 |  |
|---------------------------------------|-------------------------------|------------------------------|------------------------------------|-----------------|--------------------------|------------------------------|---------------------------------|--|
| FU                                    | RNACE                         | MODEL                        | LCI LA-306                         |                 | RTC LA-30                | 6                            |                                 |  |
| Serial Number                         |                               |                              |                                    | Job / Order Nbr |                          |                              |                                 |  |
| ΒА                                    | SE EQU                        | JIPMENT                      |                                    |                 |                          |                              |                                 |  |
| Pow                                   | ver                           |                              | Standard                           |                 | High Powe                | r                            |                                 |  |
| Volt                                  | age                           | 208 Vac, 1 Ø<br>208 Vac, 3 Ø | 220 Vac, 1 Ø<br>220 Vac, 3 Ø       |                 | 230 Vac, 1<br>380 Vac, 3 | ø<br>ø                       | 240 Vac, 1 Ø<br>415 Vac, 3 Ø    |  |
| Belt Speed, Units<br>(Optional Speed) |                               |                              | 1-20 inches/min<br>2-40 inches/min |                 | 3-50 cm/mi<br>5-100 cm/n | in<br>nin                    | 25-500 mm/min<br>50-1000 mm/min |  |
| Pro                                   | duct Clea                     | rance (height)               | 50 mm (2 in.), std                 |                 | 25 mm (1 i               | 100 mm (4 in.)               |                                 |  |
| Pro                                   | cess Gas                      | Arrangement                  | _                                  |                 |                          |                              |                                 |  |
|                                       | Single G                      | as                           | CDA                                |                 | Nitrogen                 | [                            | Other                           |  |
|                                       | Dual Gas                      | s, Gas 1                     | CDA                                |                 | Nitrogen                 |                              | Other                           |  |
| Dual Gas, Gas 2                       |                               | s, Gas 2                     | Forming Gas                        |                 | Nitrogen                 | [                            | Other                           |  |
| со                                    | NFIGU                         | RATION AND OPTIC             | ONAL EQUIPMENT                     |                 |                          |                              |                                 |  |
|                                       | AFR                           | Air Filter / Trap / Regula   | ator                               |                 | ма                       | Moisture Analy               | zer                             |  |
|                                       | BNV                           | Belt, HiTemp Nichrome-V      |                                    |                 | OA                       | Oxygen Analyz                | ter                             |  |
|                                       | CB-1                          | Circuit Breaker              |                                    |                 | oss                      | Sampling System              |                                 |  |
|                                       | CB-3                          | Circuit Breaker, 3-Phase     |                                    |                 | RTL                      | Right to Left Belt Travel    |                                 |  |
|                                       | CE                            | European Certification       |                                    |                 | SENSLAS                  | SENSLAS Product Alert, Laser |                                 |  |
|                                       | CXE                           | Load Extension (inches)      |                                    |                 | SSP                      | Sample Port(s)               |                                 |  |
|                                       | CXX Unload Extension (inches) |                              |                                    |                 | UCD                      | Ultrasonic Clea              | aner/Dryer                      |  |
|                                       | GSM                           | Supply Gas Mixing Sys        | tem                                |                 | UPS                      | Uninterruptable              | Power Supply                    |  |
|                                       | нс                            | Hermetic Chamber             |                                    |                 | J                        |                              |                                 |  |
|                                       | IE                            | Intermediate Exhaust E       | ductor                             |                 |                          |                              |                                 |  |

| FLOWMETER SETTINGS                | Installed  | Settings | Low Oxygen |  |  |
|-----------------------------------|------------|----------|------------|--|--|
| Entrance Baffle                   | 0-100 Lpm  |          |            |  |  |
| Zone 1                            | 0-100 Lpm  |          |            |  |  |
| Zone 2 & 3                        | 0-100 Lpm  |          |            |  |  |
| Transition Tunnel                 | 0-100 Lpm  |          |            |  |  |
| Lamp Seals                        | 0-100 Lpm  |          |            |  |  |
| Cooling                           | 0-100 Lpm  |          |            |  |  |
|                                   |            |          |            |  |  |
| SU                                | =          |          |            |  |  |
| DIVIDE BY EDUCTOR MULTIPLIER = 15 |            |          |            |  |  |
| Stack                             | 0-10 Lpm : | =        |            |  |  |

\* POSITIVE FURNACE: Vent excess gas flow through entrance and exit to produce a low moisure / O2 atmosphere.

NEGATIVE FURNACE: To assure volatiles do not excape into the room, enter ADD excess flow (pulls room air into furnace).

LFI

LTR

Line Interference Filter

Left to Right Belt Travel (standard)